# SECTION CCCS CRUISE CONTROL SYSTEM

## CONTENTS

#### ASCD

| SYSTEM DESCRIPTION4                                                                                                    |
|----------------------------------------------------------------------------------------------------|
| AUTOMATIC SPEED CONTROL DEVICE<br>(ASCD)                                                                                                    |
|                                                                                                    |
| PRECAUTION5                                                                                                    |
| <b>PRECAUTIONS</b> 5         Precaution for Supplemental Restraint System       (SRS) "AIR BAG" and "SEAT BELT PRE-TEN-SIONER"         SIONER"       5         Precautions for Removing Battery Terminal       5         Precautions For Harness Repair       5         ICC System Service       6 |
| PREPARATION7                                                                                                    |
| PREPARATION                                                                                                    |
| SYSTEM DESCRIPTION8                                                                                                    |
| COMPONENT PARTS8Component Parts Location8ADAS Control Unit10ICC Sensor10ICC Steering Switch10ICC Brake Switch / Stop Lamp Switch11ICC Brake Hold Relay11Combination Meter11Driver Assistance Buzzer Control Module11Driver Assistance Buzzer11                                                     |
| SYSTEM12System Description12Fail-safe (ADAS Control Unit)15Fail-safe (ICC Sensor)15                                                                                                    |

| MODE FUNCTION                                                                                                    | F       |
|----------------------------------------------------------------------------------------------------|---------|
| MODE FUNCTION : System Description                                                                                                    | G       |
| OPERATION19                                                                                                    |         |
| VEHICLE-TO-VEHICLE DISTANCE CONTROL<br>MODE FUNCTION                                                                                                    | J       |
| MODE FUNCTION : Switch Name and Function19<br>VEHICLE-TO-VEHICLE DISTANCE CONTROL<br>MODE FUNCTION : Menu Displayed by Pressing<br>Each Switch                                                                                                    | K       |
| CONVENTIONAL (FIXED SPEED) CRUISE CON-                                                                                                    | I       |
| TROL MODE FUNCTION         22           CONVENTIONAL (FIXED SPEED) CRUISE         CONTROL MODE FUNCTION : Switch Name and                                                                                                    | L       |
| TROL MODE FUNCTION       22         CONVENTIONAL (FIXED SPEED) CRUISE         CONTROL MODE FUNCTION : Switch Name and         Function       22         CONVENTIONAL (FIXED SPEED) CRUISE         CONVENTIONAL (FIXED SPEED) CRUISE         CONTROL MODE FUNCTION : Menu Displayed         by Pressing Each Switch       23                                                                                                    | M       |
| TROL MODE FUNCTION       22         CONVENTIONAL (FIXED SPEED) CRUISE       CONTROL MODE FUNCTION : Switch Name and         Function       22         CONVENTIONAL (FIXED SPEED) CRUISE       22         CONVENTIONAL (FIXED SPEED) CRUISE       22         CONTROL MODE FUNCTION : Menu Displayed       by Pressing Each Switch         by Pressing Each Switch       23         HANDLING PRECAUTION       25         Precautions for Vehicle-to-Vehicle Distance Control Mode       25         Precautions for Conventional (Fixed Speed)       27 | N<br>CC |

DIAGNOSIS SYSTEM (ICC SENSOR) ......42

S

А

В

С

D

Е

| CONSULT Function (LASER/RADAR)                                  | 42              |
|-----------------------------------------------------------------|-----------------|
| DIAGNOSIS SYSTEM (DRIVER ASSIS-<br>TANCE BUZZER CONTROL MODULE) | <b>44</b><br>44 |
| ECU DIAGNOSIS INFORMATION                                       | 48              |
| ADAS CONTROL UNIT                                               | 48              |
| Reference Value                                                 | 48              |
| Fail-safe (ADAS Control Unit)                                   | 53              |
| DTC Inspection Priority Chart<br>DTC Index                      | 54<br>55        |
| ICC SENSOR                                                      | 59              |
| Reference Value                                                 | 59              |
| Fail-safe (ICC Sensor)                                          | 60              |
| DTC Inspection Priority Chart                                   | 60<br>60        |
|                                                                 |                 |
| MODULE                                                          | 62              |
| Reference Value                                                 | 62              |
| DTC Inspection Priority Chart                                   | 65              |
| DTC Index                                                       | 65              |
| WIRING DIAGRAM                                                  | 66              |
| INTELLIGENT CRUISE CONTROL                                      | 66              |
| Wiring Diagram                                                  | 66              |
| BASIC INSPECTION                                                | 78              |
| DIAGNOSIS AND REPAIR WORK FLOW<br>Work Flow                     | <b>78</b><br>78 |
| ADDITIONAL SERVICE WHEN REPLACING                               |                 |
| ICC SENSOR                                                      | 80              |
| Description                                                     | 80              |
| Work Procedure                                                  | 80              |
| ICC SENSOR ALIGNMENT                                            | 81              |
| Application Notice                                              | 81              |
| TYPE 1                                                          | 81              |
| TYPE 1 : Description                                            | 81              |
| TYPE 1 : Work Procedure (Preparation)                           | 81              |
| I YPE 1: Work Procedure (Setting The ICC Target                 | 02              |
| TYPE 1 : Work Procedure (Radar Alignment)                       | o∠<br>84        |
|                                                                 | 0.5             |
| TYPE 2 · Description                                            | 85              |
| TYPE 2 : Work Procedure (Required Tools)                        | 86              |
| TYPE 2 : Work Procedure (Preparation)                           | 87              |
| TYPE 2 : Work Procedure (Vehicle Set Up)                        | 88              |
| TYPE 2: Work Procedure (Setting The ICC Target                  | ~~              |
| TYPE 2 : Work Procedure (Radar Alignment)                       | 90<br>91        |
|                                                                 | 51              |
| ACTION TEST<br>Description                                      | <b>93</b><br>93 |

| Work Procedure (Vehicle-To-Vehicle Distance<br>Control Mode)                                                                                                    | 3                                                                                                    |
|----------------------------------------------------------------------------------------------------|----------------------------------------------------------------------------------------------------|
| DTC/CIRCUIT DIAGNOSIS 99                                                                                                    | )                                                                                                    |
| C1A00 CONTROL UNIT                                                                                                    | )                                                                                                    |
| C1A01 POWER SUPPLY CIRCUIT 1, C1A02<br>POWER SUPPLY CIRCUIT 2                                                                                                    | <b>)</b><br>)                                                                                                    |
| C1A12 RADAR OFF-CENTER101<br>DTC Logic                                                                                                    |                                                                                                    |
| C1A16 RADAR BLOCKED102<br>DTC Logic                                                                                                    | 2                                                                                                    |
| C1A21 UNIT HIGH TEMP                                                                                                    | <br> <br>                                                                                                    |
| C1A23 UNIT LOW TEMP                                                                                                    | 5                                                                                                    |
|                                                                                                    |                                                                                                    |
| C1A39 STEERING ANGLE SENSOR106<br>DTC Logic                                                                                                    | 5                                                                                                    |
| C1A39 STEERING ANGLE SENSOR         106           DTC Logic         106           Diagnosis Procedure         106           C1A50 ADAS CONTROL UNIT         107           DTC Logic         107           DTC Logic         107                                                                                                    | <b>5</b> 5 5 <b>7</b> 7 7                                                                                                    |
| C1A39 STEERING ANGLE SENSOR       106         DTC Logic       106         Diagnosis Procedure       106         C1A50 ADAS CONTROL UNIT       107         DTC Logic       107         Diagnosis Procedure       107         DTC Logic       107         Diagnosis Procedure       107         U0104 ADAS CAN 1       108         DTC Logic       108         DTC Logic       108         DTC Logic       108         DTC Logic       108         DTC Logic       108                                                                                                    |                                                                                                    |
| C1A39 STEERING ANGLE SENSOR       106         DTC Logic       106         Diagnosis Procedure       106         C1A50 ADAS CONTROL UNIT       107         DTC Logic       107         DTC Logic       107         DTC Logic       107         DTC Logic       107         DTC Logic       107         DTC Logic       107         U0104 ADAS CAN 1       108         DTC Logic       108         Diagnosis Procedure       108         DTC Logic       108         Diagnosis Procedure       108         DTC Logic       108         DTC Logic       108         Diagnosis Procedure       108         DTC Logic       109         DTC Logic       109         DTC Logic       109         DTC Logic       109         DTC Logic       109         DTC Logic       109                                                                                                    | <b>5</b> 55 <b>7</b> 7 <b>8</b> 33 <b>9</b> 99                                                                                                    |
| C1A39 STEERING ANGLE SENSOR       106         DTC Logic       106         Diagnosis Procedure       106         C1A50 ADAS CONTROL UNIT       107         DTC Logic       107         DTC Logic       107         DTC Logic       107         DTC Logic       107         U0104 ADAS CAN 1       108         DTC Logic       108         DTC Logic       108         DTC Logic       108         DTC Logic       108         DTC Logic       108         DTC Logic       108         DTC Logic       109         DTC Logic       109         DTC Logic       109         DTC Logic       109         DTC Logic       109         DTC Logic       109         DTC Logic       109         DTC Logic       109         DTC Logic       110         DTC Logic       110         DTC Logic       110         DTC Logic       110                                                                                                    | <b>5</b><br><b>7</b><br><b>7</b><br><b>7</b><br><b>8</b><br><b>3</b><br><b>3</b><br><b>1</b><br><b>1</b><br><b>1</b><br><b>1</b><br><b>1</b><br><b>1</b><br><b>1</b><br><b>1</b> |
| C1A39 STEERING ANGLE SENSOR       106         DTC Logic       106         Diagnosis Procedure       106         C1A50 ADAS CONTROL UNIT       107         DTC Logic       107         Diagnosis Procedure       107         U0104 ADAS CAN 1       108         DTC Logic       108         DTC Logic       108         DTC Logic       108         DTC Logic       108         DTC Logic       108         DTC Logic       108         DTC Logic       108         DTC Logic       109         DTC Logic       109         DTC Logic       109         DTC Logic       109         DTC Logic       109         DTC Logic       109         DTC Logic       100         DTC Logic       110         DTC Logic       110         DTC Logic       110         DTC Logic       110         DTC Logic       111         DTC Logic       111         DTC Logic       111         DTC Logic       111         DTC Logic       111         DTC Logic       111         DTC | <b>5</b><br><b>7</b><br><b>7</b><br><b>7</b><br><b>7</b><br><b>7</b><br><b>7</b><br><b>7</b><br><b>7</b>                                                                         |
| C1A39 STEERING ANGLE SENSOR       106         DTC Logic       106         Diagnosis Procedure       106         C1A50 ADAS CONTROL UNIT       107         DTC Logic       107         Diagnosis Procedure       107         U0104 ADAS CAN 1       108         DTC Logic       108         DTC Logic       108         DTC Logic       108         DTC Logic       108         DTC Logic       108         DTC Logic       108         DTC Logic       108         DTC Logic       109         DTC Logic       109         DTC Logic       109         DTC Logic       109         DTC Logic       110         DTC Logic       110         DTC Logic       110         DTC Logic       110         DTC Logic       111         DTC Logic       111         DTC Logic       111         DTC Logic       111         DTC Logic       111         DTC Logic       111         DTC Logic       111         DTC Logic       111         DTC Logic       112         DTC |                                                                                                    |

| Diagnosis Procedure 113                                                                        |
|------------------------------------------------------------------------------------------------|
| U1000 CAN COMM CIRCUIT114<br>Description                                                       |
| U1010 CONTROL UNIT (CAN)                                                                       |
| POWER SUPPLY AND GROUND CIRCUIT 116<br>Diagnosis Procedure                                     |
| SYMPTOM DIAGNOSIS 117                                                                          |
| INTELLIGENT CRUISE CONTROL SYSTEM<br>SYMPTOMS                                                  |
| MAIN SWITCH DOES NOT TURN ON, MAINSWITCH DOES NOT TURN OFFDescription118Diagnosis Procedure118 |
| ICC SYSTEM CANNOT BE SET (MAIN<br>SWITCH TURNS ON/OFF)                                         |
| ICC STEERING SWITCH (OTHER THAN<br>MAIN SWITCH) DOES NOT FUNCTION 121<br>Description           |

| ICC SYSTEM DOES NOT CANCEL WHEN A/                                                                                                    |                  |
|----------------------------------------------------------------------------------------------------|------------------|
| T SELECTOR LEVER SETS ON "N" 122                                                                                                    | A                |
| Description122                                                                                                    |                  |
| Diagnosis Procedure122                                                                                                    |                  |
|                                                                                                    | В                |
| Description 123                                                                                                    |                  |
| Disanosis Procedure 123                                                                                                    |                  |
|                                                                                                    | С                |
| DRIVING FORCE IS HUNTING 125                                                                                                    |                  |
| Description125                                                                                                    |                  |
| Diagnosis Procedure125                                                                                                    | D                |
|                                                                                                    | D                |
| FREQUENTLY CANNOT DETECT THE VEHI-                                                                                                    |                  |
| CLE AHEAD / DETECTION ZONE IS SHORT. 126                                                                                                    | _                |
| Description                                                                                                    |                  |
| Diagnosis Procedure                                                                                                    |                  |
| 6                                                                                                    |                  |
| THE SYSTEM DOES NOT DETECT THE VE-                                                                                                    | _                |
| THE SYSTEM DOES NOT DETECT THE VE-<br>HICLE AHEAD AT ALL 128                                                                                                    | F                |
| THE SYSTEM DOES NOT DETECT THE VE-<br>HICLE AHEAD AT ALL                                                                                                    | F                |
| THE SYSTEM DOES NOT DETECT THE VE-<br>HICLE AHEAD AT ALL                                                                                                    | F                |
| THE SYSTEM DOES NOT DETECT THE VE-         HICLE AHEAD AT ALL       128         Description       128         Diagnosis Procedure       128                                                                                                    | F                |
| THE SYSTEM DOES NOT DETECT THE VE-<br>HICLE AHEAD AT ALL                                                                                                    | F                |
| THE SYSTEM DOES NOT DETECT THE VE-<br>HICLE AHEAD AT ALL                                                                                                    | F                |
| THE SYSTEM DOES NOT DETECT THE VE-         HICLE AHEAD AT ALL       128         Description       128         Diagnosis Procedure       128         NORMAL OPERATING CONDITION       130         Description       130         Description       130                                                                                                    | F<br>G           |
| THE SYSTEM DOES NOT DETECT THE VE-         HICLE AHEAD AT ALL       128         Description       128         Diagnosis Procedure       128         NORMAL OPERATING CONDITION       130         Description       130         REMOVAL AND INSTALLATION       133                                                                                                    | F<br>G<br>H      |
| THE SYSTEM DOES NOT DETECT THE VE-<br>HICLE AHEAD AT ALL                                                                                                    | F<br>G<br>H      |
| THE SYSTEM DOES NOT DETECT THE VE-         HICLE AHEAD AT ALL       128         Description       128         Diagnosis Procedure       128         NORMAL OPERATING CONDITION       130         Description       130         REMOVAL AND INSTALLATION       133         ICC SENSOR       133         Exploded View       133                                                                                  | F<br>G<br>H      |
| THE SYSTEM DOES NOT DETECT THE VE-         HICLE AHEAD AT ALL       128         Description       128         Diagnosis Procedure       128         NORMAL OPERATING CONDITION       130         Description       130         REMOVAL AND INSTALLATION       133         ICC SENSOR       133         Exploded View       133         Removal and Installation       133                                       | F<br>G<br>H      |
| THE SYSTEM DOES NOT DETECT THE VE-         HICLE AHEAD AT ALL       128         Description       128         Diagnosis Procedure       128         NORMAL OPERATING CONDITION       130         Description       130         REMOVAL AND INSTALLATION       133         ICC SENSOR       133         Removal and Installation       133                                                                       | F<br>G<br>H      |
| THE SYSTEM DOES NOT DETECT THE VE-         HICLE AHEAD AT ALL       128         Description       128         Diagnosis Procedure       128         NORMAL OPERATING CONDITION       130         Description       130         REMOVAL AND INSTALLATION       133         ICC SENSOR       133         Removal and Installation       133         ICC STEERING SWITCH       135                                 | F<br>G<br>H<br>J |
| THE SYSTEM DOES NOT DETECT THE VE-         HICLE AHEAD AT ALL       128         Description       128         Diagnosis Procedure       128         NORMAL OPERATING CONDITION       130         Description       130         REMOVAL AND INSTALLATION       133         ICC SENSOR       133         Removal and Installation       133         ICC STEERING SWITCH       135         Exploded View       135 | F<br>G<br>H<br>J |

CCS

Ρ

Κ

L

M

Ν

## AUTOMATIC SPEED CONTROL DEVICE (ASCD)

< SYSTEM DESCRIPTION >

[ASCD]

## SYSTEM DESCRIPTION AUTOMATIC SPEED CONTROL DEVICE (ASCD)

## Information

INFOID:000000010258197

Automatic Speed Control Device (ASCD) system is controlled by ECM. Regarding the information for ASCD system, refer to following;

VK56VD: EC-56, "AUTOMATIC SPEED CONTROL DEVICE (ASCD) : System Description"

# PRECAUTIONS

Precaution for Supplemental Restraint System (SRS) "AIR BAG" and "SEAT BELT PRE-TENSIONER" INFOID:000000011509861

The Supplemental Restraint System such as "AIR BAG" and "SEAT BELT PRE-TENSIONER", used along with a front seat belt, helps to reduce the risk or severity of injury to the driver and front passenger for certain types of collision. Information necessary to service the system safely is included in the "SRS AIR BAG" and "SEAT BELT" of this Service Manual. D

#### WARNING:

Always observe the following items for preventing accidental activation.

- To avoid rendering the SRS inoperative, which could increase the risk of personal injury or death in the event of a collision that would result in air bag inflation, all maintenance must be performed by an authorized NISSAN/INFINITI dealer.
- Improper maintenance, including incorrect removal and installation of the SRS, can lead to personal injury caused by unintentional activation of the system. For removal of Spiral Cable and Air Bag Module, see "SRS AIR BAG".
- Never use electrical test equipment on any circuit related to the SRS unless instructed to in this Service Manual. SRS wiring harnesses can be identified by yellow and/or orange harnesses or harness connectors.

#### PRECAUTIONS WHEN USING POWER TOOLS (AIR OR ELECTRIC) AND HAMMERS

#### WARNING:

Always observe the following items for preventing accidental activation.

- When working near the Air Bag Diagnosis Sensor Unit or other Air Bag System sensors with the ignition ON or engine running, never use air or electric power tools or strike near the sensor(s) with a hammer. Heavy vibration could activate the sensor(s) and deploy the air bag(s), possibly causing serious injury.
- When using air or electric power tools or hammers, always switch the ignition OFF, disconnect the battery, and wait at least 3 minutes before performing any service.

## Precautions for Removing Battery Terminal

• When removing the 12V battery terminal, turn OFF the ignition switch and wait at least 30 seconds. NOTE:

ECU may be active for several tens of seconds after the ignition switch is turned OFF. If the battery terminal is removed before ECU stops, then a DTC detection error or ECU data corruption may occur.

 For vehicles with the 2-batteries, be sure to connect the main battery and the sub battery before turning ON the ignition switch. NOTE:

If the ignition switch is turned ON with any one of the terminals of main battery and sub battery disconnected, then DTC may be detected.

 After installing the 12V battery, always check "Self Diagnosis Result" of all ECUs and erase DTC. NOTE:

CCS-5

The removal of 12V battery may cause a DTC detection error.

#### Precautions For Harness Repair

ITS communication uses a twisted pair line. Be careful when repairing it.

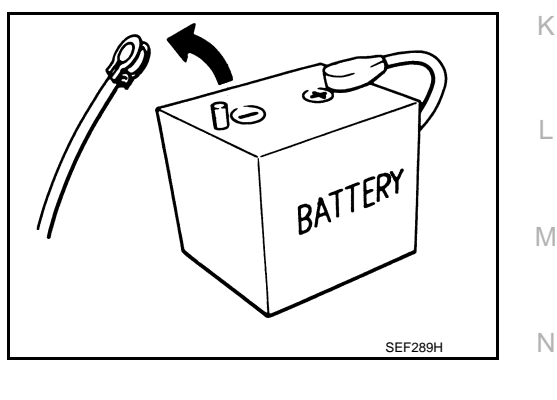

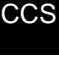

2015 QX80

INFOID:000000011509862

Е

F

Н

А

В

## PRECAUTIONS

#### < PRECAUTION >

• Solder the repaired area and wrap tape around the soldered area. **NOTE:** 

A fray of twisted lines must be within 110 mm (4.33 in).

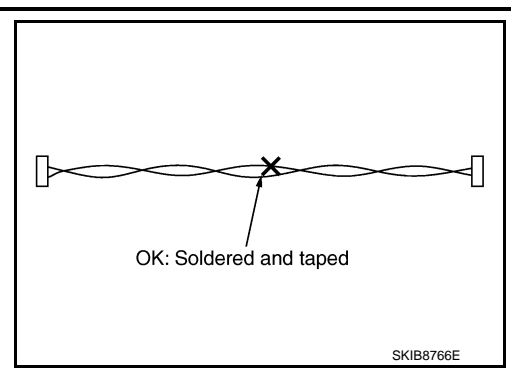

• Bypass connection is never allowed at the repaired area. **NOTE:** 

Bypass connection may cause ITS communication error. The spliced wire becomes separated and the characteristics of twisted line are lost.

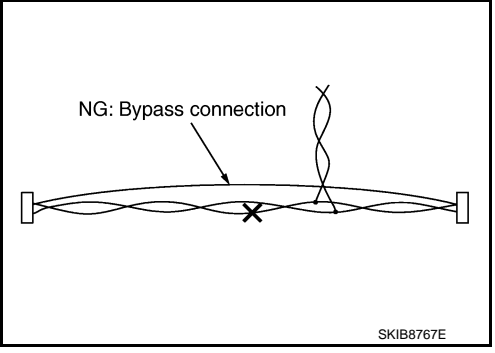

ICC System Service

INFOID:000000011449634

#### CAUTION:

- Turn the MAIN switch OFF in conditions similar to driving, such as free rollers or a chassis dynamometer.
- Never use the ICC sensor removed from vehicle. Never disassemble or remodel.
- Erase DTC when replacing parts of ICC system, then check the operation of ICC system after radar alignment if necessary.

## PREPARATION

# < PREPARATION > PREPARATION PREPARATION

## Special Service Tools

INFOID:0000000011449635 B

А

[ICC]

| Tool number<br>(SPX - North America No.)<br>Tool name            |             | Description              | C      |
|------------------------------------------------------------------|-------------|--------------------------|--------|
| KV99112700<br>(—)<br>ICC target board                            | JSOIA1012ZZ | Uses for radar alignment | E      |
| <br>(1-20-2721-1-IF)<br>ICC alignment kit <sup>*</sup>           | AWOIA0016ZZ | Uses for radar alignment | G      |
| —<br>(1-20-2722-1-IF)<br>Wheel adaptor <sup>*</sup>              | AWOIA0017ZZ | Uses for radar alignment | l<br>J |
| <br>(J-50808)<br>ICC alignment kit attachment board <sup>*</sup> | JSOIA1065ZZ | Uses for radar alignment | K      |

#### NOTE:

For radar alignment, KV99112700 or a set of SPX - North America No. SST are to be used.

Ν

CCS

#### < SYSTEM DESCRIPTION >

SYSTEM DESCRIPTION COMPONENT PARTS

**Component Parts Location** 

INFOID:000000011449636

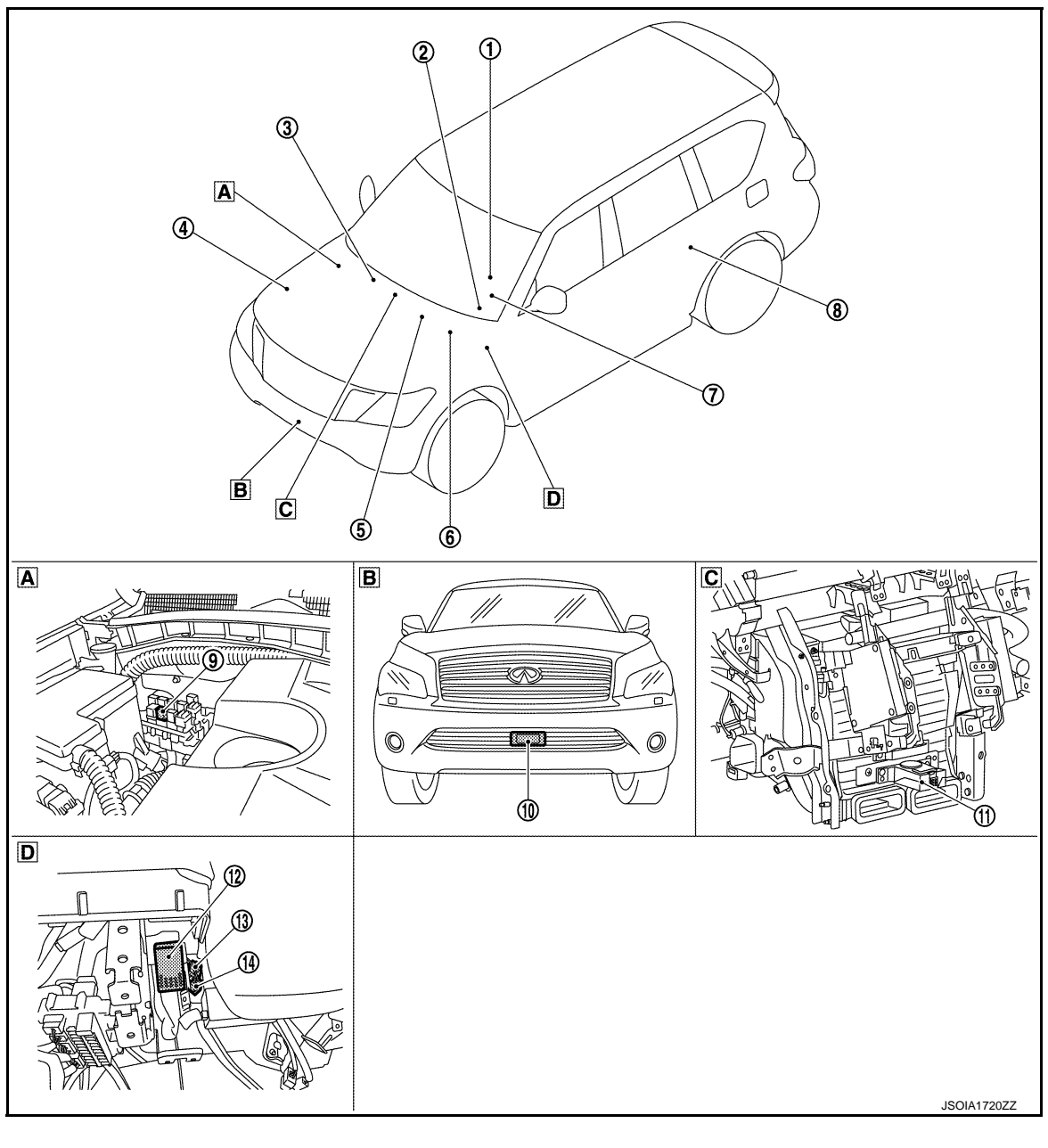

A Engine room (RH)

B Front bumper (center)

C Behind of AV control unit

Behind of instrument lower panel (LH)

## **COMPONENT PARTS**

#### < SYSTEM DESCRIPTION >

[ICC]

×: Applicable

|     |                                               | Fun                                      | ction                                          |                                                                                                    | А           |
|-----|-----------------------------------------------|------------------------------------------|------------------------------------------------|----------------------------------------------------------------------------------------------------|-------------|
| No. | Component                                     | Vehicle-to-vehicle distance control mode | Conventional (fixed speed) cruise control mode | Description                                                                                                    | B<br>C<br>D |
| 1   | ICC steering switch                           | ×                                        | ×                                              | <ul> <li>Description: Refer to <u>CCS-10</u>, "ICC Steering Switch"</li> <li>Switch name and function: <u>CCS-19</u>, "VEHICLE-TO-VEHICLE DISTANCE<br/><u>CONTROL MODE FUNCTION : Switch Name and Function</u>" (Vehicle to vehicle distance control mode)</li> <li>Switch name and function: <u>CCS-22</u>, "<u>CONVENTIONAL (FIXED SPEED)</u><br/><u>CRUISE CONTROL MODE FUNCTION : Switch Name and Function</u>"<br/>(Conventional cruise control mode)</li> </ul>                                                                                                    | F           |
| 2   | Combination meter                             | ×                                        | ×                                              | <ul> <li>Performs the following operations using the signals received from the ADAS control unit via the CAN communication</li> <li>Description: Refer to <u>CCS-11, "Combination Meter"</u></li> <li>System display and warning: <u>CCS-19, "VEHICLE-TO-VEHICLE DIS-TANCE CONTROL MODE FUNCTION : Menu Displayed by Pressing Each Switch"</u> (Vehicle to vehicle distance control mode)</li> <li>System display and warning: <u>CCS-23, "CONVENTIONAL (FIXED SPEED)</u> <u>CRUISE CONTROL MODE FUNCTION : Menu Displayed by Pressing Each Switch"</u> (Conventional cruise control mode)</li> </ul> | H<br>I<br>J |
| 3   | Transfer control unit                         | ×                                        | ×                                              | <ul> <li>TCM transmits the current 4WD mode signal to ADAS control unit via CAN communication</li> <li>Refer to <u>DLN-11, "Component Parts Location"</u> for detailed installation location</li> </ul>                                                                                                    | K           |
| 4   | ECM                                           | ×                                        | ×                                              | <ul> <li>ECM transmits the accelerator pedal position signal, ICC brake switch signal, stop lamp switch signal, ICC steering switch etc. to ADAS control unit via CAN communication</li> <li>ECM controls the electric throttle control actuator based on the engine torque demand received from the ADAS control unit via CAN communication</li> <li>Refer to EC-23, "Component Parts Location" (for USA and Canada), EC-592, "Component Parts Location" (for mexico) for detailed installation location.</li> </ul>                                                                                 | L<br>M      |
| 5   | тсм                                           | ×                                        | ×                                              | <ul> <li>TCM transmits the signal related to A/T control to ADAS control unit via CAN communication</li> <li>Refer to <u>TM-11, "A/T CONTROL SYSTEM : Component Parts Location"</u> for detailed installation location</li> </ul>                                                                                                    | CCS         |
| 6   | ABS actuator and electric unit (control unit) | ×                                        | ×                                              | <ul> <li>ABS actuator and electric unit (control unit) transmits the vehicle speed signal (wheel speed), stop lamp switch signal and VDC/TCS/ABS system operation condition to ADAS control unit via CAN communication</li> <li>ABS actuator and electric unit (control unit) controls the brake, based on a brake fluid pressure control signal received from the ADAS control unit via CAN communication</li> <li>Refer to <u>BRC-9, "Component Parts Location"</u> for detailed installation location</li> </ul>                                                                                   | Ρ           |

## **COMPONENT PARTS**

#### < SYSTEM DESCRIPTION >

|     |                                              | Fun                                      | ction                                          |                                                                                                    |
|-----|----------------------------------------------|------------------------------------------|------------------------------------------------|----------------------------------------------------------------------------------------------------|
| No. | Component                                    | Vehicle-to-vehicle distance control mode | Conventional (fixed speed) cruise control mode | Description                                                                                                    |
| 7   | Steering angle sensor                        | ×                                        |                                                | <ul> <li>Measures the rotation amount, rotation speed, and rotation direction of steering wheel, and then transmits them to ADAS control unit via CAN communication</li> <li>Refer to <u>BRC-9</u>, "<u>Component Parts Location</u>" for detailed installation location</li> </ul> |
| 8   | ADAS control unit                            | ×                                        | ×                                              | Refer to <u>CCS-10, "ADAS Control Unit"</u><br>Refer to <u>DAS-12, "Component Parts Location"</u> for detailed installation location                                                                                                    |
| 9   | ICC brake hold relay                         | ×                                        |                                                | Refer to CCS-11, "ICC Brake Hold Relay"                                                                                                    |
| 10  | ICC sensor                                   | ×                                        | ×                                              | Refer to CCS-10, "ICC Sensor"                                                                                                    |
| (1) | Driver assistance buzzer                     | ×                                        | ×                                              | Refer to CCS-11, "Driver Assistance Buzzer"                                                                                                    |
| 12  | Driver assistance buzzer con-<br>trol module | ×                                        | ×                                              | Refer to CCS-11, "Driver Assistance Buzzer Control Module"                                                                                                    |
| 13  | Stop lamp switch                             | ×                                        | ×                                              | Refer to CCS-11 "ICC Brake Switch / Stop Lamp Switch"                                                                                                    |
| 14) | ICC brake switch                             | ×                                        | ×                                              | Noise to <u>see 11, 100 Brake Ownerly oup Lamp Ownerl</u>                                                                                                    |

## ADAS Control Unit

INFOID:000000011449637

- ADAS control unit is installed at inside of luggage side finisher lower.
- Communicates with each control unit via CAN communication/ITS communication.
- ADAS control unit included gateway function, and necessary for system control signals are transmitted to each control unit between CAN communication and ITS communication by the ADAS control unit.
- ADAS control unit controls the each system, based on ITS communication signal and CAN communication signal from each control unit.

## ICC Sensor

INFOID:000000011449638

- ICC sensor is installed on the back of the front bumper and detects a vehicle ahead by using millimeter waves.
- ICC sensor detects radar reflected from a vehicle ahead by irradiating radar forward and calculates a distance from the vehicle ahead and relative speed, based on the detected signal.
- ICC sensor transmits the presence/absence of vehicle ahead and the distance from the vehicle to ADAS control unit via ITS communication.

## ICC Steering Switch

INFOID:000000011449639

- ICC steering switch is installed to the steering wheel and allows the driver to operate the ICC system by using this switch.
- ICC steering switch allows the ON/OFF of the Intelligent Cruise Control and the settings of a vehicle speed and distance between vehicles.
- ICC steering switch signal is transmitted to ECM. ECM transmits the signal to the ADAS control unit via CAN communication.

## **CCS-10**

## **COMPONENT PARTS**

## ICC Brake Switch / Stop Lamp Switch

- ICC brake switch is installed at the upper part of the brake pedal and detects a brake operation performed by the driver.
- ICC brake switch is turned OFF when depressing the brake pedal.
- ICC brake switch signal is input to ECM. ICC brake switch signal is transmitted from ECM to ADAS control unit via CAN communication.
- Stop lamp switch is installed at the upper part of the brake pedal and detects a brake operation performed by the driver.
- Stop lamp switch is turned ON, when depressing the brake pedal.
- Stop lamp switch signal is input to ECM and ABS actuator and electric unit (control unit). Stop lamp switch signals are transmitted from ECM and ABS actuator and electric unit (control unit) to ADAS control unit via CAN communication.

## ICC Brake Hold Relay

< SYSTEM DESCRIPTION >

- ICC brake hold relay is installed in the engine room (right side).
- When the brake is activated by the ICC system, the ICC brake hold relay turns ON the stop lamp by bypassing the circuit of the stop lamp, according to a signal transmitted from the ADAS control unit.

### **Combination Meter**

- Receives meter display signal from ADAS control unit via CAN communication.
- · Displays the system status according to a signal received from the ADAS control unit.

### Driver Assistance Buzzer Control Module

- Driver assistance buzzer control module is installed at the behind of instrument lower panel (LH).
- When driver assistance buzzer signal is received from the ADAS control unit, the driver assistance buzzer control module transmits the warning buzzer signal to driver assistance buzzer.

#### Driver Assistance Buzzer

- Driver assistance buzzer is installed at the behind the AV control unit.
- When a warning buzzer signal is received from the driver assistance buzzer control module, the driver assistance buzzer sounds a buzzer.

N

M

Κ

[ICC]

А

С

Ε

F

Н

INFOID:000000011449640

INFOID:000000011449641

INFOID:000000011449642

INFOID:000000011449643

INFOID:000000011449644

## ccs

## < SYSTEM DESCRIPTION >

## SYSTEM

## System Description

## SYSTEM DIAGRAM

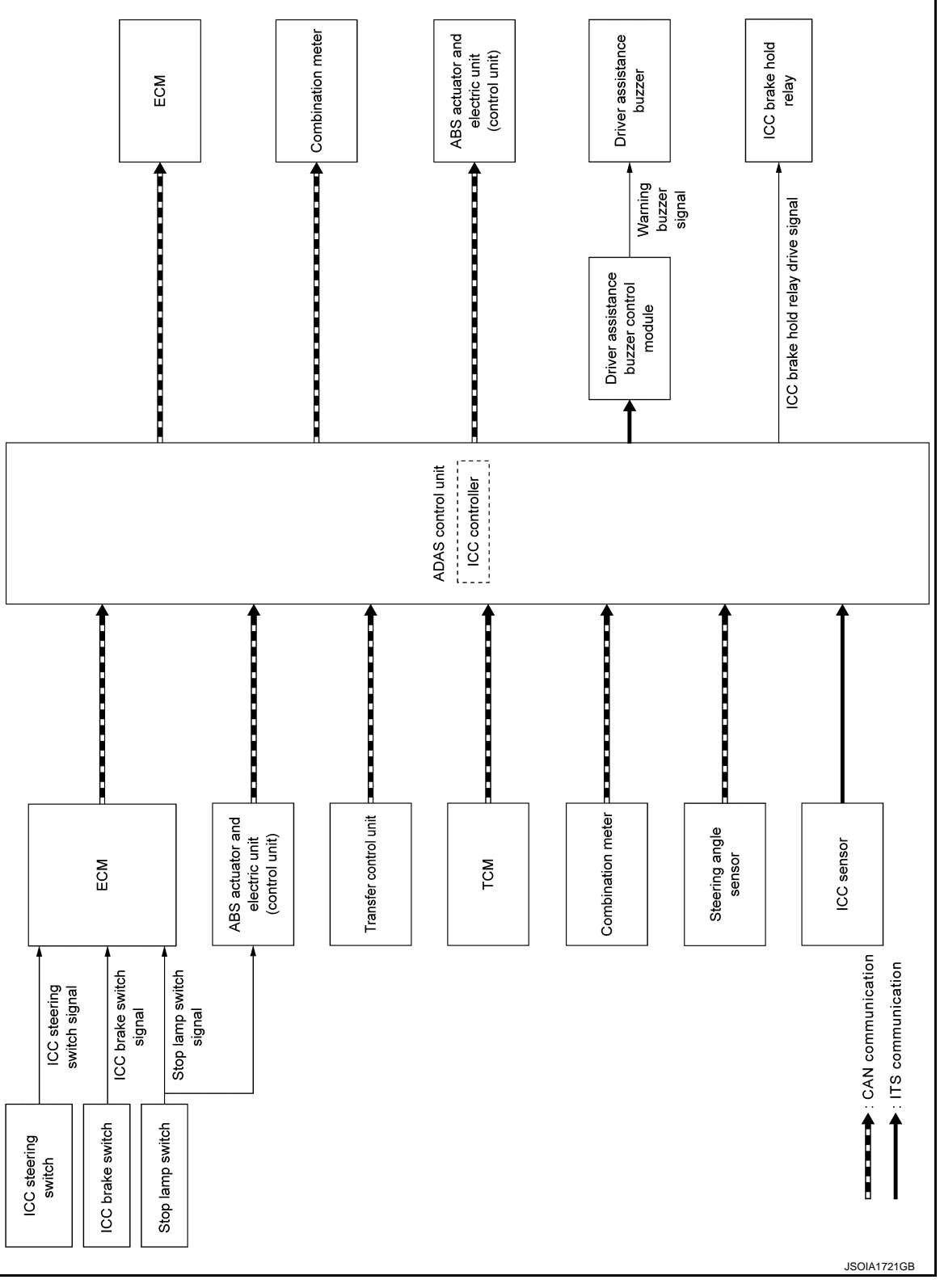

## ADAS CONTROL UNIT INPUT/OUTPUT SIGNAL ITEM

Input Signal Item

INFOID:000000011449645

## < SYSTEM DESCRIPTION >

| Transmit unit            |                             | Signal nam              | le                                   | Description                                                                                                    |
|--------------------------|-----------------------------|-------------------------|--------------------------------------|----------------------------------------------------------------------------------------------------|
|                          |                             | Closed throttle positi  | ion signal                           | Receives idle position state (ON/OFF)                                                                               |
|                          |                             | Accelerator pedal po    | sition signal                        | Receives accelerator pedal position (angle)                                                                         |
|                          |                             | ICC prohibition signa   | al                                   | Receives an operable/inoperable state of the ICC system                                                             |
|                          |                             | Engine speed signal     |                                      | Receives engine speed                                                                                               |
| ECM                      | CAN com-<br>munica-<br>tion |                         | MAIN switch signal                   | Receives the operational state of the ICC steering switch                                                           |
|                          |                             | ICC steering switch     | SET/COAST switch signal              |                                                                                                    |
|                          |                             |                         | CANCEL switch sig-<br>nal            |                                                                                                    |
|                          |                             | olgridi                 | RESUME/ACCEL-<br>ERATE switch signal |                                                                                                    |
|                          |                             |                         | DISTANCE switch signal               |                                                                                                    |
|                          |                             | Stop lamp switch signal |                                      | Receives an operational state of the brake pedal                                                                    |
|                          |                             | ICC brake switch sig    | Inal                                 | Receives an operational state of the brake pedal                                                                    |
|                          |                             | Snow mode switch s      | signal                               | Receives an operational state of the snow mode                                                                      |
|                          |                             | Input speed signal      |                                      | Receives the number of revolutions of input shaft                                                                   |
| TOM                      | CAN com-                    | Current gear position   | n signal                             | Receives a current gear position                                                                                    |
| TCM munica-              |                             | Shift position signal   |                                      | Receives a selector lever position                                                                                  |
|                          |                             | Output shaft revoluti   | on signal                            | Receives the number of revolutions of output shaft                                                                  |
|                          |                             | ABS malfunction sig     | nal                                  | Receives a malfunction state of ABS                                                                                 |
|                          |                             | ABS operation signal    |                                      | Receives an operational state of ABS                                                                                |
|                          |                             | ABS warning lamp signal |                                      | Receives an ON/OFF state of ABS warning lamp                                                                        |
|                          |                             | TCS malfunction signal  |                                      | Receives a malfunction state of TCS                                                                                 |
| ABS actuator             | CAN com-                    | TCS operation signa     | l                                    | Receives an operational state of TCS                                                                                |
| and electric unit        | munica-                     | VDC OFF switch sig      | nal                                  | Receives an ON/OFF state of VDC                                                                                     |
| (control unit)           | tion                        | VDC malfunction sig     | Inal                                 | Receives a malfunction state of VDC                                                                                 |
|                          |                             | VDC operation signa     | al                                   | Receives an operational state of VDC                                                                                |
|                          |                             | Vehicle speed signal    |                                      | Receives wheel speeds of four wheels                                                                                |
|                          |                             | Stop lamp switch sig    | Inal                                 | Receives an operational state of the brake pedal                                                                    |
|                          |                             | Yaw rate signal         |                                      | Receives yaw rate acting on the vehicle                                                                             |
| Combination meter        | CAN com-<br>munica-<br>tion | Parking brake switch    | n signal                             | Receives an operational state of the parking brake                                                                  |
|                          |                             | Steering angle sense    | or malfunction signal                | Receives a malfunction state of steering angle sensor                                                               |
| Steering angle sensor    | CAN com-<br>munica-<br>tion | Steering angle sense    | or signal                            | Receives the number of revolutions, turning direction of the steering wheel                                         |
|                          | τιοη                        | Steering angle speed    | d signal                             | Receives the turning angle speed of the steering wheel                                                              |
| Transfer control<br>unit | CAN com-<br>munica-<br>tion | Current 4WD mode        | signal                               | Receives a mode selection state of the 4WD mode                                                                     |
| ICC sensor               | ITS com-<br>munica-<br>tion | ICC sensor signal       |                                      | Receives detection results, such as the presence or ab-<br>sence of a leading vehicle and distance from the vehicle |

Output Signal Item

### < SYSTEM DESCRIPTION >

| Reception unit                                         |                        | Signal na                           | ime                                           | Description                                                                                                    |
|--------------------------------------------------------|------------------------|-------------------------------------|-----------------------------------------------|----------------------------------------------------------------------------------------------------|
| ECM                                                    | CAN commu-<br>nication | ICC operation s                     | signal                                        | Transmits an ICC operation signal necessary for intel-<br>ligent cruise control                                                            |
| ABS actuator<br>and electric<br>unit (control<br>unit) | CAN commu-<br>nication | Brake fluid pressure control signal |                                               | Transmits a brake fluid pressure control signal to activates the brake                                                                     |
|                                                        |                        |                                     | Own vehicle indicator signal                  |                                                                                                    |
|                                                        | CAN commu-<br>nication | Meter display<br>signal             | Vehicle ahead detec-<br>tion indicator signal |                                                                                                    |
|                                                        |                        |                                     | Set vehicle speed indi-<br>cator signal       | Transmits a signal to display a state of the system on                                                                                     |
| Combination<br>meter                                   |                        |                                     | Set distance indicator signal                 | the information display                                                                                                    |
|                                                        |                        |                                     | SET switch indicator signal                   |                                                                                                    |
|                                                        |                        |                                     | MAIN switch indicator signal                  |                                                                                                    |
|                                                        |                        | ICC warning lar                     | np signal                                     | Transmits an ICC warning lamp signal to turn ON the ICC system warning lamp                                                                |
|                                                        |                        | FEB warning lamp signal             |                                               | <ul> <li>Transmits a signal to turn ON the FEB warning lamp</li> <li>Transmits an ON/OFF state of the Forward Emergency Braking</li> </ul> |
| ICC sensor                                             | ITS commu-<br>nication | Vehicle speed s                     | signal                                        | Transmits a vehicle speed calculated by the ADAS control unit                                                                              |
| Driver assis-<br>tance buzzer<br>control module        | ITS commu-<br>nication | Warning buzzer signal               |                                               | Transmits a warning buzzer signal to turn ON the buzzer                                                                                    |
| ICC brake hold relay                                   | ICC brake hold         | d relay drive signa                 | al                                            | Activates the brake hold relay and turns ON the stop lamp                                                                                  |

#### DESCRIPTION

Intelligent Cruise Control

The Intelligent Cruise Control (ICC) system maintains a selected distance from the vehicle ahead within set speeds.

The driver can select the set speeds.

The vehicle travels at a set speed when the road ahead is clear.

The ICC system can be set to one of two cruise control modes:

#### CAUTION:

#### Never set the cruise speed exceeding the posted speed limit.

Vehicle-to-vehicle Distance Control Mode

For maintaining a selected distance between own vehicle and the vehicle in front of own vehicle up to the preset speed. Refer to <u>CCS-15. "VEHICLE-TO-VEHICLE DISTANCE CONTROL MODE FUNCTION : System</u> <u>Description</u>".

Conventional (Fixed Speed) Cruise Control Mode

For cruising at a preset speed. Refer to <u>CCS-17, "CONVENTIONAL (FIXED SPEED) CRUISE CONTROL</u> <u>MODE FUNCTION : System Description"</u>.

#### NOTE:

In the Conventional (Fixed Speed) Cruise Control Mode, a warning chime will not sound to warn driver if own vehicle are too close to the vehicle ahead.

#### WARNING:

Always drive carefully and attentively when using either cruise control mode. To avoid serious injury or death, do not rely on the system to prevent accidents or to control the vehicle's speed in emergency situations. Do not use cruise control except in appropriate rode and traffic conditions.

#### Distance Control Assist (DCA) System

< SYSTEM DESCRIPTION >

DCA share the systems and components with ICC system. Refer to DAS-168. "DCA : System Description".

Predictive Forward Collision Warning (PFCW) System

PFCW share the systems and components with ICC system. Refer to <u>DAS-172</u>, "PFCW : System Description".

Forward Emergency Brake (FEB) System

FEB system share the systems and components with ICC system. Refer to BRC-154. "System Description".

## Fail-safe (ADAS Control Unit)

If a malfunction occurs in each system, ADAS control unit cancels each control, sounds a beep, and turns ON the warning or indicator lamp.

| System                                         | Buzzer                   | Warning lamp/Indicator lamp                                | Description |
|------------------------------------------------|--------------------------|------------------------------------------------------------|-------------|
| Vehicle-to-vehicle distance control mode       | High-<br>pitched<br>tone | ICC system warning lamp                                    | Cancel      |
| Conventional (fixed speed) cruise control mode | High-<br>pitched<br>tone | ICC system warning lamp                                    | Cancel      |
| Forward Emergency Braking (FEB)                | High-<br>pitched<br>tone | FEB warning lamp                                           | Cancel      |
| Predictive Forward Collision Warning (PFCW)    | High-<br>pitched<br>tone | FEB warning lamp                                           | Cancel      |
| Distance Control Assist (DCA)                  | High-<br>pitched<br>tone | ICC system warning lamp                                    | Cancel      |
| Lane Departure Warning (LDW)                   | _                        | Lane departure warning lamp                                | Cancel      |
| Lane Departure Prevention (LDP)                | Low-<br>pitched<br>tone  | Lane departure warning lamp                                | Cancel      |
| Blind Spot Warning (BSW)                       | —                        | Blind Spot Warning/Blind spot<br>Intervention warning lamp | Cancel      |
| Blind Spot Intervention                        | Low-<br>pitched<br>tone  | Blind Spot Warning/Blind spot<br>Intervention warning lamp | Cancel      |
| Back-up Collision Intervention (BCI)           | High-<br>pitched<br>tone | BCI malfunction indicator                                  | Cancel      |

## Fail-safe (ICC Sensor)

INFOID:000000011449647

If a malfunction occurs in the ICC sensor, ADAS control unit cancels control, sounds a beep, and turns ON the ICC system warning lamp in the combination meter.

VEHICLE-TO-VEHICLE DISTANCE CONTROL MODE FUNCTION

## VEHICLE-TO-VEHICLE DISTANCE CONTROL MODE FUNCTION : System Description

#### FUNCTION DESCRIPTION

In the vehicle-to-vehicle distance control mode, the Intelligent Cruise Control (ICC) system automatically maintains a selected distance from the vehicle traveling in front of own vehicle according to that vehicle's speed (up to the set speed), or at the set speed when the road ahead is clear.

With ICC system, the driver can maintain the same speed as other vehicles without the constant need to adjust the set speed as driver would with a normal cruise control system.

## CCS

P

Ν

INFOID:000000011509907

А

В

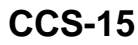

#### < SYSTEM DESCRIPTION >

The following items are controlled in the vehicle-to-vehicle distance control mode

- When there are no vehicles traveling ahead, the vehicle-to-vehicle distance control mode maintains the speed set by the driver. The set speed range is between approximately 32 and 144 km/h (20 and 90 MPH).
- When there is a vehicle traveling ahead, the vehicle-to-vehicle distance control mode adjusts the speed to maintain the distance, selected by driver, from a vehicle ahead. The adjusting speed range is up to the set speed.
- When the vehicle traveling ahead has moved out from its lane of travel, the vehicle-to-vehicle distance control mode accelerates and maintains vehicle speed up to the set speed.

#### CAUTION:

- If the vehicle ahead comes to stop, the vehicle decelerates to a standstill within the limitations of the system. The system will cancel once it judges that the vehicle has come to a standstill and sound a warning chime.
- To prevent the vehicle from moving, the driver must depress the brake pedal. NOTE:

When the accelerator pedal is depressed, the brake operation and the warning are not performed by the ICC system.

#### **OPERATION DESCRIPTION**

Quickly push (less than 1.5 seconds) and release the MAIN switch ON.

The MAIN switch indicator, set distance indicator, own vehicle indicator, and set vehicle speed indicator come on and ICC system is set to a standby state.

ADAS control unit performs the control as per the following:

| Constant speed | Comparing the set vehicle speed with the current vehicle speed, transmit the command to ECM via CAN communication to reach the set vehicle speed, and controls the electric throttle control actuator.                                                                                                    |
|----------------|----------------------------------------------------------------------------------------------------|
| Deceleration   | When a vehicle ahead (slower than driver set vehicle speed) appears or when a vehicle ahead slows down, the system controls the electric throttle control actuator into the close direction and decelerates the vehicle. If greater deceleration is necessary, the system transmits the brake fluid pressure control signal to the ABS actuator and electric unit (control unit) via CAN communication and operates the brake. |
| Following      | The system controls electric throttle control actuator and the brake fluid pressure to keep the proper distance between the vehicles according to the vehicle speed change of the vehicle ahead.                                                                                                    |
| Acceleration   | When a vehicle ahead is not detected because of it changes lanes or own vehicle changes lanes during the following driving, the system controls the electric throttle control actuator in the open direction and accelerates the vehicle to the set vehicle speed slowly.                                                                                                    |

#### Set Condition

Under a standby state, pushing down the SET/COAST switch will start system control.

- When vehicle speed is between approximately 32 km/h and 144 km/h (20 MPH and 90 MPH).
- When vehicle speed is below approximately 32 km/h (20 MPH) if the vehicle ahead is detected. The set vehicle speed becomes 32 km/h (20 MPH).

If the system is canceled by conditions 1–10 below, the system will resume control at the last set cruising speed by pushing up the RESUME/ACCELERATE switch.

NOTE:

- When the SET/COAST switch is pushed under the following conditions, the system cannot be set and the set vehicle speed indicator will blink for approximately 2 seconds.
- When traveling below 32 km/h (20 MPH) and the vehicle ahead is not detected.
- When the selector lever is not in the "D" position or manual mode.
- When the parking brakes are applied.
- When the brakes are operated by the driver.

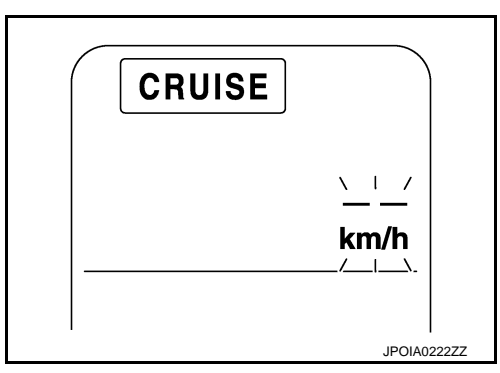

#### < SYSTEM DESCRIPTION >

- When the SET/COAST switch is pushed under the following conditions, the system cannot be set. A warning chime will sound and the set speed indicator and own vehicle indicator will blink.
- When the SNOW mode switch is ON. (To use the ICC system, turn OFF the SNOW mode switch, push the MAIN switch to turn OFF the ICC system and reset the ICC system by pushing the MAIN switch again.)
- When the 4WD shift switch is not AUTO position. (To use the ICC system, shift the AUTO position, push the MAIN switch to turn OFF the ICC system and reset the ICC system by pushing the MAIN switch again.)
- When ABS or VDC (including the TCS) operates.
- When the wheel is slipping. (To use the ICC system, make sure the wheels are no longer spinning, push the MAIN switch to turn OFF the ICC system and reset the ICC system by pushing the MAIN switch again.)

#### **Cancel Conditions**

- 1. When CANCEL switch is pressed.
- 2. When brake pedal is depressed.
- 3. When the vehicle ahead is not detected below the speed of 24 km/h (15 MPH).
- 4. When the selector lever is not in the "D" position or manual mode.
- 5. When the parking brakes are applied.
- 6. When the system judges the vehicle is at standstill.
- 7. When the SNOW mode switch is turned ON.
- 8. When the 4WD shift switch is not AUTO position.
- 9. When ABS or VDC (including the TCS) operates.
- 10. When a wheel slips.
- 11. When the VDC is turned OFF.
- 12. When the MAIN switch is turned OFF.
- 13. When the system malfunction occurs.

## CONVENTIONAL (FIXED SPEED) CRUISE CONTROL MODE FUNCTION

## CONVENTIONAL (FIXED SPEED) CRUISE CONTROL MODE FUNCTION : System Description

#### FUNCTION DESCRIPTION

This mode allows driving at a speed between approximately 40 to 144 km/h (25 to 90 MPH) without depressing the accelerator pedal.

#### NŎTE:

In the conventional (fixed speed) cruise control mode, a warning chime does not sound to warn driver if own vehicle are too close to the vehicle ahead, as neither the presence of the vehicle ahead nor the vehicle-to- M vehicle distance is detected.

#### **OPERATION DESCRIPTION**

To turn ON the conventional (fixed speed) cruise control mode, push and hold the MAIN switch for longer than approximately 1.5 seconds when ICC system is OFF.

When pushing the MAIN switch ON, the ICC system display and the MAIN switch indicator are displayed on the information display.

After hold the MAIN switch ON for longer than approximately 1.5 seconds, the ICC system display goes out. The MAIN switch indicator stays lit and brings the system to standby state.

#### NOTE:

- To turn on the vehicle-to-vehicle distance control mode again, turn OFF the system and quickly push (less than 1.5 seconds) the MAIN switch.
- When the DCA system is ON, the conventional (fixed speed) cruise control mode cannot be turned on even though the MAIN switch is pushed and held.
- To turn ON the conventional (fixed speed) cruise control mode, turn OFF the DCA system. Refer to <u>DAS-168. "DCA : System Description"</u>.

ADAS control unit performs the control as per the following:

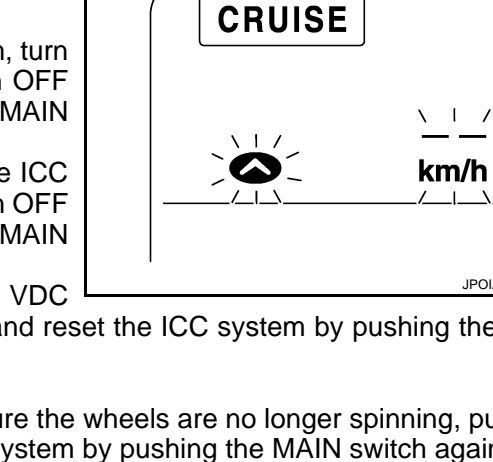

[ICC]

А

D

F

Н

Κ

Ρ

### < SYSTEM DESCRIPTION >

Constant speed Comparing the set vehicle speed with the current vehicle speed, transmits the command to ECM via CAN communication to reach the set vehicle speed, and controls electronic throttle control actuator.

#### Set Condition

The system control is started by pressing SET/COAST switch when the system is in standby state and the vehicle speed is between approximately 40 to 144 km/h (25 to 90 MPH).

If the system is canceled by conditions 1–7 below, the system will resume control at the last set cruising speed by pushing the RESUME/ACCELERATE switch.

Cancel conditions

- 1. When CANCEL switch is pressed.
- 2. When brake pedal depressed.
- 3. When the vehicle slows down more than 13 km/h (8 MPH) below the set speed.
- 4. When the selector lever is not in the "D" position or manual mode.
- 5. When the parking brakes are applied.
- 6. When the MAIN switch is turned OFF.
- 7. When VDC (including the TCS) operates.
- 8. When a wheel slips.
- 9. When the system malfunction occurs.

А

В

L

Μ

Ν

CCS

Ρ

## OPERATION VEHICLE-TO-VEHICLE DISTANCE CONTROL MODE FUNCTION

## VEHICLE-TO-VEHICLE DISTANCE CONTROL MODE FUNCTION : Switch Name and Function

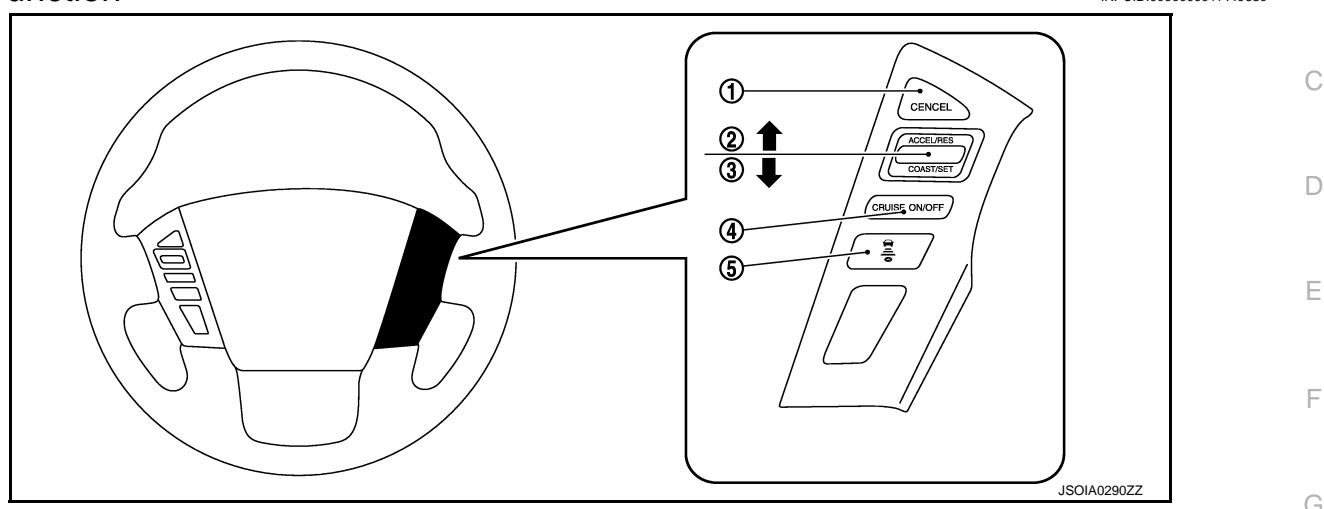

| No. | Switch name              | Description                                                                                                    |
|-----|--------------------------|----------------------------------------------------------------------------------------------------|
| 1   | CANCEL switch            | Deactivates the system without erasing the set speed                                                                                                    |
| 2   | RESUME/ACCELERATE switch | <ul> <li>Resumes set speed or increases speed incrementally</li> <li>Push and hold the switch to increase the set speed by 5 km/h (5 MPH)</li> <li>Push then quickly release the switch to increase the set speed by 1 km/h (1 MPH)</li> </ul>                                                                         |
| 3   | SET/COAST switch         | <ul> <li>Sets desired cruise speed or reduces speed incrementally</li> <li>Push and hold the switch to decrease the set speed by 5 km/h (5 MPH)</li> <li>Push then quickly release the switch to decrease the set speed by 1 km/h (1 MPH)</li> <li>NOTE:</li> <li>The minimum set speed is 32 km/h (20 MPH)</li> </ul> |
| 4   | MAIN switch              | Master switch to activate the system (Press for less than 1.5 seconds)                                                                                                    |
| 5   | DISTANCE switch          | Changes the following distance from: Long, Middle, Short                                                                                                    |

## VEHICLE-TO-VEHICLE DISTANCE CONTROL MODE FUNCTION : Menu Displayed by Pressing Each Switch

## ICC SYSTEM DISPLAY (ON THE INFORMATION DISPLAY)

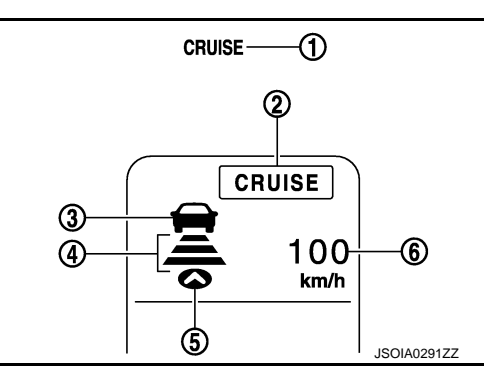

| No. | Switch name                       | Description                                                                   |
|-----|-----------------------------------|-------------------------------------------------------------------------------|
| 1   | ICC system warning lamp           | Indicates that a malfunction occurs in the ICC system                         |
| 2   | MAIN switch indicator             | Indicates that the MAIN switch is ON (ICC system ON)                          |
| 3   | Vehicle ahead detection indicator | Indicates whether it detects a vehicle ahead                                  |
| 4   | Set distance indicator            | Indicates the selected distance between vehicles set with the DISTANCE switch |

#### Revision: 2014 October

**CCS-19** 

#### < SYSTEM DESCRIPTION >

| [ICC] |
|-------|
|-------|

| No. | Switch name                 | Description                                                                                                    |  |
|-----|-----------------------------|----------------------------------------------------------------------------------------------------|--|
| 5   | Own vehicle indicator       | Indicates the own vehicle                                                                                                    |  |
| 6   | Set vehicle speed indicator | <ul> <li>Indicates the set vehicle speed</li> <li>Indicates 32 km/h (20 MPH) when setting less than 32 km/h (20 MPH)</li> </ul> |  |

### SYSTEM CONTROL CONDITION DISPLAY

Quickly push (less than 1.5 seconds) and release the MAIN switch ON.

The MAIN switch indicator (cruise indicator), set distance indicator, own vehicle indicator, and set vehicle speed indicator come on and ICC system is set to a standby state.

|              |                   | Condition                                    | Display on ICC system display               |
|--------------|-------------------|----------------------------------------------|---------------------------------------------|
| Standby mode |                   |                                              | CRUISE                                      |
|              |                   | Set vehicle distance (Long)                  | CRUISE<br>100<br>km/h                       |
| Control mode | Without a vehicle | Set vehicle distance (Middle)                | CRUISE<br>100<br>km/h<br>JSOIA0294ZZ        |
| Control mode | ahead             | Set vehicle distance (Short)                 | CRUISE<br>100<br>km/h                       |
|              |                   | When the vehicle speed exceeds the set speed | CRUISE<br>NI//<br>80<br>km/h<br>JSOIA0296ZZ |

#### < SYSTEM DESCRIPTION >

| Condition    |                         | Display on ICC system display                |                                                |
|--------------|-------------------------|----------------------------------------------|------------------------------------------------|
|              | With a vehicle<br>ahead | Set vehicle distance (Long)                  | CRUISE<br>100<br>km/h                          |
|              |                         | Set vehicle distance (Middle)                | CRUISE<br>100<br>km/h<br>JSOIA0298ZZ           |
| Control mode |                         | Set vehicle distance (Short)                 | CRUISE<br>CRUISE<br>TOO<br>Km/h<br>JSOIA0299ZZ |
|              |                         | When the vehicle speed exceeds the set speed | CRUISE<br>NII//<br>80<br>km/h                  |

#### NOTE:

The display of the DCA system is given priority when the DCA system is ON in a standby mode. (The set vehicle speed indicator, and set distance indicator, and own vehicle indicator are not displayed).

#### APPROACH WARNING DISPLAY

If own vehicle comes closer to a vehicle ahead due to rapid deceleration of that vehicle or if another vehicle cuts in, the system warns the driver with the chime and ICC system display. Decelerate by depressing the brake pedal to maintain a safe vehicle distance if:

• The chime sounds.

• The vehicle ahead detection indicator and set distance indicator blink.

The warning chime may not sound in some cases when there is a short distance between vehicles. Some examples are:

- When the vehicles are traveling at the same speed and the distance between vehicles is not changing.
- When the vehicle ahead is traveling faster and the distance between vehicles is increasing.
- When a vehicle cuts in at near own vehicle.

The warning chime will not sound when own vehicle approaches vehicles that are parked or moving slowly. The warning chime will not sound when the accelerator pedal is depressed, overriding the system.

The approach warning chime may sound and the system display may blink when the ICC sensor detects objects on the side of the vehicle or some reflectors on the side of the road.

This may cause the ICC system to decelerate or accelerate the vehicle.

The ICC sensor may detect these object when the vehicle is driven on winding roads, hilly roads or when entering or exiting a curve.

The ICC sensor may also detect object on narrow roads or in road construction zones.

In these cases driver will have to manually control the proper distance ahead of own vehicle.

Also, the sensor sensitivity can be affected by vehicle operation (steering maneuver or driving position in the lane) or traffic or vehicle condition (for example, if a vehicle is being driven with some damage).

CCS

Ρ

Μ

Ν

#### < SYSTEM DESCRIPTION >

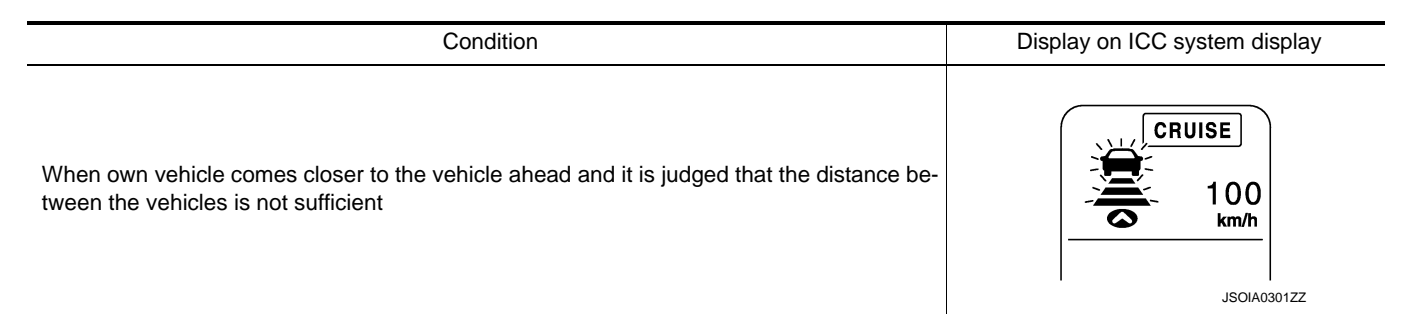

## WARNING LAMP AND AUTOMATIC CANCELLATION DISPLAY

|                                        | Condition                                                                                                    | Description                                                                                                    | Display on ICC system display                  |
|----------------------------------------|----------------------------------------------------------------------------------------------------|----------------------------------------------------------------------------------------------------|------------------------------------------------|
| Warning<br>display                     | <ul> <li>When the VDC is turned OFF</li> <li>When the VDC or ABS (including the TCS) operates</li> <li>When a wheel slips</li> <li>When the 4WD shift switch is not AUTO</li> <li>When the SNOW mode switch is turned ON</li> </ul>                                                                                                    | <b>NOTE:</b><br>When the conditions listed above are no longer<br>present, turn the system OFF using the MAIN<br>switch.<br>Turn the ICC system back on to use the system.                                                                                                    | CRUISE                                         |
|                                        | When the front bumper grille<br>near the ICC sensor is dirty,<br>making it impossible to detect a<br>vehicle ahead.                                                                                                    | A chime sounds and the control is automatically<br>canceled.<br><b>NOTE:</b><br>Park the vehicle in a safe place, turn the engine<br>OFF.<br>Clean the front bumper grille near the ICC sen-<br>sor and then perform the settings again.                                                                                       | CRUISE<br>CRUISE<br>FRONT RADAR<br>OBSTRUCTION |
|                                        | When the ICC system is mal-<br>functioning                                                                                                    | A chime sounds and the control is automatically<br>canceled.<br><b>NOTE:</b><br>Turn the engine OFF and restart engine. If there<br>is no malfunction, it is possible to set the system.                                                                                                    | CRUISE                                         |
| Automatic<br>cancella-<br>tion display | <ul> <li>When brake pedal is depressed</li> <li>When CANCEL switch is pressed</li> <li>When a vehicle ahead is not detected below the speed of 24 km/h (15 MPH)</li> <li>When the system judges the vehicle is at standstill</li> <li>When the selector lever is not in "D" position or manual mode</li> <li>When the parking brake are applied</li> </ul> | <ul> <li>A chime sounds and the control is automatically canceled.</li> <li>NOTE:</li> <li>The system will be in a standby, after the control is automatically canceled.</li> <li>A chime sounds when the control is automatically canceled, except when brake pedal is depressed or when CANCEL switch is pressed.</li> </ul> | CRUISE                                         |

#### NOTE:

When the ICC system is automatically canceled, the cancellation condition can be displayed on "WORK SUP-PORT" of CONSULT (ICC/ADAS).

CONVENTIONAL (FIXED SPEED) CRUISE CONTROL MODE FUNCTION CONVENTIONAL (FIXED SPEED) CRUISE CONTROL MODE FUNCTION : Switch

## < SYSTEM DESCRIPTION >

## Name and Function

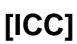

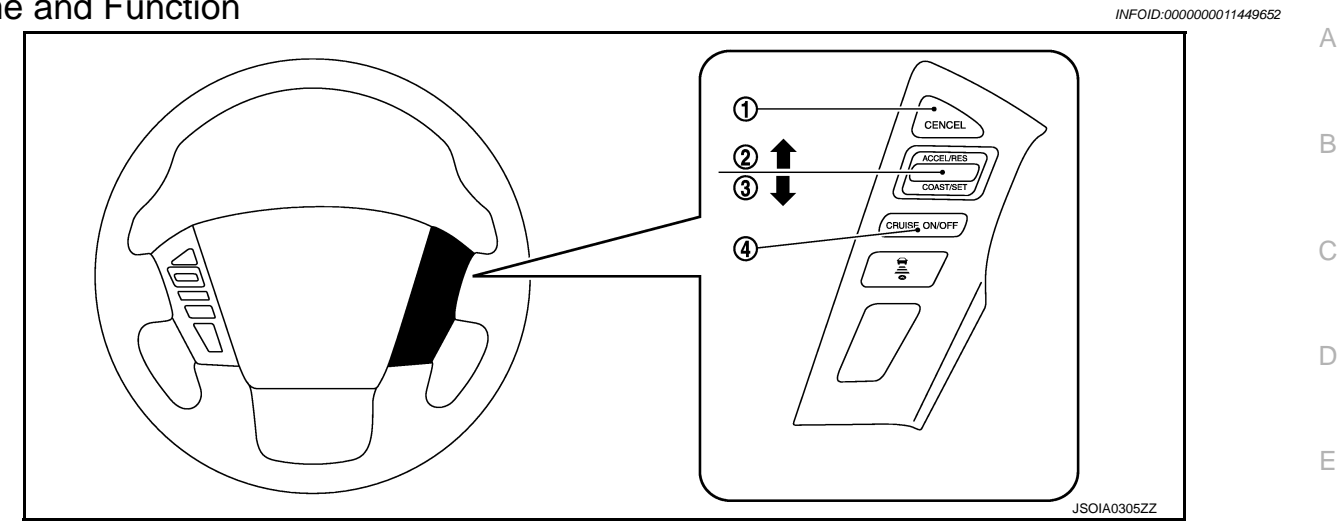

| No. | Description              | Function                                                               | F |
|-----|--------------------------|------------------------------------------------------------------------|---|
| 1   | CANCEL switch            | Deactivates system without erasing set speed                           | _ |
| 2   | RESUME/ACCELERATE switch | Resumes set speed or increases speed incrementally                     |   |
| 3   | SET/COAST switch         | Sets desired cruise speed or reduces speed incrementally               |   |
| 4   | MAIN switch              | Master switch to activate the system (Press for more than 1.5 seconds) |   |

CONVENTIONAL (FIXED SPEED) CRUISE CONTROL MODE FUNCTION : Menu Displayed by Pressing Each Switch INFOID:000000011449653

ICC SYSTEM DISPLAY (ON THE INFORMATION DISPLAY)

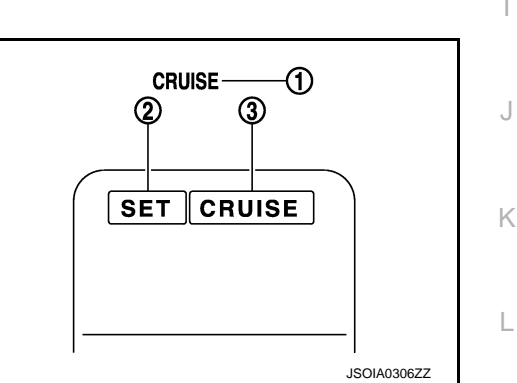

| No. | Description           | Function                                                                            | N |
|-----|-----------------------|-------------------------------------------------------------------------------------|---|
| 1   | ICC system warning    | Indicates that a malfunction occurs in the ICC system                               |   |
| 2   | SET switch indicator  | Indicates that the set conventional (fixed speed) cruise control mode is controlled | Ν |
| 3   | MAIN switch indicator | Indicates that the MAIN switch is ON (ICC system ON)                                |   |

#### SYSTEM CONTROL CONDITION DISPLAY

Push and hold the MAIN switch for longer than approximately 1.5 seconds. This mode will be in a standby state for setting.

Ρ

CCS

J

L

#### < SYSTEM DESCRIPTION >

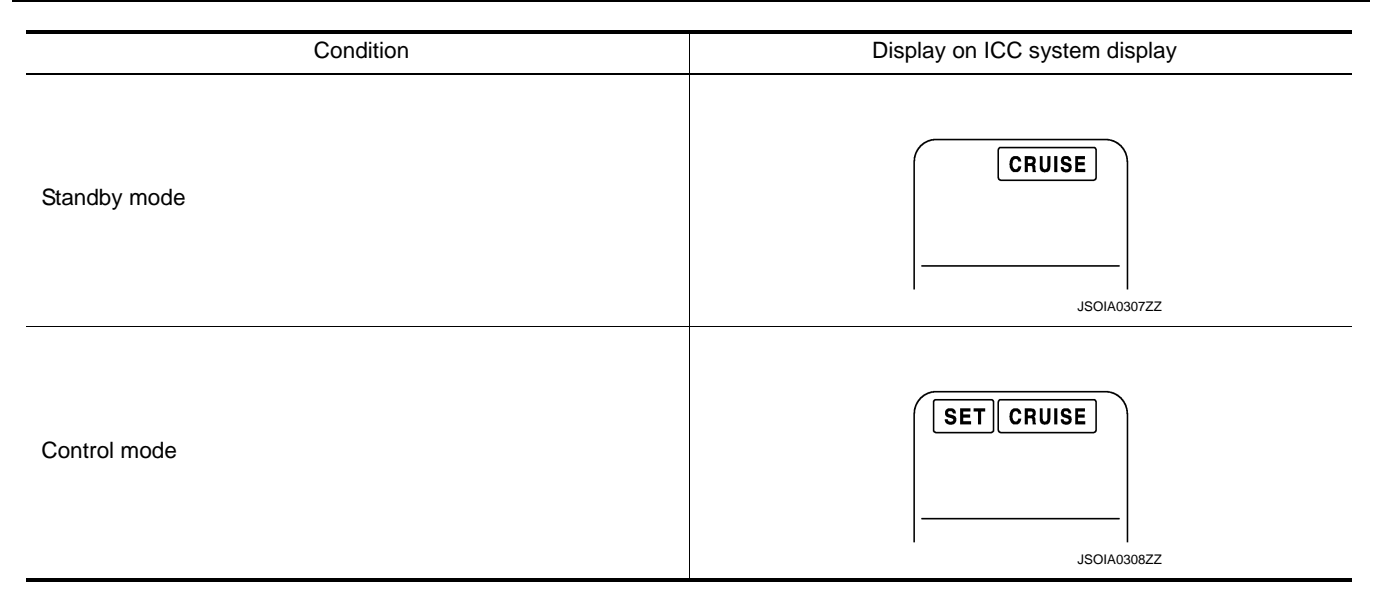

## WARNING AND AUTOMATIC CANCELLATION DISPLAY

|                          | Condition                                                                                                    | Description                                                                                                    | Display on ICC system display |
|--------------------------|----------------------------------------------------------------------------------------------------|----------------------------------------------------------------------------------------------------|-------------------------------|
| Warning display          | When the ICC system is malfunc-<br>tioning                                                                                                    | A chime sounds and the control is<br>automatically canceled<br><b>NOTE:</b><br>Turn the engine OFF and restart<br>engine. If there is no malfunction,<br>it is possible to set the system                                                                                                    | CRUISE                        |
| System cancel<br>display | <ul> <li>When brake pedal is depressed</li> <li>When pressing CANCEL switch</li> <li>When the vehicle slows down<br/>more than 13 km/h (8 MPH) be-<br/>low the set speed</li> <li>When the selector lever is not in<br/>the "D" position or manual mode</li> <li>When the parking brakes are ap-<br/>plied</li> <li>When VDC (including the TCS)<br/>operates</li> <li>When a wheel slips</li> </ul> | <ul> <li>A chime sounds and the control is automatically canceled</li> <li>NOTE:</li> <li>The system will be in a standby, after the control is automatically canceled</li> <li>A chime sounds when the control is automatically canceled, except when brake pedal is depressed or when CANCEL switch is pressed</li> </ul> | CRUISE                        |

#### NOTE:

When the ICC system is automatically canceled, the cancellation condition can be displayed on "WORK SUP-PORT" of CONSULT (ICC/ADAS).

| < SYSTEM DESCRIPTION > |  |
|------------------------|--|
|------------------------|--|

## HANDLING PRECAUTION

А Precautions for Vehicle-to-Vehicle Distance Control Mode INFOID:000000011449654 ICC system is only an aid to assist the driver and is not a collision warning or avoidance device. It is the driver's responsibility to stay alert, drive safely and be in control of the vehicle at all times. The system is primarily intended for use on straight, dry, open roads with light traffic. It is not advisable to use the system in city traffic or congested areas. This system will not adapt automatically to road conditions. This system should be used in evenly flowing traffic. Do not use the system on roads with sharp curves, or on icy roads, in heavy rain or in fog. The ICC sensor will not detect under most conditions. Stationary and slow moving vehicles. D Pedestrians or objects in the roadway. - Oncoming vehicles in the some lane. Motorcycles traveling offset in the travel lane. Ε As there is a performance limit to the distance control function, never rely solely on the ICC system. This system does not correct careless, inattentive or absent-minded driving, or overcome poor visibility in rain, fog, or other bad weather. Decelerate the vehicle speed by depressing the brake pedal, depending on the distance to the vehicle ahead and the surrounding circumstances in order to maintain a safe distance F between vehicles. If the vehicle ahead comes to a stop, the vehicle decelerates to a standstill within the limitations of the system. The system will cancel once it judges that the vehicle has come to a standstill and sound a warning chime. To prevent the vehicle from moving, the driver must depress the brake pedal. The system may not detect the vehicle in front of the driver in certain road or weather conditions. To avoid accidents, never use the ICC system under the following conditions: On roads where the traffic is heavy or there are sharp curves. Н - On slippery road surfaces such as on ice or snow, etc. - On off-road surfaces such as on sand or rock, etc. - During bad weather (rain, fog, snow, etc.) - When rain, snow or dirt adhere to the system sensor. - On steep downhill roads (the vehicle may go beyond the set vehicle speed and frequent braking may result in overheating the brakes). On repeated uphill and downhill roads. - When traffic conditions make it difficult to keep a proper distance between vehicles because of frequent acceleration or deceleration. • Do not use the ICC system if own vehicle is towing a trailer. The system may not detect a vehicle ahead. Κ In some road or traffic conditions, a vehicle or object can unexpectedly come into the sensor detection zone and cause automatic braking. The driver may need to control the distance from other vehicles using the accelerator pedal. Always stay alert and avoid using the ICC system when it is not recommended in this sec-L tion. The vehicle-to-vehicle distance control mode uses a sensor located front of the vehicle to detect vehicles traveling ahead. The sensor generally detects the signals returned from the vehicle ahead. Therefore, if the sensor cannot detect the reflection from the vehicle ahead, the ICC system may not maintain the selected Μ distance. The following are some conditions in which the sensor cannot detect the signals: When the snow or road spray from traveling vehicles reduces the sensor's visibility. Ν - When excessively heavy baggage is loaded in the rear seat or the luggage room of own vehicle. The ICC system is designed to automatically check the sensor's operation within the limitation of the system. When the sensor area is covered with dirt or is obstructed, the system will automatically be canceled. If the sensor is covered with ice, a transparent or translucent vinyl bag, etc., the ICC system may not detect them. CCS In these instances, the vehicle-to-vehicle distance control mode may not cancel and may not be able to maintain the selected following distance from the vehicle ahead. Be sure to check and clean the sensor regularly. The ICC system does not control vehicle speed or warn the driver when own vehicle approaches stationary ٠ and slow moving vehicles. The driver must pay attention to vehicle operation to maintain proper distance from vehicles ahead when approaching toll gates or traffic congestion.

## HANDLING PRECAUTION

#### < SYSTEM DESCRIPTION >

• The detection zone of the ICC sensor is limited. A vehicle ahead must be in the detection zone for the vehicle-to-vehicle distance detection mode to maintain the selected distance from the vehicle ahead. A vehicle ahead may move outside of the detection zone due to its position within the same lane of travel. Motorcycles may not be detected in the same lane ahead if they are traveling offset from the center line of the lane. A vehicle that is entering the lane ahead may not be detected until the vehicle has completely moved into the lane. If this occurs, the ICC system may warn the driver by blinking the system indicator and sounding the chime. The driver may have to manually control the proper distance away from vehicle traveling ahead.

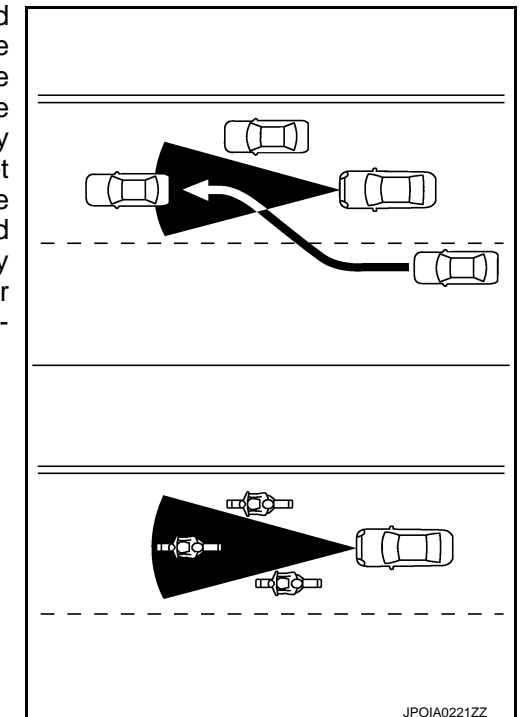

• When driving on some roads, such as winding, hilly, curved, narrow roads, or roads which are under construction, the ICC sensor may detect vehicles in a different lane, or may temporarily not detect a vehicle traveling ahead. This may cause the ICC system to decelerate or accelerate the vehicle. The detection of vehicles may also be affected by vehicle operation (steering maneuver or traveling position in the lane, etc.) or vehicle condition. If this occurs, the ICC system may warn the driver by blinking the system indicator and sounding the chime unexpectedly. The driver will have to manually control the proper distance away from the vehicle traveling ahead.

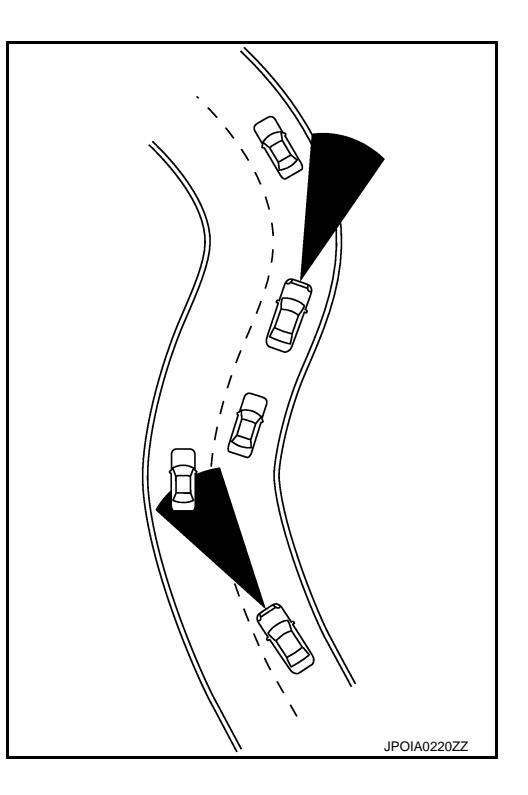

• When driving on the freeway at a set speed and approaching a slower traveling vehicle ahead, the ICC will adjust the speed to maintain the distance, selected by the driver, from the vehicle ahead. If the vehicle ahead changes lanes or exits the freeway, the ICC system will accelerate and maintain the speed up to the set speed. Pay attention to the driving operation to maintain control of the vehicle as it accelerates to the set speed. The vehicle may not maintain the st speed on winding or hilly roads. If this occurs, the driver will have to manually control the vehicle speed.

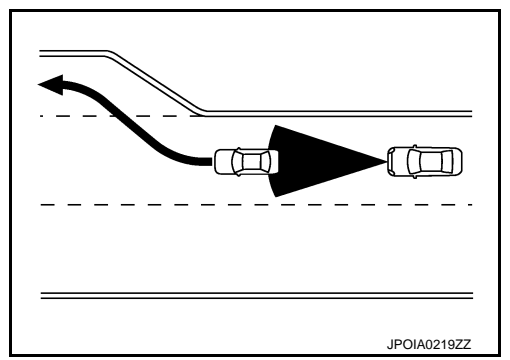

## HANDLING PRECAUTION

#### < SYSTEM DESCRIPTION >

| < SYSTEM DESCRIPTION > [ICC]                                                                                                    |   |
|----------------------------------------------------------------------------------------------------|---|
| <ul> <li>Normally when controlling the distance to a vehicle ahead, this system automatically accelerates or deceler-<br/>ates own vehicle according to the speed of the vehicle ahead. Depress the accelerator to properly acceler-<br/>ate own vehicle when acceleration is required for a lane change. Depress the brake pedal when<br/>deceleration is required to maintain a safe distance to the vehicle ahead due to its sudden braking or if a</li> </ul> | A |
| vehicle cuts in. Always stay alert when using the ICC system.                                                                                                    | В |
| Precautions for Conventional (Fixed Speed) Cruise Control Mode                                                                                                    |   |
| <ul> <li>In the conventional (fixed speed) cruise control mode, a warning chime does not sound to warn the driver if<br/>own vehicle is too close to the vehicle ahead, as neither the presence of the vehicle ahead nor the vehicle-<br/>to-vehicle distance is detected</li> </ul>                                                                                                    | С |
| <ul> <li>Pay special attention to the distance between own vehicle and the vehicle ahead or a collision could occur.</li> </ul>                                                                                                    | D |
| <ul> <li>Always commune setting in the ICC system display.</li> <li>Do not use the conventional (fixed speed) cruise control mode when driving under the following conditions:</li> <li>When it is not possible to keep the vehicle at a set speed.</li> <li>In heavy traffic or in traffic that varies in speed.</li> </ul>                                                                                                    | Е |
| <ul> <li>On winding of hiny roads.</li> <li>On slippery roads (rain, snow, ice, etc.).</li> <li>In very windy areas.</li> <li>Doing so could cause a loss of vehicle control and result in an accident.</li> </ul>                                                                                                    | F |
| - To avoid accidentally engaging cruise control, make sure to turn the MAIN switch off when not using the ICC system.                                                                                                    | G |
|                                                                                                    | Н |
|                                                                                                    | I |
|                                                                                                    | J |
|                                                                                                    | K |
|                                                                                                    | L |
|                                                                                                    | M |

Ν

CCS

Ρ

#### < SYSTEM DESCRIPTION >

## DIAGNOSIS SYSTEM (ADAS CONTROL UNIT)

On Board Diagnosis Function

INFOID:000000011509871

[ICC]

#### DESCRIPTION

The DTC is displayed on the information display by operating the ICC steering switch.

On Board Self-diagnosis System Diagram

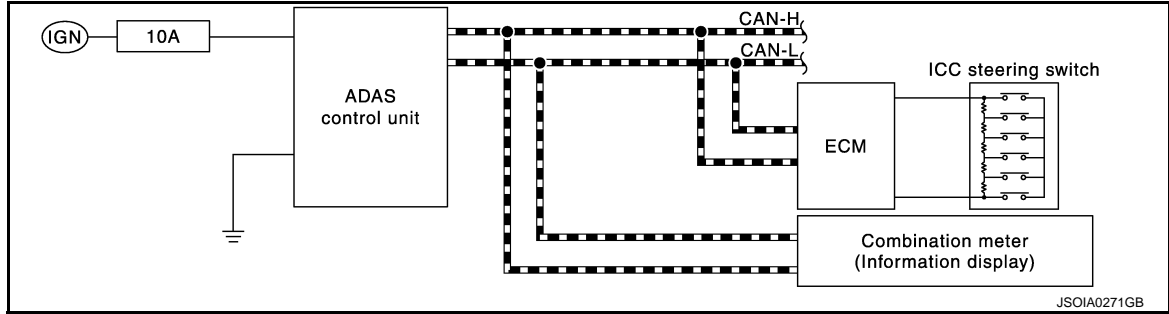

## METHOD OF STARTING

#### **CAUTION:**

#### Start condition of on board self-diagnosis

- ICC system OFF
- DCA system OFF
- Vehicle speed 0 km/h (0 MPH)
- 1. Turn the ignition switch OFF.
- 2. Start the engine.
- Wait for 5 seconds after starting the engine. Push up the RESUME/ACCELERATE switch 5 times and push down the SET/COAST switch 5 times within 10 seconds.
   NOTE:

If the above operation cannot be performed within 10 seconds after waiting for 5 seconds after starting the engine, repeat the procedure from step 1.

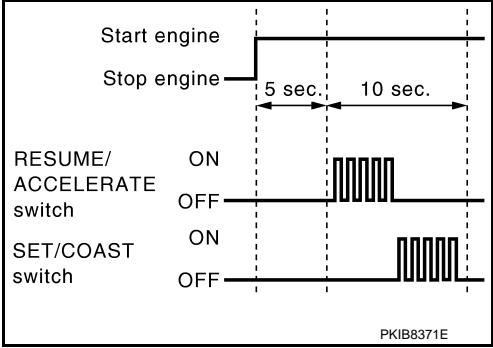

4. The DTC is displayed on the set vehicle speed indicator ① on the ICC system display on the information display when the on board self-diagnosis starts. Refer to <u>DAS-40</u>, "<u>DTC Index</u>".

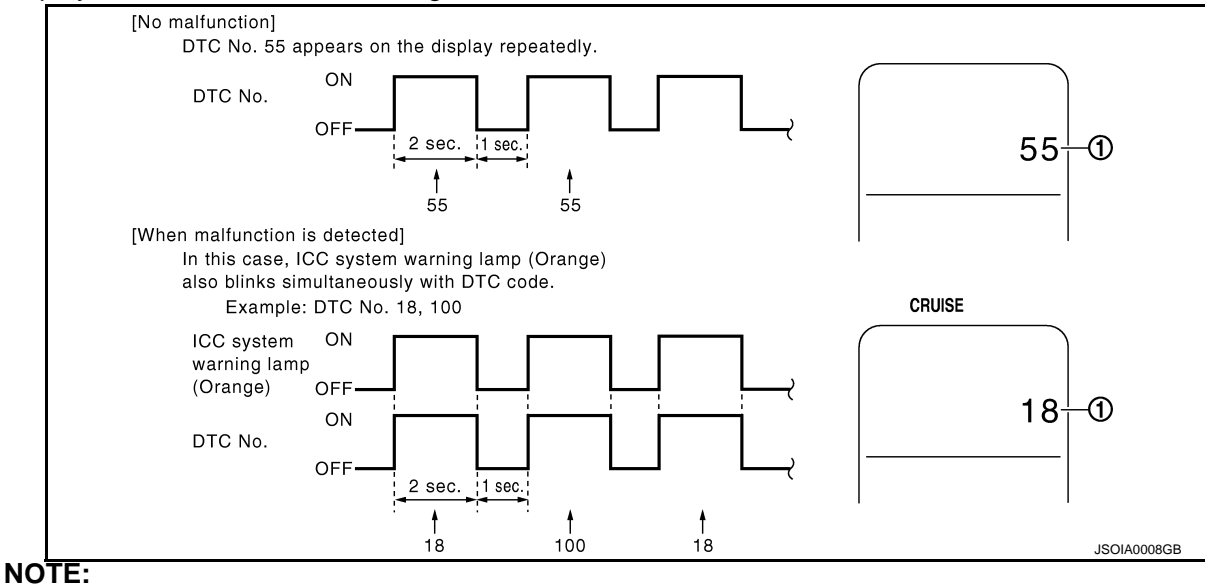

#### < SYSTEM DESCRIPTION >

- It displays for up to 5 minutes and then stops.
- If multiple malfunctions exist, up to 6 DTCs can be stored in memory at the most, and the most recent one is displayed first.

#### WHEN THE ON BOARD SELF-DIAGNOSIS DOES NOT START

If the on board self-diagnosis does not start, check the following items.

| ŀ                         | Assumed abnormal part                          | Inspection item                                                                                                    |  |  |
|---------------------------|------------------------------------------------|----------------------------------------------------------------------------------------------------|--|--|
| Information display       | Combination meter malfunction                  | Check that the self-diagnosis function of the combina-<br>tion meter operates. Refer to <u>MWI-30, "On Board Diag-</u><br>nosis Function".                                                                                                    |  |  |
| ICC steering switch malfu | nction                                         |                                                                                                    |  |  |
| Harness malfunction betw  | veen ICC steering switch and ADAS control unit |                                                                                                    |  |  |
| ADAS control unit malfun  | ction                                          | Perform the inspection for DTC "C1A06". Refer to <u>DAS-</u><br>74 "DTC Logic"                                                                                                    |  |  |
| Harness malfunction betw  | veen ICC steering switch and ECM               | <u>14, 515 Logic</u> .                                                                                                    |  |  |
| ECM control unit malfunc  | tion                                           |                                                                                                    |  |  |
| ADAS control unit malfun  | ction                                          | <ul> <li>Check power supply and ground circuit of ADAS control unit. Refer to <u>DAS-158</u>, "<u>Diagnosis Procedure</u>".</li> <li>Perform SELF-DIAGNOSIS for "ICC/ADAS" with CONSULT, and then check the malfunctioning parts. Refer to <u>DAS-40</u>, "DTC Index".</li> </ul> |  |  |

#### HOW TO ERASE ON BOARD SELF-DIAGNOSIS

- 1. Turn the ignition switch OFF.
- 2. Start the engine, and then start the on board self-diagnosis.
- Press the CANCEL switch 5 times, and then press the DIS-TANCE switch 5 times under the condition that the on board self-diagnosis starts.
   NOTE:
  - Complete the operation within 10 seconds after pressing the CANCEL switch first.
  - If the operation is not completed within 10 seconds, repeat the procedure from step 1.
- 4. DTC 55 is displayed after erasing. NOTE:

DTCs for existing malfunction can not be erased.

5. Turn ignition switch OFF, and finish the diagnosis.

## CONSULT Function (ICC/ADAS)

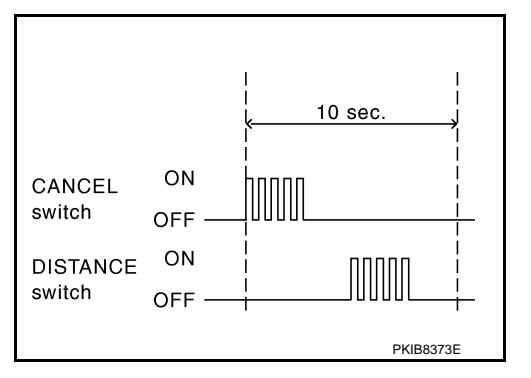

INFOID:0000000011509872

[ICC]

В

#### Μ

Κ

Н

#### APPLICATION ITEMS

CONSULT performs the following functions via CAN communication using ADAS control unit.

| Diagnosis mode           | Description                                                                                                    | Ν  |
|--------------------------|----------------------------------------------------------------------------------------------------|----|
| Configuration            | <ul> <li>The vehicle specification that is written in ADAS control unit can be displayed or stored</li> <li>The vehicle specification can be written when ADAS control unit is replaced</li> </ul> |    |
| Work Support             | Displays causes of automatic system cancellation occurred during system control                                                                                                    | CC |
| Self Diagnostic Result   | Displays the name of a malfunctioning system stored in the ADAS control unit                                                                                                    |    |
| Data Monitor             | Displays ADAS control unit input/output data in real time                                                                                                    | Р  |
| Active Test              | Enables an operational check of a load by transmitting a driving signal from the ADAS control unit to the load                                                                                     |    |
| ECU Identification       | Displays ADAS control unit part number                                                                                                    |    |
| CAN Diag Support Monitor | Displays a reception/transmission state of CAN communication and ITS communication                                                                                                    |    |

## CONFIGURATION

Configuration includes functions as follows.

#### < SYSTEM DESCRIPTION >

| Fun                      | ction              | Description                                                                                                    |
|--------------------------|--------------------|----------------------------------------------------------------------------------------------------|
| Read/Write Configuration | Before Replace ECU | Allows the reading of vehicle specification written in ADAS control<br>unit to store the specification in CONSULT. |
|                          | After Replace ECU  | Allows the writing of the vehicle information stored in CONSULT into the ADAS control unit.                        |
| Manual Configuration     |                    | Allows the writing of the vehicle specification into the ADAS control unit by hand.                                |

#### WORK SUPPORT

| Work support items     | Description                                                                                                    |  |  |  |  |
|------------------------|----------------------------------------------------------------------------------------------------|--|--|--|--|
| CAUSE OF AUTO-CANCEL 1 | <ul> <li>Displays causes of automatic system cancellation occurred during control of the following systems</li> <li>Vehicle-to-vehicle control mode</li> <li>Conventional (fixed speed) control mode</li> <li>Distance Control Assist (DCA)</li> <li>Forward Emergency Braking (FEB)</li> </ul> |  |  |  |  |
| CAUSE OF AUTO-CANCEL 2 | <ul> <li>Displays causes of automatic system cancellation occurred during control of the following systems</li> <li>Lane Departure Prevention (LDP)</li> <li>Blind Spot Intervention</li> </ul>                                                                                                 |  |  |  |  |
| CAUSE OF AUTO-CANCEL 3 | Displays causes of automatic system cancellation occurred during control of the Back-up Col-<br>lision Intervention (BCI)                                                                                                    |  |  |  |  |

#### NOTE:

• Causes of the maximum five cancellations (system cancel) are displayed.

• The displayed cancellation causes display the number of the ignition switch ON/OFF up to 254. It is fixed to 254 if it is over 254. It returns to 0 when the same cancellation cause is detected again.

Display Items for The Cause of Automatic Cancellation 1

| Cause of cancellation | Vehicle-to-vehicle distance control mode | Conventional (fixed speed) cruise control mode | Distance Control Assist | Forward Emergency Braking | Description                                                                                                 |
|-----------------------|------------------------------------------|------------------------------------------------|-------------------------|---------------------------|----------------------------------------------------------------------------------------------------|
| OPERATING WIPER       | ×                                        |                                                |                         |                           | The wiper operates at HI (it includes when the wiper is operated at HI with the wiper switch AUTO position) |
| OPERATING ABS         | ×                                        |                                                | ×                       | ×                         | ABS function was operated                                                                                   |
| OPERATING TCS         | ×                                        | ×                                              | ×                       |                           | TCS function was operated                                                                                   |
| OPERATING VDC         | ×                                        | ×                                              | ×                       | ×                         | VDC function was operated                                                                                   |
| ECM CIRCUIT           | ×                                        | ×                                              |                         |                           | ECM did not permit ICC operation                                                                            |
| OPE SW VOLT CIRC      | ×                                        | ×                                              | ×                       |                           | The ICC steering switch input voltage is not within standard range                                          |
| SNOW MODE SW          | ×                                        |                                                | ×                       |                           | SNOW mode switch was pressed                                                                                |
| OP SW DOUBLE<br>TOUCH | ×                                        | ×                                              |                         |                           | ICC steering switches were pressed at the same time                                                         |

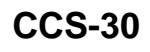

#### < SYSTEM DESCRIPTION >

| VHCL SPD DOWN               | × | × | × |   | <ul> <li>Vehicle speed lower than the speed as follows</li> <li>Vehicle-to-vehicle distance control mode is 24 km/h (15 MPH)</li> <li>Conventional (fixed speed) cruise control mode is 32 km/h (20 MPH)</li> </ul> |
|-----------------------------|---|---|---|---|----------------------------------------------------------------------------------------------------|
| WHL SPD ELEC NOISE          | × | × | × |   | Wheel speed sensor signal caught electromagnetic noise                                                                                                    |
| VDC/TCS OFF SW              | × |   | × | × | VDC OFF switch was pressed                                                                                                    |
| VHCL SPD UNMATCH            | × | × | × |   | Wheel speed became different from A/T vehicle speed                                                                                                    |
| TIRE SLIP                   | × | × |   |   | Wheel slipped                                                                                                    |
| IGN LOW VOLT                | × | × | × | × | Decrease in ADAS control unit ignition voltage                                                                                                    |
| PARKING BRAKE ON            | × | × |   |   | The parking brake is operating                                                                                                    |
| WHEEL SPD UNMATCH           | × | × | × |   | The wheel speeds of 4 wheels are out of the specified values                                                                                                    |
| INCHING LOST                | × |   |   |   | A vehicle ahead is not detected during the following driving when<br>the vehicle speed is approximately 24 km/h (15 MPH) or less                                                                                    |
| CAN COMM ERROR              | × | × | × | × | ADAS control unit received an abnormal signal with CAN commu-<br>nication                                                                                                    |
| ABS/TCS/VDC CIRC            | × | × | × | × | An abnormal condition occurs in VDC/TCS/ABS system                                                                                                    |
| ECD CIRCUIT                 | × | × | × | × | An abnormal condition occurs in ECD system                                                                                                    |
| ENG SPEED DOWN              | × | × |   |   | Engine speed became extremely low while controlling ICC system                                                                                                    |
| ASCD VHCL SPD DTAC          |   | × |   |   | Vehicle speed is detached from set vehicle speed                                                                                                    |
| ASCD DOUBLE COMD            |   | × |   |   | Cancel switch and operation switch are detected simultaneously                                                                                                    |
| APA HI TEMP                 |   |   | × |   | The accelerator pedal actuator integrated motor temperature is<br>high                                                                                                    |
| ICC SENSOR CAN<br>COMM ERR  | × |   | × | × | Communication error between ADAS control unit and the ICC sen-<br>sor                                                                                                    |
| 4WD LOCK MODE               | × | × | × | × | Shifting of the 4WD shift switch to 4H or 4L                                                                                                    |
| ABS WARNING LAMP            | × |   | × |   | ABS warning lamp ON                                                                                                    |
| FR RADAR BLOCKED            | × |   | × | × | Inclusion of dirt or stains on the ICC sensor area of the front J bumper                                                                                                    |
| FEB) CURVATURE              |   |   |   | × | Road curve was more than the specified value                                                                                                    |
| FEB) YAW RATE               |   |   |   | × | Detected yawing speed was more than the specified value                                                                                                    |
| FEB) LTRL ACCELERA-<br>TION |   |   |   | × | Detected lateral speed is the specified value or more                                                                                                    |
| RADAR INTERFER-<br>ENCE     | × |   | × | × | ICC sensor receives electromagnetic interference                                                                                                    |
| NO RECORD                   | × | × | × |   |                                                                                                    |

Display Items for The Cause of Automatic Cancellation 2

| Cause of cancellation | Lane departure prevention | Blind spot intervention | Description                                                                | N<br>CCS<br>P |
|-----------------------|---------------------------|-------------------------|----------------------------------------------------------------------------|---------------|
| OPE VDC/TCS/ABS 1     | ×                         |                         | The activation of VDC, TCS, or ABS during LDP system control               | _             |
| Vehicle dynamics      | ×                         |                         | Vehicle behavior exceeds specified value                                   | _             |
| Steering speed        | ×                         |                         | Steering speed was more than the specified value in evasive direction      |               |
| End by yaw angle      | ×                         |                         | Yaw angle was the end of LDP control                                       |               |
| Departure yaw large   | ×                         |                         | Detected more than the specified value of yaw angle in departure direction | -             |

Revision: 2014 October

[ICC]

#### < SYSTEM DESCRIPTION >

| Cause of cancellation         | Lane departure prevention | Blind spot intervention | Description                                                                                  |
|-------------------------------|---------------------------|-------------------------|----------------------------------------------------------------------------------------------|
| ICC WARNING                   | ×                         |                         | Target approach warning of ICC system, FEB system, or PFCW system was activated              |
| CURVATURE                     | ×                         |                         | Road curve was more than the specified value                                                 |
| Steering angle large          | ×                         |                         | Steering angle was more than the specified value                                             |
| Brake is operated             | ×                         |                         | Brake pedal was operated                                                                     |
| IGN LOW VOLT                  | ×                         |                         | Decrease in ADAS control unit IGN voltage                                                    |
| Lateral offset                | ×                         |                         | Distance of vehicle and lane was detached in lateral direction more than the specified value |
| Lane marker lost              | ×                         |                         | Lane camera unit lost the trace of lane marker                                               |
| Lane marker unclear           | ×                         |                         | Detected lane marker was unclear                                                             |
| Yaw acceleration              | ×                         |                         | Detected yawing speed was more than the specified value                                      |
| Deceleration large            | ×                         |                         | Deceleration in a longitudinal direction was more than the specified value                   |
| Accel is operated             | ×                         |                         | Accelerator pedal was depressed                                                              |
| Departure steering            | ×                         |                         | Steering wheel was steered more than the specified value in departure direction              |
| Evasive steering              | ×                         |                         | Steering wheel was steered more than the specified value in the evasive direction            |
| R range                       | ×                         |                         | Selector lever was operated to R range                                                       |
| Parking brake drift           | ×                         |                         | Rear wheels lock was detected                                                                |
| Not operating condition       | ×                         |                         | Did not meet the operating condition (vehicle speed, turn signal operation, etc.)            |
| SNOW MODE SW                  | ×                         |                         | Shifting of the drive mode selector to SNOW position                                         |
| VDC OFF SW                    | ×                         |                         | VDC OFF switch was pressed                                                                   |
| OPE VDC/ABS 2                 | ×                         |                         | The activation of VDC or ABS during a standby time of LDP system control                     |
| 4WD LOCK MODE                 | ×                         |                         | Shifting of the 4WD shift switch to 4H or 4L                                                 |
| BSI WARNING                   | ×                         |                         | Blind Spot Intervention system was activated                                                 |
| BSI) OPE VDC/TCS/<br>ABS 1    |                           | ×                       | The activation of VDC, TCS, or ABS during Blind Spot Intervention system control             |
| BSI) Vehicle dynamics         |                           | ×                       | Vehicle behavior exceeds specified value                                                     |
| BSI) Steering speed           |                           | ×                       | Steering speed was more than the specified value in evasive direction                        |
| BSI) End by yaw angle         |                           | ×                       | Yaw angle was the end of Blind Spot Intervention control                                     |
| BSI) Departure yaw<br>large   |                           | ×                       | Detected more than the specified value of yaw angle in departure direction                   |
| BSI) ICC WARNING              |                           | ×                       | Target approach warning of ICC system, FEB system or PFCW system was activated               |
| BSI) CURVATURE                |                           | ×                       | Road curve was more than the specified value                                                 |
| BSI) Steering angle<br>large  |                           | ×                       | Steering angle was more than the specified value                                             |
| BSI) Brake is operated        |                           | ×                       | Brake pedal was operated                                                                     |
| BSI) IGN LOW VOLT             |                           | ×                       | Decrease in ADAS control unit IGN voltage                                                    |
| BSI) Lateral offset           |                           | ×                       | Distance of vehicle and lane was detached in lateral direction more than the specified       |
| BSI) Lane marker lost         |                           | ×                       | Lane camera unit lost the trace of lane marker                                               |
| BSI) Lane marker un-<br>clear |                           | ×                       | Detected lane marker was unclear                                                             |

#### < SYSTEM DESCRIPTION >

| Cause of cancellation             | Lane departure prevention | Blind spot intervention | Description E                                                                                |
|-----------------------------------|---------------------------|-------------------------|----------------------------------------------------------------------------------------------|
| BSI) Yaw acceleration             |                           | ×                       | Detected yawing speed was more than the specified value                                      |
| BSI) Deceleration large           |                           | ×                       | Deceleration in a longitudinal direction was more than the specified value                   |
| BSI) Accel is operated            |                           | ×                       | Accelerator pedal was depressed                                                              |
| BSI) Departure steering           |                           | ×                       | Steering wheel was steered more than the specified value in departure direction              |
| BSI) Evasive steering             |                           | ×                       | Steering wheel was steered more than the specified value in the evasive direction            |
| BSI) R range                      |                           | ×                       | Selector lever was operated to R range                                                       |
| BSI) Parking brake drift          |                           | ×                       | Rear wheels lock was detected                                                                |
| BSI) SNOW MODE SW                 |                           | ×                       | SNOW mode switch was pressed                                                                 |
| BSI) VDC OFF SW                   |                           | ×                       | VDC OFF switch was pressed                                                                   |
| BSI) OPE VDC/ABS 2                |                           | ×                       | The activation of VDC or ABS during a standby time of Blind Spot Intervention system control |
| BSI) Not operating con-<br>dition |                           | ×                       | Did not meet the operating condition (vehicle speed, turn signal operation, etc.)            |
| BSI) 4WD LOCK MODE                |                           | ×                       | Shifting of the 4WD shift switch to 4H or 4L                                                 |
| Side Radar Lost                   |                           | ×                       | Unrecognized side radar LH or RH by the ADAS control unit                                    |
| NO RECORD                         | ×                         | ×                       |                                                                                              |

Display Items for The Cause of Automatic Cancellation 3

| Cause of cancellation | Back-up Collision Intervention | Description                                                          | K<br>L<br>M |  |  |  |  |
|-----------------------|--------------------------------|----------------------------------------------------------------------|-------------|--|--|--|--|
| CAN COMM ERROR (CAN)  | ×                              | ADAS control unit received an abnormal signal with CAN communication |             |  |  |  |  |
| CAN COMM ERROR (ECD)  | ×                              | ADAS control unit received an abnormal signal with CAN communication |             |  |  |  |  |
| IGN LOW VOLT          | ×                              | Decrease in ADAS control unit ignition voltage                       | N           |  |  |  |  |
| VEHICLE SPEED UP      | ×                              | Vehicle speed higher than 8 km/h (5 MPH)                             |             |  |  |  |  |
| ACCEL IS OPERATED     | ×                              | Accelerator pedal was depressed                                      | 005         |  |  |  |  |
| BRAKE IS OPERATED     | ×                              | Brake pedal was operated                                             |             |  |  |  |  |
| APA HI TEMP           | ×                              | The accelerator pedal actuator integrated motor temperature is high  |             |  |  |  |  |
| APA POWER             | ×                              | Decrease in accelerator pedal actuator ignition or battery voltage   | Р           |  |  |  |  |
| NO RECORD             | ×                              |                                                                      |             |  |  |  |  |

SELF DIAGNOSTIC RESULT Refer to <u>DAS-40, "DTC Index"</u>.

DATA MONITOR **NOTE**:

[ICC]

#### < SYSTEM DESCRIPTION >

The following table includes information (items) inapplicable to this vehicle. For information (items) applicable to this vehicle, refer to CONSULT display items.

| Monitored item<br>[Unit]          | ALL SIG<br>(ICC) | MAIN SIG<br>(ICC) | MAIN SIG<br>(LDW/LDP) | MAIN SIG<br>(BSW/BSI) | MAIN SIG<br>(BCI) | Description                                                                                                    |
|-----------------------------------|------------------|-------------------|-----------------------|-----------------------|-------------------|----------------------------------------------------------------------------------------------------|
| MAIN SW<br>[On/Off]               | ×                | ×                 | ×                     | ×                     |                   | Indicates [On/Off] status as judged from ICC steering switch (ECM trans-<br>mits ICC steering switch signal through CAN communication)                                                                     |
| SET/COAST SW<br>[On/Off]          | ×                | ×                 |                       |                       |                   | Indicates [On/Off] status as judged from ICC steering switch (ECM trans-<br>mits ICC steering switch signal through CAN communication)                                                                     |
| CANCEL SW<br>[On/Off]             | ×                | ×                 |                       |                       |                   | Indicates [On/Off] status as judged from ICC steering switch (ECM trans-<br>mits ICC steering switch signal through CAN communication)                                                                     |
| RESUME/ACC SW<br>[On/Off]         | ×                | ×                 |                       |                       |                   | Indicates [On/Off] status as judged from ICC steering switch (ECM trans-<br>mits ICC steering switch signal through CAN communication)                                                                     |
| DISTANCE SW<br>[On/Off]           | ×                |                   |                       |                       |                   | Indicates [On/Off] status as judged from ICC steering switch (ECM trans-<br>mits ICC steering switch signal through CAN communication)                                                                     |
| CRUISE OPE<br>[On/Off]            | ×                | ×                 |                       |                       |                   | Indicates whether controlling or not (ON means "controlling")                                                                                                    |
| ON ROOT GUID-<br>ANCE<br>[On/Off] | ×                |                   |                       |                       |                   | <b>NOTE:</b><br>The item is displayed, but not used                                                                                                    |
| BRAKE SW<br>[On/Off]              | ×                | ×                 | ×                     | ×                     | ×                 | Indicates [On/Off] status as judged from ICC brake switch signal (ECM transmits ICC brake switch signal through CAN communication)                                                                         |
| STOP LAMP SW<br>[On/Off]          | ×                | ×                 | ×                     | ×                     | ×                 | Indicates [On/Off] status as judged from stop lamp switch signal (ECM transmits stop lamp switch signal through CAN communication)                                                                         |
| CLUTCH SW SIG<br>[On/Off]         | ×                | ×                 | ×                     | ×                     |                   | <b>NOTE:</b><br>The item is displayed, but not used                                                                                                    |
| IDLE SW<br>[On/Off]               | ×                |                   |                       |                       | ×                 | Indicates [On/Off] status of idle switch read from ADAS control unit through CAN communication (ECM transmits On/Off status through CAN communication)                                                     |
| SET DISTANCE<br>[Short/Mid/Long]  | ×                | ×                 |                       |                       |                   | Indicates set distance memorized in ADAS control unit                                                                                                    |
| CRUISE LAMP<br>[On/Off]           | ×                | ×                 |                       |                       |                   | Indicates [On/Off] status of MAIN switch indicator output                                                                                                    |
| OWN VHCL<br>[On/Off]              | ×                |                   |                       |                       |                   | Indicates [On/Off] status of own vehicle indicator output                                                                                                    |
| VHCL AHEAD<br>[On/Off]            | ×                |                   |                       |                       |                   | Indicates [On/Off] status of vehicle ahead detection indicator output                                                                                                    |
| ICC WARNING<br>[On/Off]           | ×                |                   |                       |                       |                   | Indicates [On/Off] status of ICC system warning lamp output                                                                                                    |
| VHCL SPEED SE<br>[km/h] or [mph]  | ×                | ×                 | ×                     | ×                     | ×                 | Indicates vehicle speed calculated from ADAS control unit through CAN communication [ABS actuator and electric unit (control unit) transmits vehicle speed signal (wheel speed) through CAN communication] |
| SET VHCL SPD<br>[km/h] or [mph]   | ×                | ×                 |                       |                       |                   | Indicates set vehicle speed memorized in ADAS control unit                                                                                                    |
| BUZZER O/P<br>[On/Off]            | ×                |                   |                       |                       | ×                 | Indicates [On/Off] status of ICC warning chime output                                                                                                    |
| THRTL SENSOR<br>[deg]             | ×                | ×                 |                       |                       |                   | NOTE:<br>The item is displayed, but not used                                                                                                    |
| ENGINE RPM<br>[rpm]               | ×                |                   |                       |                       |                   | Indicates engine speed read from ADAS control unit through CAN com-<br>munication (ECM transmits engine speed signal through CAN communi-<br>cation)                                                       |
| WIPER SW<br>[OFF/LOW/HIGH]        | ×                |                   |                       |                       |                   | Indicates wiper [OFF/LOW/HIGH] status (BCM transmits front wiper re-<br>quest signal through CAN communication)                                                                                            |

#### < SYSTEM DESCRIPTION >

| Monitored item<br>[Unit]       | ALL SIG<br>(ICC) | MAIN SIG<br>(ICC) | MAIN SIG<br>(LDW/LDP) | MAIN SIG<br>(BSW/BSI) | MAIN SIG<br>(BCI) | Description                                                                                                    |
|--------------------------------|------------------|-------------------|-----------------------|-----------------------|-------------------|----------------------------------------------------------------------------------------------------|
| NAVI-ICC DISP<br>[On/Off]      | ×                |                   |                       |                       |                   | NOTE:<br>The item is displayed, but not used                                                                                                    |
| YAW RATE<br>[deg/s]            | ×                |                   |                       |                       |                   | NOTE:<br>The item is displayed, but not used                                                                                                    |
| BA WARNING<br>[On/Off]         | ×                |                   |                       |                       |                   | Indicates [On/Off] status of FEB warning lamp output                                                                                                    |
| STP LMP DRIVE<br>[On/Off]      | ×                | ×                 |                       |                       | ×                 | Indicates [On/Off] status of ICC brake hold relay drive output                                                                                                    |
| D RANGE SW<br>[On/Off]         | ×                |                   |                       |                       |                   | Indicates [On/Off] status of "D" or "M" positions read from ADAS control<br>unit through CAN communication; ON when position "D" or "M" (TCM<br>transmits shift position signal through CAN communication).                            |
| NP RANGE SW<br>[On/Off]        | ×                |                   |                       |                       |                   | Indicates shift position signal read from ADAS control unit through CAN communication (TCM transmits shift position signal through CAN communication)                                                                                  |
| PKB SW<br>[On/Off]             | ×                |                   |                       |                       |                   | Parking brake switch status [On/Off] judged from the parking brake switch signal that ADAS control unit readout via CAN communication is displayed (combination meter transmits the parking brake switch signal via CAN communication) |
| PWR SUP MONI<br>[V]            | ×                | ×                 |                       |                       |                   | Indicates IGN voltage input by ADAS control unit                                                                                                    |
| VHCL SPD AT<br>[km/h] or [mph] | ×                |                   |                       |                       |                   | Indicates vehicle speed calculated from A/T vehicle speed sensor read from ADAS control unit through CAN communication (TCM transmits A/T vehicle speed sensor signal through CAN communication)                                       |
| THRTL OPENING<br>[%]           | ×                | ×                 |                       |                       | ×                 | Indicates throttle position read from ADAS control unit through CAN com-<br>munication (ECM transmits accelerator pedal position signal through CAN<br>communication).                                                                 |
| GEAR<br>[1, 2, 3, 4, 5, 6, 7]  | ×                |                   |                       |                       |                   | Indicates A/T gear position read from ADAS control unit through CAN communication (TCM transmits current gear position signal through CAN communication)                                                                               |
| NP SW SIG<br>[On/Off]          | ×                |                   |                       |                       |                   | NOTE:<br>The item is displayed, but not used                                                                                                    |
| MODE SIG<br>[OFF, ICC, ASCD]   | ×                |                   |                       |                       |                   | Indicates the active mode from ICC or ASCD [conventional (fixed speed) cruise control mode]                                                                                                    |
| SET DISP IND<br>[On/Off]       | ×                |                   |                       |                       |                   | Indicates [On/Off] status of SET switch indicator output                                                                                                    |
| DISTANCE<br>[m]                | ×                |                   |                       |                       |                   | Indicates the distance from the vehicle ahead                                                                                                    |
| RELATIVE SPD<br>[m/s]          | ×                |                   |                       |                       |                   | Indicates the relative speed of the vehicle ahead                                                                                                    |
| DYNA ASIST SW<br>[On/Off]      | ×                | ×                 |                       | ×                     |                   | Indicates [On/Off] status as judged from ICC steering switch signal                                                                                                    |
| DCA ON IND<br>[On/Off]         | ×                |                   |                       |                       |                   | The status [ON/OFF] of DCA system switch indicator output is displayed                                                                                                    |
| DCA VHL AHED<br>[On/Off]       | ×                |                   |                       |                       |                   | The status [ON/OFF] of vehicle ahead detection indicator output in DCA system is displayed                                                                                                    |
| IBA SW<br>[On/Off]             | ×                | ×                 |                       |                       |                   | NOTE:<br>The item is displayed, but not used                                                                                                    |
| FCW SYSTEM ON<br>[On/Off]      | ×                | ×                 |                       |                       |                   | Indicates [On/Off] status of PFCW system                                                                                                    |

[ICC]

#### < SYSTEM DESCRIPTION >

| Monitored item<br>[Unit]                         | ALL SIG<br>(ICC) | MAIN SIG<br>(ICC) | MAIN SIG<br>(LDW/LDP) | MAIN SIG<br>(BSW/BSI) | MAIN SIG<br>(BCI) | Description                                                                                                    |
|--------------------------------------------------|------------------|-------------------|-----------------------|-----------------------|-------------------|----------------------------------------------------------------------------------------------------|
| APA TEMP<br>[°C]                                 | ×                |                   |                       |                       | ×                 | Accelerator pedal actuator integrated motor temperature that the ADAS control unit readout via ITS communication is displayed (Accelerator ped-<br>al actuator transmits the integrated motor temperature via ITS communi-<br>cation)                                  |
| APA PWR<br>[V]                                   | ×                |                   |                       |                       | ×                 | Accelerator pedal actuator power supply voltage that the ADAS control<br>unit readout via ITS communication is displayed (Accelerator pedal actu-<br>ator transmits the power supply voltage via ITS communication)                                                    |
| LDW SYSTEM ON<br>[On/Off]                        |                  |                   | ×                     |                       |                   | Indicates [On/Off] status of LDW system                                                                                                    |
| LDW ON LAMP<br>[On/Off]                          |                  |                   | ×                     |                       |                   | Indicates [On/Off] status of LDW system ON display output                                                                                                    |
| LDP ON IND<br>[On/Off]                           |                  |                   | ×                     |                       |                   | Indicates [On/Off] status of LDP system display output                                                                                                    |
| LANE DPRT W/L<br>[On/Off]                        |                  |                   | ×                     |                       |                   | Indicates [On/Off] status of LDW/LDP warning display (Yellow) output                                                                                                    |
| LDW BUZER OUT-<br>PUT<br>[On/Off]                |                  |                   | ×                     |                       |                   | Indicates [On/Off] status of warning buzzer output                                                                                                    |
| LDP SYSTEM ON<br>[On/Off]                        |                  |                   | ×                     |                       |                   | Indicates [On/Off] status of LDP system                                                                                                    |
| WARN REQ<br>[On/Off]                             |                  |                   | ×                     |                       |                   | Indicates an ADAS control unit judged warning state (ON/OFF) of LDP system                                                                                                    |
| READY signal<br>[On/Off]                         |                  |                   | ×                     |                       |                   | Indicates LDP system settings                                                                                                    |
| Camera lost<br>[Detect/Deviate/Both]             |                  |                   | ×                     | ×                     |                   | Indicates a lane marker detection state judged from a lane marker detec-<br>tion signal read by the ADAS control unit via ITS communication<br>(Lane camera unit transmits a lane marker signal via ITS communication)                                                 |
| Shift position<br>[Off, P, R, N, D, M/T1 -<br>7] |                  |                   | ×                     | ×                     | ×                 | Indicates shift position read from ADAS control unit through CAN commu-<br>nication (TCM transmits shift position signal through CAN communication)                                                                                                    |
| Turn signal<br>[OFF/LH/RH/LH&RH]                 |                  |                   | ×                     | ×                     |                   | Indicates turn signal operation status read from ADAS control unit through CAN communication (BCM transmits turn indicator signal through CAN communication)                                                                                                    |
| SIDE G<br>[G]                                    |                  |                   | ×                     | ×                     |                   | Indicates lateral G acting on the vehicle. This lateral G is judged from a side G sensor signal read by ADAS control unit via CAN communication (The ABS actuator and electric unit (control unit) transmits a side G sensor signal via CAN communication)             |
| STATUS signal<br>[Stnby/Warn/Cancl/<br>Off]      |                  |                   | ×                     |                       |                   | Indicates a control state of LDP system                                                                                                    |
| Lane unclear<br>[On/Off]                         |                  |                   | ×                     | ×                     |                   | Indicates an ON/OFF state of the lane marker. The ON/OFF state is<br>judged from a detected lane condition signal read by the ADAS control<br>unit via ITS communication<br>(The lane camera unit transmits a detected lane condition signal via ITS<br>communication) |
| FUNC ITEM<br>[FUNC 3]                            | ×                | ×                 | ×                     | ×                     |                   | Indicates systems which can be set to ON/OFF by selecting "Driver Assistance" $\Rightarrow$ "Dynamic Assistance Setting" of the navigation screen FUNC3: Distance Control Assist (DCA), Lane Departure Prevention (LDP), Blind spot Intervention                       |
| FUNC ITEM (NV-ICC)<br>[Off]                      | ×                | ×                 | ×                     | ×                     |                   | NOTE:<br>The item is displayed, but not used                                                                                                    |
#### < SYSTEM DESCRIPTION >

MAIN SIG (LDW/LDP) MAIN SIG (BSW/BSI) വ MAIN SIC MAIN SIG А (ICC) (ICC) Monitored item (BCI) Description ALL [Unit] FUNC ITEM (NV-NOTE: DCA) × × × × The item is displayed, but not used [Off] Indicates an ON/OFF state of the DCA system. The DCA system can be DCA SELECT × Х × × set to ON/OFF by selecting "Driver Assistance"  $\Rightarrow$  "Dynamic Assistance [On/Off] Setting" of the navigation screen Indicates an ON/OFF state of LDP system. LDP system can be set to ON/ D LDP SELECT OFF by selecting "Driver Assistance"  $\Rightarrow$  "Dynamic Assistance Setting" of × Х × × [On/Off] the navigation screen Indicates an ON/OFF state of Blind Spot Intervention system. Blind Spot **BSI SELECT** Ε Intervention system can be set to ON/OFF by selecting "Driver Assis-× Х × × [On/Off] tance"  $\Rightarrow$  "Dynamic Assistance Setting" of the navigation screen Indicates an ON/OFF state of the BSW system. The BSW system can be BSW SELECT set to ON/OFF by selecting "Driver Assistance" ⇒ "Dynamic Assistance F × Х ×  $\times$ [On/Off] Setting" of the navigation screen NAVI ICC SELECT NOTE: × × X × [Off] The item is displayed, but not used NAVI DCA SELECT NOTE: × × × × [Off] The item is displayed, but not used SYS SELECTABILITY Indicates the availability of ON/OFF switching for "Driver Assistance" Н × X × × items received from the AV control unit via CAN communication [On/Off] Indicates [On/Off] status as judged from current 4WD mode signal 4WD SW (Transfer control unit transmits current 4WD mode signal through CAN × Х Х Х [AUTO/4H/4L] communication) WARN SYS SW × Indicates [On/Off] status of warning systems switch × × × [On/Off] **BSW/BSI WARN LMP** X Indicates [On/Off] status of Blind Spot Warning malfunction [On/Off] **BSI ON IND** Indicates [On/Off] status of Blind Spot Intervention system display Κ × [On/Off] BSW SYSTEM ON Indicates [On/Off] status of BSW system Х [On/Off] **BSI SYSTEM ON** Indicates [On/Off] status of Blind Spot Intervention system × [On/Off] BCI SYSTEM ON Indicates [On/Off] status of BCI system × M [On/Off] **BCI SWITCH** Indicates [On/Off] status of BCI switch × [On/Off] Ν BCI ON IND × Indicates [On/Off] status of BCI ON indicator [On/Off] BCI OFF IND × Indicates [On/Off] status of BCI OFF indicator CCS [On/Off] **BCI WARNING IND** × Indicates [On/Off] status of BCI malfunction indicator [On/Off] **BCI HI TEMP WARN** IND Indicates [On/Off] status of BCI not available indicator × [On/Off]

#### ACTIVE TEST

CAUTION:

• Never perform "Active Test" while driving the vehicle.

• The "Active Test" cannot be performed when the following systems malfunction is displayed.

- DCA
- LDW
- LDP
- Blind Spot Warning
- Blind Spot Intervention
- BCI
- The "Active Test" cannot be performed when the FEB warning lamp is illuminated.
  Shift the selector lever to "P" position, and then perform the test.

| Test item            | Description                                                                                                    |
|----------------------|----------------------------------------------------------------------------------------------------|
| METER LAMP           | The MAIN switch indicator and FEB warning lamp can be illuminated by ON/OFF operations as nec-<br>essary                                                                                                    |
| STOP LAMP            | The ICC brake hold relay can be operated by ON/OFF operations as necessary, and the stop lamp can be illuminated                                                                                                    |
| ICC BUZZER           | Sounds a buzzer used for following systems by arbitrarily operating ON/OFF<br>Intelligent Cruise Control (ICC)<br>Distance Control Assist (DCA)<br>Predictive Forward Collision Warning (PFCW)<br>Forward Emergency Braking (FEB) |
| BRAKE ACTUATOR       | Activates the brake by an arbitrary operation                                                                                                    |
| ACTIVE PEDAL         | The accelerator pedal actuator can be operated as necessary                                                                                                    |
| DCA INDICATOR        | The DCA system switch display can be illuminated by ON/OFF operations as necessary                                                                                                    |
| LDP BUZZER           | Sounds a buzzer used for following systems by arbitrarily operating ON/OFF<br>• Lane Departure Warning (LDW)<br>• Lane Departure Prevention (LDP)<br>• Blind Spot Warning (BSW)<br>• Blind Spot Intervention                      |
| WARNING SYSTEMS IND  | The warning systems ON indicator (on warning systems switch) can be illuminated by ON/OFF operations as necessary                                                                                                    |
| LDP ON IND           | The LDP ON indicator lamp can be illuminated by ON/OFF operations as necessary                                                                                                    |
| LANE DEPARTURE W/L   | The Lane departure warning lamp can be illuminated by ON/OFF operations as necessary                                                                                                    |
| BSW/BSI WARNING LAMP | The Blind Spot warning/Blind Spot Intervention warning lamp can be illuminated by ON/OFF opera-<br>tions as necessary                                                                                                    |
| BSI ON INDICATOR     | The Blind Spot Intervention ON indicator can be illuminated by ON/OFF operations as necessary                                                                                                    |
| BCI WARNING LAMP     | The BCI malfunction indicator can be illuminated by ON/OFF operations as necessary                                                                                                    |

### METER LAMP

#### NOTE:

The test can be performed only when the engine is running.

| Test item  | Oper-<br>ation | Description                                                                                                    | <ul><li>MAIN switch indicator</li><li>ICC system warning</li><li>FEB warning lamp</li></ul> |
|------------|----------------|----------------------------------------------------------------------------------------------------|---------------------------------------------------------------------------------------------|
| METER LAMP | Off            | <ul><li>Stops sending the following signals to exit from the test</li><li>Meter display signal</li><li>FEB warning lamp signal</li></ul>                              | OFF                                                                                         |
|            | On             | <ul><li>Transmits the following signals to the combination meter via</li><li>CAN communication</li><li>Meter display signal</li><li>FEB warning lamp signal</li></ul> | ON                                                                                          |

STOP LAMP

### < SYSTEM DESCRIPTION >

| Test item | Oper-<br>ation | Description                                                                         | Stop lamp | А |
|-----------|----------------|-------------------------------------------------------------------------------------|-----------|---|
| STOP LAMP | Off            | Stops transmitting the ICC brake hold relay drive signal be-<br>low to end the test | OFF       | В |
|           | On             | Transmits the ICC brake hold relay drive signal                                     | ON        |   |

#### ICC BUZZER

| Test item  | Operation  | Description                                                                                                   | Operation sound         |   |
|------------|------------|----------------------------------------------------------------------------------------------------|-------------------------|---|
| ICC BUZZER | MODE1      | Transmits the buzzer output signals to the driver assis-<br>tance buzzer control module via ITS communication | Intermittent beep sound |   |
|            | Test start | Starts the tests of "MODE1"                                                                                   | _                       |   |
|            | Reset      | Stops transmitting the buzzer output signal below to end the test                                             | _                       | E |
|            | End        | Returns to the "SELECT TEST ITEM" screen                                                                      | _                       |   |

#### BRAKE ACTUATOR

#### NOTE:

The test can be performed only when the engine is running.

| Test item      | Operation  | Description                                                                      | "PRESS SENS" value |
|----------------|------------|----------------------------------------------------------------------------------|--------------------|
|                | MODE1      | Transmits the brake fluid pressure control signal to the                         | 10 bar             |
|                | MODE2      | ABS actuator and electric unit (control unit) via chassis                        | 20 bar             |
| BRAKE ACTUATOR | MODE3      | control module                                                                   | 30 bar             |
|                | Test start | Starts the tests of "MODE1", "MODE2" and "MODE3"                                 | _                  |
|                | Reset      | Stops transmitting the brake fluid pressure control signal below to end the test | _                  |
|                | End        | Returns to the "SELECT TEST ITEM" screen                                         | _                  |

#### NOTE:

The test is finished in 10 seconds after starting

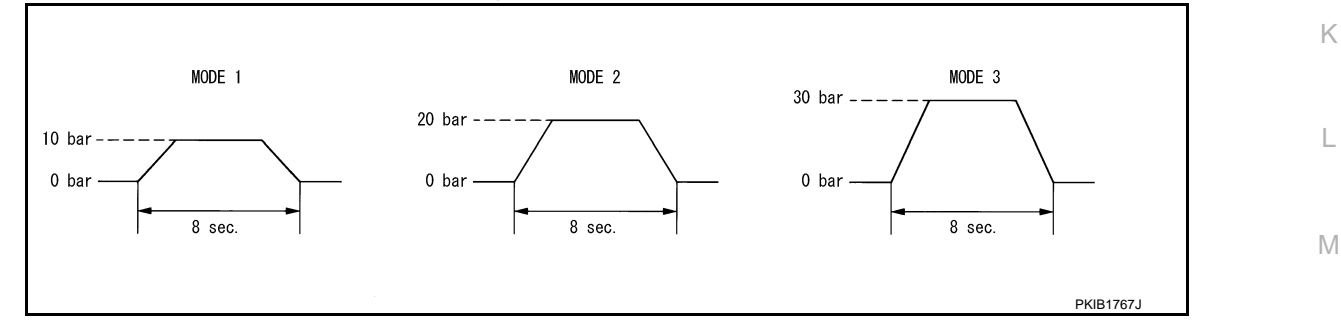

### Active Pedal

### CAUTION:

- Shift the selector lever to "P" position, and then perform the test.
- Never depress the accelerator pedal excessively. (The engine speed may rise unexpectedly when finishing the test.)

#### NOTE:

- Depress the accelerator pedal to check when performing the test.
- The test can be performed only when the engine is running.

Ν

[ICC]

С

F

### < SYSTEM DESCRIPTION >

| Test item    | Operation  | Description                                                                                   | Accelerator pedal operation                    |
|--------------|------------|-----------------------------------------------------------------------------------------------|------------------------------------------------|
|              | MODE1      |                                                                                               | Constant with a force of 25 N<br>for 8 seconds |
|              | MODE2      | Transmit the accelerator pedal feedback force control signal                                  | Constant with a force of 15 N<br>for 8 seconds |
| ACTIVE PEDAL | MODE3      | to the accelerator pedal actuator via ITS communication.                                      | Change up to a force of 25 N for<br>8 seconds  |
|              | MODE4      |                                                                                               | Change up to a force of 15 N for<br>8 seconds  |
|              | Test start | Starts the tests of "MODE1", "MODE2", "MODE3" and "MODE4"                                     | _                                              |
|              | Reset      | Stops transmitting the accelerator pedal feedback force control signal below to end the test. | _                                              |
|              | End        | Returns to the "SELECT TEST ITEM" screen                                                      | _                                              |

#### NOTE:

The test is finished in 10 seconds after starting

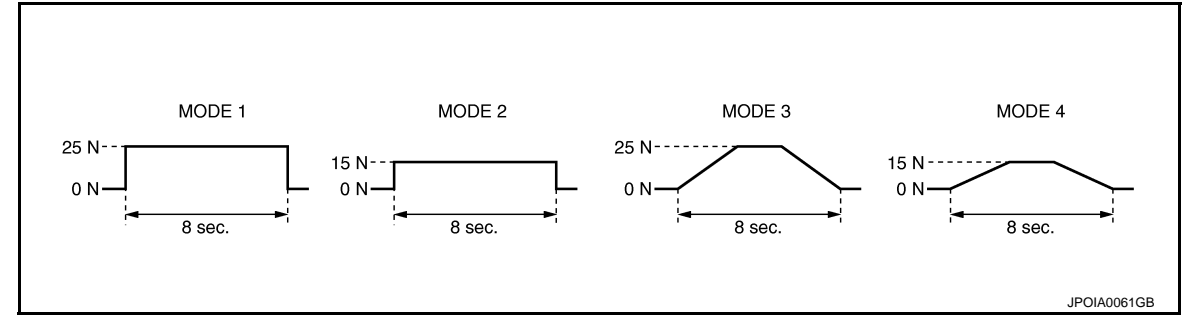

### DCA INDICATOR

#### NOTE:

The test can be performed only when the engine is running.

| Test item     | Opera-<br>tion | Description                                                                                          | DCA system switch indicator |
|---------------|----------------|----------------------------------------------------------------------------------------------------|-----------------------------|
| DCA INDICATOR | Off            | Stops transmitting the DCA system switch indicator signal be-<br>low to end the test                 | _                           |
|               | On             | Transmits the DCA system switch indicator signal to the com-<br>bination meter via CAN communication | ON                          |

#### LDP BUZZER

| Test item  | Opera-<br>tion | Description                                                        | Warning buzzer |
|------------|----------------|--------------------------------------------------------------------|----------------|
| LDP BUZZER | Off            | Stops transmitting the warning buzzer signal below to end the test | _              |
|            | On             | Transmits the warning buzzer signal to the warning buzzer          | ON             |

#### WARNING SYSTEM IND

| Test item      | Oper-<br>ation | Description                                                                           | Warning systems ON indicator |
|----------------|----------------|---------------------------------------------------------------------------------------|------------------------------|
| WARNING SYSTEM | Off            | Stops transmitting the warning systems ON indicator signal below to end the test      | _                            |
|                | On             | Transmits the warning systems ON indicator signal to the warning systems ON indicator | ON                           |

#### LDP ON IND

### < SYSTEM DESCRIPTION >

| Test item  | Oper-<br>ation | Description                                                                                    | LDP ON indicator lamp (Green) | А |
|------------|----------------|------------------------------------------------------------------------------------------------|-------------------------------|---|
| LDP ON IND | Off            | Stops transmitting the LDP ON indicator lamp signal be-<br>low to end the test                 | _                             | В |
|            | On             | Transmits the LDP ON indicator lamp signal to the com-<br>bination meter via CAN communication | ON                            |   |

#### LANE DEPARTURE W/L

| Test item             | Oper-<br>ation | Description                                                                                     | Lane departure warning lamp (Yellow) |
|-----------------------|----------------|-------------------------------------------------------------------------------------------------|--------------------------------------|
| LANE DEPARTURE<br>W/L | Off            | Stops transmitting the lane departure warning lamp sig-<br>nal below to end the test            | _                                    |
|                       | On             | Transmits the lane departure warning lamp signal to the combination meter via CAN communication | ON                                   |

#### **BSW/BSI WARNING LAMP**

| Test item                 | Oper-<br>ation | Description                                                                                                    | Blind Spot Warning/Blind Spot Interven-<br>tion warning lap (Yellow) |   |
|---------------------------|----------------|----------------------------------------------------------------------------------------------------|----------------------------------------------------------------------|---|
| BSW/BSI WARNING -<br>LAMP | Off            | Stops transmitting the Blind Spot Warning/Blind spot In-<br>tervention warning lamp signal below to end the test                    | _                                                                    | ( |
|                           | On             | Transmits the Blind Spot Warning/Blind spot Interven-<br>tion warning lamp signal to the combination meter via<br>CAN communication | ON                                                                   | ŀ |

#### **BSI ON INDICATOR**

| Test item        | Oper-<br>ation | Description Blind Spot Intervention ON inc<br>lamp (Green)                                                    |    |  |
|------------------|----------------|----------------------------------------------------------------------------------------------------|----|--|
| BSI ON INDICATOR | Off            | Stops transmitting the Blind spot Intervention ON indica-<br>tor signal below to end the test                 | _  |  |
|                  | On             | Transmits the Blind spot Intervention ON indicator sig-<br>nal to the combination meter via CAN communication | ON |  |

#### **BCI WARNING LAMP**

| Test item          | Oper-<br>ation | Description                                                                                    | BCI warning indicator | L |
|--------------------|----------------|------------------------------------------------------------------------------------------------|-----------------------|---|
| BCI WARNING LAMP — | Off            | Stops transmitting the BCI warning indicator signal be-<br>low to end the test                 | _                     | N |
|                    | On             | Transmits the BCI warning indicator signal to the combi-<br>nation meter via CAN communication | ON                    |   |
|                    |                |                                                                                                |                       |   |

# ECU IDENTIFICATION

Displays ADAS control unit parts number.

CCS

[ICC]

С

D

Ε

F

#### < SYSTEM DESCRIPTION >

# DIAGNOSIS SYSTEM (ICC SENSOR)

### CONSULT Function (LASER/RADAR)

APPLICATION ITEMS

CONSULT performs the following functions via CAN communication with ADAS control unit and the communication with ICC sensor.

| Diagnosis mode           | Description                                                                                                   |  |
|--------------------------|----------------------------------------------------------------------------------------------------|--|
| Work Support             | It can monitor the adjustment direction indication in order to perform the radar alignment operation smoothly |  |
| Self Diagnostic Result   | Displays malfunctioning system memorized in ICC sensor                                                        |  |
| Data Monitor             | Displays real-time input/output data of ICC sensor                                                            |  |
| ECU Identification       | Displays ICC sensor part number                                                                               |  |
| CAN Diag Support Monitor | The results of transmit/receive diagnosis of ITS communication can be read                                    |  |

#### WORK SUPPORT

| Work support items     | Description                                                                                                    |
|------------------------|----------------------------------------------------------------------------------------------------|
| MILLIWAVE RADAR ADJUST | Outputs millimeter waves, calculates dislocation of the millimeter waves, and indicates adjust-<br>ment direction |

#### Radar Alignment

Refer to CCS-81, "Application Notice".

#### SELF DIAGNOSTIC RESULT Refer to <u>CCS-60, "DTC Index"</u>.

### DATA MONITOR

#### NOTE:

The following table includes information (items) inapplicable to this vehicle. For information (items) applicable to this vehicle, refer to CONSULT display items.

| Monitored item<br>[Unit]         | Description                                                                                                    |
|----------------------------------|----------------------------------------------------------------------------------------------------|
| VHCL SPEED SE<br>[km/h] or [mph] | Vehicle speed judged from a vehicle speed signal read by the ICC sensor via ITS communica-<br>tion is displayed [ADAS control unit receives a vehicle speed signal from ABS actuator and<br>electric unit (control unit) via CAN communication and transmits the calculated vehicle speed<br>to ICC sensor via ITS communication]                                                                                                    |
| YAW RATE<br>[deg/s]              | Indicates yaw rate read from ADAS control unit through ITS communication (ADAS control unit receives yaw rate signal from ABS actuator and electric unit (control unit) via CAN communication and transmits yaw rate calculated by the ADAS control unit)<br>Yaw rate judged from a yaw rate signal read by ICC sensor via ITS communication is displayed [ADAS control unit receives a yaw rate signal from ABS actuator and electric unit (control unit) via CAN communication and transmits the calculated yaw rate to ICC sensor via ITS communication] |
| PWR SUP MONI<br>[V]              | Indicates IGN voltage input by ICC sensor                                                                                                    |
| DISTANCE<br>[m]                  | Indicates the distance from the vehicle ahead                                                                                                    |
| RELATIVE SPD<br>[m/s]            | Indicates the relative speed of the vehicle ahead                                                                                                    |
| RADAR OFFSET<br>[m]              | NOTE:<br>The item is displayed, but not used                                                                                                    |
| RADAR HEIGHT<br>[m]              | NOTE:<br>The item is displayed, but not used                                                                                                    |
| STEERING ANGLE<br>[deg]          | The steering angle is displayed                                                                                                    |

INFOID:000000011449658

# DIAGNOSIS SYSTEM (ICC SENSOR)

# < SYSTEM DESCRIPTION >

[ICC]

С

D

Е

F

G

Н

J

Κ

L

Μ

Ν

| Monitored item<br>[Unit]    | Description                                               | - |
|-----------------------------|-----------------------------------------------------------|---|
| STRG ANGLE SPEED<br>[deg/s] | The steering angle speed is displayed                     | _ |
| L/R ADJUST                  | The horizontal correction value of the radar is displayed | E |
| U/D ADJUST                  | The vertical correction value of the radar is displayed   | _ |

### ECU IDENTIFICATION

Displays ICC sensor parts number.

CCS

Ρ

## DIAGNOSIS SYSTEM (DRIVER ASSISTANCE BUZZER CONTROL MODULE) < SYSTEM DESCRIPTION > [ICC]

# DIAGNOSIS SYSTEM (DRIVER ASSISTANCE BUZZER CONTROL MOD-ULE)

# CONSULT Function (BSW/BUZZER)

INFOID:0000000011509881

### DESCRIPTION

CONSULT performs the following functions via CAN communication with ADAS control unit and the communication with driver assistance buzzer control module.

| Mode                   | Function                                                                                                    |  |
|------------------------|----------------------------------------------------------------------------------------------------|--|
| Self Diagnostic Result | <ul> <li>Displays malfunctioning system memorized in driver assistance buzzer control module</li> <li>Displays the Freeze Frame Data when the malfunction is detected</li> </ul> |  |
| DATA MONITOR           | Displays real-time input/output data of driver assistance buzzer control module                                                                                                  |  |
| ACTIVE TEST            | Enables operation check of electrical loads by sending driving signal to them                                                                                                    |  |
| ECU Identification     | Displays driver assistance buzzer control module parts number                                                                                                    |  |

### SELF DIAGNOSTIC RESULT

#### Self Diagnostic Result Refer to <u>DAS-263, "DTC Index"</u>.

#### FFD (Freeze Frame Data)

The drive assistance buzzer control module records the following data when the malfunction is detected.

| Freeze Frame Data item<br>[Unit] | Description                                                                                  |
|----------------------------------|----------------------------------------------------------------------------------------------|
| IGN Counter <sup>Note</sup>      | It displays number of ignition switch OFF $\rightarrow$ ON after the malfunction is detected |

#### NOTE:

- The number is 0 when is detected now.
- The number increases like 1  $\rightarrow$  2  $\cdots$  38  $\rightarrow$  39 after returning to the normal condition whenever IGN OFF  $\rightarrow$  ON.
- The number is fixed to 39 until the self-diagnosis results are erased if it is over 39.

#### DATA MONITOR

#### NOTE:

The following table includes information (items) inapplicable to this vehicle. For information (items) applicable to this vehicle, refer to CONSULT display items.

| Monitor item [Unit]                                | FUNCTION DESCRIPTION                                                                                                    |
|----------------------------------------------------|----------------------------------------------------------------------------------------------------|
| Buzzer 1 request (ADAS)<br>[Off/TYPE 1 - 3/Cancel] | Indicates buzzer request type status as judged from ADAS control unit through ITS communication (The ADAS control unit transmits the driver assistance buzzer signal via ITS communication) |
| Buzzer 1 volume (ADAS)<br>[Vol. 1- 16]             | Indicates buzzer volume status as judged from ADAS control unit through ITS communication<br>(The ADAS control unit transmits the driver assistance buzzer signal via ITS communication)    |
| Buzzer 1 stop (ADAS)<br>[CYCLE/IMEDIAT]            | Indicates buzzer stop status as judged from ADAS control unit through ITS communication (The ADAS control unit transmits the driver assistance buzzer signal via ITS communication)         |
| Buzzer 2 request (ADAS)<br>[Off/TYPE 1 - 3/Cancel] | Indicates buzzer request type status as judged from ADAS control unit through ITS communication (The ADAS control unit transmits the driver assistance buzzer signal via ITS communication) |
| Buzzer 2 volume (ADAS)<br>[Vol. 1- 16]             | Indicates buzzer volume status as judged from ADAS control unit through ITS communication (The ADAS control unit transmits the driver assistance buzzer signal via ITS communication)       |
| Buzzer 2 stop (ADAS)<br>[CYCLE/IMEDIAT]            | Indicates buzzer stop status as judged from ADAS control unit through ITS communication<br>(The ADAS control unit transmits the driver assistance buzzer signal via ITS communication)      |
| Buzzer 3 request (ADAS)<br>[Off/TYPE 1/Cancel]     | Indicates buzzer request type status as judged from ADAS control unit through ITS communication (The ADAS control unit transmits the driver assistance buzzer signal via ITS communication) |
| Buzzer 3 volume (ADAS)<br>[Vol. 1- 16]             | Indicates buzzer volume status as judged from ADAS control unit through ITS communication<br>(The ADAS control unit transmits the driver assistance buzzer signal via ITS communication)    |

### DIAGNOSIS SYSTEM (DRIVER ASSISTANCE BUZZER CONTROL MODULE) [IĆC]

#### < SYSTEM DESCRIPTION >

| Monitor item [Unit]                                | FUNCTION DESCRIPTION                                                                                                    |  |  |
|----------------------------------------------------|----------------------------------------------------------------------------------------------------|--|--|
| Buzzer 3 stop (ADAS)                               | Indicates buzzer stop status as judged from ADAS control unit through ITS communication                                                                                                    |  |  |
| [CYCLE/IMEDIAT]                                    | (The ADAS control unit transmits the driver assistance buzzer signal via ITS communication)                                                                                                 |  |  |
| Buzzer 4 request (ADAS)<br>[Off/TYPE 1 - 7/Cancel] | Indicates buzzer request type status as judged from ADAS control unit through ITS communication (The ADAS control unit transmits the driver assistance buzzer signal via ITS communication) |  |  |
| Buzzer 4 volume (ADAS)                             | Indicates buzzer volume status as judged from ADAS control unit through ITS communication                                                                                                   |  |  |
| [Vol. 1- 16]                                       | (The ADAS control unit transmits the driver assistance buzzer signal via ITS communication)                                                                                                 |  |  |
| Buzzer 4 stop (ADAS)                               | Indicates buzzer stop status as judged from ADAS control unit through ITS communication                                                                                                    |  |  |
| [CYCLE/IMEDIAT]                                    | (The ADAS control unit transmits the driver assistance buzzer signal via ITS communication)                                                                                                 |  |  |
| Buzzer 1 request (CCM)                             | NOTE:                                                                                                    |  |  |
| [Off/TYPE 1 - 3/Cancel]                            | The item is displayed, but not used                                                                                                    |  |  |
| Buzzer 1 volume (CCM)                              | NOTE:                                                                                                    |  |  |
| [Vol. 1- 16]                                       | The item is displayed, but not used                                                                                                    |  |  |
| Buzzer 1 stop (CCM)                                | NOTE:                                                                                                    |  |  |
| [CYCLE/IMEDIAT]                                    | The item is displayed, but not used                                                                                                    |  |  |
| Buzzer 2 request (CCM)                             | NOTE:                                                                                                    |  |  |
| [Off/TYPE 1 - 3/Cancel]                            | The item is displayed, but not used                                                                                                    |  |  |
| Buzzer 2 volume (CCM)                              | NOTE:                                                                                                    |  |  |
| [Vol. 1- 16]                                       | The item is displayed, but not used                                                                                                    |  |  |
| Buzzer 2 stop (CCM)                                | NOTE:                                                                                                    |  |  |
| [CYCLE/IMEDIAT]                                    | The item is displayed, but not used                                                                                                    |  |  |
| Buzzer 3 request (CCM)                             | NOTE:                                                                                                    |  |  |
| [Off/TYPE 1/Cancel]                                | The item is displayed, but not used                                                                                                    |  |  |
| Buzzer 3 volume (CCM)                              | NOTE:                                                                                                    |  |  |
| [Vol. 1- 16]                                       | The item is displayed, but not used                                                                                                    |  |  |
| Buzzer 3 stop (CCM)                                | NOTE:                                                                                                    |  |  |
| [CYCLE/IMEDIAT]                                    | The item is displayed, but not used                                                                                                    |  |  |
| Buzzer 4 request (CCM)                             | NOTE:                                                                                                    |  |  |
| [Off/TYPE 1 - 7/Cancel]                            | The item is displayed, but not used                                                                                                    |  |  |
| Buzzer 4 volume (CCM)                              | NOTE:                                                                                                    |  |  |
| [Vol. 1- 16]                                       | The item is displayed, but not used                                                                                                    |  |  |
| Buzzer 4 stop (CCM)                                | NOTE:                                                                                                    |  |  |
| [CYCLE/IMEDIAT]                                    | The item is displayed, but not used                                                                                                    |  |  |
| ADAS MALFUNCTION<br>[Off/On]                       | Indicates ADAS control unit status                                                                                                    |  |  |
| CCM MALFUNCTION                                    | NOTE:                                                                                                    |  |  |
| [Off/On]                                           | The item is displayed, but not used                                                                                                    |  |  |
| DR ASSIST BUZZ MALF<br>[Off/On]                    | Indicates driver assistance control buzzer module status                                                                                                    |  |  |
| DR ASSIST BUZZ STATUS<br>[1/2/3/1, 2/2, 4/1, 4/4]  | Indicates driver assistance control buzzer sound status                                                                                                    |  |  |

#### ACTIVE TEST **CAUTION:**

### Never perform ACTIVE TEST while driving the vehicle.

Item list

CCS

Ρ

### DIAGNOSIS SYSTEM (DRIVER ASSISTANCE BUZZER CONTROL MODULE) [IĆC]

### < SYSTEM DESCRIPTION >

| Active test item | Description                                                                                                    |
|------------------|----------------------------------------------------------------------------------------------------|
| BUZZER 1 (ADAS)  | Sounds a buzzer used for following systems by arbitrarily operating ON/OFF<br>• Lane Departure Warning (LDW)<br>• Blind Spot Warning (BSW)<br>• Blind Spot Intervention                              |
| BUZZER 2 (ADAS)  | Sounds a buzzer used for following systems by arbitrarily operating ON/OFF<br>• Intelligent Cruise Control (ICC)<br>• Predictive Forward Collision Warning (PFCW)<br>• Distance Control Assist (DCA) |
| BUZZER 3 (ADAS)  | Sounds a buzzer used for following systems by arbitrarily operating ON/OFF<br>• Forward Emergency Braking (FEB)                                                                                      |
| BUZZER 4 (ADAS)  | Sounds a buzzer used for following systems by arbitrarily operating ON/OFF<br>• Predictive Forward Collision Warning (PFCW)                                                                          |
| BUZZER 1 (CCM)   | NOTE:<br>The item is displayed, but not used                                                                                                    |
| BUZZER 2 (CCM)   | NOTE:<br>The item is displayed, but not used                                                                                                    |
| BUZZER 3 (CCM)   | NOTE:<br>The item is displayed, but not used                                                                                                    |
| BUZZER 4 (CCM)   | NOTE:<br>The item is displayed, but not used                                                                                                    |

#### BUZZER 1 (ADAS)

| Active test item | Operation | Description                                                           |
|------------------|-----------|-----------------------------------------------------------------------|
| BUZZER 1 (ADAS)  | Off       | Stops transmitting the warning buzzer signal below to end of the test |
| BUZZER I (ADAS)  | On        | Transmits the warning buzzer signal to the warning buzzer             |

#### BUZZER 2 (ADAS)

| Active test item | Operation | Description                                                           |
|------------------|-----------|-----------------------------------------------------------------------|
| BUZZER 2 (ADAS)  | Off       | Stops transmitting the warning buzzer signal below to end of the test |
|                  | On        | Transmits the warning buzzer signal to the warning buzzer             |

#### BUZZER 3 (ADAS)

| Active test item | Operation | Description                                                           |
|------------------|-----------|-----------------------------------------------------------------------|
|                  | Off       | Stops transmitting the warning buzzer signal below to end of the test |
| BOZZER 3 (ADAS)  | On        | Transmits the warning buzzer signal to the warning buzzer             |

#### BUZZER 4 (ADAS)

| Active test item Operation Description |     | Description                                                           |
|----------------------------------------|-----|-----------------------------------------------------------------------|
| BUZZER 4 (ADAS)                        | Off | Stops transmitting the warning buzzer signal below to end of the test |
|                                        | On  | Transmits the warning buzzer signal to the warning buzzer             |

#### BUZZER 1 (CCM)

| Active test item | Operation | Description                                         |
|------------------|-----------|-----------------------------------------------------|
| BUZZER 1 (CCM)   |           | <b>NOTE:</b><br>The item is displayed, but not used |

#### BUZZER 2 (CCM)

### DIAGNOSIS SYSTEM (DRIVER ASSISTANCE BUZZER CONTROL MODULE) [IĆC]

### < SYSTEM DESCRIPTION >

| Active test item | Operation | Description                                         | ŀ |
|------------------|-----------|-----------------------------------------------------|---|
| BUZZER 2 (CCM)   | —         | <b>NOTE:</b><br>The item is displayed, but not used |   |

#### BUZZER 3 (CCM)

| Active test item | Operation | Description                                  | - |
|------------------|-----------|----------------------------------------------|---|
| BUZZER 3 (CCM)   | _         | NOTE:<br>The item is displayed, but not used | C |

#### BUZZER 4 (CCM)

| Active test item | Operation | Description                                  |
|------------------|-----------|----------------------------------------------|
| BUZZER 4 (CCM)   | _         | NOTE:<br>The item is displayed, but not used |

### ECU IDENTIFICATION

Displays driver assistance buzzer control module parts number.

CCS

В

D

Е

F

G

Н

J

Κ

L

Μ

Ν

Ρ

# ECU DIAGNOSIS INFORMATION ADAS CONTROL UNIT

## **Reference Value**

INFOID:000000011509885

### VALUES ON THE DIAGNOSIS TOOL

#### NOTE:

The following table includes information (items) inapplicable to this vehicle. For information (items) applicable to this vehicle, refer to CONSULT display items.

| Monitor item          |                                                                    | Condition                                                                    | Value/Status |
|-----------------------|--------------------------------------------------------------------|------------------------------------------------------------------------------|--------------|
|                       | Ignition quitch ON                                                 | When MAIN switch is pressed                                                  | On           |
| MAIN SW               | Ignition switch ON                                                 | When MAIN switch is not pressed                                              | Off          |
|                       | Ignition quitch ON                                                 | When SET/COAST switch is pressed                                             | On           |
| SET/COAST SW          | Ignition switch ON                                                 | When SET/COAST switch is not pressed                                         | Off          |
|                       | Ignition quitch ON                                                 | When CANCEL switch is pressed                                                | On           |
| CANCEL SW             | Ignition switch ON                                                 | When CANCEL switch is not pressed                                            | Off          |
|                       |                                                                    | When RESUME/ACCELERATE switch is pressed                                     | On           |
| RESUME/ACC SW         |                                                                    | When RESUME/ACCELERATE switch is not pressed                                 | Off          |
|                       | Ignition owitch ON                                                 | When DISTANCE switch is pressed                                              | On           |
| DISTANCE SW           |                                                                    | When DISTANCE switch is not pressed                                          | Off          |
|                       | Drive the vehicle and activate                                     | When ICC system is controlling                                               | On           |
| CRUISE OPE            | the vehicle-to-vehicle distance control mode                       | When ICC system is not controlling                                           | Off          |
| ON ROOT GUID-<br>ANCE | <b>NOTE:</b><br>The item is displayed, but not u                   | used                                                                         | Off          |
| DDAKE SM              | Ignition switch ON                                                 | When brake is depressed                                                      | Off          |
| DRAKE SVV             | Ignition switch ON                                                 | When brake is not depressed                                                  | On           |
|                       | Ignition switch ON                                                 | When brake pedal is depressed                                                | On           |
| STOP LAWP SW          |                                                                    | When brake pedal is not depressed                                            | Off          |
| CLUTCH SW SIG         | NOTE:<br>The item is displayed, but not used                       |                                                                              | Off          |
|                       | Engine running                                                     | Idling                                                                       | On           |
| IDLE SW               |                                                                    | Except idling (depress accelerator pedal)                                    | Off          |
|                       | • Start the engine and turn the                                    | When set to "long"                                                           | Long         |
|                       | ICC system ON  Press the DISTANCE                                  | When set to "middle"                                                         | Mid          |
| SET DISTANCE          | switch to change the vehi-<br>cle-to-vehicle distance set-<br>ting | When set to "short"                                                          | Short        |
|                       | Start the engine and press                                         | ICC system ON<br>(MAIN switch indicator ON)                                  | On           |
|                       | MAIN switch                                                        | ICC system OFF<br>(MAIN switch indicator OFF)                                | Off          |
|                       | Start the engine and press                                         | ICC system ON<br>(Own vehicle indicator ON)                                  | Off          |
|                       | MAIN switch                                                        | ICC system OFF<br>(Own vehicle indicator OFF)                                | Off          |
|                       | Drive the vehicle and activate                                     | When a vehicle ahead is detected (vehicle ahead detection indicator ON)      | On           |
| VHCL AHEAD            | control mode                                                       | When a vehicle ahead is not detected (vehicle ahead detection indicator OFF) | Off          |

### < ECU DIAGNOSIS INFORMATION >

| Monitor item  |                                                  | Condition                                                                                                    | Value/Status                                                               | ٨   |
|---------------|--------------------------------------------------|----------------------------------------------------------------------------------------------------|----------------------------------------------------------------------------|-----|
|               | Start the engine and press                       | When ICC system is malfunctioning                                                                                                    | On                                                                         | A   |
|               | MAIN switch                                      | When ICC system is normal                                                                                                    | Off                                                                        |     |
| VHCL SPEED SE | While driving                                    |                                                                                                    | Displays the ve-<br>hicle speed cal-<br>culated by<br>ADAS control<br>unit | B   |
| SET VHCL SPD  | While driving                                    | When vehicle speed is set                                                                                                    | Displays the set vehicle speed                                             |     |
|               | Engine running                                   | <ul> <li>When the buzzer of the following system operates</li> <li>Vehicle-to-vehicle distance control mode</li> <li>DCA system</li> <li>PFCW system</li> <li>FEB system</li> </ul>     | On                                                                         | D   |
| BUZZEN O/F    | Lingine running                                  | <ul> <li>When the buzzer of the following system not operates</li> <li>Vehicle-to-vehicle distance control mode</li> <li>DCA system</li> <li>PFCW system</li> <li>FEB system</li> </ul> | Off                                                                        | F   |
| THRTL SENSOR  | <b>NOTE:</b><br>The item is displayed, but not u | used                                                                                                    | 0.0                                                                        | G   |
| ENGINE RPM    | Engine running                                   |                                                                                                    | Equivalent to ta-<br>chometer read-<br>ing                                 | Н   |
|               |                                                  | Wiper not operating                                                                                                    | Off                                                                        |     |
| WIPER SW      | Ignition switch ON                               | Wiper LO operation                                                                                                    | Low                                                                        | I   |
|               |                                                  | Wiper HI operation                                                                                                    | High                                                                       |     |
| NAVI-ICC DISP | NOTE:<br>The item is displayed, but not used     |                                                                                                    | Off                                                                        | J   |
| YAW RATE      | NOTE:<br>The item is displayed, but not used     |                                                                                                    | 0.0                                                                        |     |
|               | Engine running                                   | <ul><li>FEB warning lamp ON</li><li>When FEB system is malfunctioning</li><li>When FEB system is turned to OFF</li></ul>                                                                | On                                                                         | K   |
| DA WARNING    | Engine running                                   | <ul><li>FEB warning lamp OFF</li><li>When FEB system is normal</li><li>When FEB system is turned to ON</li></ul>                                                                        | Off                                                                        | L   |
|               | Drive the vehicle and activate                   | When ICC brake hold relay is activated                                                                                                    | On                                                                         | NЛ  |
| STP LMP DRIVE | the vehicle-to-vehicle distance control mode     | When ICC brake hold relay is not activated                                                                                                    | Off                                                                        | 111 |
|               |                                                  | When the selector lever is in "D" position or manual mode                                                                                                    | On                                                                         | Ν   |
| D RANGE SW    |                                                  | When the selector lever is in any position other than "D" or manual mode                                                                                                    | Off                                                                        |     |
|               |                                                  | When the selector lever is in "N", "P" position                                                                                                    | On C                                                                       | CC  |
| NP RANGE SW   | Engine running                                   | When the selector lever is in any position other than "N", "P"                                                                                                    | Off                                                                        |     |
| DKB SM        | Ignition owitch ON                               | When the parking brake is applied                                                                                                    | On                                                                         | Ρ   |
| LUB 200       | Ignition switch ON                               | When the parking brake is released                                                                                                    | Off                                                                        |     |
| PWR SUP MONI  | Engine running                                   |                                                                                                    | Power supply<br>voltage value of<br>ADAS control<br>unit                   |     |

### < ECU DIAGNOSIS INFORMATION >

| Monitor item   |                                                                                                    | Condition                                                                    | Value/Status                                                                        |
|----------------|----------------------------------------------------------------------------------------------------|------------------------------------------------------------------------------|-------------------------------------------------------------------------------------|
| VHCL SPD AT    | While driving                                                                                            |                                                                              | Value of A/T ve-<br>hicle speed sen-<br>sor signal                                  |
| THRTL OPENING  | Engine running                                                                                           | Depress accelerator pedal                                                    | Displays the throttle position                                                      |
| GEAR           | While driving                                                                                            |                                                                              | Displays the gear position                                                          |
| NP SW SIG      | NOTE:<br>The item is displayed, but not u                                                                | ised                                                                         | Off                                                                                 |
|                |                                                                                                    | When ICC system is deactivated                                               | Off                                                                                 |
| MODE SIG       | Start the engine and press                                                                               | When vehicle-to-vehicle distance control mode is activated                   | ICC                                                                                 |
|                |                                                                                                    | When conventional (fixed speed) cruise control mode is activated             | ASCD                                                                                |
|                | Drive the vehicle and acti-                                                                              | SET switch indicator ON                                                      | On                                                                                  |
| SET DISP IND   | <ul><li>vate the conventional (fixed speed) cruise control mode</li><li>Press SET/COAST switch</li></ul> | SET switch indicator OFF                                                     | Off                                                                                 |
| DISTANCE       | Drive the vehicle and activate<br>the vehicle-to-vehicle distance<br>control mode                        | When a vehicle ahead is detected                                             | Displays the dis-<br>tance from the<br>preceding vehi-<br>cle                       |
|                |                                                                                                    | When a vehicle ahead is not detected                                         | 0.0                                                                                 |
| RELATIVE SPD   | Drive the vehicle and activate the vehicle-to-vehicle distance                                           | When a vehicle ahead is detected                                             | Displays the rel-<br>ative speed.                                                   |
|                | control mode                                                                                             | When a vehicle ahead is not detected                                         | 0.0                                                                                 |
|                | Invition quitab ON                                                                                       | When dynamic driver assistance switch is pressed                             | On                                                                                  |
| DTINA ASIST SW |                                                                                                    | When dynamic driver assistance switch is not pressed                         | Off                                                                                 |
|                | Start the engine and press dy-                                                                           | DCA system OFF                                                               | Off                                                                                 |
| DCA ON IND     | namic driver assistance switch<br>(When DCA setting is ON)                                               | DCA system ON                                                                | On                                                                                  |
|                | Drive the vehicle and activate                                                                           | When a vehicle ahead is not detected (vehicle ahead detection indicator OFF) | Off                                                                                 |
|                | the DCA system                                                                                           | When a vehicle ahead is detected (vehicle ahead de-<br>tection indicator ON) | On                                                                                  |
| IBA SW         | <b>NOTE:</b><br>The item is displayed, but not u                                                         | ised                                                                         | Off                                                                                 |
|                | Ignition quitch ON                                                                                       | When the PFCW system is ON                                                   | On                                                                                  |
| FCW STSTEM ON  | Ignition switch ON                                                                                       | When the PFCW system is OFF                                                  | Off                                                                                 |
| ΑΡΑ ΤΕΜΡ       | Engine running                                                                                           |                                                                              | Display the ac-<br>celerator pedal<br>actuator inte-<br>grated motor<br>temperature |
| APA PWR        | Ignition switch ON                                                                                       |                                                                              | Power supply<br>voltage value of<br>accelerator ped-<br>al actuator                 |
|                | Ignition switch ON                                                                                       | When the LDW system is ON                                                    | On                                                                                  |
|                |                                                                                                    | When the LDW system is OFF                                                   | Off                                                                                 |
|                | Ignition switch ON                                                                                       | When the LDW system is ON                                                    | On                                                                                  |
|                |                                                                                                    | When the LDW system is OFF                                                   | Off                                                                                 |

# < ECU DIAGNOSIS INFORMATION >

| Monitor item            |                                                                                                 | Condition                                                                                                    | Value/Status                |
|-------------------------|-------------------------------------------------------------------------------------------------|----------------------------------------------------------------------------------------------------|-----------------------------|
|                         | Start the engine and press dy-                                                                  | When the LDW system is ON                                                                                                    | On                          |
| LDP ON IND              | namic driver assistance switch<br>(When LDP system setting is<br>ON)                            | When the LDW system is OFF                                                                                                    | Off                         |
|                         | Drive the vehicle and activate                                                                  | Lane departure warning ON                                                                                                    | On                          |
| LANE DPRT W/L           | the LDW system or LDP sys-                                                                      | Lane departure warning OFF                                                                                                    | Off                         |
|                         | Drive the vehicle and activate                                                                  | <ul><li>When the buzzer of the following system operates</li><li>LDW/LDP system</li><li>Blind Spot Warning/Blind Spot Intervention system</li></ul>             | On                          |
| PUT                     | Spot Warning/Blind Spot Inter-<br>vention system                                                | <ul> <li>When the buzzer of the following system does not operate</li> <li>LDW/LDP system</li> <li>Blind Spot Warning/Blind Spot Intervention system</li> </ul> | Off                         |
|                         | Start the engine and press dy-                                                                  | When the LDP system is ON                                                                                                    | On                          |
| LDP SYSTEM ON           | namic driver assistance switch<br>(When LDP system setting is<br>ON)                            | When the LDP system is OFF                                                                                                    | Off                         |
|                         | Drive the vehicle and activate                                                                  | Lane departure warning is operating                                                                                                    | On                          |
|                         | the LDP system                                                                                  | Lane departure warning is not operating                                                                                                    | Off                         |
|                         | Start the engine and press dy-                                                                  | When the LDP system is ON                                                                                                    | On                          |
| READY signal            | namic driver assistance switch<br>(When LDP system setting is<br>ON)                            | When the LDP system is OFF                                                                                                    | Off                         |
|                         | Drive the vehicle and activate<br>the LDW system, LDP system<br>or Blind Spot Intervention sys- | Both side lane markers are detected                                                                                                    | Detect                      |
| Camera lost             |                                                                                                 | Deviate side lane marker is lost                                                                                                    | Deviate                     |
|                         | tem                                                                                             | Both side lane markers are lost                                                                                                    | Both                        |
| Shift position          | <ul><li>Engine running</li><li>While driving</li></ul>                                          |                                                                                                    | Displays the shift position |
|                         | Turn signal lamps OFF                                                                           |                                                                                                    | Off                         |
| Turn signal             | Turn signal lamp LH blinking                                                                    |                                                                                                    | LH                          |
|                         | Turn signal lamp RH blinking                                                                    |                                                                                                    | RH                          |
| Turn signal lamp LH and |                                                                                                 | inking                                                                                                    | LH&RH                       |
|                         | While driving                                                                                   | Vehicle turning right                                                                                                    | Negative value              |
| SIDE G                  |                                                                                                 | Vehicle turning left                                                                                                    | Positive value              |
|                         |                                                                                                 | When the LDP system is ON                                                                                                    | Stnby                       |
| STATUS signal           | Drive the vehicle and activate                                                                  | When the LDP system is operating                                                                                                    | Warn                        |
|                         | the LDP system                                                                                  | When the LDP system is canceled                                                                                                    | Cancl                       |
|                         |                                                                                                 | When the LDP system is OFF                                                                                                    | Off                         |
| l ane unclear           | While driving                                                                                   | Lane marker is unclear                                                                                                    | On                          |
|                         | ·······                                                                                         | Lane marker is clear                                                                                                    | Off                         |
| FUNC ITEM               | Ignition switch ON                                                                              |                                                                                                    | FUNC 3                      |
| FUNC ITEM (NV-ICC)      | NOTE:<br>The item is displayed, but not used                                                    |                                                                                                    | Off                         |
| FUNC ITEM (NV-<br>DCA)  | NOTE:<br>The item is displayed, but not u                                                       | used                                                                                                    | Off                         |
| DCA SELECT              | Ignition switch ON                                                                              | "Distance Control Assist" set with the navigation screen is ON                                                                                                  | On                          |
| DCA SELECT              |                                                                                                 | "Distance Control Assist" set with the navigation screen is OFF                                                                                                 | Off                         |

# < ECU DIAGNOSIS INFORMATION >

| Monitor item      |                                                        | Condition                                                         | Value/Status |
|-------------------|--------------------------------------------------------|-------------------------------------------------------------------|--------------|
|                   | Ignition switch ON                                     | "Lane Departure Prevention" set with the navigation screen is ON  | On           |
| LDP SELECT        |                                                        | "Lane Departure Prevention" set with the navigation screen is OFF | Off          |
|                   |                                                        | "Blind Spot Intervention" set with the navigation screen is ON    | On           |
| BSI SELECT        | Ignition switch ON                                     | "Blind Spot Intervention" set with the navigation screen is OFF   | Off          |
|                   |                                                        | "Blind Spot Warning" set with the navigation screen is ON         | On           |
| BSW SELECT        | ignition switch ON                                     | "Blind Spot Warning" set with the navigation screen is OFF        | Off          |
| NAVI ICC SELECT   | <b>NOTE:</b><br>The item is displayed, but not u       | ised                                                              | Off          |
| NAVI DCA SELECT   | <b>NOTE:</b><br>The item is displayed, but not u       | ised                                                              | Off          |
| SVS SELECTABILITY | Ignition switch ON                                     | Items set with the navigation screen can be switched normally     | On           |
| STS SELECTABLET   |                                                        | Items set with the navigation screen cannot be switched normally  | Off          |
|                   | Engine running                                         | 4WD shift switch position is in AUTO                              | AUTO         |
| 4WD SW            |                                                        | 4WD shift switch position is in 4H                                | 4H           |
|                   |                                                        | 4WD shift switch position is in 4L                                | 4L           |
|                   | Ignition switch ON                                     | When warning systems switch is pressed                            | On           |
|                   |                                                        | When warning systems switch is not pressed                        | Off          |
| BSW/BSI WARN I MP | Ignition switch ON                                     | When the BSW system is malfunctioning                             | On           |
|                   |                                                        | When the BSW system is normal                                     | Off          |
| BSLON IND         | Ignition switch ON                                     | Blind Spot Intervention warning ON                                | On           |
|                   |                                                        | Blind Spot Intervention warning OFF                               | Off          |
| BSW SYSTEM ON     | Ignition switch ON                                     | When the BSW system is ON                                         | On           |
|                   |                                                        | When the BSW system is OFF                                        | Off          |
|                   | Start the engine and press dy-                         | When the Blind Spot Intervention system is ON                     | On           |
| BSI SYSTEM ON     | (When Blind Spot Intervention<br>system setting is ON) | When the Blind Spot Intervention system is OFF                    | Off          |
|                   | <b>_</b>                                               | When the BCI system is ON                                         | On           |
| BCISYSTEMON       | Engine running                                         | When the BCI system is OFF                                        | Off          |
|                   |                                                        | When BCI switch is pressed                                        | On           |
| BCISWITCH         | Ignition switch ON                                     | When BCI switch is not pressed                                    | Off          |
|                   |                                                        | When BCI ON indicator is ON                                       | On           |
| BCI ON IND        | Ignition switch ON                                     | When BCI ON indicator is OFF                                      | Off          |
|                   |                                                        | When BCI OFF indicator is ON                                      | On           |
| BCI OFF IND       | Ignition switch ON                                     | When BCI OFF indicator is OFF                                     | Off          |
|                   | Impition quit-t- ON                                    | When BCI malfunction indicator is ON                              | On           |
| BCI WARNING IND   | Ignition switch ON                                     | When BCI malfunction indicator is OFF                             | Off          |
| BCI HI TEMP WARN  | Ignition out to h                                      | When BCI not available indicator is ON                            | On           |
| IND               | Ignition switch ON                                     | When BCI not available indicator is OFF                           | Off          |

### < ECU DIAGNOSIS INFORMATION >

## TERMINAL LAYOUT

PHYSICAL VALUES

|    |    |    | Г  |    | _  | _  |    | П  |    |    | H.S. |
|----|----|----|----|----|----|----|----|----|----|----|------|
| 12 | 11 | 10 | 9  | 8  | 7  | 6  | 5  | 4  | 3  | 2  | 1    |
| 24 | 23 | 22 | 21 | 20 | 19 | 18 | 17 | 16 | 15 | 14 | 13   |

| Terminal No.<br>(Wire color) |          | Description                        |                         |                                       | Condition                               | Standard value                             | Reference value |              |
|------------------------------|----------|------------------------------------|-------------------------|---------------------------------------|-----------------------------------------|--------------------------------------------|-----------------|--------------|
| +                            | _        | Signal name                        | I name Input/<br>Output |                                       | Condition                               | Standard Value                             | Reference value |              |
| 1<br>(L)                     | _        | CAN -H                             | _                       |                                       | _                                       | _                                          | _               |              |
| 2<br>(P)                     |          | CAN -L                             |                         |                                       | _                                       | _                                          | _               |              |
| 5<br>(B)                     | Ground   | Ground                             |                         |                                       | Ignition switch ON                      | 0 - 0.1 V                                  | Approx. 0 V     |              |
| 6<br>(L)                     | _        | ITS communication-H                | _                       |                                       | _                                       | _                                          | —               |              |
| 7<br>(Y)                     | _        | ITS communication-L                |                         | _                                     |                                         | —                                          | _               |              |
| 12<br>(WG)                   |          | Ignition power supply              | Input                   | Ignition<br>switch<br>ON              | _                                       | 10 - 16 V                                  | Battery voltage |              |
| 47                           |          |                                    |                         | Ignition                              | —                                       | 10 - 16 V                                  | Approx. 12 V    |              |
| (R)                          |          | drive signal                       | Output                  | switch<br>ON                          | At "STOP LAMP" test of<br>"Active test" | 0 - 0.1 V                                  | Approx. 0 V     |              |
| 18                           |          | Warning systems<br>5 switch<br>(B) | Warning systems         | Input                                 | Ignition                                | When warning systems switch is not pressed | 10 - 16 V       | Approx. 12 V |
| (V/W)                        | 5<br>(B) |                                    | input                   | ON                                    | When warning systems switch is pressed  | 0 - 0.1 V                                  | Approx. 0 V     |              |
| 19                           |          | Warning systems ON                 | Output                  | Ignition                              | Warning systems ON indi-<br>cator ON    | 10 - 16 V                                  | Approx. 12 V    |              |
| (LG/B)                       |          | indicator Output                   | put switch<br>ON        | Warning systems ON indi-<br>cator OFF | 0 - 0.1 V                               | Approx. 0 V                                |                 |              |
| 22                           |          | PCI owitch                         | locut                   | Ignition                              | When BCI OFF switch is not pressed      | 10 - 16 V                                  | Approx. 12 V    |              |
| (O)                          |          |                                    | input                   | ON                                    | When BCI OFF switch is pressed          | 0 - 0.1 V                                  | Approx. 0 V     |              |

# Fail-safe (ADAS Control Unit)

If a malfunction occurs in each system, ADAS control unit cancels each control, sounds a beep, and turns ON the warning or indicator lamp.

Ρ

CCS

INFOID:000000011509886

[ICC]

JSOIA0705ZZ

А

В

С

D

## < ECU DIAGNOSIS INFORMATION >

| System                                         | Buzzer                   | Warning lamp/Indicator lamp                                | Description |
|------------------------------------------------|--------------------------|------------------------------------------------------------|-------------|
| Vehicle-to-vehicle distance control mode       | High-<br>pitched<br>tone | ICC system warning lamp                                    | Cancel      |
| Conventional (fixed speed) cruise control mode | High-<br>pitched<br>tone | ICC system warning lamp                                    | Cancel      |
| Forward Emergency Braking (FEB)                | High-<br>pitched<br>tone | FEB warning lamp                                           | Cancel      |
| Predictive Forward Collision Warning (PFCW)    | High-<br>pitched<br>tone | FEB warning lamp                                           | Cancel      |
| Distance Control Assist (DCA)                  | High-<br>pitched<br>tone | ICC system warning lamp                                    | Cancel      |
| Lane Departure Warning (LDW)                   | —                        | Lane departure warning lamp                                | Cancel      |
| Lane Departure Prevention (LDP)                | Low-<br>pitched<br>tone  | Lane departure warning lamp                                | Cancel      |
| Blind Spot Warning (BSW)                       | _                        | Blind Spot Warning/Blind spot<br>Intervention warning lamp | Cancel      |
| Blind Spot Intervention                        | Low-<br>pitched<br>tone  | Blind Spot Warning/Blind spot<br>Intervention warning lamp | Cancel      |
| Back-up Collision Intervention (BCI)           | High-<br>pitched<br>tone | BCI malfunction indicator                                  | Cancel      |

# **DTC Inspection Priority Chart**

INFOID:000000011509887

If multiple DTCs are detected simultaneously, check them one by one depending on the following DTC inspection priority chart.

| Priority | Detected items (DTC)                                                                                                    |
|----------|----------------------------------------------------------------------------------------------------|
| 1        | U1507: LOST COMM (SIDE RDR R)     U1508: LOST COMM (SIDE RDR L)                                                                                                    |
| 2        | C1A0A: CONFIG UNFINISHED     U1000: CAN COMM CIRCUIT     U1010: CONTROL UNIT (CAN)                                                                                            |
| 3        | <ul> <li>C1B00: CAMERA UNIT MALF</li> <li>C1F02: APA C/U MALF</li> <li>C1B53: SIDE RDR R MALF</li> <li>C1B54: SIDE RDR L MALF</li> <li>C1B84: DIST SEN MALFUNCTION</li> </ul> |

### < ECU DIAGNOSIS INFORMATION >

| Priority | Dete                                                                                                    | ected items (DTC)                                                                                                    |
|----------|----------------------------------------------------------------------------------------------------|----------------------------------------------------------------------------------------------------|
| 4        | <ul> <li>C1A01: POWER SUPPLY CIR</li> <li>C1A02: POWER SUPPLY CIR 2</li> <li>C1A04: ABS/TCS/VDC CIRC</li> <li>C1A05: BRAKE SW/STOP L SW</li> <li>C1A06: OPERATION SW CIRC</li> <li>C1A13: STOP LAMP RLY FIX</li> <li>C1A14: ECM CIRCUIT</li> <li>C1A24: NP RANGE</li> <li>C1A26: ECD MODE MALF</li> <li>C1A27: ECD PWR SUPLY CIR</li> <li>C1A33: CAN TRANSMISSION ERR</li> <li>C1A34: COMMAND ERROR</li> <li>C1A35: APA CIR</li> <li>C1A36: APA CAN COMM CIR</li> <li>C1A37: APA CAN CIR 1</li> <li>C1A39: STRG SEN CIR</li> <li>C1B01: CAM AIMING INCMP</li> <li>C1B03: CAM ABNRMAL TMP DETCT</li> <li>C1B5D: FEB OPE COUNT LIMIT</li> <li>C1B5D: FEB OPE COUNT LIMIT</li> <li>C1B56: SONAR CIRCUIT</li> <li>C1B57: AVM CIRCUIT</li> <li>C1B85: DIST SEN BLOCKED</li> <li>C1B85: DIST SEN ABNORMAL TEMP</li> <li>C1B86: DIST SEN PWR SUP CIR</li> <li>C1F01: APA PWR SUPLY CIR</li> </ul> | <ul> <li>U0121: VDC CAN CIR 2</li> <li>U0126: STRG SEN CAN CIR 1</li> <li>U0235: ICC SENSOR CAN CIRC 1</li> <li>U0401: ECM CAN CIR 1</li> <li>U0402: TCM CAN CIR 1</li> <li>U0415: VDC CAN CIR 1</li> <li>U0424: HVAC CAN CIR 1</li> <li>U0428: STRG SEN CAN CIR 2</li> <li>U150B: ECM CAN CIRC 3</li> <li>U150C: VDC CAN CIRC 3</li> <li>U150C: VDC CAN CIRC 3</li> <li>U150E: BCM CAN CIRC 3</li> <li>U150F: AV CAN CIRC 3</li> <li>U1500: CAM CAN CIR 2</li> <li>U1501: CAM CAN CIR 2</li> <li>U1501: CAM CAN CIR 1</li> <li>U1502: ICC SEN CAN COMM CIR</li> <li>U1503: SIDE RDR L CAN CIR 2</li> <li>U1504: SIDE RDR L CAN CIR 1</li> <li>U1505: SIDE RDR R CAN CIR 1</li> <li>U1505: SIDE RDR R CAN CIR 1</li> <li>U1506: SIDE RDR R CAN CIR 1</li> <li>U1506: SIDE RDR R CAN CIR 3</li> <li>U1511: METER CAN CIRC 3</li> <li>U1512: HVAC CAN CIRC 3</li> <li>U1515: ICC SENSOR CAN CIRC 3</li> <li>U1516: CAM CAN CIRC 3</li> <li>U1517: APA CAN CIRC 3</li> <li>U1518: SIDE RDR L CAN CIRC 3</li> <li>U1519: SIDE RDR L CAN CIRC 3</li> <li>U1519: SIDE RDR L CAN CIRC 3</li> <li>U1519: SIDE RDR L CAN CIRC 3</li> <li>U1519: SIDE RDR L CAN CIRC 3</li> <li>U1519: SIDE RDR R CAN CIRC 3</li> <li>U1519: SIDE RDR R CAN CIRC 3</li> <li>U1519: SIDE RDR R CAN CIRC 3</li> <li>U1519: SIDE RDR R CAN CIRC 3</li> <li>U1519: SIDE RDR R CAN CIRC 3</li> <li>U1521: SONAR CAN COMMUNICATION 3</li> <li>U1522: SONAR CAN COMMUNICATION 2</li> <li>U1524: AVM CAN COMMUNICATION 1</li> <li>U1525: AVM CAN COMMUNICATION 3</li> </ul> |
| 5        | C1A03: VHCL SPEED SE CIRC                                                                                                    | - 01330. DR ASSIST BUZZER GAN GIR T                                                                                                    |
| <u> </u> | C1A15: GEAR POSITION                                                                                                    |                                                                                                    |
| 0        |                                                                                                    |                                                                                                    |

#### NOTE:

- The details of time display are as per the following.
- CRNT: A malfunction is detected now
- PAST: A malfunction was detected in the past
- IGN counter is displayed on FFD (Freeze Frame Data).
- 0: The malfunctions that are detected now
- CAN communication system (U1000, U1010)
- Ν - 1 - 39: It increases like  $0 \rightarrow 1 \rightarrow 2 \cdots 38 \rightarrow 39$  after returning to the normal condition whenever the ignition switch OFF  $\rightarrow$  ON. It returns to 0 when a malfunction is detected again in the process.
- If it is over 39, it is fixed to 39 until the self-diagnosis results are erased.
- Other than CAN communication system (Other than U1000, U1010)
- 1 49: It increases like  $0 \rightarrow 1 \rightarrow 2 \cdots 38 \rightarrow 49$  after returning to the normal condition whenever the ignition switch OFF  $\rightarrow$  ON. It returns to 0 when a malfunction is detected again in the process.
- If it is over 49, it is fixed to 49 until the self-diagnosis results are erased.

CCS

Ρ

Μ

### < ECU DIAGNOSIS INFORMATION >

[ICC]

Systems for fail-safe

• A: Vehicle-to-vehicle distance control mode

• B: Conventional (fixed speed) cruise control mode

- C: Distance Control Assist (DCA)
- D: Forward Emergency Braking (FEB)
- E: Predictive Forward Collision Warning (PFCW)
- F: Lane Departure Warning (LDW)/Lane Departure Prevention (LDP)
- G: Blind Spot Warning (BSW)
- H: Blind Spot Warning (BSW)/Blind Spot Intervention (Without Active Lane control)
- I: Back-up Collision Intervention (BCI)

| DTC                                                                   |                     |                                                        | Fail-safe                 |               |  |
|-----------------------------------------------------------------------|---------------------|--------------------------------------------------------|---------------------------|---------------|--|
| CONSULT                                                               | On board<br>display | CONSULT display                                        | System                    | Reference     |  |
| NO DTC IS DE-<br>TECTED. FUR-<br>THER TESTING<br>MAY BE RE-<br>QUIRED | 55                  | NO DTC IS DETECTED. FURTHER TESTING<br>MAY BE REQUIRED | _                         | _             |  |
| C1A0A                                                                 | 41                  | CONFIG UNFINISHED                                      | A, B, C, D, E, F, G, H, I | DAS-63        |  |
| C1A00                                                                 | 0                   | CONTROL UNIT                                           | A, B, C, D, E, F, G, H, I | DAS-64        |  |
| C1A01                                                                 | 1                   | POWER SUPPLY CIR                                       | A, B, C, D, E, F, G, H, I | DAS-65        |  |
| C1A02                                                                 | 2                   | POWER SUPPLY CIR 2                                     | A, B, C, D, E, F, G, H, I | DAS-65        |  |
| C1A03                                                                 | 3                   | VHCL SPEED SE CIRC                                     | A, B, C, D, E, F, G, H, I | DAS-66        |  |
| C1A04                                                                 | 4                   | ABS/TCS/VDC CIRC                                       | A, B, C, D, E, F, G, H, I | DAS-68        |  |
| C1A05                                                                 | 5                   | BRAKE SW/STOP L SW                                     | A, B, C, D, E, F, H, I    | DAS-69        |  |
| C1A06                                                                 | 6                   | OPERATION SW CIRC                                      | A, B, C, F, H             | <u>DAS-74</u> |  |
| C1A13                                                                 | 13                  | STOP LAMP RLY FIX                                      | A, B, C, D, E, I          | DAS-77        |  |
| C1A14                                                                 | 14                  | ECM CIRCUIT                                            | A, B, C, D, E             | DAS-83        |  |
| C1A15                                                                 | 15                  | GEAR POSITION                                          | A, B, C, D, E             | DAS-85        |  |
| C1A24                                                                 | 24                  | NP RANGE                                               | A, B, C, D, E, F, G, H, I | DAS-87        |  |
| C1A26                                                                 | 26                  | ECD MODE MALF                                          | A, B, C, D, E             | DAS-89        |  |
| C1A27                                                                 | 27                  | ECD PWR SUPLY CIR                                      | A, B, C, D, E             | DAS-91        |  |
| C1A33                                                                 | 33                  | CAN TRANSMISSION ERR                                   | A, B, C, D, E             | DAS-93        |  |
| C1A34                                                                 | 34                  | COMMAND ERROR                                          | A, B, C, D, E             | DAS-94        |  |
| C1A35                                                                 | 35                  | APA CIR                                                | A, C, D, E                | DAS-95        |  |
| C1A36                                                                 | 36                  | APA CAN COMM CIR                                       | A, C, D, E                | DAS-96        |  |
| C1A37                                                                 | 133                 | APA CAN CIR 2                                          | A, C, D, E                | DAS-97        |  |
| C1A38                                                                 | 132                 | APA CAN CIR 1                                          | A, C, D, E                | DAS-98        |  |
| C1A39                                                                 | 39                  | STRG SEN CIR                                           | A, B, C, D, E, G, I       | DAS-99        |  |
| C1B00                                                                 | 81                  | CAMERA UNIT MALF                                       | F, H                      | DAS-100       |  |
| C1B01                                                                 | 82                  | CAM AIMING INCMP                                       | F, H                      | DAS-101       |  |
| C1B03                                                                 | 83                  | ABNRML TMP DETCT                                       | F, H                      | DAS-102       |  |
| C1B5D                                                                 | 198                 | FEB OPE COUNT LIMIT                                    | C, D, E                   | DAS-103       |  |
| C1B53                                                                 | 84                  | SIDE RDR R MALF                                        | G, H, I                   | DAS-104       |  |
| C1B54                                                                 | 85                  | SIDE RDR L MALF                                        | G, H, I                   | DAS-105       |  |
| C1B56                                                                 | 86                  | SONAR CIRCUIT                                          | 1                         | DAS-106       |  |
| C1B57                                                                 | 87                  | AVM CIRCUIT                                            | 1                         | DAS-107       |  |
| C1A58                                                                 | 182                 | DR ASSIST BUZZER CIRCUIT                               |                           | DAS-108       |  |
| C1B82                                                                 | 12                  | RADAR OFF-CENTER                                       | A, C, D, E                | DAS-109       |  |

#### < ECU DIAGNOSIS INFORMATION >

Systems for fail-safe

• A: Vehicle-to-vehicle distance control mode

• B: Conventional (fixed speed) cruise control mode

- C: Distance Control Assist (DCA)
- D: Forward Emergency Braking (FEB)
- E: Predictive Forward Collision Warning (PFCW)
- F: Lane Departure Warning (LDW)/Lane Departure Prevention (LDP)
- G: Blind Spot Warning (BSW)
- H: Blind Spot Warning (BSW)/Blind Spot Intervention (Without Active Lane control)
- I: Back-up Collision Intervention (BCI)

| DTC                   |                     |                        | Fail-safe                 |                |     |
|-----------------------|---------------------|------------------------|---------------------------|----------------|-----|
| CONSULT               | On board<br>display | CONSULT display        | System                    | Reference      | D   |
| C1B83                 | 16                  | RADAR BLOCKED          | A, C, D, E                | DAS-110        |     |
| C1B84                 | 17                  | DIST SEN MALFUNCTION   | A, C, D, E                | DAS-111        | E   |
| C1B85                 | 21                  | DIST SEN ABNORMAL TEMP | A, C, D, E                | DAS-112        | -   |
| C1B86                 | 80                  | DIST SEN PWR SUP CIR   | A, C, D, E                | DAS-113        | _   |
| C1F01                 | 91                  | APA MOTOR MALF         | A, C, D, E, I             | DAS-115        | F   |
| C1F02                 | 92                  | APA C/U MALF           | A, C, D, E, I             | DAS-116        | -   |
| C1F05                 | 95                  | APA PWR SUPLY CIR      | A, C, D, E, I             | DAS-117        | G   |
| U0121                 | 127                 | VDC CAN CIR 2          | A, B, C, D, E, F, G, H, I | DAS-118        | -   |
| U0126                 | 130                 | STRG SEN CAN CIR 1     | A, B, C, D, E, G, I       | DAS-119        |     |
| U0235                 | 144                 | ICC SENSOR CAN CIRC 1  | A, C, D, E                | DAS-120        | H   |
| U0401                 | 120                 | ECM CAN CIR 1          | A, B, C, D, E, G, I       | DAS-121        | -   |
| U0402                 | 122                 | TCM CAN CIR 1          | A, B, C, D, E, F, G, H, I | DAS-122        |     |
| U0415                 | 126                 | VDC CAN CIR 1          | A, B, C, D, E, F, G, H, I | DAS-123        |     |
| U0424                 | 156                 | HACV CAN CIR 1         |                           | DAS-124        | -   |
| U0428                 | 131                 | STRG SEN CAN CIR 2     | A, B, C, D, E, G, I       | DAS-125        | J   |
| U1000 <sup>NOTE</sup> | 100                 | CAN COMM CIRCUIT       | A, B, C, D, E, F, G, H, I | DAS-126        |     |
| U1010                 | 110                 | CONTROL UNIT (CAN)     | A, B, C, D, E, F, G, H, I | <u>DAS-128</u> | K   |
| U150B                 | 157                 | ECM CAN CIRC 3         | A, B, C, D, E, F, G, H, I | <u>DAS-129</u> |     |
| U150C                 | 158                 | VDC CAN CIRC 3         | A, B, C, D, E, F, G, H, I | <u>DAS-131</u> | -   |
| U150D                 | 159                 | TCM CAN CIRC 3         | A, B, C, D, E, F, G, H, I | <u>DAS-132</u> | L   |
| U150E                 | 160                 | BCM CAN CIRC 3         | A, B, C, F, G, H, I       | <u>DAS-133</u> | -   |
| U150F                 | 161                 | AV CAN CIRC 3          |                           | <u>DAS-134</u> | M   |
| U1500                 | 145                 | CAM CAN CIR2           | F, H                      | <u>DAS-135</u> | 111 |
| U1501                 | 146                 | CAM CAN CIR 1          | F, H                      | <u>DAS-136</u> |     |
| U1502                 | 147                 | ICC SEN CAN COMM CIR   | A, C, D, E                | <u>DAS-137</u> | Ν   |
| U1503                 | 150                 | SIDE RDR L CAN CIR 2   | G, H, I                   | <u>DAS-138</u> | -   |
| U1504                 | 151                 | SIDE RDR L CAN CIR 1   | G, H, I                   | <u>DAS-139</u> | 000 |
| U1505                 | 152                 | SIDE RDR R CAN CIR 2   | G, H, I                   | <u>DAS-140</u> | CUS |
| U1506                 | 153                 | SIDE RDR R CAN CIR 1   | G, H, I                   | DAS-141        |     |
| U1507                 | 154                 | LOST COMM (SIDE RDR R) | G, H, I                   | DAS-142        | Р   |
| U1508                 | 155                 | LOST COMM (SIDE RDR L) | G, H, I                   | DAS-143        |     |
| U1512                 | 162                 | HVAC CAN CIRC3         | F, H                      | <u>DAS-144</u> |     |
| U1513                 | 163                 | METER CAN CIRC 3       | A, B, C, D, E, F, G, H, I | DAS-145        | -   |
| U1514                 | 164                 | STRG SEN CAN CIRC 3    | A, B, C, D, E, G, I       | DAS-146        |     |
| U1515                 | 165                 | ICC SENSOR CAN CIRC 3  | A, C, D, E                | DAS-147        | -   |

С

В

А

### < ECU DIAGNOSIS INFORMATION >

[ICC]

- Systems for fail-safe
- A: Vehicle-to-vehicle distance control mode
- B: Conventional (fixed speed) cruise control mode
- C: Distance Control Assist (DCA)
- D: Forward Emergency Braking (FEB)
- E: Predictive Forward Collision Warning (PFCW)
- F: Lane Departure Warning (LDW)/Lane Departure Prevention (LDP)
- G: Blind Spot Warning (BSW)
- H: Blind Spot Warning (BSW)/Blind Spot Intervention (Without Active Lane control)
- I: Back-up Collision Intervention (BCI)

| DTC     |                     |                           | Fail-safe  |           |
|---------|---------------------|---------------------------|------------|-----------|
| CONSULT | On board<br>display | CONSULT display           | System     | Reference |
| U1516   | 166                 | CAM CAN CIRC 3            | F, G, H    | DAS-148   |
| U1517   | 167                 | APA CAN CIRC 3            | A, C, D, E | DAS-149   |
| U1518   | 168                 | SIDE RDR L CAN CIRC 3     | G, H, I    | DAS-150   |
| U1519   | 169                 | SIDE RDR R CAN CIRC 3     | G, H, I    | DAS-151   |
| U1521   | 177                 | SONAR CAN COMMUNICATION 2 | 1          | DAS-152   |
| U1522   | 178                 | SONAR CAN COMMUNICATION 1 | 1          | DAS-153   |
| U1523   | 179                 | SONAR CAN COMMUNICATION 3 | 1          | DAS-154   |
| U1524   | 180                 | AVM CAN COMMUNICATION 1   | 1          | DAS-155   |
| U1525   | 181                 | AVM CAN COMMUNICATION 3   | 1          | DAS-156   |
| U1530   | 183                 | DR ASSIST BUZZER CAN CIR1 |            | DAS-157   |

#### NOTE:

With the detection of "U1000" some systems do not perform the fail-safe operation.

A system controlling based on a signal received from the control unit performs fail-safe operation when the communication with the ADAS control unit becomes inoperable.

# < ECU DIAGNOSIS INFORMATION >

# ICC SENSOR

## **Reference Value**

### VALUES ON THE DIAGNOSIS TOOL

#### NOTE:

The following table includes information (items) inapplicable to this vehicle. For information (items) applicable to this vehicle, refer to CONSULT display items.

| Monitor item        |                                                                                   | Condition                                                       | Value/Status                                                  |
|---------------------|-----------------------------------------------------------------------------------|-----------------------------------------------------------------|---------------------------------------------------------------|
| VHCL SPEED SE       | While driving                                                                     |                                                                 | Value of vehicle<br>speed signal<br>(wheel speed)             |
|                     |                                                                                   | Vehicle stopped                                                 | 0.0                                                           |
| YAW RATE            | While driving                                                                     | Vehicle turning right                                           | Positive value                                                |
|                     |                                                                                   | Vehicle turning left                                            | Negative value                                                |
| PWR SUP MONI        | Ignition switch ON                                                                |                                                                 | Power supply<br>voltage value of<br>ICC sensor                |
| DISTANCE            | Drive the vehicle and activate<br>the vehicle-to-vehicle distance<br>control mode | When a vehicle ahead is detected                                | Displays the dis-<br>tance from the<br>preceding vehi-<br>cle |
|                     |                                                                                   | When a vehicle ahead is not detected                            | 0.0                                                           |
| RELATIVE SPD        | Drive the vehicle and activate the vehicle-to-vehicle distance                    | When a vehicle ahead is detected                                | Displays the rel-<br>ative speed                              |
|                     | control mode                                                                      | When a vehicle ahead is not detected                            | 0.0                                                           |
| RADAR OFFSET        | NOTE:<br>The item is displayed, but not used                                      |                                                                 | _                                                             |
| RADAR HEIGHT        | <b>NOTE:</b><br>The item is displayed, but not u                                  | used                                                            | _                                                             |
|                     |                                                                                   | When setting the steering wheel in straight-ahead posi-<br>tion | 0.0                                                           |
| STEERING ANGLE      | Ignition switch ON                                                                | When turning the steering wheel $90^{\circ}$ rightward          | +90                                                           |
|                     |                                                                                   | When turning the steering wheel 90° leftward                    | -90                                                           |
| STRG ANGLE<br>SPEED | Ignition switch ON                                                                | gnition switch ON At the time of turning the steering wheel     |                                                               |
| L/R ADJUST          | Ignition switch ON                                                                | At the completion of radar alignment adjustment                 |                                                               |
| U/D ADJUST          | Ignition switch ON At the completion of radar alignment adjustment                |                                                                 | Vertical correc-<br>tion value is dis-<br>played              |

#### **TERMINAL LAYOUT**

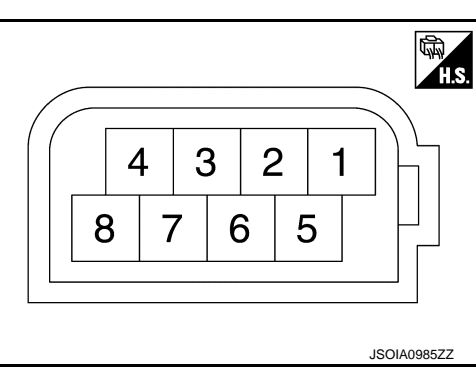

INFOID:000000011449664

В

С

А

Ρ

# **ICC SENSOR**

### < ECU DIAGNOSIS INFORMATION >

### PHYSICAL VALUES

| Terminal No.<br>(Wire color) |        | Description           |                  | Condition          | Standard value | Poforonco valuo |  |
|------------------------------|--------|-----------------------|------------------|--------------------|----------------|-----------------|--|
| +                            | _      | Signal name           | Input/<br>Output | Condition          | Standard Value |                 |  |
| 1<br>(W/G)                   |        | Ignition power supply | Input            | Ignition switch ON | 10 - 16 V      | Battery voltage |  |
| 3<br>(L)                     | Ground | ITS communication-H   |                  | _                  | _              | _               |  |
| 6<br>(Y)                     | Ground | ITS communication-L   |                  | _                  | _              | _               |  |
| 8<br>(B)                     |        | Ground                |                  | Ignition switch ON | 0 - 0.1 V      | Approx. 0 V     |  |

## Fail-safe (ICC Sensor)

INFOID:000000011449665

If a malfunction occurs in the ICC sensor, ADAS control unit cancels control, sounds a beep, and turns ON the ICC system warning lamp in the combination meter.

# **DTC Inspection Priority Chart**

INFOID:000000011449666

If multiple DTCs are detected simultaneously, check them one by one depending on the following DTC inspection priority chart.

| Priority | Detected items (DTC)                                                                                                    |
|----------|----------------------------------------------------------------------------------------------------|
| 1        | U1000: CAN COMM CIRCUIT     U1010: CONTROL UNIT (CAN)                                                                                                    |
| 2        | C1A50: ADAS MALFUNCTION                                                                                                    |
| 3        | <ul> <li>C1A01: POWER SUPPLY CIR</li> <li>C1A02: POWER SUPPLY CIR 2</li> <li>C1A12: RADAR OFF-CENTER</li> <li>C1A16: RADAR BLOCKED</li> <li>C1A21: UNIT HIGH TEMP</li> <li>C1A23: UNIT LOW TEMP</li> <li>C1A39: STRG SEN CIR</li> <li>U0104: ADAS CAN CIR1</li> <li>U0121: VDC CAN CIR2</li> <li>U0126: STRG SEN CAN CIR1</li> <li>U0405: ADAS CAN CIR2</li> <li>U0415: VDC CAN CIR2</li> <li>U0428: STRG SEN CAN CIR2</li> </ul> |
| 4        | C1A00: CONTROL UNIT                                                                                                    |

# DTC Index

#### NOTE:

- The details of time display are as per the following.
- 0: The malfunctions that are detected now CAN communication system (U1000, U1010)
- 1 39: It increases like 0 → 1 → 2 ··· 38 → 39 after returning to the normal condition whenever the ignition switch OFF → ON. It returns to 0 when a malfunction is detected again in the process.
- If it is over 39, it is fixed to 39 until the self-diagnosis results are erased.
- Other than CAN communication system (Other than U1000, U1010)
- 1 49: It increases like  $0 \rightarrow 1 \rightarrow 2 \cdots 38 \rightarrow 49$  after returning to the normal condition whenever the ignition switch OFF  $\rightarrow$  ON. It returns to 0 when a malfunction is detected again in the process.
- If it is over 49, it is fixed to 49 until the self-diagnosis results are erased.

×: Applicable

INFOID:000000011449667

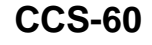

# **ICC SENSOR**

[ICC]

| DTC     |                    |              | Fail                                                                          | -safe                         |                                                    |                | -    |
|---------|--------------------|--------------|-------------------------------------------------------------------------------|-------------------------------|----------------------------------------------------|----------------|------|
|         |                    |              |                                                                               |                               | Warning (PFCW)                                     |                | B    |
| CONSULT | CONSULT display    | node         | rol mode                                                                      | Distance Control Assist (DCA) | rgency Braking (FEB) /Predictive Forward Collision |                | С    |
|         |                    | control r    | Vehicle-to-vehicle distance control<br>Conventional (fixed speed) cruise cont |                               |                                                    | Reference      | D    |
|         |                    | icle distanc |                                                                               |                               |                                                    |                | E    |
|         |                    | nicle-to-veh |                                                                               |                               |                                                    |                | F    |
|         |                    | Veh          |                                                                               |                               |                                                    |                | G    |
|         |                    |              |                                                                               |                               | <sup>-</sup> orward Em€                            |                | Н    |
| C1A00   | CONTROL UNIT       | ×            | ×                                                                             | ×                             | ×                                                  | CCS-99         | -    |
| C1A01   | POWER SUPPLY CIR   | ×            | ×                                                                             | ×                             | ×                                                  | <u>CCS-100</u> | _    |
| C1A02   | POWER SUPPLY CIR2  | ×            | ×                                                                             | ×                             | ×                                                  | <u>CCS-100</u> | -    |
| C1A12   | RADAR OFF-CENTER   | ×            |                                                                               | ×                             | ×                                                  | <u>CCS-101</u> | 0    |
| C1A16   | RADAR BLOCKED      | ×            |                                                                               | ×                             | ×                                                  | <u>CCS-102</u> | _    |
| C1A21   | UNIT HIGH TEMP     | ×            | ×                                                                             | ×                             | ×                                                  | <u>CCS-104</u> | K    |
| C1A23   | UNIT LOW TEMP      | ×            | ×                                                                             | ×                             | ×                                                  | <u>CCS-105</u> | -    |
| C1A39   | STRG SEN CIR       | ×            | ×                                                                             | ×                             | ×                                                  | <u>CCS-106</u> | -    |
| C1A50   | ADAS MALFUNCTION   | ×            | ×                                                                             | ×                             | ×                                                  | <u>CCS-107</u> |      |
| U0104   | ADAS CAN CIR1      | ×            | ×                                                                             | ×                             | ×                                                  | <u>CCS-108</u> | -    |
| U0121   | VDC CAN CIR2       | ×            | ×                                                                             | ×                             | ×                                                  | <u>CCS-109</u> | M    |
| U0126   | STRG SEN CAN CIR1  | ×            | ×                                                                             | ×                             | ×                                                  | <u>CCS-110</u> | _    |
| U0405   | ADAS CAN CIR2      | ×            | ×                                                                             | ×                             | ×                                                  | <u>CCS-111</u> |      |
| U0415   | VDC CAN CIR1       | ×            | ×                                                                             | ×                             | ×                                                  | <u>CCS-112</u> | - IN |
| U0428   | STRG SEN CAN CIR2  | ×            | ×                                                                             | ×                             | ×                                                  | <u>CCS-113</u> | -    |
| U1000   | CAN COMM CIRCUIT   | ×            | ×                                                                             | ×                             | ×                                                  | <u>CCS-114</u> | CC   |
| U1010   | CONTROL UNIT (CAN) | ×            | ×                                                                             | ×                             | ×                                                  | <u>CCS-115</u> |      |

Ρ

< ECU DIAGNOSIS INFORMATION >

# DRIVER ASSISTANCE BUZZER CONTROL MODULE

### **Reference Value**

INFOID:000000011509891

### VALUES ON THE DIAGNOSIS TOOL

#### NOTE:

The following table includes information (items) inapplicable to this vehicle. For information (items) applicable to this vehicle, refer to CONSULT display items.

| Monitor item            | Condition                                 |                                                                                           | Value/Status                                          |
|-------------------------|-------------------------------------------|-------------------------------------------------------------------------------------------|-------------------------------------------------------|
|                         |                                           | Except for the LDW/LDP/Blind Spot<br>Warning/Blind Spot Intervention warning<br>condition | Off                                                   |
|                         | Drive the vehicle and                     | When the LDW warning condition                                                            | TYPE 1                                                |
| Buzzer 1 request (ADAS) | operate each system                       | When the BSW warning condition                                                            | TYPE 2                                                |
|                         |                                           | When the Blind Spot Intervention warn-<br>ing condition                                   | TYPE 3                                                |
|                         |                                           | When the warning condition cancel                                                         | Cancel                                                |
| Buzzer 1 volume (ADAS)  | Ignition switch ON                        | When the buzzer sound                                                                     | It changes according to the<br>sound volume of buzzer |
|                         |                                           | When the buzzer cancel immediate                                                          | IMEDIAT                                               |
| Buzzer 1 stop (ADAS)    | Ignition switch ON                        | When the buzzer cancel other than above                                                   | CYCLE                                                 |
|                         |                                           | Except for the ICC/PFCW/DCA warning condition                                             | Off                                                   |
|                         | Drive the vehicle and                     | When the approach warning condition                                                       | TYPE 1                                                |
| Buzzer 2 request (ADAS) | operate each system                       | When the PFCW warning condition                                                           | TYPE 2                                                |
|                         |                                           | When the DCA condition                                                                    | TYPE 3                                                |
|                         |                                           | When the warning condition cancel                                                         | Cancel                                                |
| Buzzer 2 volume (ADAS)  | Ignition switch ON                        | When the buzzer sound                                                                     | It changes according to the<br>sound volume of buzzer |
|                         | Ignition switch ON                        | When the buzzer cancel immediate                                                          | IMEDIAT                                               |
| Buzzer 2 stop (ADAS)    |                                           | When the buzzer cancel other than above                                                   | CYCLE                                                 |
|                         | Drive the vehicle and operate each system | Except for the FEB warning condition                                                      | Off                                                   |
| Buzzer 3 request (ADAS) |                                           | When the FEB warning condition                                                            | TYPE 1                                                |
|                         |                                           | When the warning condition cancel                                                         | Cancel                                                |
| Buzzer 3 volume (ADAS)  | Ignition switch ON                        | When the buzzer sound                                                                     | It changes according to the<br>sound volume of buzzer |
|                         | Ignition switch ON                        | When the buzzer cancel immediate                                                          | IMEDIAT                                               |
| Buzzer 3 stop (ADAS)    |                                           | When the buzzer cancel other than above                                                   | CYCLE                                                 |
|                         | Drive the vehicle and operate each system | Except for the PFCW warning condition                                                     | Off                                                   |
| Buzzer 4 request (ADAS) |                                           | When the PFCW warning condition                                                           | TYPE 1                                                |
|                         |                                           | When the warning condition cancel                                                         | Cancel                                                |
| Buzzer 4 volume (ADAS)  | Ignition switch ON                        | When the buzzer sound                                                                     | It changes according to the sound volume of buzzer    |
|                         |                                           | When the buzzer cancel immediate                                                          | IMEDIAT                                               |
| Buzzer 4 stop (ADAS)    | Ignition switch ON                        | When the buzzer cancel other than above                                                   | CYCLE                                                 |

#### < ECU DIAGNOSIS INFORMATION >

| Monitor item           |                                           | Condition                                                                                        | Value/Status |
|------------------------|-------------------------------------------|--------------------------------------------------------------------------------------------------|--------------|
| Buzzer 1 request (CCM) | -                                         | <b>NOTE:</b><br>The item is displayed, but not used                                              | _            |
| Buzzer 1 volume (CCM)  | _                                         | <b>NOTE:</b><br>The item is displayed, but not used                                              | _            |
| Buzzer 1 stop (CCM)    | _                                         | <b>NOTE:</b><br>The item is displayed, but not used                                              | -            |
| Buzzer 2 request (CCM) | _                                         | <b>NOTE:</b><br>The item is displayed, but not used                                              | _            |
| Buzzer 2 volume (CCM)  | _                                         | <b>NOTE:</b><br>The item is displayed, but not used                                              | _            |
| Buzzer 2 stop (CCM)    | _                                         | <b>NOTE:</b><br>The item is displayed, but not used                                              | _            |
| Buzzer 3 request (CCM) | _                                         | <b>NOTE:</b><br>The item is displayed, but not used                                              | _            |
| Buzzer 3 volume (CCM)  | _                                         | <b>NOTE:</b><br>The item is displayed, but not used                                              | _            |
| Buzzer 3 stop (CCM)    | _                                         | <b>NOTE:</b><br>The item is displayed, but not used                                              | _            |
| Buzzer 4 request (CCM) | _                                         | NOTE:<br>The item is displayed, but not used                                                     | _            |
| Buzzer 4 volume (CCM)  | _                                         | NOTE:<br>The item is displayed, but not used                                                     | _            |
| Buzzer 4 stop (CCM)    | _                                         | <b>NOTE:</b><br>The item is displayed, but not used                                              | _            |
|                        | Ignition switch ON                        | When the ADAS control unit malfunction                                                           | On           |
| ADAS MALI UNCTION      | Ignition switch ON                        | When the ADAS control unit normal                                                                | Off          |
| CCM MALFUNCTION        | _                                         | <b>NOTE:</b><br>The item is displayed, but not used                                              | _            |
|                        | Ignition switch ON                        | When the driver assistance control mod-<br>ule malfunction                                       | On           |
| DICASSIST BUZZ MALI    | Ignition switch ON                        | When the driver assistance control mod-<br>ule normal                                            | Off          |
|                        |                                           | Except for the warning condition                                                                 | Off          |
|                        |                                           | LDW/LDP/Blind Spot Warning/Blind Spot<br>Intervention system warning in progress                 | 1            |
|                        | Drive the vehicle and operate each system | ICC/PFCW/DCA system warning in<br>progress                                                       | 2            |
|                        |                                           | FEB system warning in progress                                                                   | 3            |
| DR ASSIST BUZZ STATUS  |                                           | LDW/LDP/Blind Spot Warning/Blind Spot<br>Intervention/ICC/PFCW/DCA system<br>warning in progress | 1, 2         |
|                        |                                           | ICC/PFCW/DCA system warning in progress.                                                         | 2, 4         |
|                        |                                           | LDW/LDP/Blind Spot Warning/Blind Spot<br>Intervention/PFCW system warning in<br>progress         | 1, 4         |
|                        |                                           | PFCW system warning in progress                                                                  | 4            |

### < ECU DIAGNOSIS INFORMATION >

**TERMINAL LAYOUT** 

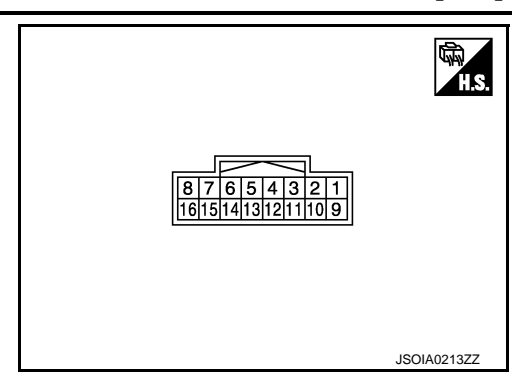

### PHYSICAL VALUES

| Terminal No.<br>(Wire color) Description |           | Condition                    | Standard value   | Poforonoo voluo       |                                        |                     |                      |
|------------------------------------------|-----------|------------------------------|------------------|-----------------------|----------------------------------------|---------------------|----------------------|
| +                                        | _         | Signal name                  | Input/<br>Output |                       | Condition                              | Standard value      | Reference value      |
| 1<br>(W/G)                               | 5<br>(B)  | Ignition power supply        | Input            | Ignition<br>switch ON | _                                      | 10 - 16V            | Battery voltage      |
| 3<br>(L)                                 |           | ITS communication-H          | _                | _                     | _                                      | _                   | _                    |
| 5<br>(B)                                 | Ground    | Ground                       | _                | Ignition<br>switch ON | _                                      | 0 - 0.1 V           | Approx. 0 V          |
|                                          |           |                              |                  |                       | Driver assistance<br>buzzer OFF        | 0 - 0.1 V           | Approx. 0 V          |
|                                          |           |                              |                  |                       | At "BUZZER 1" test of<br>"Active test" | (V)<br>4<br>0<br>-4 | JSOIA0949ZZ          |
| 8<br>(BR)                                | 16<br>(Y) | Warning buzzer signal        | Output           | Ignition<br>switch ON | At "BUZZER 2" test of<br>"Active test" |                     | JSCIA0950ZZ          |
|                                          |           |                              |                  |                       | At "BUZZER 3" test of<br>"Active test" |                     | 500µS<br>JSOIA0951ZZ |
| 11<br>(Y)                                | _         | ITS communication-L          | —                | —                     | —                                      | —                   | —                    |
| 13<br>(B)                                | Ground    | Ground                       | —                | Ignition<br>switch ON | _                                      | 0 - 0.1 V           | Approx. 0 V          |
| 16<br>(Y)                                | 5<br>(B)  | Warning buzzer signal ground | Output           | Ignition<br>switch ON | _                                      | 0 - 0.1 V           | Approx. 0 V          |

### < ECU DIAGNOSIS INFORMATION >

## **DTC Inspection Priority Chart**

INFOID:000000011509892

INFOID:000000011509893

[ICC]

А

Е

F

If multiple DTCs are detected simultaneously, check them one by one depending on the following DTC inspection priority chart.

| Priority | Detected items (DTC)                                  |  |
|----------|-------------------------------------------------------|--|
| 1        | U1000: CAN COMM CIRCUIT     U1010: CONTROL UNIT (CAN) |  |
| 2        | U0104: ADAS CAN CIR2                                  |  |
| 3        | C1B20: CONTROL MODULE                                 |  |

## **DTC** Index

#### NOTE:

- The details of time display are as per the following.
- CRNT: A malfunction is detected now
- PAST: A malfunction was detected in the past
- IGN counter is displayed in FFD (Freeze Frame Data).
- 0: The malfunctions that are detected now
- 1 39: It increases like  $0 \rightarrow 1 \rightarrow 2 \cdots 38 \rightarrow 39$  after returning to the normal condition whenever the ignition switch OFF  $\rightarrow$  ON. It returns to 0 when a malfunction is detected again in the process.
- If it is over 39, it is fixed to 39 until the self-diagnosis results are erased.

|       |                    | ×: Applicable |   |
|-------|--------------------|---------------|---|
|       | CONSULT display    | Reference     | Н |
| C1B20 | CONTROL MODULE     | DAS-304       |   |
| U0104 | ADAS CAN CIR2      | DAS-322       |   |
| U1000 | CAN COMM CIRCUIT   | DAS-331       |   |
| U1010 | CONTROL UNIT (CAN) | DAS-336       |   |

Κ

L

Μ

Ν

CCS

Ρ

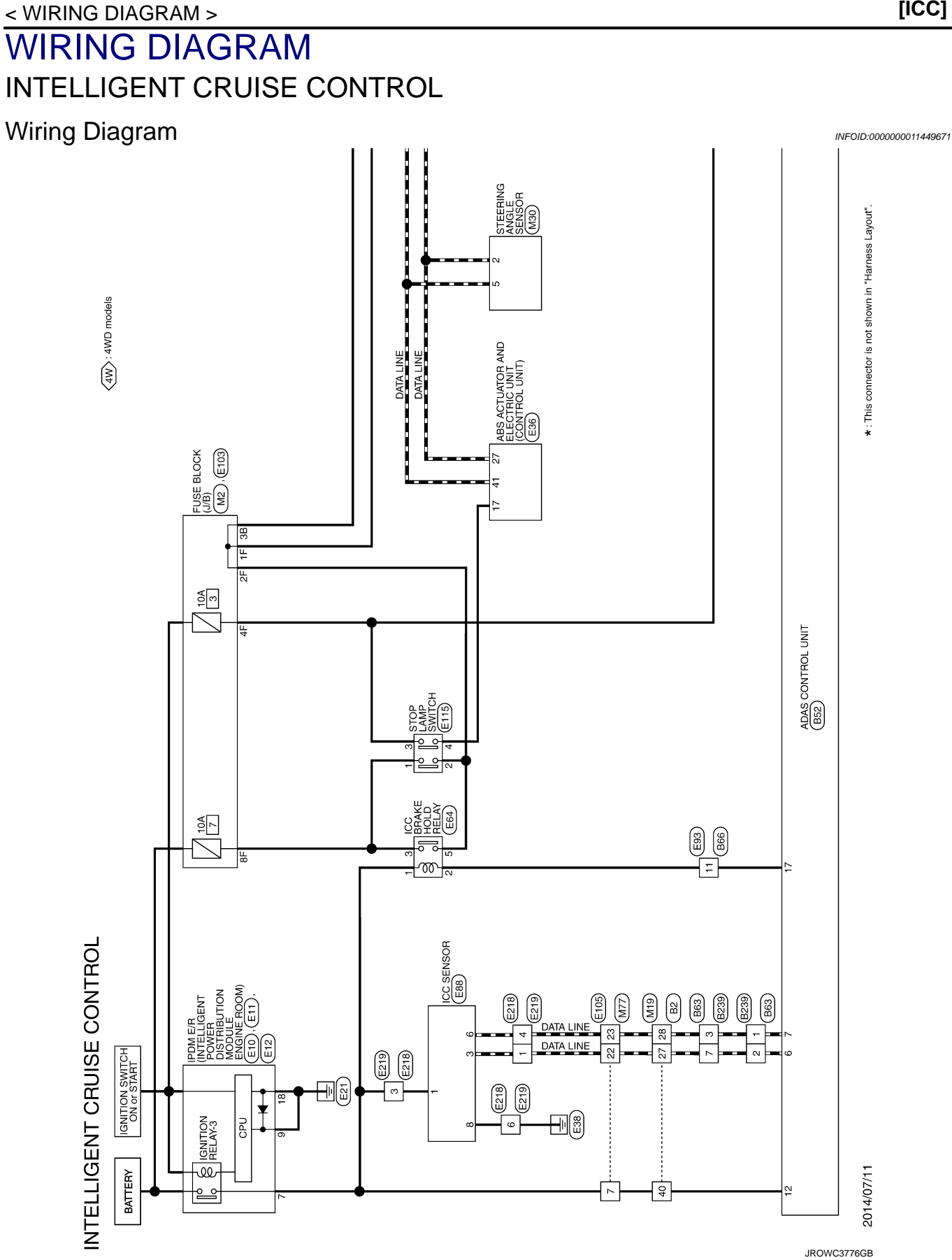

< WIRING DIAGRAM >

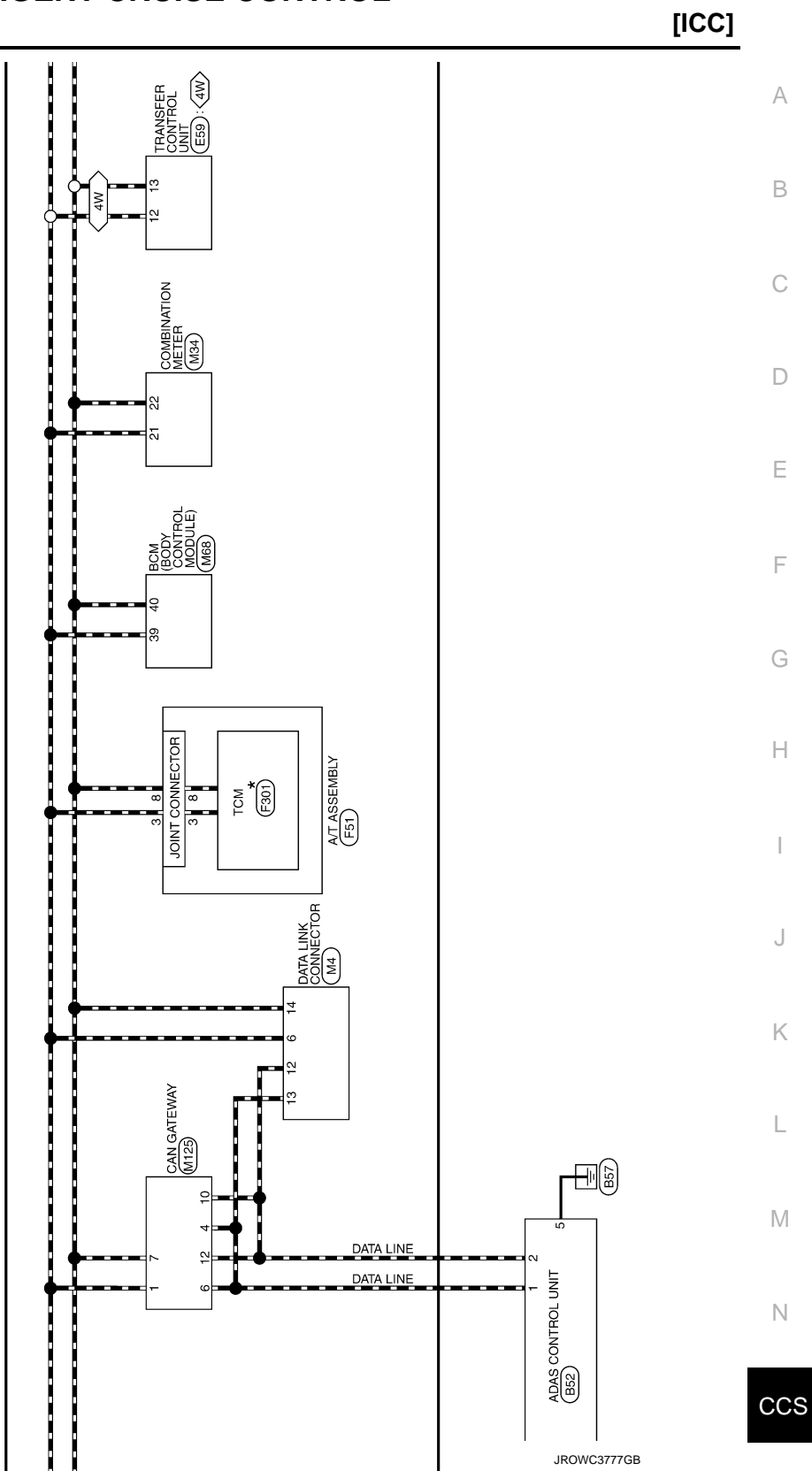

< WIRING DIAGRAM >

[ICC]

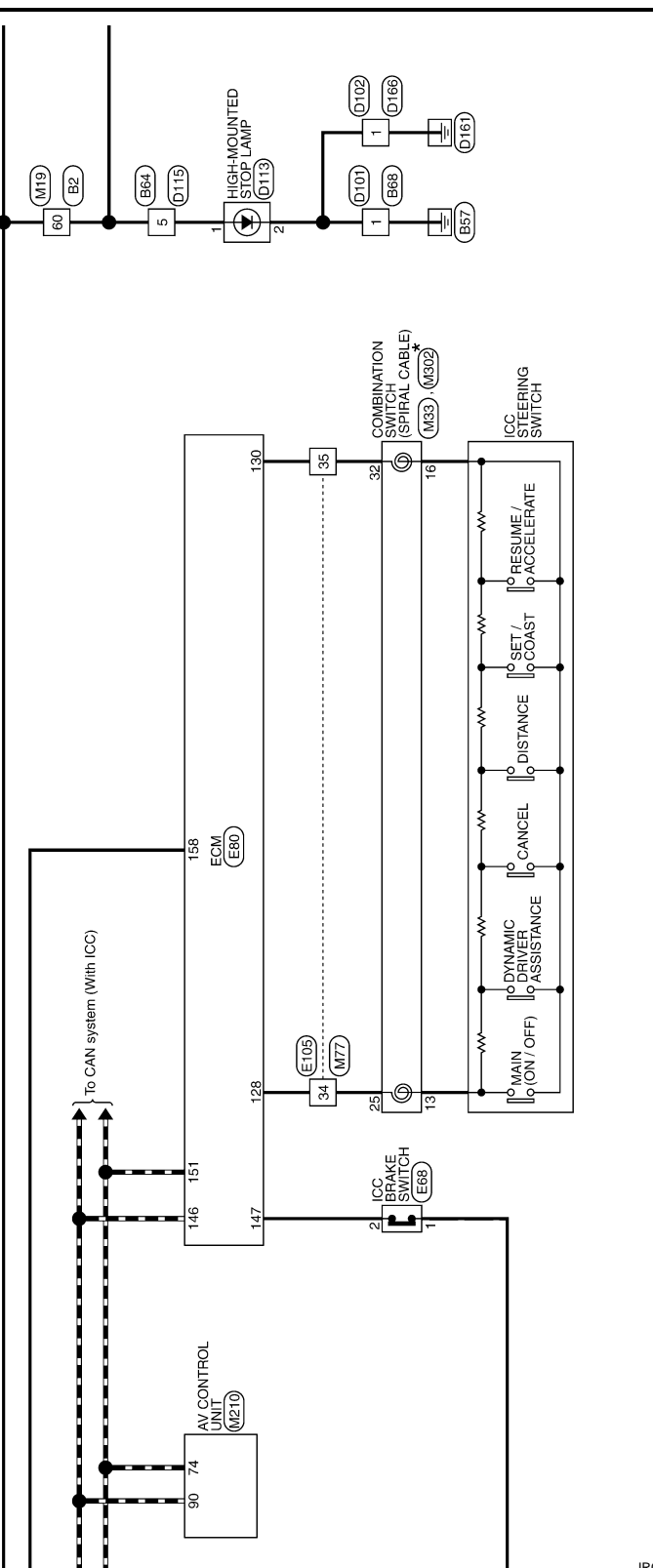

JROWC3778GB

| < WIRING DIAGRAM >                                                                                                    | [ICC]       |
|----------------------------------------------------------------------------------------------------|-------------|
|                                                                                                    |             |
|                                                                                                    | E           |
|                                                                                                    |             |
|                                                                                                    | [           |
|                                                                                                    | E           |
|                                                                                                    | I           |
|                                                                                                    |             |
|                                                                                                    | ł           |
|                                                                                                    |             |
|                                                                                                    | ,           |
|                                                                                                    | ł           |
| NOLET                                                                                                    |             |
| 4 (STOP)<br>(STOP)<br>(STO |             |
|                                                                                                    | 1           |
|                                                                                                    |             |
|                                                                                                    | JROWC3779GB |
|                                                                                                    |             |

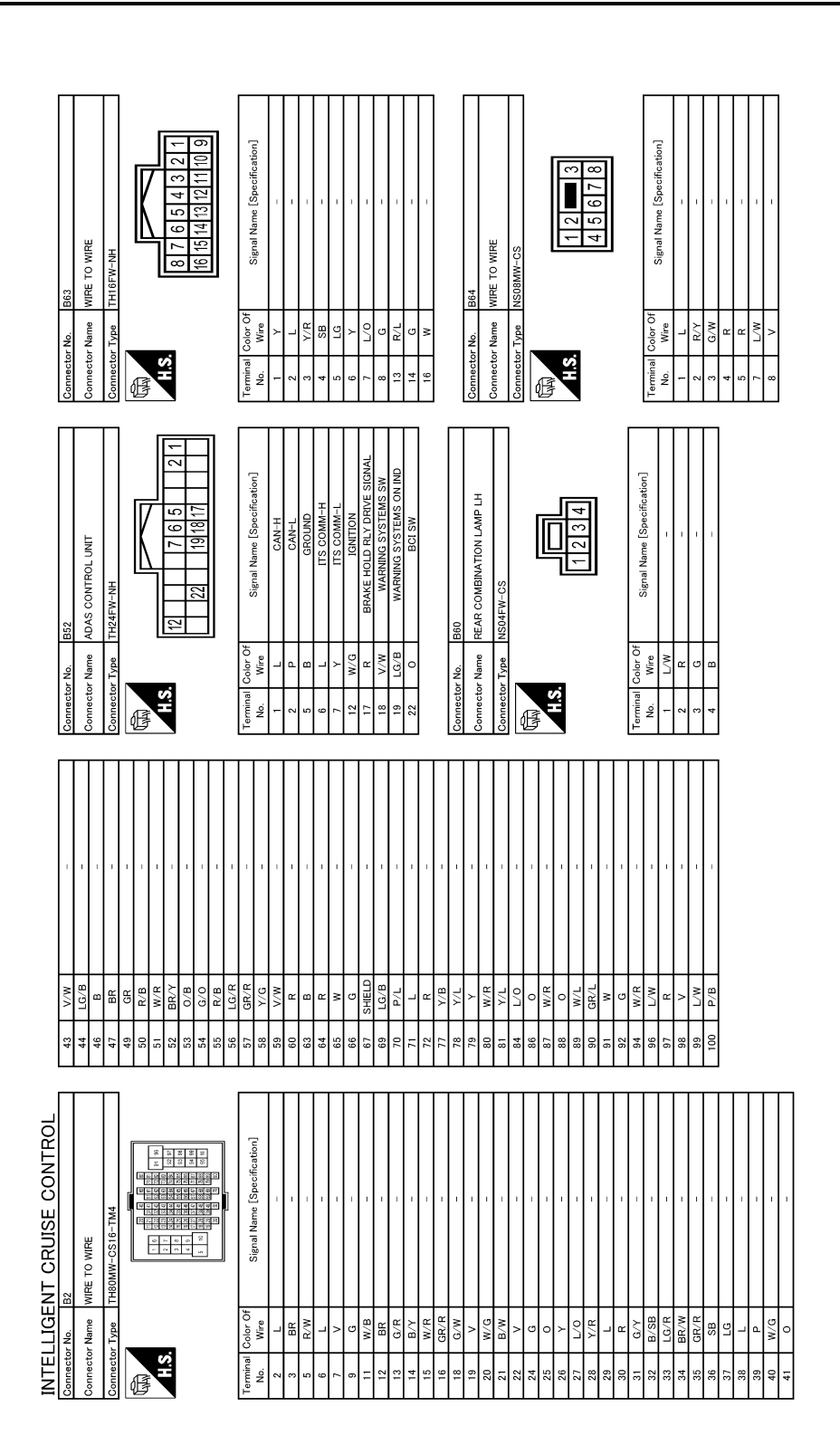

JROWC3780GB

|                                                                                                    | A   |
|----------------------------------------------------------------------------------------------------|-----|
|                                                                                                    | В   |
| Signal Nume     Signal Nume       Signal Nume     11112       Signal Nume     11112                                                                                                    | С   |
| The image of the image of the imag                                                                                                    | D   |
|                                                                                                    | E   |
|                                                                                                    | F   |
|                                                                                                    | G   |
| 47         47           50         51         51         51         51         51         51         51         51         51         51         51         51         51         51         51         51         51         51         51         51         51         51         51         51         51         51         51         51         51         51         51         51         51         51         51         51         51         51         51         51         51         51         51         51         51         51         51         51         51         51         51         51         51         51         51         51         51         51         51         51         51         51         51         51         51         51         51         51         51         51         51         51         51         51         51         51         51         51         51         51         51         51         51         51         51         51         51         51         51         51         51         51         51         51         51         51         51         51 </td <td>Н</td>                                                                                                    | Н   |
| mic         mic         mic           S16-TI44         S16-TI44           S16-TI44         S16-TI44           S16-TI44         S16-TI44           S16-TI44         S16-TI44           S16-TI44         S16-TI44           S16-TI44         S16-TI44           S16-TI44         S16-TI44           S16-TI44         S16-TI44           S16-TI44         S16-TI44           S16-TI44         S16-TI44           S16         S16-TI44           S16         S16-T144           S16         S16-T144           S16         S16-T144           S16         S16-T144 <td>l</td>                                                                                                    | l   |
|                                                                                                    | 0   |
| metric Name     metric Name     metric                                                                                                    | K   |
|                                                                                                    | L   |
| CRUISE CONTROL         E TO WRE         BMM-RH         BMM-RH         Stantal Name [Specification]         Sgraal Name [Specification]         Sgraal Name [Specification]                                                                                                    | Μ   |
| tor Name VITA<br>tor Name VITA<br>tor Name VITA<br>tor Name VITA<br>SHIELD I<br>Name VITA<br>SHIELD I<br>Name VITA<br>SHIELD I<br>Name VITA<br>SHIELD I<br>Name VITA<br>SHIELD I<br>Name VITA<br>SHIELD I<br>Name VITA<br>SHIELD I<br>Name VITA<br>SHIELD I<br>Name VITA<br>SHIELD I<br>SHIELD I | Ν   |
| INTE           Commerce           Commerce           Commerce           Image: Commerce           Image: Commerce </td <td>CCS</td>                                                                                                    | CCS |

JROWC3781GB

Ρ

2 R (INTELLIGENT POWER DISTRIBUTION MODULE Signal Name [Specification] Signal Name [Specification] 
 41
 39
 37
 38
 33
 33
 33
 33
 33
 33
 33
 33
 33
 33
 33
 33
 33
 33
 33
 33
 33
 33
 33
 33
 33
 33
 33
 33
 34
 33
 33
 34
 33
 34
 33
 34
 33
 34
 35
 34
 33
 35
 34
 33
 35
 34
 35
 34
 35
 34
 35
 34
 35
 34
 35
 34
 35
 34
 35
 34
 35
 34
 35
 34
 35
 34
 35
 34
 35
 34
 35
 34
 35
 34
 35
 34
 35
 34
 35
 34
 35
 34
 35
 34
 35
 35
 34
 35
 35
 36
 36
 36
 36
 36
 36
 36
 36
 36
 36
 36
 36
 36< 8 7 1 13 10 9 1 GND MOTOR SUPPLY 19 21 20 1 BAT Connector No. E36 Color Of Wire Color Of Wire \_ ≥ < ¤ × 8∕8 Connector Type Connector Name Connector Name nnector No. Connector H.S. ALS. Terminal No. 19 20 erminal No. Ē ß R (INTELLIGENT POWER DISTRBUTION MODULE ENGIN NOWER DISTRIBUTION MODULE ENGIN Signal Name [Specification] Signal Name [Specification] 14 9 5 4 3 8 7 (INTELLIGEN' PDM E/ Color Of Wire Color Of Wire P/L W/G Connector Name Connector Name Connector Type Connector Type ≥ nnector No. H.S. AHS. Terminal No. Ferminal No. 14 ß ß Signal Name [Specification] Signal Name [Specification] 3 <u>2</u> 1 8 7 6 5 4 -Connector Type M01MBR-PS-LC WIRE TO WIRE WIRE TO WIRE Connector No. D166 Color Of Wire Color Of Wire R/Y G/W R ∝ \_> > Connector Name Name nector H.S.H. H.S. Terminal ( No. Ferminal No. Ø ß INTELLIGENT CRUISE CONTROL Signal Name [Specification] Signal Name [Specification] Signal Name [Specification] HIGH-MOUNTED STOP LAMP 2 1 WIRE TO WIRE M01FBR-S-LC Connector Type TK02MBR-P Connector No. D113 Color Of Wire Color Of Wire olor Of Wire B Connector Type Connector Name Connector Name œ @ H.S. Terminal No. H.S. Ferminal No. erminal No. - ~

E

JROWC3782GB

Sant / Decisi of Sanson commune BRAKE FLUID LEVEL SW STP2 IGN DF FR DP FL CAN-L DF FR CAN-L DF FR DF FR

GR GR W/B

с Гс Р < <mark>7</mark>0 ВВ О

33 34

ß
| 11     W     POWER SUPPLY FOR ECM       12     W     POWER SUPPLY FOR ECM       13     O     HROTLE CONTIGL MOTOR POWER SUPPLY       13     ECM GROUND       15     ECM GROUND       Connector Name     EES       Connector Name     ECS SUSCI       Connector Type     AAZ106FB                                                                                                    | Terrinal<br>No.         Color Of<br>Wree         Signal Name [Specification]           1         W.G         TTS COMM +I           2         L         TTS COMM -I           6         X         TTS COMM -I           7         Commetter No.         E83           Connector Name         WRE TO WRE.         COMM -I           Connector Name         WRE TO WRE.         COMM -I           Connector Name         WRE TO WRE.         COMM -I           Connector Name         WRE TO WRE.         Connector Name           Connector Name         E83         Connector Name           Connector Name         E83         Connector Name           Connector Name         E83         Connector Name           Connector Name         E83         Connector Name           Connector Name         E83         Connector Name           Connector Name         E83         Connector Name           Connector Name         E83         Connector Name           Connector Name         E83         Connector Name           No         Connector Name         Connector Name           No         Connector Name         Connector Name           No         Connector Name         Connector Name                                                                                                    |
|----------------------------------------------------------------------------------------------------|----------------------------------------------------------------------------------------------------|
| Connector No.         E0           Connector Name         E0M           Connector Name         E0M           Connector Type         E0M           Connector Type         E0M           Connector Type         E0M           Connector Type         E0M           Connector Type         E0M           Connector Type         E0M           Connector Type         E0M           Connector Type         E0M           Connector Type         E0M           Connector Type         E0M           Connector Type         E0M           Connector Type         E0M           Till         E0M           Connector E0M         E0M | 111         E         Kunder Service         Reconstrative vertion           122         Y         Eventomeration on the constration on the constration on the constration of the constration on the constration on the constration on the constration on the constration of the constration of the constratis constration of the constration of the constration of |
| Commettor No. E64<br>Commettor Name ICO BRAKE HOLD FELXY<br>Commettor Type MS02FL_M2-LC<br>M. Wre<br>1 W/C Signal Name [Specification]<br>2 R R                                                                                                    | Connector No.     E68       Connector Name     ICC BRAKE SWITCH       Connector Type     MOZFBR-LC       Image: Standard Standard Standa                |
| NTELLIGENT CRUISE CONTROL<br>3                                                                                                    | erminal         Color         Signal Name [Specification]           0.         Mre         H-L-D POSITION SEN 1           1         Y         TRANSEFELUID TERMA SEN PRIVIDENTY           1         Y         TRANSEFELUID TERMA SEN PRIVID           1         Y         MAN           1         Y         ALTAN SETION SEN ADD           1         Y         ALTAN SETION SEN ADD           1         Y         ALTAN SETION SEN ADD           1         Y         ALTAN SETION SEN ADD           1         W/R         ALTAN SETION SEN ADD           1         W/R         ADTAN POSITION SEN ADD           1         W/L         LOCK POSITION SEN ADD           1         W/L         LOCK POSITION SEN ADD           1         W/L         LOCK POSITION SEN ADD           1         W/L         LOCK POSITION SEN ADD           1         W/L         LOCK POSITION SEN ADD           2         P/L         H-LOC POSITION SEN ADD           3         P/L         H-LOCK POSITION SEN ADD           3         R/N         H-LOCK POSITION SEN ADD           3         R/N         H-LOCK POSITION SEN ADD           3         R/N         H-LOCK POSITION SE                                                                                                    |

JROWC3783GB

CCS

### < WIRING DIAGRAM >

[ICC]

А

В

С

D

Е

F

G

Н

J

Κ

L

Μ

Ν

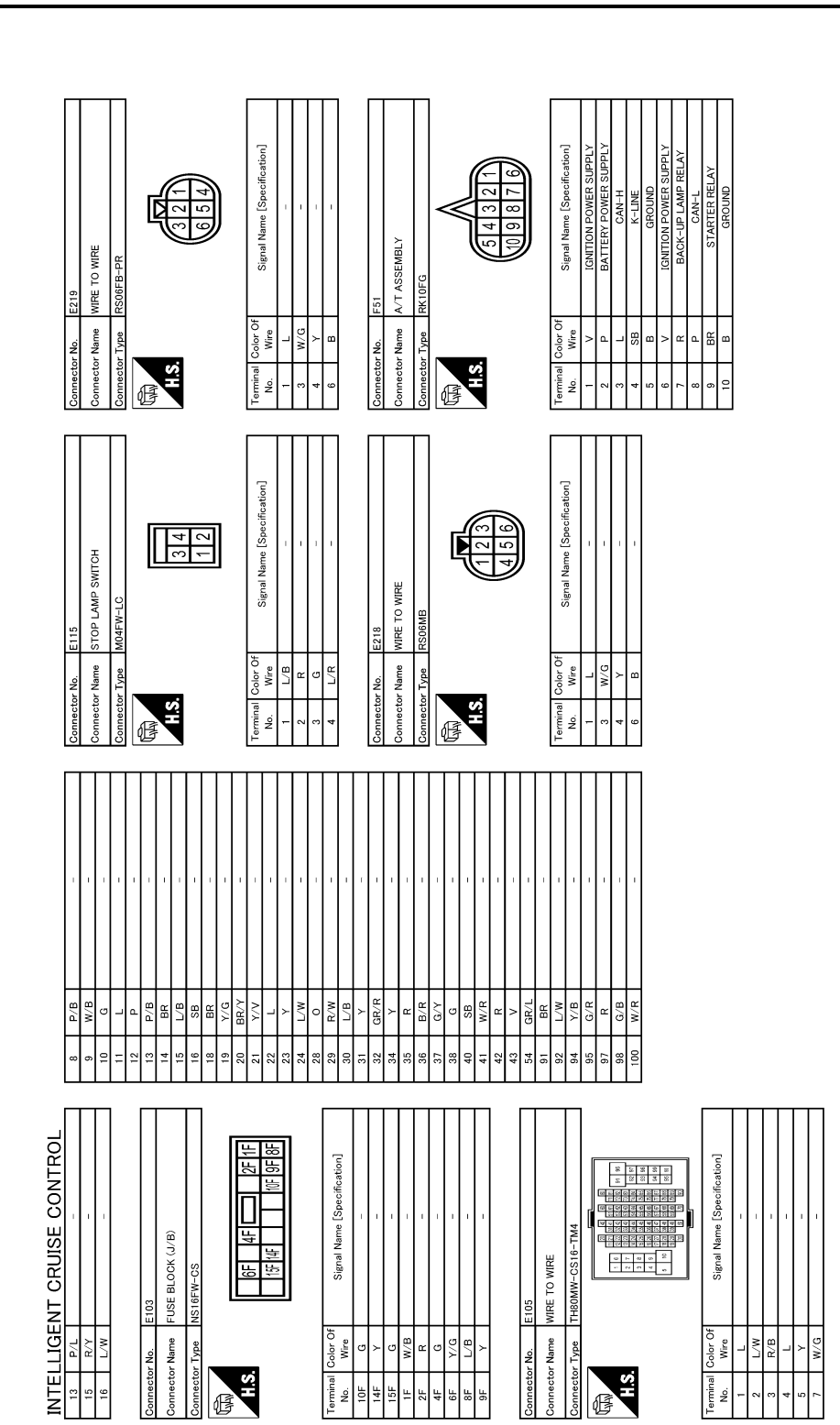

JROWC3784GB

|                                                                                                    | А   |
|----------------------------------------------------------------------------------------------------|-----|
|                                                                                                    | В   |
|                                                                                                    | С   |
| 72         78           73         71           73         71           73         71           73         71           73         71           73         71           74         71           75         71           81         71           82         0           83         0           91         68           92         7           93         7           93         7           93         7           93         7           93         7           93         7           93         7           1         8           1         8           1         8           1         8           1         8           1         8           2         9           1         8           1         8                                                                                                    | D   |
|                                                                                                    | E   |
|                                                                                                    | F   |
|                                                                                                    | G   |
| 1 日 1 日 1 日 1 日 1 日 1 日 1 日 1 日 1 日                                                                                                    | Ц   |
|                                                                                                    | Π   |
|                                                                                                    | I   |
| Signal Name                                                                                                    | J   |
| No.         No.         No. <td>K</td>                                                                                                    | K   |
| Commetter<br>Commetter<br>Commetter<br>No.<br>Commetter<br>Commetter<br>Co | ľ   |
|                                                                                                    | L   |
| CONTRACTOR CONTRACTOR                                                                                                    | Μ   |
| CRUISE<br>Signal Name<br>BARTERY<br>Signal Name<br>BARTERY<br>Signal Name<br>BARTERY<br>BARTERY<br>B                                                                                                    |     |
| No.         No.         No.         F301           Type         SP11         No.         No.         SP11           Type         MS         No.         No.         No.           View         MS         No.         No.         No.           View         MS         No.         No.         No.           View         MS         No.         No.         No.                                                                                                    | Ν   |
| INTEL<br>Connector<br>Connector<br>No.<br>10<br>10<br>10<br>10<br>10<br>10<br>10<br>10<br>10<br>10<br>10<br>10<br>10                                                                                                    | CCS |

INTELLIGENT CRUISE CONTROL

[ICC]

JROWC3785GB

| INTELL         | IGENT CRUISE CONTROL                                  |        |           |                                                      |          |                   |                                                             |         |              |                                                                                             |
|----------------|-------------------------------------------------------|--------|-----------|------------------------------------------------------|----------|-------------------|-------------------------------------------------------------|---------|--------------|---------------------------------------------------------------------------------------------|
| Connector No   | M33                                                   | 15     | R/V       | AIR BAG SIGNAL                                       | 19       | G/Y               | TURN SIG RH OUTPUT (FRONT)                                  | 18      | BR           | -                                                                                           |
| Connector Na   | me COMBINATION SWITCH (SPIRAL CABLE)                  | 18     | W/R       | AMBIENT SENSOR SIGNAL                                | 20       | g                 | TURN SIG LH OUTPUT (FRONT)                                  | 19      | γ/G          | -                                                                                           |
|                |                                                       | 19     | N/\       | A/C AUTO AMP. CONNECTION RECOGNITION SIGNAL.         | 21       | ٩                 | NATS ANT AMP.                                               | 20      | BR∖∕         | T                                                                                           |
| Connector Ty,  | pe TK08FGY-1V                                         | 20     | m         | AMBIENT SENSOR GROUND                                | 22       | W/B               | KYLS ENT RECEIVER RSSI                                      | 21      | >            |                                                                                             |
| ģ              |                                                       | 21     | _         | CAN-H                                                | 23       | GR/R              | SECURITY IND CONT                                           | 22      | _            | -                                                                                           |
| B              |                                                       | 22     | ٩         | CAN-L                                                | 24       | SB                | DONGLE LINK                                                 | 23      | ۲            | -                                                                                           |
| 2              |                                                       | 23     | в         | GROUND                                               | 25       | LG/R              | NATS ANT AMP.                                               | 24      | LW           | -                                                                                           |
| <u>6</u> .     | 24 25 26                                              | 24     | >         | FUEL LEVEL SENSOR GROUND                             | 26       | 0                 | INTELLIGENT KEY IDENTIFICATION                              | 28      | 0            | -                                                                                           |
|                |                                                       | 25     | 0/L       | ALTERNATOR SIGNAL                                    | 29       | M                 | HAZARD SW                                                   | 29      | R/W          | 1                                                                                           |
|                | 31 32 33 34                                           | 26     | M         | PARKING BRAKE SWITCH SIGNAL                          | 30       | W/L               | BK DOOR OPNR SW                                             | 30      | 0/L          | -                                                                                           |
|                |                                                       | 28     | GR/R      | SECURITY SIGNAL                                      | 31       | M/G               | DR DOOR UNLOCK SENSOR                                       | 31      | Y            | -                                                                                           |
|                |                                                       | 29     | BR        | WASHER LEVEL SWITCH SIGNAL                           | 32       | ΓC                | COMBI SW OUTPUT 5                                           | 32      | GR/R         | I                                                                                           |
| Terminal Colv  | or Of Simul Name [Snarification]                      | 30     | SB        | VEHICLE SPEED SIGNAL (2-PULSE)                       | 33       | Y                 | COMBI SW OUTPUT 4                                           | 34      | Y            | -                                                                                           |
| No. W          | ire ugian tamic tupocineatorij                        | 31     | BR/W      | VEHICLE SPEED SIGNAL (8-PULSE)                       | 34       | w                 | COMBI SW OUTPUT 3                                           | 35      | æ            | -                                                                                           |
| 24 Y.          |                                                       | 33     | N         | SNOW MODE SIGNAL                                     | 35       | R/W               | COMBI SW OUTPUT 2                                           | 36      | B/0          | -                                                                                           |
| 25             |                                                       | 34     | BR/Y      | FUEL LEVEL SENSOR SIGNAL                             | 36       | ß                 | COMBI SW OUTPUT 1                                           | 37      | Ç/Y          | -                                                                                           |
| 26             |                                                       | 35     | 0/B       | SEAT BELT BUCKLE SWITCH SIGNAL (DRIVER SIDE)         | 37       | G/Y               | SHIFT P                                                     | 38      | σ            | -                                                                                           |
| 31 Y           | 7L                                                    | 36     | G/Y       | PASSENGER SEAT BELT WARNING SIGNAL                   | 39       | -                 | CAN-H                                                       | 40      | SB           | -                                                                                           |
| 32             | н<br>н                                                | 37     | R/Y       | NON-MANUAL MODE SIGNAL                               | 40       | ٩                 | CAN-L                                                       | 41      | W/R          | -                                                                                           |
| 33             |                                                       | 38     | L/W       | MANUAL MODE SHIFT DOWN SIGNAL                        |          |                   |                                                             | 42      | ۳            | I                                                                                           |
| 34<br>P        | - 8/                                                  | 39     | γ/B       | MANUAL MODE SHIFT UP SIGNAL                          |          |                   |                                                             | 43      | >            | 1                                                                                           |
|                |                                                       | 4      | G/W       | MANUAL MODE SIGNAL                                   | Connect  | or No.            | LLV                                                         | 54      | GR/L         | 1                                                                                           |
|                |                                                       |        |           |                                                      |          | ſ                 |                                                             | 91      | æ            | 1                                                                                           |
| Connector No.  | M34                                                   |        |           |                                                      | Connect  | or Name           | VIRE TO WIRE                                                | 92      | S            |                                                                                             |
|                |                                                       | Connec | ctor No.  | M68                                                  | Connect  | or Type           | TH80FW-CS16-TM4                                             | 94      | <u> </u> //В | -                                                                                           |
| Connector Na   |                                                       |        |           |                                                      |          |                   |                                                             | 95      | L/R          |                                                                                             |
| Connector Ty   | oe TH40FW-NH                                          | Connet | ctor Name |                                                      | ľ        |                   |                                                             | 97      | ٣            | -                                                                                           |
| ſ              |                                                       | Connec | stor Type | TH40FB-NH                                            |          |                   |                                                             | 96      | 0/L          | 1                                                                                           |
| ß              |                                                       | ģ      |           |                                                      | ť        |                   | 97 92 WIN 102 442 240 1 2 2 2 2 2 2 2 2 2 2 2 2 2 2 2 2 2 2 | 100     | W/B          | -                                                                                           |
| SH             |                                                       | F      |           | [                                                    |          |                   | 20 24 EV USE REX 212 2 4                                    |         |              |                                                                                             |
|                | 1 2 3 4 5 6 7 8 9 11 12 13 14 15 18 19 20             |        | v         | K                                                    |          |                   | 5 04 05 05 05 05 05 05 05 05 05 05 05 05 05                 |         |              |                                                                                             |
|                | 21 22 23 24 25 26 28 29 30 31 33 34 25 36 37 38 39 40 |        | 5         | 2 3 4 5 6 8 9 11 14 16 17 18 19 20                   |          |                   |                                                             | Connect | tor No.      | M111                                                                                        |
|                |                                                       |        |           | 21 22 23 24 25 26 2 29 30 31 32 33 34 35 36 37 39 40 |          |                   | ]                                                           | Connect | tor Name     | WIRE TO WIRE                                                                                |
|                |                                                       |        |           |                                                      | Termina: | Color Of<br>Misso | Signal Name [Specification]                                 |         | ,            | anioomin conto mini                                                                         |
| · • • · ·      |                                                       |        |           |                                                      | .01      |                   |                                                             | Connect | tor Type     | 1H80FW-GS16-1M4                                                                             |
| I erminal Col- | or Uf Signal Name [Specification]                     | F      | 10        | 4                                                    |          | N .               | I                                                           | đ       |              |                                                                                             |
| -              | SATTERV DOWER SLIPPI V                                | No     | Wire      | Signal Name [Specification]                          | ۶ r      |                   |                                                             | 1       |              | 94 91 0210 0210 0210 2210 6 1                                                               |
| - ~            | IR IGNITION SIGNAL                                    | ~      | BR/Y      | COMBI SW INPUT 5                                     | 4        |                   | 1                                                           | Ë       | <b>1</b>     | 10 10 10 10 10 10 10 10 10 10 10 10 10 1                                                    |
|                | GROLIND                                               | e      | ď         | COMBLSW INPLIT 4                                     | ď        | >                 |                                                             |         |              | 2 00 10 10 10 10 10 10 10 10 10 10 10 10                                                    |
| 4              |                                                       | •      | ;<br>  -  | COMBLEW INPLIT 3                                     | - 1      | N/O               | 1                                                           |         |              | 5 52 51 512 513 513 514 51 51 51 51 51 51 51 51 51 51 51 51 51                              |
| ŝ              | B ILL CONTROL OUTPUT                                  | 2      | 0         | COMBI SW INPUT 2                                     | ~        | P/8               | 1                                                           |         |              |                                                                                             |
| 9              | R LED HEADLAMP (RH) WARNING SIGNAL                    | 9      | >         | COMBI SW INPUT 1                                     | 6        | W/B               | -                                                           |         |              |                                                                                             |
| 7              | R TOW MODE SIGNAL                                     | 8      | >         | POWER WINDOW SW COMM                                 | 9        | 9                 | I                                                           | Termina | I Color OI   | -<br>-<br>-<br>-<br>-<br>-<br>-<br>-<br>-<br>-<br>-<br>-<br>-<br>-<br>-<br>-<br>-<br>-<br>- |
| 8              | /L TRIP RESET SWITCH SIGNAL                           | 6      | œ         | STOP LAMP SW 1                                       | =        |                   | 1                                                           | No.     | Wire         | Signal Name (Specification)                                                                 |
| 6              | D LED HEADLAMP (LH) WARNING SIGNAL                    | =      | æ         | RAIN SENSOR SERIAL LINK                              | 12       | ٩                 | Т                                                           | -       | R/B          | 1                                                                                           |
| 11             | G ENTER SWITCH SIGNAL                                 | 14     | P/B       | OPTICAL SENSOR                                       | 13       | P/B               | 1                                                           | 2       | g            | -                                                                                           |
| 12             | 0 SELECT SWITCH SIGNAL                                | 16     | ٢/٥       | DIMMER SIGNAL                                        | 14       | BR                | I                                                           | e       | W/R          | -                                                                                           |
| 13 V           | VR ILLUMINATION CONTROL SWITCH SIGNAL (+)             | 7      | 9//       | SENSOR PWR SPLY                                      | 15       | 0/                | I                                                           | 2       | W/B          | 1                                                                                           |
| 14             | R ILLUMINATION CONTROL SWITCH SIGNAL (-)              | 18     | B/Y       | RECEIVER/SENSOR GND                                  | 16       | SB                | -                                                           | 9       | Ŋ            | -                                                                                           |

# INTELLIGENT CRUISE CONTROL

JROWC3786GB

|                                                                                                    | A   |
|----------------------------------------------------------------------------------------------------|-----|
| Pilot Court:                                                                                                    | В   |
| M302<br>Counterbar Total Signal Name Signal Name Signal Name                                                                                                    | С   |
| Connector Name<br>Connector Name<br>Connector Taminal<br>No. Wira<br>11<br>13<br>1<br>1<br>1<br>2<br>1<br>2<br>2<br>2<br>2<br>2<br>2                                                                                                    | D   |
| 111171311         111713141           1111713141         111713141           1111713141         111713141           1111713141         111713141           1111713141         111713141           1111713141         111713141           1111713141         111713141           1111713141         11111           1111713141         11111           1111713141         11111           1111111         111111           11111111         111111           111111111         1111111           1111111111111         111111111           111111111111111111111111111111111111                                                                                                    | E   |
| ом протранальная протранальная протранальна                                                                                                    | F   |
| Immedia         No.         M21           Immedia         M21         M21           Immedia         M21         M21           Immedia         Immedia         M21           Immedia         Immedia         M21           Immedia         M21                                                                                                    | G   |
|                                                                                                    |     |
| mm     [5] 45 6       CAN-L       CAN-L       CAN-L       CAN-L       CAN-L                                                                                                    | I   |
|                                                                                                    | J   |
| 73         9         7           78         78         78           78         78         78           79         99         7/8           93         1         7           93         1         7           93         1         7           93         1         1           100         100         1           11         8         1           12         1         1           13         1         1           11         8         1                                                                                                    | Κ   |
|                                                                                                    | L   |
|                                                                                                    | Μ   |
| IGENT CI<br>IGENT CI<br>ICENT CI<br>ICENT | Ν   |
| INTE<br>1 1 1 1 1 1 1 1 1 1 1 1 1 1 1 1 1 1 1                                                                                                     | CCS |

**INTELLIGENT CRUISE CONTROL** 

JROWC3787GB

[ICC]

# BASIC INSPECTION DIAGNOSIS AND REPAIR WORK FLOW

### Work Flow

INFOID:000000011449672

#### **OVERALL SEQUENCE**

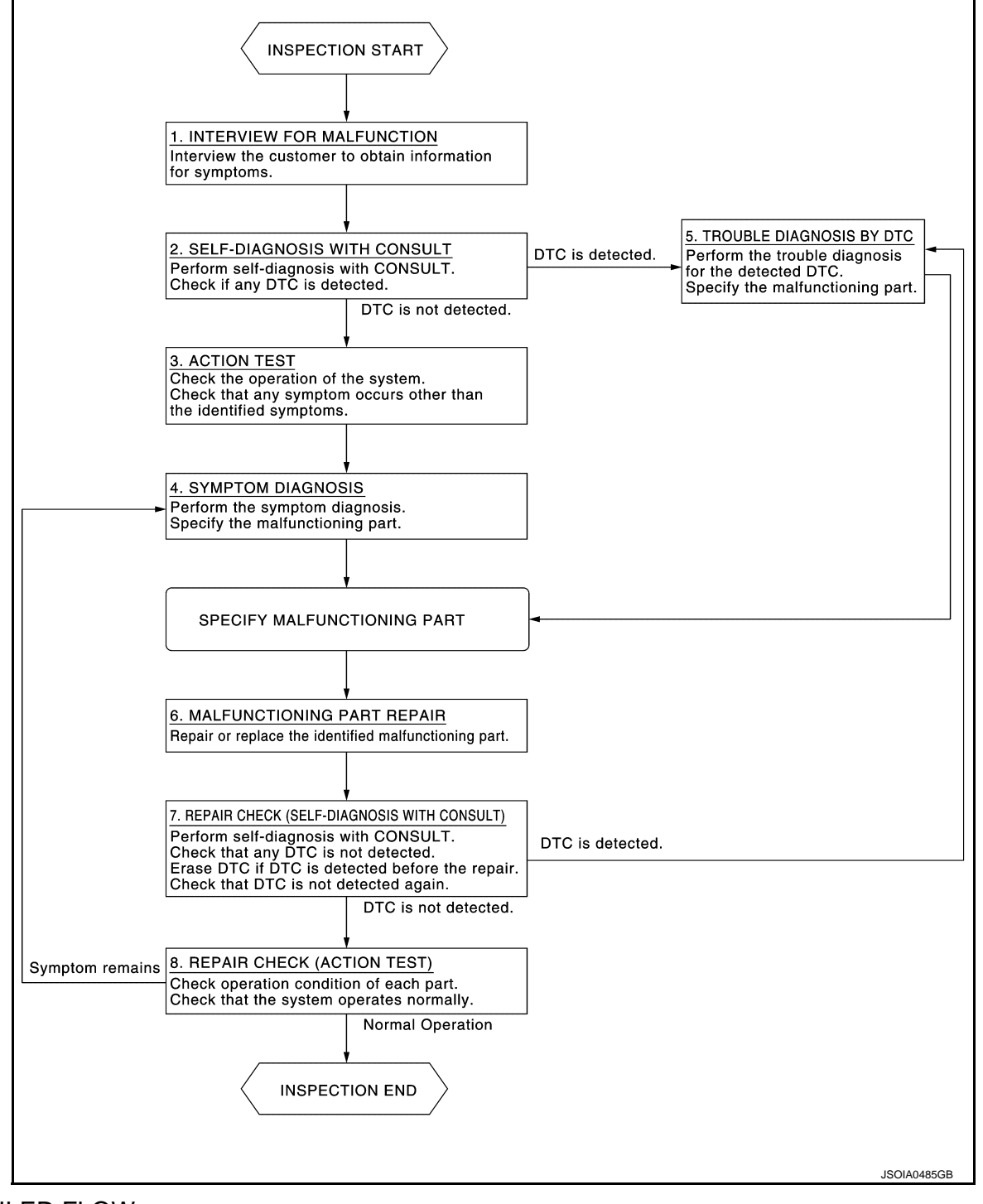

### DETAILED FLOW

### **1.**INTERVIEW FOR MALFUNCTION

It is also important to clarify the customer concerns before starting the inspection. Interview the customer about the concerns carefully and understand the symptoms fully. **NOTE:** 

### DIAGNOSIS AND REPAIR WORK FLOW

#### [ICC] < BASIC INSPECTION > The customers are not professionals. Never assume that "maybe the customer means..." or "maybe the customer mentioned this symptom". А >> GO TO 2. 2.self-diagnosis with consult 1. Perform "All DTC Reading" with CONSULT. 2. Check if any DTC is detected in self-diagnosis results of "ICC/ADAS", "LASER/RADAR", and "BSW/ BUZZER". Is any DTC detected? YES >> GO TO 5. D NO >> GO TO 3. **3.**ACTION TEST Perform the ICC system action test to check the operation status. Refer to CCS-93, "Description". Ε Check if any other malfunctions occur. >> GO TO 4. **4.**SYMPTOM DIAGNOSIS Perform the applicable diagnosis according to the diagnosis chart by symptom. Refer to CCS-117, "Symptom Table". >> GO TO 6. Н 5. TROUBLE DIAGNOSIS BY DTC 1. Check the DTC in the self-diagnosis results. Perform trouble diagnosis for the detected DTC. Refer to <u>CCS-55, "DTC Index"</u> (ICC/ADAS) or <u>CCS-60</u>, 2. "DTC Index" (LASER/RADAR) or CCS-65, "DTC Index" (BSW/BUZZER). NOTE: If "DTC: U1000" is detected, first diagnose the CAN communication system or ITS communication system. >> GO TO 6. Κ **6.**MALFUNCTIONING PART REPAIR Repair or replace the identified malfunctioning parts. >> GO TO 7. **7.**REPAIR CHECK (SELF-DIAGNOSIS WITH CONSULT) M Erases self-diagnosis results. 1 2. Perform "All DTC Reading" again after repairing or replacing the malfunctioning parts. 3. Check if any DTC is detected in self-diagnosis results of "ICC/ADAS", "LASER/RADAR", and "BSW/ Ν BUZZER". Is any DTC detected? YFS >> GO TO 5. CCS NO >> GO TO 8. 8.REPAIR CHECK (ACTION TEST) Perform the ICC system action test. Check if the malfunction symptom is solved or no other symptoms occur. Is there any malfunction symptom?

YES >> GO TO 4.

NO >> INSPECTION END

### ADDITIONAL SERVICE WHEN REPLACING ICC SENSOR

#### < BASIC INSPECTION >

### ADDITIONAL SERVICE WHEN REPLACING ICC SENSOR

### Description

- Always perform the radar alignment after removing and installing or replacing the ICC sensor.
   CAUTION:
- The system does not operate normally unless the radar alignment is performed. Always perform it.
- Perform the ICC system action test to check that the ICC system operates normally.

### Work Procedure

INFOID:000000011449674

INFOID:000000011449673

[ICC]

**1.**PERFORM RADAR ALIGNMENT

Perform the radar alignment. Refer to CCS-81, "Application Notice".

>> GO TO 2.

# 2.ICC SYSTEM ACTION TEST

1. Perform the ICC system action test. Refer to <u>CCS-93, "Description"</u>.

2. Check that the ICC system operates normally.

>> INSPECTION END

When using KV99112700 for radar alignment.

When using following tools for radar alignment.

ICC alignment kit attachment board (J-50808)

ICC Alignment Kit (1-20-2721-1-IF)

• Wheel Adaptor (1-20-2722-1-IF)

| < BASIC INSPECTION > |  |  |  |  |  |
|----------------------|--|--|--|--|--|
| ICC SENSOR ALIGNMENT |  |  |  |  |  |

# **Application Notice**

Туре

TYPE 1

TYPE 2

TYPE 1

| TYPE 1 : Description                                                                                                    | INFOID:000000011449676         | E  |
|----------------------------------------------------------------------------------------------------|--------------------------------|----|
| OUTLINE OF RADAR ALIGNMENT PROCEDURE<br>• A 4-wheel vehicle alignment must be performed before proceeding with radar alignment proce<br>• Always perform the radar alignment after removing and installing or replacing the ICC sensor.                                                                                                    | edure.                         | F  |
| Radio waves could adversely affect electric medical equipment. Those who use a pace<br>contact the electric medical equipment manufacturer for the possible influences before u<br>CAUTION:                                                                                                    | maker should<br>Ise.           | G  |
| <ol> <li>Set the distance sensor target board (SST: KV99112700) to the correct position in front of the set the radar alignment mode ("MILLIWAVE RADAR ADJUST" on "Work support") with C then perform the adjustment according to the display. (ICC sensor automatically adjusts.)</li> </ol>                                                                                                    | he vehicle.<br>CONSULT, and    | Н  |
| CAUTIONARY POINT FOR RADAR ALIGNMENT PROCEDURE                                                                                                    |                                |    |
| <ul> <li>For radar alignment procedure, choose a level location with a few meter of working s and surrounding the vehicle.</li> <li>Vehicle must be stationary and unoccupied during the whole alignment procedure.</li> <li>Any slight vibration during the alignment procedure can cause the test to fail. If this light vibration during the alignment procedure can cause the test to fail.</li> </ul> | space in front                 | J  |
| <ul> <li>will have to restart the alignment process.</li> <li>The ignition switch must be in the ON position.</li> </ul>                                                                                                    |                                | K  |
| <ul> <li>The battery voltage must not fall below 12 volts during the whole alignment procedu<br/>maintain adequate battery voltage will cause the test to fail. If this happens, you will h<br/>the alignment process.</li> <li>The ICC target board must be set in front of the vehicle facing the sensor.</li> </ul>                                                                                     | ave to restart                 | L  |
| <ul> <li>Adjust the radar alignment with CONSULT. (The radar alignment procedure cannot be a out CONSULT.)</li> <li>Never enter the vehicle during radar alignment.</li> </ul>                                                                                                    | adjusted with-                 | N  |
| <ul> <li>Never block the area between the radar and the ICC target board at any time during the process.</li> <li>Accurate steering wheel setting is crucial. Once set, do not disturb the steering wheel setting is crucial.</li> </ul>                                                                                                    | the alignment<br>wheel for the | Ν  |
| <ul> <li>For proper system operation and adjustment, all vehicle wheels must be of the same signal</li> </ul>                                                                                                    | ize.                           |    |
| TYPE 1 : Work Procedure (Preparation)                                                                                                    | INFOID:0000000011449677        | CC |

Description

INFOID:000000011449675

А

С

D

Ρ

CS

#### 1. Adjust all tire pressure to the specified value.

**1.**ADVANCE PREPARATION FOR RADAR ALIGNMENT

- Empty the vehicle. (Remove any luggage from the passenger compartment, luggage room, etc.) Shift the selector lever to "P" position, and release the parking brake. 2.
- 3.
- Fully fill the fuel tank, and then check that the coolant and oils are filled up to correct level. 4.

#### < BASIC INSPECTION >

5. Clean the ICC sensor area (1) of the front bumper grille.

>> GO TO 2.

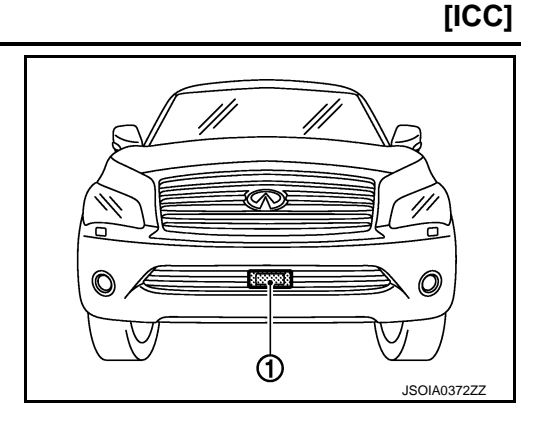

# 2.RADAR ALIGNMENT OPERATION AREA

Position the vehicle in a place that is level and where ① area can be secured.

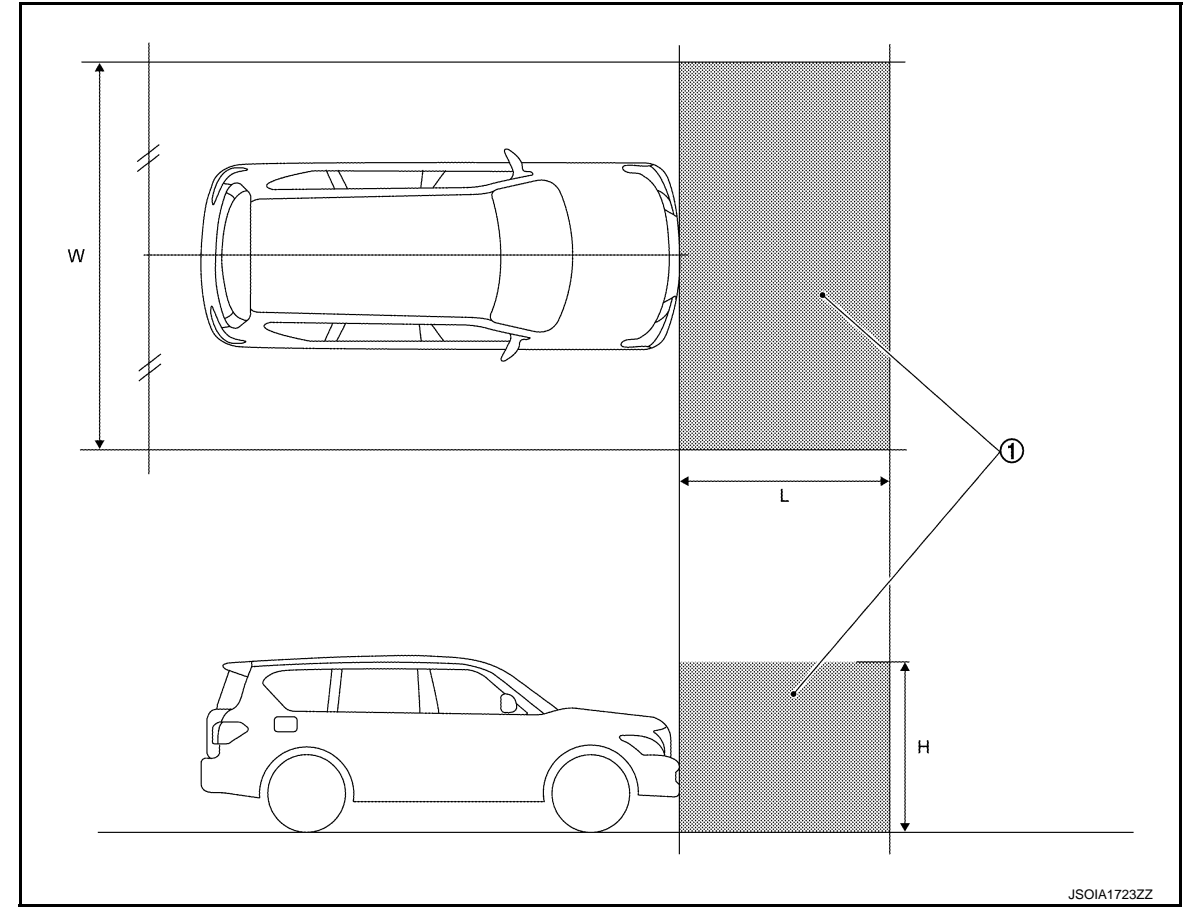

- W : 3,000 mm (118.11 in)
- L : 2,000 mm (78.74 in)
- H : 2,000 mm (78.74 in)

#### NOTE:

(1) is a no object zone.

>> Go to CCS-82. "TYPE 1 : Work Procedure (Setting The ICC Target Board)".

TYPE 1 : Work Procedure (Setting The ICC Target Board)

INFOID:000000011449678

#### DESCRIPTION

Accurate adjustment of the radar alignment requires that the ICC sensor target board be accurately positioned. CAUTION:

#### < BASIC INSPECTION >

[ICC]

В

D

Е

F

Н

# If the radar alignment is adjusted with the distance sensor target board in the incorrect position, the ICC system does not function normally.

**1.** DISTANCE SENSOR TARGET BOARD HEIGHT ADJUSTMENT

Adjust the base of ICC target board to approximately 30 mm (1.18 in) from the ground.

#### >> GO TO 2.

**2.** PREPARATION OF SETTING DISTANCE SENSOR TARGET BOARD (1)

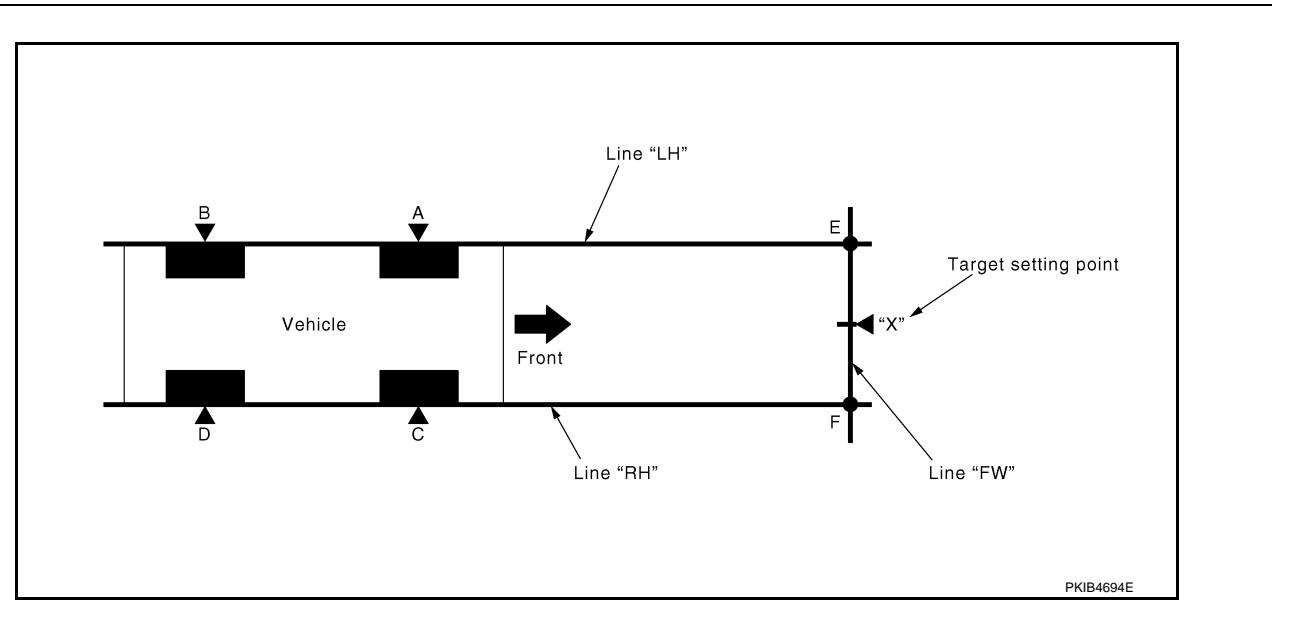

#### "A" – "E" ("C" – "F") : 1,880 mm (74.02 in)

1. Mark points "A", "B", "C" and "D"at the center of the lateral surface of each wheels.

#### NOTE:

Hang a string with a cone from the fender so as to pass through the center of wheel, and then mark a point at the center of the lateral surface of the wheel.

2. Draw line "LH" passing through points "A" and "B" on the left side of vehicle.

#### NOTE:

Approximately 3 m (9.84 ft) or more from the front end of vehicle.

- 3. Mark point "E" on the line "LH" at the positions 1,880 mm (74.02 in) from point "A".
- 4. Draw line "RH" passing through points "C" and "D" on the right side of vehicle in the same way as step 2. **NOTE:**

Approximately 2 m (6.56 ft) or more from the front end of vehicle.

- 5. Mark point "F" on the line "RH" at the positions 1,880 mm (74.02 in) from point "C".
- 6. Draw line "FW" passing through the points "E" and "F" on the front side of vehicle.
- 7. Mark point "X" at the center of point "E" and "F" on the line "FW".

#### CAUTION:

Make sure that "E" to "X" is equal to "F" to "X".

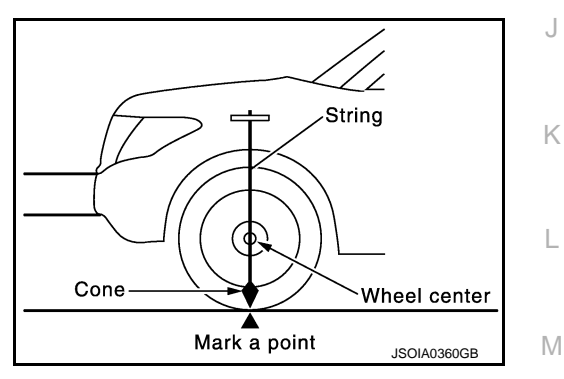

CCS

Ρ

#### < BASIC INSPECTION >

- With point "X" as the starting point, mark point "G" on "F" point side 368 mm (14.49 in).
  - L1 : 1,880 mm (74.02 in)
  - L2 : 3 mm (0.12 in)

>> GO TO 3.

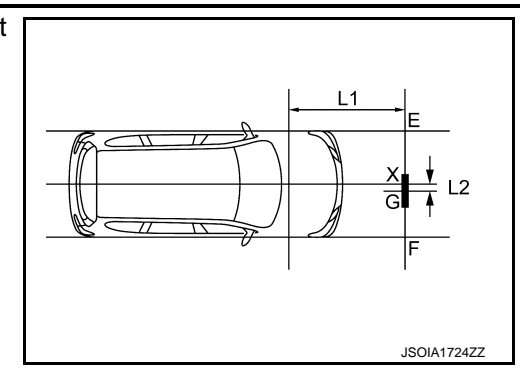

[ICC]

 $\mathbf{3}$ .setting distance sensor target board

Place the center of ICC target board on point "G" at line "E-F" and install the ICC target board.

For performing the radar alignment correctly, securely install (ICC target board) to be parallel with the "E-F" line.

#### >> GO TO 4.

#### **4.**CHECK THE DISTANCE SENSOR TARGET BOARD INSTALLATION AREA

Do not place anything other than distance sensor target board in the space shown in the figure (view from top).

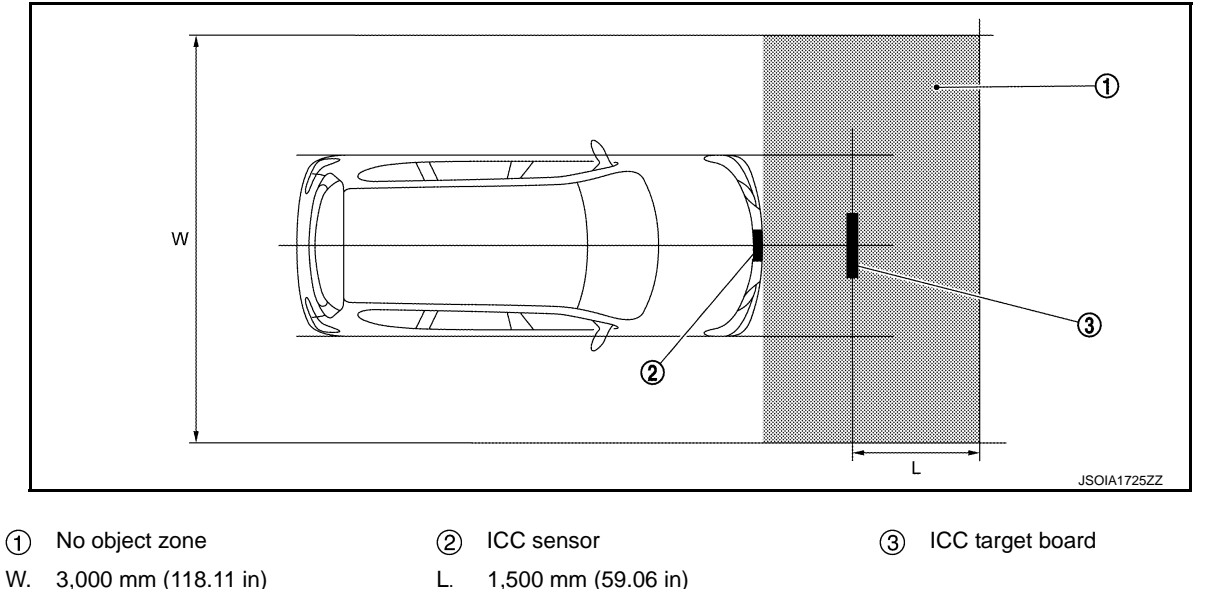

>> Go to CCS-84, "TYPE 1 : Work Procedure (Radar Alignment)".

### TYPE 1 : Work Procedure (Radar Alignment)

INFOID:0000000011449679

#### DESCRIPTION

The radar alignment is performed automatically with CONSULT.

#### CAUTION:

Perform all necessary work for radar alignment until the adjustment completes as shown in the procedure. If the procedure does not complete, the ICC system is inoperable.

# **1.**PERFORM RADAR ALIGNMENT

1. Start the engine.

- 2. Connect CONSULT and select "Work support" of "LASER/RADAR".
- 3. Select "MILLIWAVE RADAR ADJUST" after the "Work support" screen is displayed. **NOTE:**

Confirm the following items;

• The target should be accurately placed.

### **CCS-84**

#### 4. Select "Start" after the "MILLIWAVE RADAR ADJUST" screen is displayed.

CAUTION:

The vehicle should be stopped.

< BASIC INSPECTION >

#### Never select "Start" when the target is not accurately placed.

- 5. Select "Start" after the preparation information is displayed.
- 6. Select "Next" after the "Starting alignment." screen is displayed. **NOTE:**

If the radar is in alignment at this time, "Alignment in progress" is displayed. It may take several 10s of seconds until the result is displayed.

- 7. Confirm the displayed item.
- "Alignment completed.": Go to 8.
- Except "Alignment completed.": Perform the following services.

| Displayed item                                           | Possible cause                                                                                                    | Service procedure                                                        |
|----------------------------------------------------------|----------------------------------------------------------------------------------------------------|--------------------------------------------------------------------------|
| Alignment condition is not ready.                        | <ul> <li>DTC is detected (Except C1A12).</li> <li>The position of the ICC target board is not correct.</li> <li>Vehicle is moving.</li> </ul>                                                                   | Check the vehicle condition and perform ra-<br>dar alignment again.      |
| Alignment condition is not ready.<br>(Stop the vehicle.) | Vehicle is moving.                                                                                                    | Stop the vehicle and perform radar alignment again.                      |
| Target is not detected.                                  | <ul> <li>A target is not-yet-placed.<br/>(The ICC sensor cannot detect target)</li> <li>The position of the ICC target board is not correct.</li> <li>The position of the ICC sensor is not correct.</li> </ul> | Check the target board condition and per-<br>form radar alignment again. |
| Sensor malfunction.                                      | ICC sensor malfunction.                                                                                                    | Check the vehicle condition and perform ra-<br>dar alignment again.      |

#### NOTE:

- Replace ICC sensor if "Sensor malfunction." is repeatedly indicated.
- 8. Confirm displayed value.

| Displayed item      | Monitor item     | Reference value    | J  |
|---------------------|------------------|--------------------|----|
|                     | FACTORY AIM L/R  | Less than 3.00 deg |    |
| Alignment completed | FACTORY AIM U/D  | Less than 3.00 deg | K  |
| Alghment completed. | AIMING VALUE L/R | Less than 3.00 deg | Γ\ |
|                     | AIMING VALUE U/D | Less than 3.00 deg |    |

Within reference value: Go to 9.

- Outside of reference value: Check the target board condition and perform radar alignment again. **NOTE:** 

- Check the condition of the ICC sensor installation.
- Check the vehicle for damage.
- Replace ICC sensor if it is outside the reference value, even when ICC sensor installation is installed normally and the vehicle is not damaged.
- 9. Select "OK" after the "No error detected." is displayed.
- 10. Select "OK" after the "End of alignment." is displayed.

CAUTION:

Once "MILLIWAVE RADAR ADJUST" is started with CONSULT, always continue the work until the horizontal radar alignment is completed successfully. If the job is stopped midway, the radar alignment is not adjusted and the ICC system cannot operate.

>> RADAR ALIGNMENT END

TYPE 2

TYPE 2 : Description

#### OUTLINE OF RADAR ALIGNMENT PROCEDURE

• A 4-wheel vehicle alignment must be performed before proceeding with radar alignment procedure.

### **CCS-85**

2015 QX80

INFOID:0000000011449680

- Ρ
- CCS

L

Μ

Ν

[ICC]

А

В

D

#### < BASIC INSPECTION >

- Always perform the radar alignment after removing and installing or replacing the ICC sensor.
- Always perform the radar alignment if rear axle toe settings have been made.

#### WARNING:

Radio waves could adversely affect electric medical equipment. Those who use a pacemaker should contact the electric medical equipment manufacturer for the possible influences before use. CAUTION:

The system does not operate normally unless the ICC sensor is aligned properly.

- 1. Required tools, refer to CCS-86, "TYPE 2 : Work Procedure (Required Tools)".
- 2. Preparation, refer to <u>CCS-87, "TYPE 2 : Work Procedure (Preparation)"</u>.
- 3. Vehicle set up, refer to <u>CCS-88</u>, "TYPE 2 : Work Procedure (Vehicle Set Up)".
- 4. Setting the ICC target board, refer to <u>CCS-90, "TYPE 2 : Work Procedure (Setting The ICC Target Board)"</u>.
- 5. ICC sensor adjustment, refer to CCS-91, "TYPE 2 : Work Procedure (Radar Alignment)".

#### CAUTIONARY POINT FOR RADAR ALIGNMENT PROCEDURE

#### CAUTION:

- For radar alignment procedure, choose a level location with a few feet of working space in front and surrounding the vehicle.
- Vehicle must be stationary and unoccupied during the whole alignment procedure.
- Any slight vibration during the alignment procedure can cause the test to fail. If this happens, you will have to restart the alignment process.
- The battery voltage must not fall below 12 volts during the whole alignment procedure. Failure to maintain adequate battery voltage will cause the test to fail. If this happens, you will have to restart the alignment process.
- The ICC target board must be set in front of the vehicle facing the sensor.
- Adjust the radar alignment with CONSULT. (The radar alignment procedure cannot be adjusted without CONSULT.)
- Never enter the vehicle during radar alignment.
- Never block the area between the radar and the ICC target board at any time during the alignment process.
- Accurate steering wheel setting is crucial. Once set, do not disturb the steering wheel for the remainder of the alignment procedure.
- For proper system operation and adjustment, all vehicle wheels must be of the same size.

#### TYPE 2 : Work Procedure (Required Tools)

INFOID:000000011449681

- ICC alignment kit in addition to one of the following:
  - a) Hunter self-centering wheel adapter (Hunter wheel alignment tool)
  - b) Special Service Tool kit 1-20-2722-1-IF (kit SCA W/Tire Clamp-ICC Aiming)

The following ICC alignment kit are necessary to perform the ICC sensor alignment:

- ICC target board.
- ①: Position 1, with top tilted 2° toward vehicle (Not used).
- 2: Position 2, vertical.
- 3: Position 3, with top tilted 2° away from vehicle (Not used).

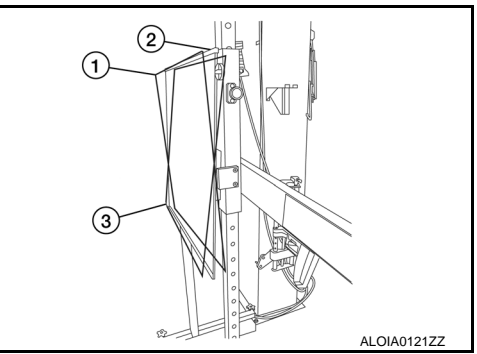

#### < BASIC INSPECTION >

- Hunter self-centering wheel adapter ① [shown with laser assembly ② installed] (Hunter alignment rack head may be substituted).
   NOTE:
  - Retailers that are not equipped with a Hunter self-centering wheel adapter will require the following kit: Part No. 1-20-2722-1-IF (kit SCA W/Tire Clamp-ICC Aiming)
  - Directional arrows (A) and (B) are shown to illustrate the direction of the laser assembly beams.

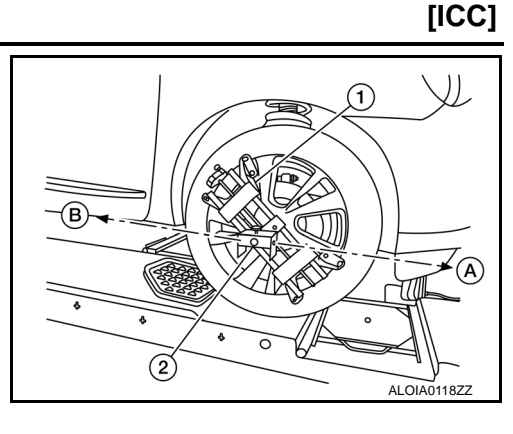

 $(\mathbf{1})$ 

(2)

(3)

А

В

D

Е

F

Н

Κ

(4)

ALOIA0116ZZ

ALOIA0117ZZ

- Laser assembly (with bi-directional laser beam) as shown in the illustration.
- Tightening knob ①
- Power ON/OFF button (2)
- Front laser beam opening ③
- Rear laser beam opening ④
- Attaching shaft (5)

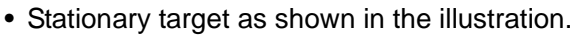

- Stationary target ①
- Laser signal reception plate (2)

• ICC alignment kit attachment board as shown in the illustration.

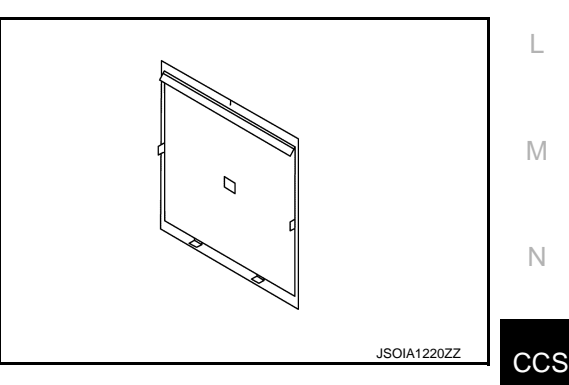

TYPE 2 : Work Procedure (Preparation)

INFOID:0000000011449682

# **1.**ADVANCE PREPARATION FOR RADAR ALIGNMENT PROCEDURE

- 1. Adjust all tire pressure to the specified value.
- 2. Empty the vehicle. (Remove any luggage from the passenger compartment, luggage room, etc.)
- 3. Shift the selector lever to "P" position, and release the parking brake.
- 4. Fully fill the fuel tank, and then check that the coolant and oils are filled up to correct level.

Ρ

#### < BASIC INSPECTION >

- 5. Clean the ICC sensor area ① of the front bumper grille.
  - >> Refer to <u>CCS-88, "TYPE 2 : Work Procedure (Vehicle</u> <u>Set Up)"</u>.

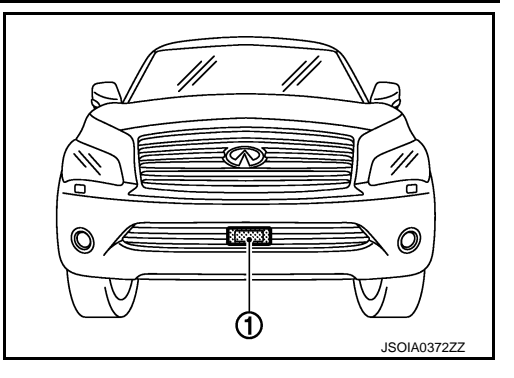

INFOID:0000000011449683

### TYPE 2 : Work Procedure (Vehicle Set Up)

#### DESCRIPTION

Accurate adjustment of the radar alignment requires that the ICC target board, wheel adapter, laser assembly, and stationary target be properly positioned.

#### CAUTION:

If the radar alignment is adjusted with the ICC target board, wheel adapter, laser assembly, or stationary target in the incorrect position, the ICC system will not function properly or the alignment procedure may not be completed successfully.

**1.**PREPOSITION TARGET BOARD

#### NOTE:

- To identify the sensor wave axis center, measure the point ① as shown in the illustration.
  - A : 3 mm (0.12 in)
  - B : 567 mm (22.3 in)
  - C : Vehicle center

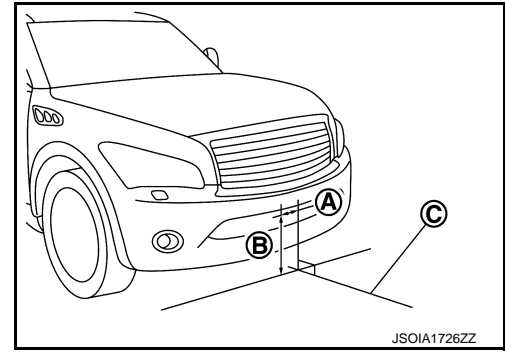

- ICC target board setting must be in the center position. (Position 2)
- Attaching the ICC alignment kit attachment board to the ICC target board.
- 1. Position the ICC target board in front facing the right front side of the vehicle:
- Place the marked center of the ICC target board 1 1060 mm (41.73 in.)  $\pm$  50 mm (1.97 in) facing the ICC sensor.
- Adjust the height of the ICC target board using the adjustable nut 2 to achieve the proper height. The up/down tolerance is  $\pm$  30 mm (1.18 in).
- Adjust the ICC target board lateral position aligning the marked center of the board horizontally with the center of the ICC sensor. The right/left tolerance is  $\pm$  80 mm (3.15 in).
- 2. Extend the machined arm of the ICC target board exposing the reflective surface ③ to the right front side of the vehicle.

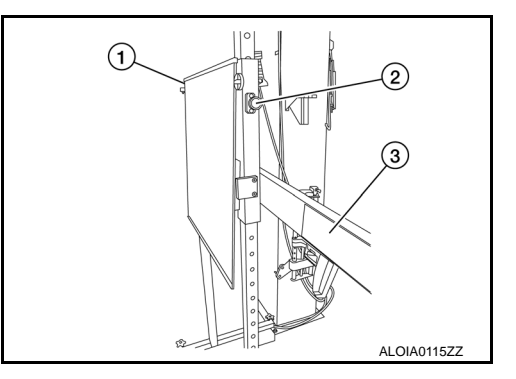

#### < BASIC INSPECTION >

#### [ICC]

А

В

D

Е

F

Н

J

3. Place one side of the laser assembly (2) flush against the center of the ICC target board (1) to assist in the positioning.

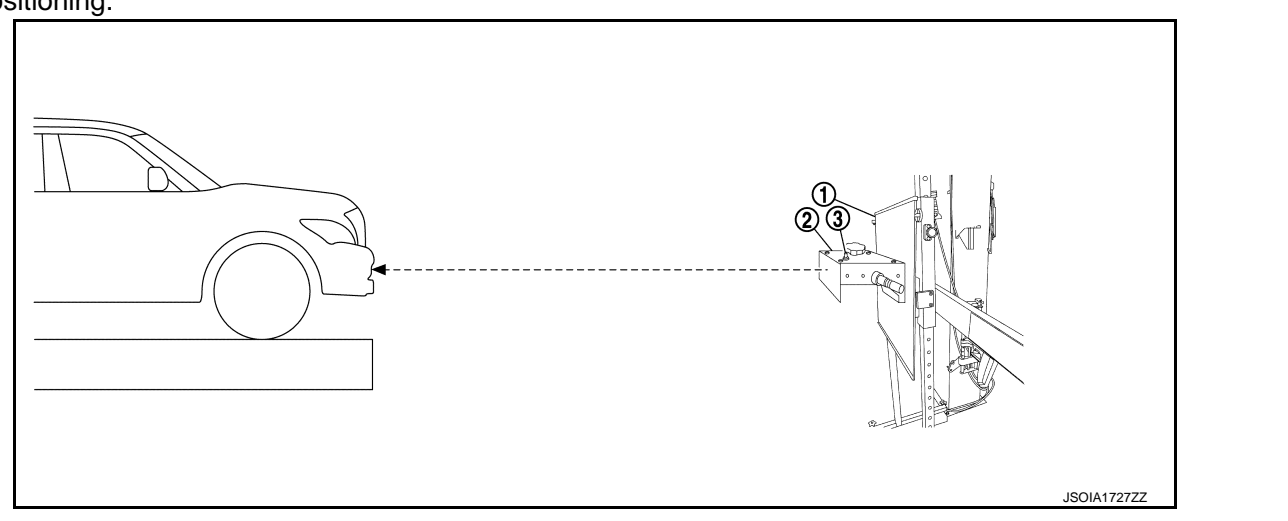

- 4. Turn the laser assembly ON ③ allowing the laser beam to emit through the opening of the laser assembly toward the center of the ICC sensor.
- 5. Move the ICC target board ① as necessary so that center of ICC target board aligns with center of ICC sensor.
- 6. Turn the laser assembly OFF when done.

#### Are using Hunter alignment equipment?

YES >> Refer to Hunter's equipment instructions for complete vehicle set up and ICC target board setting. Then, refer to <u>CCS-91, "TYPE 2 : Work Procedure (Radar Alignment)"</u>.

2.INSTALLING LASER ASSEMBLY

#### NOTE:

- Insure the steering wheel is positioned in the center straight forward position.
- Insure all 4 vehicle wheels do not contain any physical damage.
- 1. Install the wheel adapter ① on the right front wheel.
- 2. Mount the laser assembly ② to the wheel adapter ① as shown in the figure.

#### NOTE:

When the power switch is turned ON, the front laser signal A will be emitted toward the front ICC target board, and the rear laser signal B will be emitted toward the rear of the vehicle.

>> GO TO 3.

# **3.**SETTING UP STATIONARY TARGET

1. Place the stationary target next to the right rear tire as shown in the figure.

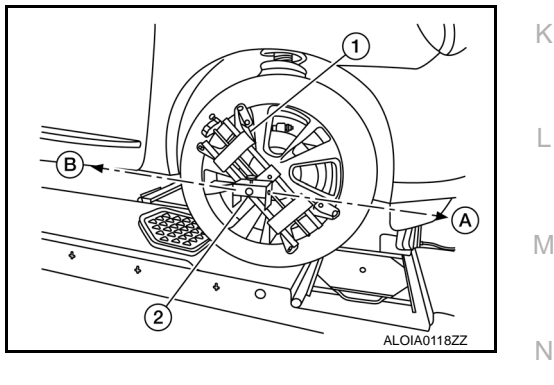

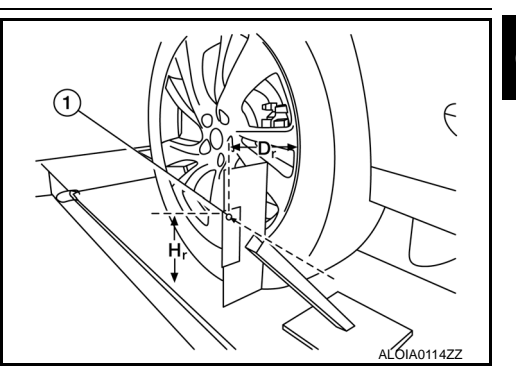

#### < BASIC INSPECTION >

- 2. Turn the laser assembly ON allowing the laser beam to be emitted through the front and rear laser assembly openings.
- 3. Measure and record the distance (Dr) between the edge of the right rear wheel and the laser beam ① on the stationary target (horizontal line).
- 4. Measure and record the height (Hr) between the laser beam ① on the stationary target and ground level (vertical line).
- 5. Measure and record the distance (Df) between the edge of the right front wheel and the laser beam signal/opening ① on the laser assembly (horizontal line).
- Measure and record the height (Hf) between the laser beam signal/opening ① on the laser assembly and ground level (vertical line).

### NOTE:

- Horizontal adjustment [front distance (Df) and rear distance (Dr)] is accomplished by slowly turning the steering wheel until the 2 distances are the same.
- Vertical adjustment [front height (Hf) and rear height (Hr)] is accomplished by rotating the laser assembly around its axis until the two heights are the same.
- Directional arrows (A) and (B) are shown to illustrate the direction of the laser assembly beams.
- 7. Adjust laser beam as necessary until the two distances match and the two heights match. **NOTE:**

Must be verify both horizontal and vertical adjustments anytime one adjustment is made.

#### >> Refer to CCS-90, "TYPE 2 : Work Procedure (Setting The ICC Target Board)".

### TYPE 2 : Work Procedure (Setting The ICC Target Board)

#### DESCRIPTION

Accurate adjustment of the radar alignment requires that the ICC target board be accurately positioned. **CAUTION:** 

If the radar alignment is adjusted with the ICC target board in the incorrect position, the ICC system will not function properly or the alignment procedure may not be completed successfully.

### **1.**ICC TARGET BOARD FINAL SETTING

NOTE:

When adjusted properly, reflected laser beam B must align with emitted laser beam A and the two laser beams will be seen as one.

- Rotate the ICC target board to achieve the necessary horizontal adjustment.
- Adjust the ICC target board leveling screws to achieve the necessary vertical adjustment.
- 4. The figure shown illustrates the laser beam (A) emitted by the laser assembly (1) and its reflection (B) off of the ICC target board arm.

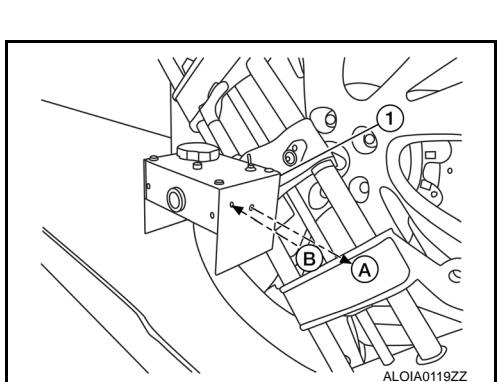

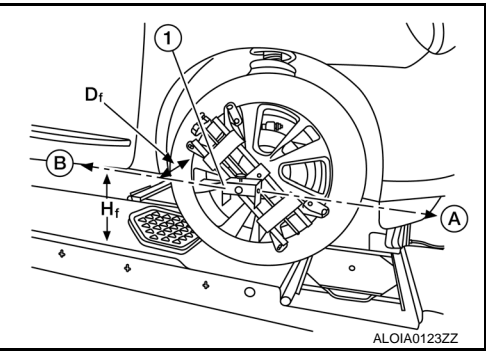

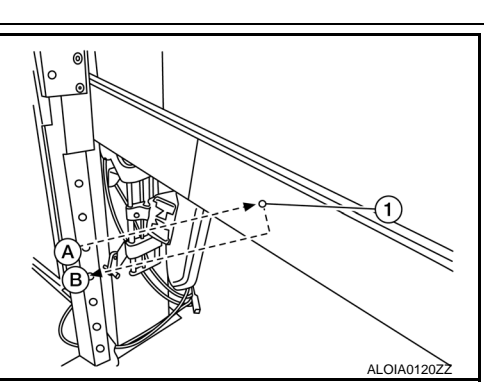

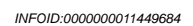

[ICC]

А

#### >> GO TO 2.

 $2. {\sf CHECK THE POSITION OF THE ICC TARGET BOARD}$ 

Do not place anything other than the ICC target board in the space shown in front of the vehicle (view from top).

| .,                                                                                                    |                           | (                                                                                                    | $\overline{\boldsymbol{\lambda}}$ |                                                                                          |               |                                                                                        | С   |
|----------------------------------------------------------------------------------------------------|---------------------------|----------------------------------------------------------------------------------------------------|-----------------------------------|------------------------------------------------------------------------------------------|---------------|----------------------------------------------------------------------------------------|-----|
|                                                                                                    |                           | é                                                                                                    |                                   |                                                                                          | 4             | JSOIA1767ZZ                                                                            | E   |
| (                                                                                                    | 1<br>4                    | ICC target board arm<br>Vehicle                                                                          | 2                                 | ICC target board                                                                         | 3             | ICC sensor                                                                             | F   |
| (                                                                                                    | A<br>D                    | Distance between front wheel and<br>laser beam (Df)<br>Height between rear laser beam<br>and ground (Hr) | ®<br>E                            | Distance between rear wheel and la-<br>ser beam (Dr)<br>ICC target board center position | ©             | Height between front laser beam<br>and ground (Hf)<br>1010 - 1110 mm (39.76 - 43.7 in) | G   |
|                                                                                                    |                           | >> Refer to <u>CCS-91, "TYPE</u>                                                                         | <u>2 : \</u>                      | Nork Procedure (Radar Alignmer                                                           | <u>nt)"</u> . |                                                                                        | Η   |
| TYF<br>DES                                                                                                    | РЕ<br>СБ                  | 2 : Work Procedure (R                                                                                    | ada                               | ar Alignment)                                                                            |               | INFOID:000000011449685                                                                 | I   |
| The radar alignment is performed automatically with CONSULT.<br>CAUTION:<br>Perform all necessary work for radar alignment until the adjustment completes as shown in the proce-<br>dure. If the procedure does not complete, the ICC system is inoperable. |                           |                                                                                                    |                                   |                                                                                          |               | J                                                                                      |     |
| 1.PI                                                                                                    |                           | FORM RADAR ALIGNMENT                                                                                     |                                   |                                                                                          |               |                                                                                        | Κ   |
| <ol> <li>Connect CONSULT and select "Work support" of "LASER/RADAR".</li> <li>Select "MILLIWAVE RADAR ADJUST" after the "Work support" screen is displayed.</li> <li>NOTE:</li> </ol>                                                                       |                           |                                                                                                    |                                   |                                                                                          |               | L                                                                                      |     |
| Confirm the following items; <ul> <li>The target should be accurately placed.</li> <li>The vehicle should be stopped.</li> </ul>                                                                                                    |                           |                                                                                                    |                                   |                                                                                          |               | Μ                                                                                      |     |
| 5. S                                                                                                    | CA<br>Nev<br>Sel          | UTION:<br>/er select "Start" when the t<br>ect "Start" after the preparatio                              | arg<br>n inf                      | et is not accurately placed.                                                             |               | -                                                                                      | Ν   |
| 6. S                                                                                                    | Sele<br><b>NO</b><br>f th | ect "Next" after the "Starting a <b>TE:</b><br>ne radar is in alignment at thi                           | lignr<br>s tin                    | nent." screen is displayed.<br>ne, "Alignment in progress" is dis                        | spla          | yed. It may take several 10s of                                                        | CCS |
| 7. (<br>- "<br>- E                                                                                                    | Cor<br>Alio               | nfirm the displayed item.<br>gnment completed.": Go to 8.<br>ept "Alignment completed.": F               | eu.<br>Perfc                      | orm the following services.                                                              |               |                                                                                        | Ρ   |

#### < BASIC INSPECTION >

| Displayed item                                           | Possible cause                                                                                                    | Service procedure                                                        |
|----------------------------------------------------------|----------------------------------------------------------------------------------------------------|--------------------------------------------------------------------------|
| Alignment condition is not ready.                        | <ul> <li>DTC is detected (Except C1A12).</li> <li>The position of the ICC target board is not correct.</li> <li>Vehicle is moving.</li> </ul>                                                                   | Check the vehicle condition and perform ra-<br>dar alignment again.      |
| Alignment condition is not ready.<br>(Stop the vehicle.) | Vehicle is moving.                                                                                                    | Stop the vehicle and perform radar alignment again.                      |
| Target is not detected.                                  | <ul> <li>A target is not-yet-placed.<br/>(The ICC sensor cannot detect target)</li> <li>The position of the ICC target board is not correct.</li> <li>The position of the ICC sensor is not correct.</li> </ul> | Check the target board condition and per-<br>form radar alignment again. |
| Sensor malfunction.                                      | ICC sensor malfunction.                                                                                                    | Check the vehicle condition and perform ra-<br>dar alignment again.      |

#### NOTE:

Replace ICC sensor if "Sensor malfunction." is repeatedly indicated.

8. Confirm displayed value.

| Displayed item      | Monitor item     | Reference value    |
|---------------------|------------------|--------------------|
|                     | FACTORY AIM L/R  | Less than 3.00 deg |
| Alignment completed | FACTORY AIM U/D  | Less than 3.00 deg |
| Algiment completed. | AIMING VALUE L/R | Less than 3.00 deg |
|                     | AIMING VALUE U/D | Less than 3.00 deg |

#### - Within reference value: Go to 9.

Outside of reference value: Check the target board condition and perform radar alignment again. **NOTE:** 

- Check the condition of the ICC sensor installation.
- Check the vehicle for damage.
- Replace ICC sensor if it is outside the reference value, even when ICC sensor installation is installed normally and the vehicle is not damaged.
- 9. Select "OK" after the "No error detected." is displayed.
- 10. Select "OK" after the "End of alignment." is displayed.

#### CAUTION:

Once "MILLIWAVE RADAR ADJUST" is started with CONSULT, always continue the work until the horizontal radar alignment is completed successfully. If the job is stopped midway, the radar alignment is not adjusted and the ICC system cannot operate.

>> RADAR ALIGNMENT END

### **ACTION TEST**

# < BASIC INSPECTION >

### ACTION TEST

### Description

Always perform the ICC system action test to check that the ICC system operates normally after replacing the ICC sensor or repairing any ICC system malfunction.

#### CAUTION:

- Always drive safely when performing the action test.
- Turn the DCA system to OFF when performing the action test.

### Work Procedure (Vehicle-To-Vehicle Distance Control Mode)

#### NOTE:

- When there is no vehicle ahead, drive at the set speed steadily.
- When there is a vehicle ahead, control to maintain distance from the vehicle ahead, watching its speed.
- The running speed can be set between 32 km/h (20 MPH) and 144 km/h (90 MPH).

#### CAUTION:

#### Never set the cruise speed exceeding the posted speed limit.

### **1.**CHECK FOR MAIN SWITCH

- 1. Start the engine.
- 2. Press the MAIN switch ① (less than 1.5 seconds).

Information display status MAIN switch indicator ② : ON Set distance indicator ③ : Long mode Own vehicle indicator ④ : ON Set vehicle speed indicator ⑤ : "<u>---</u>" "km/h" ("MPH")

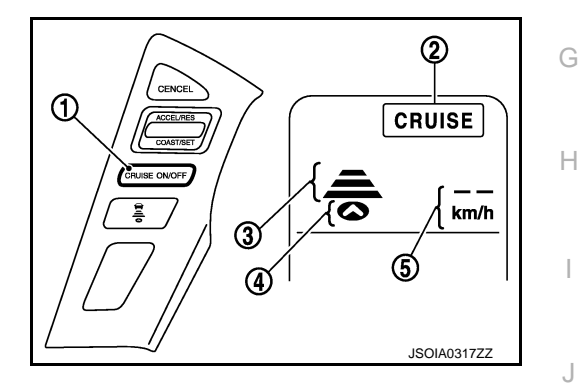

[ICC]

INFOID:000000011449686

INFOID-000000011449687

А

С

D

Е

F

- Check the ICC system display on the information display to check that the vehicle-to-vehicle distance control mode is ready for activation.
- Press the MAIN switch, and check that the ICC system display on the information display turns OFF when the ICC system is deactivated.
- 5. Check that the ICC system display on the information display turns OFF after starting the engine again.

#### >> GO TO 2.

### 2. CHECK FOR DISTANCE SWITCH

- 1. Start the engine.
- 2. Press the MAIN switch (less than 1.5 seconds).
- 3. Press the DISTANCE switch.

Κ

L

M

Ν

## **ACTION TEST**

#### < BASIC INSPECTION >

Г

4. Check that the set distance indicator changes display in order of:  $(Long) \rightarrow (Middle) \rightarrow (Short)$ .

| Distance | Display     | Approximate distance at<br>100 km/h (60 MPH) [m (ft)] |
|----------|-------------|-------------------------------------------------------|
| Long     | 100<br>km/h | 60 (200)                                              |
| Middle   | 100<br>km/h | 45 (150)                                              |
| Short    | 100         | 30 (100)                                              |

#### NOTE:

When the MAIN switch is turned ON, initial setting set to (Long).

>> GO TO 3.

### $\mathbf{3.}$ Check for Resume/Accelerate, Set/Coast, and Cancel Switches

- 1. Check that RESUME/ACCELERATE, SET/COAST, CANCEL switches are operated smoothly.
- 2. Check that switches come up as hand is released from the switches.

>> GO TO 4.

**4.**SET CHECKING (1)

- 1. Start the engine.
- 2. Press the MAIN switch (less than 1.5 seconds) and turn the vehicle-to-vehicle distance control mode ON.
- 3. Drive the vehicle at 32 km/h (20 MPH) or more.
- 4. Push down the SET/COAST switch.
- 5. Check that the desired speed is set and vehicle-to-vehicle distance control mode control starts when releasing SET/COAST switch.

#### NOTE:

The set vehicle speed is indicated on the set vehicle speed indicator in the ICC system display on the information display.

>> GO TO 5.

**5.**CHECK FOR INCREASE OF CRUISING SPEED (1)

1. Set the vehicle-to-vehicle distance control mode at desired speed.

2. Check that the set speed increases by 1 km/h (1 MPH) as RESUME/ACCELERATE switch is pushed up. **NOTE:** 

The maximum set speed of the vehicle-to-vehicle distance control mode is 144 km/h (90 MPH).

#### **CAUTION:**

#### Never set the cruise speed exceeding the posted speed limit.

#### >> GO TO 6.

**6.**CHECK FOR DECREASE OF CRUISING SPEED (1)

1. Set the vehicle-to-vehicle distance control mode at desired speed.

2. Check that the set speed decreases by 1 km/h (1 MPH) as SET/COAST switch is pushed down.

NOTE:

• The minimum set speed is approximately 32 km/h (20 MPH).

### **CCS-94**

#### [ICC] < BASIC INSPECTION > Cancel the control automatically when the vehicle speed is less than approximately 24 km/h (15 MPH) and when the system does not detect any vehicle ahead. А >> GO TO 7. В 7.SET CHECKING (2) 1. Stop the vehicle. 2. Drive the vehicle at less than approximately 32 km/h (20 MPH). 3. Push down the SET/COAST switch when the system detects a vehicle ahead. 4. Check that the vehicle-to-vehicle distance control mode is performed so that the vehicle maintains a proper distance according to the vehicle speed [maximum: approximately 32 km/h (20 MPH)] when releasing SET/COAST switch. D NOTE: The vehicle-to-vehicle distance control mode cannot be set when the vehicle speed is less than 32 km/h (20 MPH) and when a vehicle ahead is not detected. Ε Cancel the control automatically when the vehicle speed is 24 km/h (15 MPH) or less during the control and when the system does not detect any vehicle ahead. The set vehicle speed indicator in the ICC system display on the information display is set to 32 km/h (20 F MPH). >> GO TO 8. **8.**CHECK FOR INCREASE OF CRUISING SPEED (2) Set the vehicle-to-vehicle distance control mode when the vehicle speed is less than approximately 32 1. km/h (20 MPH) and when a vehicle ahead is detected. Н 2. Check that the set speed increases by 1 km/h (1 MPH) as RESUME/ACCELERATE switch is pushed up. NOTE: The maximum set speed of the vehicle-to-vehicle distance control mode is 144 km/h (90 MPH). CAUTION: Never set the cruise speed exceeding the posted speed limit. >> GO TO 9. 9.CHECK FOR DECREASE OF CRUISING SPEED INSPECTION (2) 1. Set the vehicle-to-vehicle distance control mode when the vehicle speed is less than approximately 32 K km/h (20 MPH) and when a vehicle ahead is detected. 2. Set the set vehicle speed to the desired vehicle speed according to "check for increase of cruising speed". 3. Check that the set speed decreases by 1 km/h (1 MPH) as SET/COAST switch is pushed down. L NOTE: The minimum the set speed is approximately 32 km/h (20 MPH). • If the vehicle ahead comes to a stop, the vehicle decelerates to a standstill within the limitations of the system. The system will cancel once it judges a standstill with a warning chime. Μ CAUTION: The creep occurs because the stop status is not maintained. Ν >> GO TO 10. 10. CHECK FOR CANCELLATION OF VEHICLE-TO-VEHICLE DISTANCE CONTROL MODE CCS Check that the vehicle-to-vehicle distance control mode is canceled when performing the following operations. When the brake pedal is depressed after vehicle-to-vehicle distance control mode is set and the vehicle is driven. When the selector lever is in the "N" position after vehicle-to-vehicle distance control mode is set and the vehicle is driven.

ACTION TEST

- When the MAIN switch is turned OFF after vehicle-to-vehicle distance control mode is set and the vehicle is driven.
- When the CANCEL switch is pressed after vehicle-to-vehicle distance control mode is set and the vehicle is driven.

### **ACTION TEST**

#### < BASIC INSPECTION >

11. CHECK FOR RESTORING SPEED THAT IS SET BY VEHICLE-TO-VEHICLE DISTANCE CONTROL MODE BEFORE CANCELLATION

Check that the vehicle restores the previous speed kept before the system deactivation when performing the following operations.

- Drive the vehicle when the vehicle-to-vehicle distance control mode is set and depress the brake pedal to cancel the control. Check that the vehicle restores the previous vehicle speed kept before the system deactivation when pushing up the RESUME/ACCELERATE switch.
- Drive the vehicle when the vehicle-to-vehicle distance control mode is set and shift the selector lever to the "N" position to cancel the control. Check that the vehicle restores the previous vehicle speed kept before the system deactivation when shifting the selector lever to the "D" position and pushing up the RESUME/ ACCELERATE switch.
- Drive the vehicle when the vehicle-to-vehicle distance control mode is set and press the CANCEL switch to cancel the control. Check that the vehicle restores the previous vehicle speed kept before the system deactivation when pushing up the RESUME/ACCELERATE switch.

#### >> INSPECTION END

### Work Procedure [Conventional (Fixed Speed) Cruise Control Mode]

INFOID:000000011449688

#### NOTE:

The running speed can be set between 40 km/h (25 MPH) and 144 km/h (90 MPH). CAUTION:

#### Never set the cruise speed exceeding the posted speed limit.

**1.**CHECK FOR MAIN SWITCH

- 1. Start the engine.
- 2. Press the MAIN switch 1 (1.5 seconds or more).

Information display status MAIN switch indicator (2)

ON

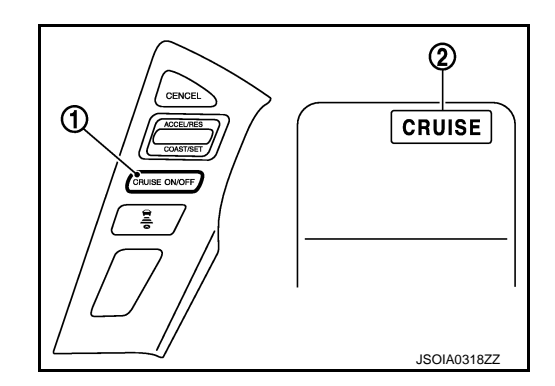

- 3. Check that the ICC system display on the information display turns on and the display is ready for activation.
- 4. Press the MAIN switch, and check that the ICC system display on the information display turns OFF when the ICC system is deactivated.
- 5. Check that the ICC system display on the information display turns OFF after starting the engine again.

#### >> GO TO 2.

### 2. CHECK FOR RESUME/ACCELERATE, SET/COAST, AND CANCEL SWITCHES

- 1. Check that RESUME/ACCELERATE, SET/COAST, CANCEL switches are operated smoothly.
- 2. Check that switches come up as hand is released from the switches.

#### >> GO TO 3.

### **3.**SET CHECKING

- 1. Start the engine.
- 2. Press the MAIN switch (1.5 seconds or more) and turn the conventional (fixed speed) cruise control mode to ON.
- 3. Drive the vehicle at 40 km/h (25 MPH) or more.
- 4. Push down the SET/COAST switch.

### **ACTION TEST**

| < BASIC INSPECTION > [ICC]                                                                                                    |     |
|----------------------------------------------------------------------------------------------------|-----|
| <ol> <li>Check that the desired speed is set and conventional (fixed speed) cruise control mode control starts<br/>when releasing SET/COAST switch.</li> </ol>                                                                                                    | A   |
| NOTE:                                                                                                    |     |
| <ul> <li>The set vehicle speed is not displayed in the ICC system display on the information display.</li> <li>Display the set status in the ICC system display on the information display.</li> </ul>                                                                                                    | В   |
| >> GO TO 4.                                                                                                    |     |
| 4. CHECK FOR INCREASE OF CRUISING SPEED                                                                                                    | С   |
| <ol> <li>Set the vehicle speed to any desired speed, and drive the vehicle.</li> <li>Check that the set speed increases by 1.6 km/h (1 MPH) as RESUME/ACCELERATE switch is pushed up.</li> </ol>                                                                                                    | D   |
| <ul> <li>The maximum set speed is 144 km/h (90 MPH).</li> <li>The set vehicle speed increases while pushing up the RESUME/ACCELERATE switch.</li> </ul>                                                                                                    | Е   |
| Never set the cruise speed exceeding the posted speed limit.                                                                                                    |     |
|                                                                                                    | F   |
| 5 CHECK FOR DECREASE OF CRUISING SPEED                                                                                                    |     |
|                                                                                                    | G   |
| <ol> <li>Set the vehicle speed to any desired speed, and drive the vehicle.</li> <li>Check that the set speed decreases by 1.6 km/h (1 MPH) as SET/COAST switch is pushed down.</li> <li>NOTE:</li> </ol>                                                                                                   | G   |
| • The minimum set speed is 40 km/h (25 MPH).                                                                                                    | Н   |
| • The set vehicle speed decreases while pressing down the SET/COAST switch.                                                                                                    |     |
| >> GO TO 6.                                                                                                    |     |
| 6.CHECK FOR CANCELLATION OF CONVENTIONAL (FIXED SPEED) CRUISE CONTROL MODE                                                                                                    |     |
| Check that the conventional (fixed speed) cruise control mode is canceled when performing the following operations.                                                                                                    | J   |
| <ul> <li>When the brake pedal is depressed after the conventional (fixed speed) cruise control mode is set and the<br/>vehicle is driven</li> </ul>                                                                                                    |     |
| <ul> <li>When the selector lever is in the "N" position after the conventional (fixed speed) cruise control mode is set<br/>and the vehicle is driven.</li> </ul>                                                                                                    | K   |
| <ul> <li>When the MAIN switch is turned OFF after the conventional (fixed speed) cruise control mode is set and the<br/>vehicle is driven</li> </ul>                                                                                                    |     |
| <ul> <li>When the CANCEL switch is pressed after the conventional (fixed speed) cruise control mode is set and the<br/>vehicle is driven.</li> </ul>                                                                                                    | L   |
| >> GO TO 7                                                                                                    | Μ   |
| 7. CHECK FOR RESTORING SPEED THAT IS SET BY CONVENTIONAL (FIXED SPEED) CRUISE CON-                                                                                                    |     |
| TROL MODE BEFORE CANCELLATION                                                                                                    | Ν   |
| Check that the vehicle restores the previous speed kept before the system deactivation when performing the                                                                                                    | !   |
| <ul> <li>Drive the vehicle when the conventional (fixed speed) cruise control mode is set and depress the brake</li> </ul>                                                                                                    | 000 |
| pedal to cancel the control. Check that the vehicle restores the previous vehicle speed kept before the sys-                                                                                                    |     |
| 40 km/h (25 MPH) or more.                                                                                                    | _   |
| <ul> <li>Drive the vehicle when the conventional (fixed speed) cruise control mode is set and shift the selector lever<br/>is in the "N" position to cancel the control. Check that the vehicle restores the previous vehicle speed kept<br/>before the restores the previous vehicle speed kept</li> </ul> | P   |
| RESUME/ACCELERATE switch at the vehicle speed of approximately 40 km/h (25 MPH) or more.                                                                                                    |     |
| <ul> <li>Drive the vehicle when the conventional (fixed speed) cruise control mode is set and press the CANCEL<br/>switch to cancel the control. Check that the vehicle restores the previous vehicle speed kept before the sys-</li> </ul>                                                                 |     |
| tem deactivation when pushing up the RESUME/ACCELERATE switch at the vehicle speed of approxi-<br>mately 40 km/h (25 MPH) or more.                                                                                                    |     |

>> INSPECTION END

## < DTC/CIRCUIT DIAGNOSIS >

# DTC/CIRCUIT DIAGNOSIS C1A00 CONTROL UNIT

### DTC Logic

### DTC DETECTION LOGIC

| DTC                                                                                    | Trouble diagnosis name                                                                                                    | DTC detecting condition                                                                                              |
|----------------------------------------------------------------------------------------|----------------------------------------------------------------------------------------------------|----------------------------------------------------------------------------------------------------|
| C1A00                                                                                  | CONTROL UNIT<br>(Control unit malfunction)                                                                                                | ICC sensor internal malfunction                                                                                      |
| POSSIBLE<br>ICC sensor                                                                 | CAUSE                                                                                                    |                                                                                                    |
| FAIL-SAFE                                                                              | systems are canceled.                                                                                                    |                                                                                                    |
| <ul> <li>Vehicle-to-'</li> <li>Conventior</li> <li>Distance C</li> </ul>               | vehicle distance control mode<br>nal (fixed speed) cruise control<br>ontrol Assist (DCA)                                                  | mode                                                                                                    |
| <ul> <li>Predictive</li> </ul>                                                         | Forward Collision Warning (PF                                                                                                    | CW)                                                                                                    |
| DTC CONF                                                                               | IRMATION PROCEDURE                                                                                                    |                                                                                                    |
| 1.PERFOR                                                                               | M DTC CONFIRMATION PRO                                                                                                    | CEDURE                                                                                                    |
| <ol> <li>Start the</li> <li>Perform</li> <li>Check if<br/>RADAR<sup>*</sup></li> </ol> | engine.<br>"All DTC Reading" with CONS<br>the "C1A00" is detected as                                                                      | ULT.<br>the current malfunction in "Self Diagnostic Result" of "LASER/                                               |
| <u>ls "C1A00" d</u><br>YES >> I<br>NO-1 >> <sup>-</sup><br>NO-2 >> (                   | etected as the current malfunc<br>Refer to <u>CCS-99, "Diagnosis P</u><br>To check malfunction symptom<br>Confirmation after repair: INSP | <u>tion?</u><br>r <u>ocedure"</u> .<br>before repair: Refer to <u>GI-43, "Intermittent Incident"</u> .<br>ECTION END |
| Diagnosis                                                                              | Procedure                                                                                                    | INFCID:000000011449690                                                                                               |
| <b>1.</b> CHECK S                                                                      | ELF-DIAGNOSIS RESULTS                                                                                                    |                                                                                                    |
| Check if any                                                                           | DTC other than "C1A00" is det                                                                                                    | ected in "Self Diagnostic Result" of "LASER/RADAR".                                                                  |
| Is any DTC o                                                                           | letected?                                                                                                    |                                                                                                    |
| YES >> I                                                                               | Perform diagnosis on the deter<br>CCS-60. "DTC Index".                                                                                    | cted DTC and repair or replace the malfunctioning parts. Refer to                                                    |
| NO >> I                                                                                | Replace the ICC sensor Refer                                                                                                    | to CCS-133 "Removal and Installation"                                                                                |

CCS

Ρ

[ICC]

INFOID:000000011449689

А

В

#### C1A01 POWER SUPPLY CIRCUIT 1, C1A02 POWER SUPPLY CIRCUIT 2 [ICC] < DTC/CIRCUIT DIAGNOSIS >

### C1A01 POWER SUPPLY CIRCUIT 1, C1A02 POWER SUPPLY CIRCUIT 2

### DTC Logic

INFOID:000000011449691

#### DTC DETECTION LOGIC

| DTC   | Trouble diagnosis name                         | DTC detecting condition                                                       |
|-------|------------------------------------------------|-------------------------------------------------------------------------------|
| C1A01 | POWER SUPPLY CIR<br>(Power supply circuit)     | The battery voltage sent to ICC sensor remains less than 7.9 V for 5 seconds  |
| C1A02 | POWER SUPPLY CIR 2<br>(Power supply circuit 2) | The battery voltage sent to ICC sensor remains more than 19.3 V for 5 seconds |

#### POSSIBLE CAUSE

- Connector, harness, fuse
- ICC sensor

#### FAIL-SAFE

The following systems are canceled.

- Vehicle-to-vehicle distance control mode
- Conventional (fixed speed) cruise control mode
- Distance Control Assist (DCA)
- Forward Emergency Braking (FEB)
- Predictive Forward Collision Warning (PFCW)

#### DTC CONFIRMATION PROCEDURE

### 1.PERFORM DTC CONFIRMATION PROCEDURE

- 1. Start the engine.
- 2. Turn the MAIN switch of ICC system ON.
- 3.
- Perform "All DTC Reading" with CONSULT. Check if the "C1A01" or "C1A02" is detected as the current malfunction in "Self Diagnostic Result" of 4 "LASER/RADAR".

#### Is "C1A01" or "C1A02" detected as the current malfunction?

- >> Refer to CCS-100, "Diagnosis Procedure". YES
- >> To check malfunction symptom before repair: Refer to GI-43, "Intermittent Incident". NO-1
- NO-2 >> Confirmation after repair: INSPECTION END

#### Diagnosis Procedure

INFOID:000000011449692

1. CHECK ICC SENSOR POWER SUPPLY AND GROUND CIRCUIT

Check power supply and ground circuit of ICC sensor. Refer to CCS-116, "Diagnosis Procedure". Is the inspection result normal?

YES >> Replace the ICC sensor. Refer to CCS-133, "Removal and Installation".

NO >> Repair or replace the malfunctioning parts.

### C1A12 RADAR OFF-CENTER

### < DTC/CIRCUIT DIAGNOSIS >

DTC DETECTION LOGIC

C1A12 RADAR OFF-CENTER

### DTC Logic

[ICC]

А

В

D

Ε

F

Н

Κ

L

Μ

Ν

INFOID:0000000011449693

#### DTC Trouble diagnosis name DTC detecting condition RADAR OFF-CENTER C1A12 Radar of ICC sensor is off the aiming point (Radar off-center) POSSIBLE CAUSE Radar is off the aiming point FAIL-SAFE The following systems are canceled. Vehicle-to-vehicle distance control mode Distance Control Assist (DCA) Forward Emergency Braking (FEB) Predictive Forward Collision Warning (PFCW) DTC CONFIRMATION PROCEDURE 1.PERFORM DTC CONFIRMATION PROCEDURE 1. Start the engine. Turn the MAIN switch of ICC system ON. 2. Perform "All DTC Reading" with CONSULT. 3. 4. Check if the "C1A12" is detected as the current malfunction in "Self Diagnostic Result" of "LASER/ RADAR". Is "C1A12" detected as the current malfunction? >> Refer to CCS-101, "Diagnosis Procedure". YES NO-1 >> To check malfunction symptom before repair: Refer to GI-43, "Intermittent Incident". NO-2 >> Confirmation after repair: INSPECTION END **Diagnosis** Procedure INFOID:000000011449694 **1.**ADJUST RADAR AIMING 1. Adjust the radar alignment with CONSULT. Refer to CCS-81, "Application Notice". 2. Perform "All DTC Reading". Check if the "C1A12" is detected in "Self Diagnostic Result" of "LASER/RADAR". 3. Is "C1A12" detected? YES >> Replace the ICC sensor. Refer to CCS-133, "Removal and Installation". >> INSPECTION END NO

CCS

Ρ

### C1A16 RADAR BLOCKED

#### < DTC/CIRCUIT DIAGNOSIS >

### C1A16 RADAR BLOCKED

### DTC Logic

INFOID:000000011449695

[ICC]

#### DTC DETECTION LOGIC

| DTC   | Trouble diagnosis name           | DTC detecting condition                                                |
|-------|----------------------------------|------------------------------------------------------------------------|
| C1A16 | RADAR BLOCKED<br>(Radar blocked) | Inclusion of dirt or stains on the ICC sensor area of the front bumper |

#### NOTE:

DTC "C1A16" may be detected under the following conditions. (Explain to the customer about the difference between the contamination detection function and the indication when the malfunction is detected and tell them "This is not malfunction".)

- When contamination or foreign materials adhere to the ICC sensor area of the front bumper
- When driving while it is snowing or when frost forms on the ICC sensor area of the front bumper
- When ICC sensor area of the front bumper is temporarily fogged

#### POSSIBLE CAUSE

- Stain or foreign materials is deposited
- Cracks or scratches exist

#### FAIL-SAFE

The following systems are canceled.

- Vehicle-to-vehicle distance control mode
- Distance Control Assist (DCA)
- Forward Emergency Braking (FEB)
- Predictive Forward Collision Warning (PFCW)

#### DTC CONFIRMATION PROCEDURE

### **1.**PERFORM DTC CONFIRMATION PROCEDURE

- 1. Start the engine.
- 2. Turn the MAIN switch of ICC system ON.
- 3. Perform "All DTC Reading" with CONSULT.
- 4. Check if the "C1A16" is detected as the current malfunction in "Self Diagnostic Result" of "LASER/ RADAR".

Is "C1A16" detected as the current malfunction?

- YES >> Refer to <u>CCS-102</u>, "Diagnosis Procedure".
- NO-1 >> To check malfunction symptom before repair: Refer to GI-43, "Intermittent Incident".
- NO-2 >> Confirmation after repair: INSPECTION END

### Diagnosis Procedure

INFOID:000000011449696

### **1.**VISUAL CHECK 1

Check the contamination and foreign matter on the ICC sensor area of the front bumper.

Does contamination or foreign materials adhere?

YES >> Wipe out the contamination and foreign matter on the ICC sensor area of the front bumper.

NO >> GO TO 2.

### 2. VISUAL CHECK 2

- 1. Remove the front bumper. Refer to EXT-13, "Removal and Installation".
- 2. Check ICC sensor for contamination and foreign matter.

Does contamination or foreign matter adhere?

YES >> Wipe out the contamination and foreign matter from the ICC sensor.

NO >> GÓ TO 3.

**3.**VISUAL CHECK 3

Check ICC sensor for cracks and scratches.

### C1A16 RADAR BLOCKED

| < DTC/CIRCUIT DIAGNOSIS >                                                                                                    | [CC]        |
|----------------------------------------------------------------------------------------------------|-------------|
| Is it found?                                                                                                    |             |
| <ul> <li>YES &gt;&gt; Replace the ICC sensor. Refer to <u>CCS-133, "Removal and Installation"</u>.</li> <li>NO &gt;&gt; GO TO 4.</li> </ul>                                                                                                    |             |
| 4.INTERVIEW                                                                                                    |             |
| 1. Ask if there is any trace of contamination or foreign materials adhering to the ICC sensor area of the                                                                                                    | front       |
| <ol> <li>Ask if ICC sensor area of the front bumper was frosted during driving or if vehicle was driven in snov</li> <li>Ask if ICC sensor area of the front bumper was temporarily fogged. (Windshield glass may also te fog. etc.)</li> </ol>                                                                              | v.<br>nd to |
| Is any of above conditions seen?                                                                                                    |             |
| <ul> <li>YES &gt;&gt; Explain to the customer about the difference between the contamination detection function the indication when the malfunction is detected and tell them "This is not malfunction".</li> <li>NO &gt;&gt; Replace the ICC sensor. Refer to <u>CCS-133</u>, "<u>Removal and Installation</u>".</li> </ul> | ו and       |
|                                                                                                    |             |
|                                                                                                    |             |
|                                                                                                    |             |
|                                                                                                    |             |
|                                                                                                    |             |
|                                                                                                    |             |
|                                                                                                    |             |
|                                                                                                    |             |
|                                                                                                    |             |
|                                                                                                    |             |
|                                                                                                    |             |
|                                                                                                    |             |
|                                                                                                    |             |

### C1A21 UNIT HIGH TEMP

### < DTC/CIRCUIT DIAGNOSIS >

### C1A21 UNIT HIGH TEMP

### **DTC Logic**

INFOID:000000011449697

[ICC]

#### DTC DETECTION LOGIC

| DTC   | Trouble diagnosis name                    | DTC detecting condition                                                                                                    |
|-------|-------------------------------------------|----------------------------------------------------------------------------------------------------|
| C1A21 | UNIT HIGH TEMP<br>(Unit high temperature) | Temperature detected by the temperature sensor integrated in ICC sensor remains more than 105 $^\circ\text{C}$ (221 $^\circ\text{F})$ for 5 seconds or more |

#### POSSIBLE CAUSE

Temperature around the ICC sensor becomes extremely low or high

#### FAIL-SAFE

The following systems are canceled.

- Vehicle-to-vehicle distance control mode
- Conventional (fixed speed) cruise control mode
- Distance Control Assist (DCA)
- Forward Emergency Braking (FEB)
- Predictive Forward Collision Warning (PFCW)

#### DTC CONFIRMATION PROCEDURE

### **1.**PERFORM DTC CONFIRMATION PROCEDURE

- 1. Turn the ignition switch OFF.
- 2. Wait for 10 minutes or more.
- 3. Start the engine.
- 4. Turn the MAIN switch of ICC system ON.
- 5. Perform "All DTC Reading" with CONSULT.
- 6. Check if the "C1A21" is detected as the current malfunction in "Self Diagnostic Result" of "LASER/ RADAR".

#### Is "C1A21" detected as the current malfunction?

- YES >> Refer to CCS-104, "Diagnosis Procedure".
- NO-1 >> To check malfunction symptom before repair: Refer to GI-43, "Intermittent Incident".
- NO-2 >> Confirmation after repair: INSPECTION END

#### **Diagnosis Procedure**

INFOID:0000000011449698

#### **1.**CHECK ENGINE COOLING SYSTEM

Check for any malfunctions in engine cooling system.

Is engine cooling system normal?

- YES >> Replace the ICC sensor. Refer to CCS-133. "Removal and Installation".
- NO >> Repair engine cooling system.

### **C1A23 UNIT LOW TEMP**

### < DTC/CIRCUIT DIAGNOSIS >

# C1A23 UNIT LOW TEMP

# DTC Logic

А

В

INFOID:000000011449699

[ICC]

### DTC DETECTION LOGIC

| DTC                                                   | Trouble diagnosis name                                          | DTC detecting condition                                                                                                    |
|-------------------------------------------------------|-----------------------------------------------------------------|----------------------------------------------------------------------------------------------------|
| C1A23                                                 | UNIT LOW TEMP<br>(Unit low temperature)                         | Temperature detected by the temperature sensor integrated in ICC sensor remains less than -45 $^\circ\text{C}$ (-49 $^\circ\text{F}$ ) for 5 seconds or more |
| POSSIBLE (                                            | CAUSE                                                           |                                                                                                    |
| Temperature a                                         | around the ICC sensor becom                                     | nes extremely low or high                                                                                                    |
| AIL-SAFE                                              |                                                                 |                                                                                                    |
| The following                                         | systems are canceled.                                           |                                                                                                    |
| <ul> <li>Vehicle-to-v</li> <li>Convention:</li> </ul> | ehicle distance control mode<br>al (fixed speed) cruise control | mode                                                                                                    |
| Distance Co                                           | introl Assist (DCA)                                             |                                                                                                    |
| Forward Em                                            | ergency Braking (FEB)                                           |                                                                                                    |
|                                                       | orward Collision warning (PF                                    |                                                                                                    |
|                                                       | RMATION PROCEDURE                                               |                                                                                                    |
| .PERFORM                                              | I DTC CONFIRMATION PRO                                          | CEDURE                                                                                                    |
| I. Turn the i                                         | gnition switch OFF.                                             |                                                                                                    |
| 2. Wait for 1                                         | 0 minutes or more.                                              |                                                                                                    |
| 4. Turn the I                                         | MAIN switch of ICC system O                                     | N.                                                                                                    |
| 5. Perform "                                          | All DTC Reading" with CONS                                      | ULT.                                                                                                    |
| 5. Check if<br>RADAR"                                 | the "C1A23" is detected as                                      | the current malfunction in "Self Diagnostic Result" of "LASER                                                                                                |
| s "C1A23" de                                          | tected as the current malfund                                   | tion?                                                                                                    |
| YES >> R                                              | efer to CCS-105, "Diagnosis                                     | Procedure".                                                                                                    |
| NO-1 >> To                                            | o check malfunction symptom                                     | before repair: Refer to <u>GI-43, "Intermittent Incident"</u> .                                                                                              |
| NO-2 >> C                                             | onfirmation after repair: INSP                                  | ECTION END                                                                                                    |
| Diagnosis                                             | Procedure                                                       | INFOID:00000001144970                                                                                                    |
|                                                       | VIRONMENT CONDITION                                             |                                                                                                    |
| Check ambier                                          | nt temperature.                                                 |                                                                                                    |
| s ambient ter                                         | nperature 0°C (32°F) or more                                    | <u>?</u>                                                                                                    |
| YES >> R                                              | eplace the ICC sensor. Refer                                    | to CCS-133, "Removal and Installation".                                                                                                    |
| NO >> P                                               | erform check again at 0°C (32                                   | 2°F) or more.                                                                                                    |
|                                                       |                                                                 |                                                                                                    |
|                                                       |                                                                 |                                                                                                    |

### C1A39 STEERING ANGLE SENSOR

### < DTC/CIRCUIT DIAGNOSIS >

### C1A39 STEERING ANGLE SENSOR

### DTC Logic

INFOID:000000011449701

[ICC]

#### DTC DETECTION LOGIC

| DTC   | Trouble diagnosis name                          | DTC detecting condition                     |
|-------|-------------------------------------------------|---------------------------------------------|
| C1A39 | STRG SEN CIR<br>(Steering angle sensor circuit) | If the steering angle sensor is malfunction |

#### POSSIBLE CAUSE

Steering angle sensor

#### FAIL-SAFE

The following systems are canceled.

- · Vehicle-to-vehicle distance control mode
- Conventional (fixed speed) cruise control mode
- Distance Control Assist (DCA)
- Forward Emergency Braking (FEB)
- Predictive Forward Collision Warning (PFCW)

#### DTC CONFIRMATION PROCEDURE

#### **1.**CHECK DTC PRIORITY

If DTC "C1A39" is displayed with DTC "U1000", first diagnose the DTC "U1000".

#### Is applicable DTC detected?

- YES >> Perform diagnosis of applicable. Refer to <u>CCS-114, "DTC Logic"</u>.
- NO >> GO TO 2.

### 2. PERFORM DTC CONFIRMATION PROCEDURE

- 1. Start the engine.
- 2. Turn the MAIN switch of ICC system ON.
- 3. Perform "All DTC Reading" with CONSULT.
- 4. Check if the "C1A39" is detected as the current malfunction in self-diagnosis results of "LASER/RADAR".

#### Is "C1A39" detected as the current malfunction?

- YES >> Refer to CCS-106, "Diagnosis Procedure".
- NO-1 >> To check malfunction symptom before repair: Refer to GI-43, "Intermittent Incident".
- NO-2 >> Confirmation after repair: INSPECTION END

#### **Diagnosis** Procedure

INFOID:0000000011449702

#### **1.**CHECK DTC PRIORITY

If DTC "C1A39" is displayed with DTC "U1000", first diagnose the DTC "U1000".

#### Is applicable DTC detected?

YES >> Perform diagnosis of applicable. Refer to <u>CCS-114, "DTC Logic"</u>.

NO >> GO TO 2.

**2.**CHECK ADAS CONTROL UNIT SELF-DIAGNOSIS RESULTS

Check if any DTC is detected in "Self Diagnostic Result" of "ICC/ADAS".

#### Is any DTC detected?

- YES >> Perform diagnosis on the detected DTC and repair or replace the malfunctioning parts. Refer to <u>CCS-55, "DTC Index"</u>.
- NO >> Replace the ICC sensor. Refer to <u>CCS-133, "Removal and Installation"</u>.

### **C1A50 ADAS CONTROL UNIT**

#### < DTC/CIRCUIT DIAGNOSIS >

C1A50 ADAS CONTROL UNIT

# DTC Logic

А

В

INFOID:0000000011449703

### DTC DETECTION LOGIC

| DTC                                                | Trouble diagnosis name                                         | DTC detecting condition                                           |
|----------------------------------------------------|----------------------------------------------------------------|-------------------------------------------------------------------|
| C1A50                                              | ADAS MALFUNCTION<br>(ADAS control unit malfunction)            | If ADAS control unit is malfunctioning                            |
| POSSIBLE<br>ADAS conti                             | CAUSE<br>rol unit                                              |                                                                   |
| FAIL-SAFE                                          |                                                                |                                                                   |
| The followin                                       | ng systems are canceled.                                       |                                                                   |
| <ul> <li>Vehicle-to</li> <li>Convention</li> </ul> | -vehicle distance control mode                                 | mode                                                              |
| Distance                                           | Control Assist (DCA)                                           |                                                                   |
| <ul> <li>Forward E</li> <li>Predictive</li> </ul>  | Emergency Braking (FEB)                                        | CWA                                                               |
|                                                    |                                                                |                                                                   |
|                                                    |                                                                |                                                                   |
|                                                    |                                                                |                                                                   |
| IT DIC "C1/                                        | 450" is displayed with DTC "U10                                | 100", first diagnose the DIC "U1000".                             |
| YES >>                                             | Perform diagnosis of applicable                                | e. Refer to CCS-114. "DTC Logic".                                 |
| NO >>                                              | GO TO 2.                                                       |                                                                   |
| 2.PERFOR                                           | RM DTC CONFIRMATION PRO                                        | CEDURE                                                            |
| 1. Start th                                        | e engine.                                                      |                                                                   |
| 2. Turn th<br>3 Perform                            | e MAIN switch of ICC system O<br>n "All DTC Reading" with CONS | N.<br>UIT                                                         |
| 4. Check                                           | if the "C1A50" is detected as                                  | the current malfunction in "Self Diagnostic Result" of "LASER/    |
| RADAF                                              | ?".                                                            | tion 0                                                            |
| VES                                                | Refer to CCS-107 "Diagnosis                                    | <u>llon :</u><br>Procedure"                                       |
| NO-1 >>                                            | To check malfunction symptom                                   | before repair: Refer to <u>GI-43, "Intermittent Incident"</u> .   |
| NO-2 >>                                            | Confirmation after repair: INSP                                | ECTION END                                                        |
| Diagnosi                                           | s Procedure                                                    | INFOID:000000011449704                                            |
| 1.снеск                                            | DTC PRIORITY                                                   |                                                                   |
| If DTC "C1/                                        | \50" is displayed with DTC "U10                                | 00". first diagnose the DTC "U1000".                              |
| Is applicable                                      | e DTC detected?                                                |                                                                   |
| YES >>                                             | Perform diagnosis of applicable                                | e. Refer to <u>CCS-114, "DTC Logic"</u> .                         |
| NO >>                                              | GO TO 2.                                                       |                                                                   |
| ∠.CHECK                                            | ADAS CONTROL UNIT SELF-                                        | DIAGNOSIS RESULTS                                                 |
| Check if any                                       | y DTC is detected in "Self Diagn                               | ostic Result" of "ICC/ADAS".                                      |
| IS ANY DIC                                         | <u>detected?</u>                                               | ated DTC and repair or replace the melfunctioning parts. Defer to |
| 153 >>                                             | <u>CCS-55, "DTC Index"</u> .                                   | the bit and repair of replace the manufictioning parts. Refer to  |

NO >> Replace the ICC sensor. Refer to CCS-133, "Removal and Installation".

### < DTC/CIRCUIT DIAGNOSIS >

### U0104 ADAS CAN 1

### DTC Logic

INFOID:0000000011449705

[ICC]

#### DTC DETECTION LOGIC

| DTC   | Trouble diagnosis name                              | DTC detecting condition                                                                             |
|-------|-----------------------------------------------------|----------------------------------------------------------------------------------------------------|
| U0104 | ADAS CAN CIR 1<br>(ADAS control unit CAN circuit 1) | If ICC sensor detects an error signal that is received from ADAS control unit via ITS communication |

#### POSSIBLE CAUSE

ADAS control unit

#### FAIL-SAFE

The following systems are canceled.

- · Vehicle-to-vehicle distance control mode
- Conventional (fixed speed) cruise control mode
- Distance Control Assist (DCA)
- Forward Emergency Braking (FEB)
- Predictive Forward Collision Warning (PFCW)

#### DTC CONFIRMATION PROCEDURE

### **1.**CHECK DTC PRIORITY

If DTC "U0104" is displayed with DTC "U1000", first diagnose the DTC "U1000".

Is applicable DTC detected?

- YES >> Perform diagnosis of applicable. Refer to CCS-114, "DTC Logic".
- NO >> GO TO 2.
- 2. PERFORM DTC CONFIRMATION PROCEDURE
- 1. Start the engine.
- 2. Turn the MAIN switch of ICC system ON.
- 3. Perform "All DTC Reading" with CONSULT.
- 4. Check if the "U0104" is detected as the current malfunction in "Self Diagnostic Result" of "LASER/ RADAR".

Is "U0104" detected as the current malfunction?

- YES >> Refer to CCS-108, "Diagnosis Procedure".
- NO-1 >> To check malfunction symptom before repair: Refer to GI-43, "Intermittent Incident".
- NO-2 >> Confirmation after repair: INSPECTION END

#### Diagnosis Procedure

INFOID:000000011449706

**1.**CHECK DTC PRIORITY

If DTC "U0104" is displayed with DTC "U1000", first diagnose the DTC "U1000".

Is applicable DTC detected?

YES >> Perform diagnosis of applicable. Refer to <u>CCS-114, "DTC Logic"</u>.

NO >> GO TO 2.

**2.**CHECK ADAS CONTROL UNIT SELF-DIAGNOSIS RESULTS

Check if any DTC is detected in "Self Diagnostic Result" of "ICC/ADAS".

Is any DTC detected?

- YES >> Perform diagnosis on the detected DTC and repair or replace the malfunctioning parts. Refer to <u>CCS-55, "DTC Index"</u>.
- NO >> Replace the ICC sensor. Refer to <u>CCS-133. "Removal and Installation"</u>.
# U0121 VDC CAN 2

### < DTC/CIRCUIT DIAGNOSIS >

# U0121 VDC CAN 2

# DTC Logic

А

В

INFOID:0000000011449707

[ICC]

### DTC DETECTION LOGIC

| DTC                       | Trouble diagnosis name                                           | DTC detecting condition                                                                                                    |
|---------------------------|------------------------------------------------------------------|----------------------------------------------------------------------------------------------------|
| U0121                     | VDC CAN CIR2<br>(VDC CAN circuit2)                               | If ICC sensor detects an error signal that is received from ABS actuator and electric unit (control unit) via ADAS control unit |
| OSSIBLE<br>BS actuato     | CAUSE<br>r and electric unit (control unit                       | )                                                                                                    |
| AIL-SAFE                  | systems are canceled                                             |                                                                                                    |
| Vehicle-to-<br>Conventior | vehicle distance control mode<br>nal (fixed speed) cruise contro | I mode                                                                                                    |
| Forward En<br>Predictive  | mergency Braking (FEB)<br>Forward Collision Warning (Pf          | FCW)                                                                                                    |
| TC CONF                   | IRMATION PROCEDURE                                               |                                                                                                    |
| .CHECK D                  | DTC PRIORITY                                                     |                                                                                                    |
| DTC "U012                 | 21" is displayed with DTC "U1                                    | 000", first diagnose the DTC "U1000".                                                                                           |
| applicable                | <u>DTC detected?</u>                                             | a Defer to CCS 11.1 "DTC Legie"                                                                                                 |
| res >>1<br>NO >>(         | Perform diagnosis of applicabl                                   | e. Refer to <u>UUS-114, "DTU LOGIC"</u> .                                                                                       |
| PERFOR                    | M DTC CONFIRMATION PRO                                           | DCEDURE                                                                                                    |
| Start the                 | engine.                                                          |                                                                                                    |
| . Turn the                | MAIN switch of ICC system C                                      | DN.                                                                                                    |
| . Perform<br>. Check if   | f the "U0121" is detected as                                     | the current malfunction in "Self Diagnostic Result" of "LASER                                                                   |
| `RADAR<br>به «۱۹۵۱-۲۱ ه   | etected as the current malfund                                   | stion?                                                                                                    |
| <u>YFS</u> >>I            | Refer to CCS-109 "Diagnosis                                      | Procedure"                                                                                                    |
| NO-1 >><br>NO-2 >> (      | To check malfunction sympton<br>Confirmation after repair: INSF  | n before repair: Refer to <u>GI-43, "Intermittent Incident"</u> .<br>PECTION END                                                |
| iagnosis                  | Procedure                                                        | INFOID:00000001144970                                                                                                    |
| .CHECK D                  | TC PRIORITY                                                      |                                                                                                    |
| DTC "U012                 | 21" is displayed with DTC "U1                                    | 000", first diagnose the DTC "U1000".                                                                                           |
| applicable                | DTC detected?                                                    |                                                                                                    |
| YES >>  <br>NO >> (       | Perform diagnosis of applicab<br>GO TO 2.                        | e. Refer to <u>CCS-114, "DTC Logic"</u> .                                                                                       |
| CHECK A                   | DAS CONTROL UNIT SELF-                                           | DIAGNOSIS RESULTS                                                                                                    |
| heck if any               | DTC is detected in "Self Diag                                    | nostic Result" of "ICC/ADAS".                                                                                                   |
| any DTC o                 | letected?                                                        |                                                                                                    |
| YES >> I                  | Perform diagnosis on the dete<br>CCS-55, "DTC Index".            | ected DTC and repair or replace the malfunctioning parts. Refer to                                                              |

NO >> Replace the ICC sensor. Refer to <u>CCS-133</u>, "Removal and Installation".

# U0126 STRG SEN CAN 1

### DTC Logic

INFOID:000000011449709

[ICC]

### DTC DETECTION LOGIC

| DTC   | Trouble diagnosis name                                       | DTC detecting condition                                                                                      |
|-------|--------------------------------------------------------------|----------------------------------------------------------------------------------------------------|
| U0126 | STRG SEN CAN CIR1<br>(Steering angle sensor CAN<br>circuit1) | If ICC sensor detects an error signal that is received from steering angle sen-<br>sor via ADAS control unit |

### POSSIBLE CAUSE

Steering angle sensor

### FAIL-SAFE

The following systems are canceled.

- Vehicle-to-vehicle distance control mode
- · Conventional (fixed speed) cruise control mode
- Distance Control Assist (DCA)
- Forward Emergency Braking (FEB)
- Predictive Forward Collision Warning (PFCW)

### DTC CONFIRMATION PROCEDURE

### **1.**CHECK DTC PRIORITY

If DTC "U0126" is displayed with DTC "U1000", first diagnose the DTC "U1000".

### Is applicable DTC detected?

YES >> Perform diagnosis of applicable. Refer to CCS-114, "DTC Logic".

NO >> GO TO 2.

### 2. PERFORM DTC CONFIRMATION PROCEDURE

- 1. Start the engine.
- 2. Turn the MAIN switch of ICC system ON.
- 3. Perform "All DTC Reading" with CONSULT.
- 4. Check if the "U0126" is detected as the current malfunction in "Self Diagnostic Result" of "LASER/ RADAR".

Is "U0126" detected as the current malfunction?

- YES >> Refer to <u>CCS-110</u>, "Diagnosis Procedure".
- NO-1 >> To check malfunction symptom before repair: Refer to <u>GI-43</u>, "Intermittent Incident".
- NO-2 >> Confirmation after repair: INSPECTION END

### Diagnosis Procedure

INFOID:000000011449710

### **1.**CHECK DTC PRIORITY

If DTC "U0126" is displayed with DTC "U1000", first diagnose the DTC "U1000".

### Is applicable DTC detected?

YES >> Perform diagnosis of applicable. Refer to <u>CCS-114, "DTC Logic"</u>.

NO >> GO TO 2.

**2.**CHECK ADAS CONTROL UNIT SELF-DIAGNOSIS RESULTS

Check if any DTC is detected in "Self Diagnostic Result" of "ICC/ADAS".

### Is any DTC detected?

- YES >> Perform diagnosis on the detected DTC and repair or replace the malfunctioning parts. Refer to <u>CCS-55. "DTC Index"</u>.
- NO >> Replace the ICC sensor. Refer to <u>CCS-133</u>, "Removal and Installation".

### CCS-110

# U0405 ADAS CAN 2

# < DTC/CIRCUIT DIAGNOSIS >

# U0405 ADAS CAN 2

# DTC Logic

А

В

INFOID:000000011449711

[ICC]

### DTC DETECTION LOGIC

| DTC                              | Trouble diagnosis name                                                                                                    | DTC detecting condition                                                                             |
|----------------------------------|----------------------------------------------------------------------------------------------------|----------------------------------------------------------------------------------------------------|
| U0405                            | ADAS CAN CIR 2<br>(ADAS control unit CAN circuit 2)                                                                                                    | If ICC sensor detects an error signal that is received from ADAS control unit via ITS communication |
| SSIBLE                           | CAUSE                                                                                                    |                                                                                                    |
| AS contro                        | l unit                                                                                                    |                                                                                                    |
| L-SAFE                           |                                                                                                    |                                                                                                    |
| e following                      | systems are canceled.                                                                                                    |                                                                                                    |
| onvention                        | al (fixed speed) cruise control r                                                                                                    | node                                                                                                |
| istance C<br>orward Fr           | ontrol Assist (DCA)<br>nergency Braking (FFB)                                                                                                    |                                                                                                    |
| redictive I                      | Forward Collision Warning (PFC                                                                                                    | SW)                                                                                                 |
|                                  | RMATION PROCEDURE                                                                                                    |                                                                                                    |
| CHECK D                          | TC PRIORITY                                                                                                    |                                                                                                    |
| TC "U040                         | 5" is displayed with DTC "U100                                                                                                    | 00", first diagnose the DTC "U1000".                                                                |
| applicable                       | DTC detected?                                                                                                    |                                                                                                    |
| ES >>F<br>O >>(                  | Perform diagnosis of applicable.                                                                                                    | . Refer to <u>CCS-114, "DTC Logic"</u> .                                                            |
| PERFORI                          | M DTC CONFIRMATION PROC                                                                                                    | CEDURE                                                                                              |
| Start the                        | engine.                                                                                                    |                                                                                                    |
| Turn the                         | MAIN switch of ICC system ON                                                                                                    |                                                                                                    |
| Check if                         | the "U0405" is detected as t                                                                                                    | اےر:<br>he current malfunction in "Self Diagnostic Result" of "LASER:                               |
| RADAR"                           |                                                                                                    |                                                                                                    |
| <u>U0405" de</u>                 | etected as the current malfunction of the current malfunction of the constant of the current malfunction of the current malfunction of the current malfunctin of the current malfunction of the current malfunctin | on?<br>rocoduro"                                                                                    |
| ⊑s <i>&gt;&gt;</i> r<br>0-1 >> 1 | To check malfunction symptom I                                                                                                    | pefore repair: Refer to <u>GI-43, "Intermittent Incident"</u> .                                     |
| 0-2 >> (                         | Confirmation after repair: INSPE                                                                                                    | CTION END                                                                                           |
| agnosis                          | Procedure                                                                                                    | INFOID:0000000114497                                                                                |
| CHECK D                          | TC PRIORITY                                                                                                    |                                                                                                    |
| DTC "U040                        | 5" is displayed with DTC "U100                                                                                                    | 00", first diagnose the DTC "U1000".                                                                |
| <u>applicable</u>                | DTC detected?                                                                                                    |                                                                                                    |
| ES >>F<br>O >>(                  | Pertorm diagnosis of applicable.<br>GO TO 2.                                                                                                    | . Reter to <u>CCS-114, "DTC Logic"</u> .                                                            |
| CHECK A                          | DAS CONTROL UNIT SELF-D                                                                                                    | IAGNOSIS RESULTS                                                                                    |
| eck if any                       | DTC is detected in "Self Diagno                                                                                                    | ostic Result" of "ICC/ADAS".                                                                        |
| <u>any DTC d</u>                 | etected?                                                                                                    |                                                                                                    |
| ±5 >>F<br>(                      | <pre>Perform diagnosis on the detec<br/>CCS-55, "DTC Index".</pre>                                                                                                    | ted DIC and repair or replace the malfunctioning parts. Refer to                                    |

NO >> Replace the ICC sensor. Refer to <u>CCS-133</u>, "Removal and Installation".

# U0415 VDC CAN 1

### DTC Logic

INFOID:000000011449713

[ICC]

### DTC DETECTION LOGIC

| DTC   | Trouble diagnosis name             | DTC detecting condition                                                                                                    |
|-------|------------------------------------|----------------------------------------------------------------------------------------------------|
| U0415 | VDC CAN CIR1<br>(VDC CAN circuit1) | If ICC sensor detects an error signal that is received from ABS actuator and electric unit (control unit) via ADAS control unit |

### POSSIBLE CAUSE

ABS actuator and electric unit (control unit)

### FAIL-SAFE

The following systems are canceled.

- Vehicle-to-vehicle distance control mode
- Conventional (fixed speed) cruise control mode
- Distance Control Assist (DCA)
- Forward Emergency Braking (FEB)
- Predictive Forward Collision Warning (PFCW)

### DTC CONFIRMATION PROCEDURE

### **1.**CHECK DTC PRIORITY

If DTC "U0415" is displayed with DTC "U1000", first diagnose the DTC "U1000".

Is applicable DTC detected?

- YES >> Perform diagnosis of applicable. Refer to <u>CCS-114, "DTC Logic"</u>.
- NO >> GO TO 2.
- 2. PERFORM DTC CONFIRMATION PROCEDURE
- 1. Start the engine.
- Turn the MAIN switch of ICC system ON.
- 3. Perform "All DTC Reading" with CONSULT.
- 4. Check if the "U0415" is detected as the current malfunction in "Self Diagnostic Result" of "LASER/ RADAR".

Is "U0415" detected as the current malfunction?

- YES >> Refer to CCS-112, "Diagnosis Procedure".
- NO-1 >> To check malfunction symptom before repair: Refer to GI-43, "Intermittent Incident".
- NO-2 >> Confirmation after repair: INSPECTION END

### Diagnosis Procedure

INFOID:000000011449714

### **1.**CHECK DTC PRIORITY

If DTC "U0415" is displayed with DTC "U1000", first diagnose the DTC "U1000".

Is applicable DTC detected?

YES >> Perform diagnosis of applicable. Refer to <u>CCS-114, "DTC Logic"</u>.

NO >> GO TO 2.

**2.**CHECK ADAS CONTROL UNIT SELF-DIAGNOSIS RESULTS

Check if any DTC is detected in "Self Diagnostic Result" of "ICC/ADAS".

### Is any DTC detected?

- YES >> Perform diagnosis on the detected DTC and repair or replace the malfunctioning parts. Refer to <u>CCS-55, "DTC Index"</u>.
- NO >> Replace the ICC sensor. Refer to <u>CCS-133</u>, "Removal and Installation".

# U0428 STRG SEN CAN 2

# DTC Logic

\_\_\_\_

А

В

INFOID:000000011449715

[ICC]

### DTC DETECTION LOGIC

| DTC                                                                                        | Trouble diagnosis name                                                                                                    | DTC detecting condition                                                                                 |
|--------------------------------------------------------------------------------------------|----------------------------------------------------------------------------------------------------|----------------------------------------------------------------------------------------------------|
| U0428                                                                                      | STRG SEN CAN CIR2<br>(Steering angle sensor CAN<br>circuit2)                                                                                   | If ICC sensor detects an error signal that is received from steering angle sensor via ADAS control unit |
| POSSIBLE                                                                                   | CAUSE                                                                                                    |                                                                                                    |
| Steering ang                                                                               | le sensor                                                                                                    |                                                                                                    |
| FAIL-SAFE<br>The following<br>• Vehicle-to-<br>• Convention<br>• Distance C<br>• Forward E | g systems are canceled.<br>vehicle distance control mode<br>nal (fixed speed) cruise control<br>Control Assist (DCA)<br>mergency Braking (FEB) | mode                                                                                                    |
|                                                                                            |                                                                                                    | 500)                                                                                                    |
|                                                                                            |                                                                                                    |                                                                                                    |
|                                                                                            | 28" is displayed with DTC "110                                                                                                    | 00" first diagnoss the DTC "11000"                                                                      |
| Is applicable                                                                              | DTC detected?                                                                                                    | JU, hist diagnose the DTC 01000.                                                                        |
| YES >><br>NO >>                                                                            | Perform diagnosis of applicable GO TO 2.                                                                                                    | . Refer to <u>CCS-114, "DTC Logic"</u> .                                                                |
| 2.PERFOR                                                                                   | M DTC CONFIRMATION PRO                                                                                                    | CEDURE                                                                                                  |
| <ol> <li>Start the</li> <li>Turn the</li> <li>Perform</li> <li>Check i</li> </ol>          | e engine.<br>MAIN switch of ICC system OI<br>"All DTC Reading" with CONSI<br>f the "U0428" is detected as                                      | N.<br>JLT.<br>the current malfunction in "Self Diagnostic Result" of "LASER/                            |
| RADAR                                                                                      |                                                                                                    |                                                                                                    |
| <u>Is "U0428" d</u>                                                                        | etected as the current malfunct                                                                                                    | ion?<br>Procedure"                                                                                      |
| NO-1 >><br>NO-2 >>                                                                         | To check malfunction symptom<br>Confirmation after repair: INSPI                                                                               | before repair: Refer to <u>GI-43, "Intermittent Incident"</u> .<br>ECTION END                           |
| Diagnosis                                                                                  | Procedure                                                                                                    | INFOID:000000011449710                                                                                  |
|                                                                                            |                                                                                                    |                                                                                                    |
|                                                                                            | 28" is displayed with DTC "U10                                                                                                    | 00° first diagnose the DTC "11000"                                                                      |
| Is applicable                                                                              | DTC detected?                                                                                                    |                                                                                                    |
| YES >><br>NO >>                                                                            | Perform diagnosis of applicable GO TO 2.                                                                                                    | . Refer to <u>CCS-114, "DTC Logic"</u> .                                                                |
| <b>2.</b> CHECK <i>A</i>                                                                   | ADAS CONTROL UNIT SELF-D                                                                                                    | DIAGNOSIS RESULTS                                                                                       |
| Check if any                                                                               | DTC is detected in "Self Diagn                                                                                                    | ostic Result" of "ICC/ADAS".                                                                            |
| Is any DTC                                                                                 | detected?                                                                                                    |                                                                                                    |
| YES >>                                                                                     | Perform diagnosis on the detect<br>CCS-55, "DTC Index".                                                                                        | cted DTC and repair or replace the malfunctioning parts. Refer to                                       |

NO >> Replace the ICC sensor. Refer to <u>CCS-133</u>, "Removal and Installation".

# U1000 CAN COMM CIRCUIT

### Description

ITS COMMUNICATION

- ITS communication is a multiplex communication system. This enables the system to transmit and receive large quantities of data at high speed by connecting control units with 2 communication lines.
- ITS communication lines adopt twisted-pair line style (two lines twisted) for noise immunity.

### DTC Logic

### DTC DETECTION LOGIC

| DTC   | Trouble diagnosis name                          | DTC detecting condition                                                                       |
|-------|-------------------------------------------------|-----------------------------------------------------------------------------------------------|
| U1000 | CAN COMM CIRCUIT<br>(CAN communication circuit) | If ICC sensor is not transmitting or receiving ITS communication signal for 2 seconds or more |

### POSSIBLE CAUSE

ITS communication system

### FAIL-SAFE

- The following systems are canceled.
- Vehicle-to-vehicle distance control mode
- Conventional (fixed speed) cruise control mode
- Distance Control Assist (DCA)
- Forward Emergency Braking (FEB)
- Predictive Forward Collision Warning (PFCW)

### DTC CONFIRMATION PROCEDURE

### **1.**PERFORM DTC CONFIRMATION PROCEDURE

- 1. Start the engine.
- 2. Turn the MAIN switch of ICC system ON.
- 3. Perform "All DTC Reading" with CONSULT.
- 4. Check if the "U1000" is detected as the current malfunction in "Self Diagnostic Result" of "ICC/ADAS".

### Is "U1000" detected as the current malfunction?

- YES >> Refer to CCS-114, "Diagnosis Procedure".
- NO-1 >> To check malfunction symptom before repair: Refer to GI-43, "Intermittent Incident".
- NO-2 >> Confirmation after repair: INSPECTION END

### Diagnosis Procedure

INFOID:000000011449719

### **1.**PERFORM THE SELF-DIAGNOSIS

- 1. Turn the ignition switch ON.
- 2. Turn the MAIN switch of ICC system ON, and then wait for 2 seconds or more.
- 3. Perform "All DTC Reading" with CONSULT.
- 4. Check if the "U1000" is detected as the current malfunction in "Self Diagnostic Result" of "LASER/ RADAR".

### Is "U1000" detected as the current malfunction?

- YES >> Refer to LAN-21, "Trouble Diagnosis Flow Chart".
- NO >> INSPECTION END

INFOID:000000011449717

INFOID:000000011449718

# U1010 CONTROL UNIT (CAN)

### < DTC/CIRCUIT DIAGNOSIS >

# U1010 CONTROL UNIT (CAN)

# Description

CAN controller controls the communication of ITS communication signal and the error detection.

# DTC Logic

INFOID:000000011449721

INFOID:000000011449720

[ICC]

А

В

С

# DTC DETECTION LOGIC

| DTC                                                                                         | Trouble diagnosis name                                                                                                    | DTC detecting condition                                                                                   |
|---------------------------------------------------------------------------------------------|----------------------------------------------------------------------------------------------------|----------------------------------------------------------------------------------------------------|
| U1010                                                                                       | CONTROL UNIT (CAN)<br>[Control unit (CAN)]                                                                                                   | If ICC sensor detects malfunction by CAN controller initial diagnosis                                     |
| POSSIBLE<br>ICC sensor                                                                      | CAUSE                                                                                                    |                                                                                                    |
| FAIL-SAFE<br>The following<br>• Vehicle-to-<br>• Conventior<br>• Distance C<br>• Forward Er | g systems are canceled.<br>vehicle distance control mod-<br>nal (fixed speed) cruise contro<br>ontrol Assist (DCA)<br>mergency Braking (FEB) | e<br>ol mode                                                                                              |
| Predictive I                                                                                | Forward Collision Warning (F                                                                                                    | PFCW)                                                                                                    |
| DTC CONF<br>1.PERFORI                                                                       | IRMATION PROCEDURE M DTC CONFIRMATION PR                                                                                                    | OCEDURE                                                                                                   |
| <ol> <li>Start the</li> <li>Turn the</li> <li>Perform</li> <li>Check if</li> </ol>          | engine.<br>MAIN switch of ICC system<br>"All DTC Reading" with CON<br>the "U1010" is detected as the                                         | ON.<br>ISULT.<br>De current malfunction in "Self Diagnostic Result" of "ICC/ADAS"                         |
| <u>Is "U1000" de</u>                                                                        | etected as the current malfur                                                                                                    | nction?                                                                                                   |
| YES >> F<br>NO-1 >> 7<br>NO-2 >> (                                                          | Refer to <u>CCS-114, "Diagnosis</u><br>To check malfunction sympto<br>Confirmation after repair: INS                                         | <u>s Procedure"</u> .<br>m before repair: Refer to <u>GI-43, "Intermittent Incident"</u> .<br>PECTION END |
| Diagnosis                                                                                   | Procedure                                                                                                    | INFOID:000000011449722                                                                                    |
| 1.PERFORM                                                                                   | M DTC CONFIRMATION PR                                                                                                    | OCEDURE                                                                                                   |
| <ol> <li>Turn the</li> <li>Perform</li> <li>Check if<br/>RADAR"</li> </ol>                  | MAIN switch of ICC system<br>"All DTC Reading" with CON<br>the "U1010" is detected a                                                         | ON.<br>ISULT.<br>Is the current malfunction in "Self Diagnostic Result" of "LASER/                        |
| <u>ls "U1010" de</u><br>YES >> I<br>NO >> I                                                 | etected as the current malfur<br>Replace the ICC sensor. Refe<br>NSPECTION END                                                               | nction?<br>er to <u>CCS-133, "Removal and Installation"</u> .                                             |
|                                                                                             |                                                                                                    |                                                                                                    |

### POWER SUPPLY AND GROUND CIRCUIT

### < DTC/CIRCUIT DIAGNOSIS >

# POWER SUPPLY AND GROUND CIRCUIT

### **Diagnosis Procedure**

1.CHECK ICC SENSOR POWER SUPPLY CIRCUIT

Check voltage between ICC sensor harness connector and ground.

| Terminal  |          |          | Condition |                      |  |
|-----------|----------|----------|-----------|----------------------|--|
| (         | +)       | ()       | Condition | Voltage              |  |
| ICC s     | sensor   | Ignition | (Approx.) |                      |  |
| Connector | Terminal |          | Switch    |                      |  |
| E88       |          | Ground   | OFF       | 0 V                  |  |
|           | 1        |          | ON        | Battery volt-<br>age |  |

Is the inspection result normal?

YES >> GO TO 2.

NO >> Repair the ICC sensor power supply circuit.

2. CHECK ICC SENSOR GROUND CIRCUIT

1. Turn the ignition switch OFF.

2. Disconnect the ICC sensor connector.

3. Check for continuity between ICC sensor harness connector and ground.

| ICC s     | sensor   |        | Continuity |
|-----------|----------|--------|------------|
| Connector | Terminal | Ground | Continuity |
| E88       | 8        |        | Existed    |

Is the inspection result normal?

YES >> INSPECTION END

NO >> Repair the ICC sensor ground circuit.

INFOID:000000011449723

# INTELLIGENT CRUISE CONTROL SYSTEM SYMPTOMS

### < SYMPTOM DIAGNOSIS >

# SYMPTOM DIAGNOSIS INTELLIGENT CRUISE CONTROL SYSTEM SYMPTOMS

# Symptom Table

INFOID:000000011449724

[ICC]

А

|                                                                                                    | Symptoms                                                             | Reference page                                                                                  |  |
|----------------------------------------------------------------------------------------------------|----------------------------------------------------------------------|-------------------------------------------------------------------------------------------------|--|
|                                                                                                    | MAIN switch does not turn ON                                         | Pofer to CCS 119 "Description"                                                                  |  |
|                                                                                                    | MAIN switch does not turn OFF                                        |                                                                                                 |  |
|                                                                                                    | ICC system cannot be set (MAIN switch turns ON/OFF)                  | Refer to CCS-119, "Description"                                                                 |  |
|                                                                                                    | CANCEL switch does not function                                      |                                                                                                 |  |
| Operation                                                                                                    | Resume does not function                                             |                                                                                                 |  |
|                                                                                                    | Set speed does not increase                                          | Refer to CCS-121, "Description"                                                                 |  |
|                                                                                                    | Set distance to a vehicle ahead cannot be changed                    |                                                                                                 |  |
|                                                                                                    | ICC is not canceled when the A/T selector lever is "N" position      | Refer to CCS-122, "Description"                                                                 |  |
| Display/Chime         ICC system display not appear         Refer to MWI-30, "On Board Diagnosis Function"           Chime does not sound         Refer to <u>CCS-123</u> , "Description" | Refer to MWI-30, "On Board Diagnosis Function"                       |                                                                                                 |  |
|                                                                                                    | Chime does not sound                                                 | Refer to CCS-123. "Description"                                                                 |  |
| Control                                                                                                    | Driving force is hunting                                             | Refer to CCS-125, "Description"                                                                 |  |
|                                                                                                    | System frequently cannot detect a vehicle ahead                      | Peter to CCS 126 "Deparintion"                                                                  |  |
|                                                                                                    | Distance to detect a vehicle ahead is short                          |                                                                                                 |  |
| Function to detect<br>a vehicle ahead                                                                                                    | System misidentifies a vehicle even though there is no vehicle ahead | Perform radar alignment: Refer to <u>CCS-81, "Application</u><br><u>Notice"</u>                 |  |
|                                                                                                    | System misidentifies a vehicle in the next lane                      | <ul> <li>Perform ICC system action test. Refer to <u>CCS-93. "De-</u><br/>scription"</li> </ul> |  |
|                                                                                                    | System does not detect a vehicle at all                              | Refer to CCS-128, "Description"                                                                 |  |

Κ

L

Μ

Ν

Р

### MAIN SWITCH DOES NOT TURN ON, MAIN SWITCH DOES NOT TURN OFF [ICC]

### < SYMPTOM DIAGNOSIS >

MAIN SWITCH DOES NOT TURN ON, MAIN SWITCH DOES NOT TURN OFF

### Description

INFOID:000000011449725

MAIN switch does not turn ON

ICC system display does not appear even when MAIN switch is pressed.

MAIN switch does not turn OFF

When ICC system display is ON, display does not turn OFF even if MAIN switch is pressed.

NOTE:

When ICC system warning illuminates, perform the self-diagnosis of ICC system, and then repair or replace the malfunctioning parts.

### **Diagnosis** Procedure

INFOID:0000000011449726

# **1.**MAIN SWITCH INSPECTION

Start the engine. 1.

Check that "MAIN SW" and "CRUISE LAMP" operate normally in "DATA MONITOR" of "ICC/ADAS" with 2. CONSULT.

Is the inspection result normal?

YES >> GO TO 2. NO >> GO TO 4.

2. CHECK COMBINATION METER

Check that "CRUISE IND" operates normally in "DATA MONITOR" of "METER/M&A".

Is the inspection result normal?

YES >> GO TO 3.

NO >> GO TO 4.

**3.** PERFORM SELF-DIAGNOSIS OF COMBINATION METER

Perform "Self Diagnostic Result" of "METER/M&A". 1.

Check if DTC is detected. Refer to <u>MWI-45</u>, "DTC Index".

Is any DTC detected?

YES >> Repair or replace malfunctioning parts.

NO >> GO TO 4.

 ${f 4.}$ PERFORM SELF-DIAGNOSIS RESULTS OF ICC SYSTEM

Perform "All DTC Reading". 1.

Check if the "U1000" is detected in self-diagnosis results of "ICC/ADAS".

Is "U1000" detected?

YES >> GO TO 5.

NO >> GO TO 6.

5.CAN COMMUNICATIONS INSPECTION

Check the CAN communication and repair or replace malfunctioning parts. Refer to CCS-114, "DTC Logic".

### >> INSPECTION END

**6.**CHECK ICC STEERING SWITCH

Check the ICC steering switch. Refer to DAS-75, "Component Inspection".

>> INSPECTION END

# ICC SYSTEM CANNOT BE SET (MAIN SWITCH TURNS ON/OFF)

| < SYMPTOM DIAGNOSIS > [ICC                                                                                                    | )               |
|----------------------------------------------------------------------------------------------------|-----------------|
| ICC SYSTEM CANNOT BE SET (MAIN SWITCH TURNS ON/OFF)                                                                                                    |                 |
| Description                                                                                                    | 1727            |
| The MAIN switch can be turned ON/OFF, but the ICC system cannot be set even if the SET/COAST switch pressed.<br>NOTE:                                                                                                    | is <sub>B</sub> |
| <ul> <li>When the vehicle ahead is not detected below the speed of 32 km/h (20 MPH).</li> <li>When the selector lever is not in the "D" position or manual mode.</li> <li>When the brake pedal is depressed.</li> </ul>                                                                                                    | С               |
| <ul> <li>When the VDC is turned OFF.</li> <li>When ABS or VDC (including the TCS) operates.</li> <li>When a wheel slips.</li> <li>When SNOW mode switch is turned ON</li> </ul>                                                                                                    | D               |
| <ul> <li>When ABS warning lamp is ON.</li> <li>When 4WD shift switch is not AUTO position.</li> <li>When the radar is temporarily interrupted.</li> </ul>                                                                                                    | E               |
| Diagnosis Procedure                                                                                                    | 1728            |
| 1. CHECK CAUSE OF AUTOMATIC CANCELLATION                                                                                                    | G               |
| Check if there is the cancellation cause in the "CAUSE OF AUTO-CANCEL" on "WORK SUPPORT" of "ICO ADAS" with CONSULT.                                                                                                    | C/              |
| Is it displayed?                                                                                                    | Н               |
| Not displayed>>GO TO 2.<br>"OPE SW VOLT CIRC">>Refer to <u>DAS-74, "DTC Logic"</u> .<br>"VHCL SPD UNMATCH">>Refer to <u>DAS-66, "DTC Logic"</u> .                                                                                                    |                 |
| <ul> <li>"IGN LOW VOLT"&gt;&gt;Refer to <u>CCS-100, "DTC Logic"</u>.</li> <li>"ECM CIRCUIT"&gt;&gt;Refer to <u>DAS-83, "DTC Logic"</u>.</li> <li>"CAN COMM ERROR"&gt;&gt;Refer to <u>DAS-120, "DTC Logic"</u>.</li> <li>"ICC SENSOR CAN COMM ERR"&gt;&gt;Refer to <u>DAS-120, "DTC Logic"</u>.</li> <li>"ABS/TCS/VDC CIRC"&gt;&gt;Refer to <u>DAS-68, "DTC Logic"</u>.</li> <li>"ECD CIRCUIT"&gt;&gt;Refer to <u>DAS-89, "DTC Logic"</u>.</li> </ul> | J               |
| 2.PERFORM THE SELF-DIAGNOSIS                                                                                                    | K               |
| <ol> <li>Perform "All DTC Reading".</li> <li>Check if any DTC is detected in "Self Diagnostic Result" of "ICC/ADAS" or "LASER/RADAR". Refer<br/><u>CCS-55, "DTC Index"</u> (ICC/ADAS) or <u>CCS-60, "DTC Index"</u> (LASER/RADAR).</li> </ol>                                                                                                    | <br>to<br>∟     |
| <u>Is any DTC detected?</u><br>YES >> GO TO 3.                                                                                                    |                 |
| NO >> GO TO 4.<br>3 REPAIR OR REPLACE MALEUNCTIONING PARTS                                                                                                    | Μ               |
| Repair or replace malfunctioning parts identified by the self-diagnosis result.                                                                                                    | N               |
|                                                                                                    | 1.4             |
| 4.CHECK EACH SWITCH AND VEHICLE SPEED SIGNAL                                                                                                    | CC              |
| <ol> <li>Start the engine.</li> <li>Check that the following items operate normally in "DATA MONITOR" of "ICC/ADAS".</li> <li>"VHCL SPEED SE"</li> <li>"D RANGE SW"</li> </ol>                                                                                                    | Р               |
| <ul> <li>- "SET/COAST SW"</li> <li>- "BRAKE SW"</li> <li>- "WIPER SW"</li> <li>- "PKB SW"</li> </ul>                                                                                                    |                 |
| Is there a malfunctioning item?                                                                                                    |                 |

Revision: 2014 October

All items are normal>>GO TO 5.

# ICC SYSTEM CANNOT BE SET (MAIN SWITCH TURNS ON/OFF)

< SYMPTOM DIAGNOSIS >

"VHCL SPEED SE">>Refer to <u>DAS-66, "DTC Logic"</u>.
"D RANGE SW">>Refer to <u>CCS-122, "Diagnosis Procedure"</u>.
"SET/COAST SW">>Refer to <u>DAS-74, "DTC Logic"</u>.
"BRAKE SW">>Refer to <u>DAS-69, "DTC Logic"</u>.
"PKB SW">>Refer to <u>BRC-126, "Diagnosis Procedure"</u>.

5.REPLACE ADAS CONTROL UNIT

Replace the ADAS control unit. Refer to DAS-159, "Removal and Installation".

>> GO TO 6.

6.CHECK ICC SYSTEM

- Erase the self-diagnosis results, and then perform "All DTC Reading" again after performing the action test. (Refer to <u>CCS-93, "Description"</u> for action test.)
- 2. Check that the ICC system is normal.

>> INSPECTION END

### ICC STEERING SWITCH (OTHER THAN MAIN SWITCH) DOES NOT FUNCTION < SYMPTOM DIAGNOSIS > [ICC]

# ICC STEERING SWITCH (OTHER THAN MAIN SWITCH) DOES NOT FUNCTION

#### Description INFOID:000000011449729 В MAIN switch of ICC system can be turned ON/OFF, but the operation of RESUME/ACCELERATE switch, CANCEL switch, and DISTANCE switch cannot be performed during ICC system operation. NOTE: Resume is not accepted when the following condition is met. • When the MAIN switch of ICC system is turned OFF once. The set distance change is not accepted when any of the following condition is met. D When the DCA system is turned ON. **Diagnosis** Procedure INFOID:000000011449730 Е CHECK EACH SWITCH 1. Start the engine. Check that each switch operates normally on "DATA MONITOR" of "ICC/ADAS" with CONSULT. 2. F "RESUME/ACC SW" "CANCEL SW" "DISTANCE SW" Is the inspection result normal? YES >> GO TO 5. NO >> GO TO 2. Н 2. PERFORM ALL OF THE SELF-DIAGNOSIS ITEMS 1 Perform "All DTC Reading". Check if the "U1000" is detected in "Self Diagnostic Result" of "ICC/ADAS". 2. Is "U1000" detected? YES >> GO TO 3. NO >> GO TO 4. ${f 3.}$ CAN COMMUNICATIONS INSPECTION Check the CAN communication and repair or replace malfunctioning parts. Refer to CCS-114, "DTC Logic". Κ >> INSPECTION END 4.CHECK ICC STEERING SWITCH L Check the ICC steering switch. Refer to DAS-75, "Component Inspection". M >> GO TO 6. 5.REPLACE ADAS CONTROL UNIT Ν Replace the ADAS control unit. Refer to DAS-159, "Removal and Installation". >> GO TO 6. CCS 6.CHECK ICC SYSTEM 1. Erase the self-diagnosis results, and then perform "All DTC Reading" again after performing the action test. (Refer to <u>CCS-93, "Description"</u> for action test.) Ρ 2. Check that the ICC system is normal.

>> INSPECTION END

А

### ICC SYSTEM DOES NOT CANCEL WHEN A/T SELECTOR LEVER SETS ON "N" [ICC]

< SYMPTOM DIAGNOSIS >

# ICC SYSTEM DOES NOT CANCEL WHEN A/T SELECTOR LEVER SETS **ON** "N"

### Description

INFOID:000000011449731

The ICC system is not canceled even when the A/T selector lever is shifted to the N position while the ICC system is active.

### **Diagnosis** Procedure

INFOID:000000011449732

### CHECK D RANGE SWITCH

Check if "D RANGE SW" operates normally in "DATA MONITOR" of "ICC/ADAS" with CONSULT. Is the inspection result normal?

YES >> GO TO 6.

NO >> GO TO 2.

2.PERFORM ALL SELF-DIAGNOSIS ITEMS

- Perform "All DTC Reading". 1.
- 2. Check if the "U1000" is detected in "self-diagnosis results" of "ICC/ADAS".

Is "U1000" detected?

YES >> GO TO 3.

NO >> GO TO 4.

 ${f 3.}$ CAN COMMUNICATIONS INSPECTION

Check the CAN communication and repair or replace malfunctioning parts. Refer to CCS-114. "DTC Logic".

### >> INSPECTION END

**4**.CHECK POSITION SWITCH

Check if "SLCT LVR POSI" operates normally in "DATA MONITOR" of "TRANSMISSION".

Is the inspection result normal?

YES >> GO TO 6. NO >> GO TO 5.

**5.**PERFORM TCM SELF-DIAGNOSIS

Perform the "Self Diagnostic Result" of "TRANSMISSION". 1.

Repair or replace malfunctioning parts. Refer to TM-81, "DTC Index". 2.

>> GO TO 7.

**6.**REPLACE ADAS CONTROL UNIT

Replace the ADAS control unit. Refer to DAS-159, "Removal and Installation".

### >> GO TO 7.

**7.**CHECK ICC SYSTEM

- 1. Erase the self-diagnosis results, and then perform "All DTC Reading" again after performing the action test. (Refer to CCS-93, "Description" for action test.)
- Check that the ICC system is normal. 2.

>> INSPECTION END

### **CHIME DOES NOT SOUND**

### < SYMPTOM DIAGNOSIS >

# CHIME DOES NOT SOUND

# Description

Symptom check: In the following conditions, the warning chime may not sound even if the vehicle distance is short.

- When the vehicles are traveling at the same speed and the distance between vehicles is not changing.
- When the vehicle ahead is traveling faster and the distance between vehicles is increasing.
- The warning chime will not sound when the accelerator pedal is depressed, overriding the system.
- The warning chime will not sound when own vehicle approaches vehicles that are parked or moving slowly.
- The warning chime does not sound when the system does not detect any vehicle ahead. (Diagnose the conditions under which the system is detecting the vehicle ahead and when the system is malfunctioning. If there is any malfunction in detecting the vehicle ahead, check the system following the <u>CCS-126</u>, "<u>Descrip-</u> <u>tion</u>".)

Diagnosis Procedure

### **1.**PERFORM ACTIVE TEST

Check if the warning chime sounds on the active test item "ICC BUZZER" of "ICC/ADAS" with CONSULT. Does the warning chime sound?

YES >> GO TO 2. NO >> GO TO 3.

2.CHECK THE MALFUNCTION SYMPTOM DURING WARNING CHIME OPERATION

Understand the vehicle ahead detecting condition when the malfunction occurred. If the warning chime should H have sounded, replace the ADAS control unit. Refer to <u>DAS-159, "Removal and Installation"</u>.

| >> GO TO 8.                                                                                                    |    |
|----------------------------------------------------------------------------------------------------|----|
| 3. CHECK DRIVER ASSISTANCE BUZZER                                                                                                    |    |
| Check if the warning chime sounds on the active test item BUZZER 2 (ADAS) of "BSW/BUZZER" with CON-SULT.                                           | J  |
| Is the inspection result normal?                                                                                                    |    |
| YES >> GO TO 4.<br>NO >> GO TO 5.                                                                                                    | <  |
| <b>4.</b> PERFORM THE SELF-DIAGNOSIS OF ADAS CONTROL UNIT                                                                                          |    |
| <ol> <li>Perform "All DTC Reading" with CONSULT.</li> <li>Check if the any DTC is detected in self-diagnosis results of "ICC/ADAS".</li> </ol>     | -  |
| Is any DTC detected?                                                                                                    |    |
| YES >> GO TO 6.<br>NO >> GO TO 5.                                                                                                    | Л  |
| 5. PERFORM THE SELF-DIAGNOSIS OF DRIVER ASSISTANCE BUZZER CONTROL MODULE                                                                           |    |
| <ol> <li>Perform "All DTC Reading" with CONSULT.</li> <li>Check if the "any DTC" is detected in self-diagnosis results of "BSW/BUZZER".</li> </ol> | N  |
| Is "any DTC" detected?                                                                                                    | cs |
| YES >> GO TO 6.<br>NO >> GO TO 7.                                                                                                    |    |
| 6.REPAIR OR REPLACE MALFUNCTIONING PARTS                                                                                                    | Э  |
| Repair or replace malfunctioning parts.                                                                                                    |    |

>> GO TO 8.

**7.**REPLACE ADAS CONTROL UNIT

Replace the ADAS control unit. Refer to DAS-159, "Removal and Installation".

[ICC]

INFOID:000000011449733

INFOID:000000011449734

А

В

С

Е

>> GO TO 8.

# $8. {\sf CHECK\, ICC\, SYSTEM}$

- 1. Erase the self-diagnosis results, and then perform "All DTC Reading" again after performing the action test. (Refer to <u>CCS-93</u>, "<u>Description</u>" for action test.)
- 2. Check that the ICC system is normal.

>> INSPECTION END

### **DRIVING FORCE IS HUNTING**

| < SYMPTOM DIAGNOSIS > [ICC]                                                                                                    |   |
|----------------------------------------------------------------------------------------------------|---|
| DRIVING FORCE IS HUNTING                                                                                                    | ٨ |
| Description                                                                                                    | А |
| The vehicle causes hunting when the ICC system is active.                                                                                                    | R |
| Diagnosis Procedure                                                                                                    | D |
| 1.PERFORM SELF-DIAGNOSIS OF ECM                                                                                                    | С |
| 1. Perform "All DTC Reading" with CONSULT.                                                                                                    |   |
| <ol> <li>Check if the DTC is detected in self-diagnosis results of "ENGINE". Refer to <u>EC-108</u>, "<u>DTC Index</u>" (For USA and Canada), <u>EC-671</u>, "<u>DTC Index</u>" (For Mexico).</li> </ol>                                | D |
| Is any DTC detected?                                                                                                    |   |
| NO >> GO TO 2.                                                                                                    | Ε |
| 2. CHECK ICC SENSOR                                                                                                    |   |
| <ol> <li>Check the vehicle driving conditions. Refer to <u>CCS-126, "Description"</u>.</li> <li>Check the ICC sensor for contamination, foreign materials, or cracks. Refer to <u>CCS-126, "Diagnosis Procedure"</u>.</li> </ol>        | F |
|                                                                                                    | G |
| >> INSPECTION END<br>3 DEDAID OD DEDIACE MALEUNICTIONING DARTS                                                                                                    |   |
| Repair or replace malfunctioning parts identified by the self-diagnosis result                                                                                                    | Н |
| Repair of replace manufactoring parts identified by the self-diagnosis result.                                                                                                    |   |
| >> GO TO 4.                                                                                                    | I |
| 4.CHECK ICC SYSTEM                                                                                                    |   |
| <ol> <li>Erase the self-diagnosis results, and then perform "All DTC Reading" again after performing the action test. (Refer to <u>CCS-93, "Description"</u> for action test.)</li> <li>Check that the ICC system is normal.</li> </ol> | J |
| >> INSPECTION END                                                                                                    | Κ |
|                                                                                                    | I |
|                                                                                                    |   |
|                                                                                                    | M |
|                                                                                                    |   |
|                                                                                                    | Ν |

CCS

Ρ

### FREQUENTLY CANNOT DETECT THE VEHICLE AHEAD / DETECTION ZONE IS SHORT

< SYMPTOM DIAGNOSIS >

# FREQUENTLY CANNOT DETECT THE VEHICLE AHEAD / DETECTION ZONE IS SHORT

# Description

INFOID:00000001144973

The detection function may become unstable in the following cases.

- When radar reflections from the vehicle ahead is interrupted.
- When driving a road with extremely sharp corners.
- When the sensor cannot detect a vehicle ahead while the vehicle ahead passes a hill or valley.

### Diagnosis Procedure

INFOID:000000011449738

1.VISUAL CHECK (1)

Check the contamination and foreign matter on the ICC sensor area of the front bumper. Do foreign matter adhere?

YES >> GO TO 3. NO >> GO TO 2.

2.VISUAL CHECK (2)

Remove the front bumper. Refer to EXT-13, "Removal and Installation". 1.

Check ICC sensor for contamination and foreign matter. 2.

Do foreign matter adhere?

>> GO TO 3. YES

>> GO TO 4. NO

 ${f 3.}$  wipe out dirt and foreign materials

Wipe out the contamination and foreign matter in the area around the ICC sensor.

>> GO TO 8.

4. VISUAL CHECK (3)

Check ICC sensor for cracks and scratches.

Are there any cracks or scratches?

YES >> GO TO 6. NO >> GO TO 5.

**5.**PERFORM RADAR ALIGNMENT

- Install the front bumper. Refer to EXT-13, "Removal and Installation". 1.
- Perform the radar alignment. Refer to CCS-81, "Application Notice". 2.
- Perform ICC system action test. Refer to CCS-93, "Description". 3.
- Check that the vehicle ahead detection performance improves. 4.

Does it improve?

YES >> INSPECTION END >> GO TO 6. NO

### **6.**REPLACE ICC SENSOR

- Replace the ICC sensor. Refer to CCS-133, "Removal and Installation". 1.
- Install the front bumper. Refer to <u>EXT-13, "Removal and Installation"</u>. Perform the radar alignment. Refer to <u>CCS-81, "Application Notice"</u>. 2.
- 3.
- Perform ICC system action test. Refer to CCS-93, "Description". 4.
- 5. Check that the vehicle ahead detection performance improves.

### Does it improve?

>> INSPECTION END YES NO >> GO TO 7.

**I**.REPLACE ADAS CONTROL UNIT

Replace ADAS control unit. Refer to DAS-159, "Removal and Installation".

# FREQUENTLY CANNOT DETECT THE VEHICLE AHEAD / DETECTION ZONE IS SHORT

|          | SHORT                                                                                                    |                |  |  |  |
|----------|----------------------------------------------------------------------------------------------------|----------------|--|--|--|
| < 5      | SYMPTOM DIAGNOSIS >                                                                                                    | [ICC]          |  |  |  |
|          |                                                                                                    |                |  |  |  |
| ο        | >> GO TO 8.                                                                                                    |                |  |  |  |
| 0.       |                                                                                                    |                |  |  |  |
| 1.<br>2. | Erase the self-diagnosis results, and then perform "All DTC Reading" again after perform test. (Refer to <u>CCS-93, "Description"</u> for action test). Check that the ICC system is normal. | ing the action |  |  |  |
|          | >> INSPECTION END                                                                                                    |                |  |  |  |
|          |                                                                                                    |                |  |  |  |
|          |                                                                                                    |                |  |  |  |
|          |                                                                                                    |                |  |  |  |
|          |                                                                                                    |                |  |  |  |
|          |                                                                                                    |                |  |  |  |
|          |                                                                                                    |                |  |  |  |
|          |                                                                                                    |                |  |  |  |
|          |                                                                                                    |                |  |  |  |
|          |                                                                                                    |                |  |  |  |

Μ

Ν

CCS

Р

### THE SYSTEM DOES NOT DETECT THE VEHICLE AHEAD AT ALL

### < SYMPTOM DIAGNOSIS >

# THE SYSTEM DOES NOT DETECT THE VEHICLE AHEAD AT ALL

### Description

When ICC system is active, the ICC system does not perform any control even through there is a vehicle ahead.

Diagnosis Procedure

INFOID:0000000011449740

INFOID:000000011449739

[ICC]

### **1.**CHECK ICC SYSTEM DISPLAY ON MULTI INFORMATION DISPLAY

1. Start the self-diagnosis mode of combination meter. Refer to MWI-30, "On Board Diagnosis Function".

2. Check that the multi information display turns on normally.

Is the inspection result normal?

YES >> GO TO 2.

NO >> Replace the combination meter.

2.VISUAL CHECK (1)

Check the contamination and foreign matter on the ICC sensor area of the front bumper.

Do foreign materials adhere?

YES >> GO TO 4.

NO >> GO TO 3.

**3.** VISUAL CHECK (2)

1. Remove the front bumper. Refer to EXT-13, "Removal and Installation".

2. Check ICC sensor for contamination and foreign matter.

Do foreign matter adhere?

YES >> GO TO 4. NO >> GO TO 5.

**4.**WIPE OUT DIRT AND FOREIGN MATERIALS

Wipe out the contamination and foreign matter in the area around the ICC sensor.

>> GO TO 9.

5. VISUAL CHECK (3)

Check ICC sensor for cracks and/or scratches.

Are there cracks?

YES >> GO TO 7.

NO >> GO TO 6.

**6.**PERFORM RADAR ALIGNMENT

1. Install the front bumper. Refer to EXT-13, "Removal and Installation".

2. Perform the radar alignment. Refer to <u>CCS-81, "Application Notice"</u>.

3. Perform ICC system action test. Refer to CCS-81. "Application Notice".

4. Check that the vehicle ahead detection performance improves.

Does it improve?

YES >> INSPECTION END

NO >> GO TO 8.

### **7.**REPLACE ICC SENSOR

- 1. Replace the ICC sensor. Refer to CCS-133. "Removal and Installation".
- 2. Install the front bumper. Refer to EXT-13, "Removal and Installation".
- 3. Perform the radar alignment. Refer to <u>CCS-81, "Application Notice"</u>.
- 4. Perform ICC system action test. Refer to CCS-93. "Description"
- 5. Check that the vehicle ahead detection performance improves.

Does it improve?

YES >> INSPECTION END

#### 

| SYMPTOM DIAGNOSIS ><br>NO >> GO TO 8.<br>B.REPLACE ADAS CONTROL UNIT<br>Replace ADAS control unit. Refer to <u>DAS-159</u> , " <u>Removal and Installation</u> ".<br>>> GO TO 9.<br>9.CHECK ICC SYSTEM<br>1. Erase the self-diagnosis results, and then perform "All DTC Reading" again after performing the test. (Refer to <u>CCS-93</u> . " <u>Description</u> " for action test.)<br>2. Check that the ICC system is normal.<br>>> INSPECTION END<br>>> INSPECTION END |        |
|----------------------------------------------------------------------------------------------------|--------|
| NO >> GO TO 8.<br>B.REPLACE ADAS CONTROL UNIT<br>Replace ADAS control unit. Refer to <u>DAS-159</u> , "Removal and Installation".<br>>> GO TO 9.<br>D.CHECK ICC SYSTEM<br>1. Erase the self-diagnosis results, and then perform "All DTC Reading" again after performing the rest.<br>(Refer to <u>CCS-93</u> , " <u>Description</u> " for action test.)<br>2. Check that the ICC system is normal.<br>>> INSPECTION END                                                   |        |
| S.REPLACE ADAS CONTROL UNIT Replace ADAS control unit. Refer to <u>DAS-159. "Removal and Installation"</u> .  > GO TO 9.  CHECK ICC SYSTEM  Erase the self-diagnosis results, and then perform "All DTC Reading" again after performing the rest. (Refer to <u>CCS-93. "Description"</u> for action test.)  Check that the ICC system is normal.  >> INSPECTION END                                                                                                    |        |
| Replace ADAS control unit. Refer to DAS-159. "Removal and Installation".         >> GO TO 9.         J.CHECK ICC SYSTEM         . Erase the self-diagnosis results, and then perform "All DTC Reading" again after performing the rest. (Refer to <u>CCS-93. "Description"</u> for action test.)         2. Check that the ICC system is normal.         >> INSPECTION END                                                                                                 |        |
| <ul> <li>&gt;&gt; GO TO 9.</li> <li>CHECK ICC SYSTEM</li> <li>Frase the self-diagnosis results, and then perform "All DTC Reading" again after performing the rest. (Refer to <u>CCS-93. "Description"</u> for action test.)</li> <li>Check that the ICC system is normal.</li> <li>&gt;&gt; INSPECTION END</li> </ul>                                                                                                    |        |
| <ul> <li>&gt;&gt; GO TO 9.</li> <li>CHECK ICC SYSTEM</li> <li>Erase the self-diagnosis results, and then perform "All DTC Reading" again after performing the stest. (Refer to <u>CCS-93</u>. "<u>Description</u>" for action test.)</li> <li>Check that the ICC system is normal.</li> <li>&gt;&gt; INSPECTION END</li> </ul>                                                                                                    |        |
| <ul> <li>P.CHECK ICC SYSTEM</li> <li>Erase the self-diagnosis results, and then perform "All DTC Reading" again after performing the stest. (Refer to <u>CCS-93</u>, "Description" for action test.)</li> <li>Check that the ICC system is normal.</li> <li>&gt;&gt; INSPECTION END</li> </ul>                                                                                                    |        |
| <ol> <li>Erase the self-diagnosis results, and then perform "All DTC Reading" again after performing the stest. (Refer to <u>CCS-93</u>, "Description" for action test.)</li> <li>Check that the ICC system is normal.</li> <li>&gt;&gt; INSPECTION END</li> </ol>                                                                                                    |        |
| >> INSPECTION END                                                                                                    | action |
|                                                                                                    |        |
|                                                                                                    |        |
|                                                                                                    |        |
|                                                                                                    |        |
|                                                                                                    |        |
|                                                                                                    |        |
|                                                                                                    |        |
|                                                                                                    |        |
|                                                                                                    |        |
|                                                                                                    |        |
|                                                                                                    |        |
|                                                                                                    |        |
|                                                                                                    |        |
|                                                                                                    |        |
|                                                                                                    |        |
|                                                                                                    |        |

# NORMAL OPERATING CONDITION

# Description

INFOID:000000011449741

[ICC]

### PRECAUTIONS FOR VEHICLE-TO-VEHICLE DISTANCE CONTROL MODE

- ICC system is only an aid to assist the driver and is not a collision warning or avoidance device. It is the driver's responsibility to stay alert, drive safely and be in control of the vehicle at all times.
- The system is primarily intended for use on straight, dry, open roads with light traffic. It is not advisable to use the system in city traffic or congested areas.
- This system will not adapt automatically to road conditions. This system should be used in evenly flowing traffic. Do not use the system on roads with sharp curves, or on icy roads, in heavy rain or in fog.
- The ICC sensor will not detect under most conditions.
- Stationary and slow moving vehicles.
- Pedestrians or objects in the roadway.
- Oncoming vehicles in the some lane.
- Motorcycles traveling offset in the travel lane.
- As there is a performance limit to the distance control function, never rely solely on the ICC system. This system does not correct careless, inattentive or absent-minded driving, or overcome poor visibility in rain, fog, or other bad weather. Decelerate the vehicle speed by depressing the brake pedal, depending on the distance to the vehicle ahead and the surrounding circumstances in order to maintain a safe distance between vehicles.
- If the vehicle ahead comes to a stop, the vehicle decelerates to a standstill within the limitations of the system. The system will cancel once it judges that the vehicle has come to a standstill and sound a warning chime. To prevent the vehicle from moving, the driver must depress the brake pedal.
- The system may not detect the vehicle in front of the driver in certain road or weather conditions. To avoid accidents, never use the ICC system under the following conditions:
- On roads where the traffic is heavy or there are sharp curves.
- On slippery road surfaces such as on ice or snow, etc.
- On off-road surfaces such as on sand or rock, etc.
- During bad weather (rain, fog, snow, etc.)
- When rain, snow or dirt adhere to the system sensor.
- On steep downhill roads (the vehicle may go beyond the set vehicle speed and frequent braking may result in overheating the brakes).
- On repeated uphill and downhill roads.
- When traffic conditions make it difficult to keep a proper distance between vehicles because of frequent acceleration or deceleration.
- Do not use the ICC system if own vehicle is towing a trailer. The system may not detect a vehicle ahead.
- In some road or traffic conditions, a vehicle or object can unexpectedly come into the sensor detection zone and cause automatic braking. The driver may need to control the distance from other vehicles using the accelerator pedal. Always stay alert and avoid using the ICC system when it is not recommended in this section.
- The vehicle-to-vehicle distance control mode uses a sensor located front of the vehicle to detect vehicles traveling ahead. The sensor generally detects the signals returned from the vehicle ahead. Therefore, if the sensor cannot detect the reflection from the vehicle ahead, the ICC system may not maintain the selected distance.
- The following are some conditions in which the sensor cannot detect the signals:
- When the snow or road spray from traveling vehicles reduces the sensor's visibility.
- When excessively heavy baggage is loaded in the rear seat or the luggage room of own vehicle.
- The ICC system is designed to automatically check the sensor's operation within the limitation of the system. When the sensor area is covered with dirt or is obstructed, the system will automatically be canceled. If the sensor is covered with ice, a transparent or translucent vinyl bag, etc., the ICC system may not detect them. In these instances, the vehicle-to-vehicle distance control mode may not cancel and may not be able to maintain the selected following distance from the vehicle ahead. Be sure to check and clean the sensor regularly.
- The ICC system does not control vehicle speed or warn the driver when own vehicle approaches stationary and slow moving vehicles. The driver must pay attention to vehicle operation to maintain proper distance from vehicles ahead when approaching toll gates or traffic congestion.

### NORMAL OPERATING CONDITION

### < SYMPTOM DIAGNOSIS >

• The detection zone of the ICC sensor is limited. A vehicle ahead must be in the detection zone for the vehicle-to-vehicle distance detection mode to maintain the selected distance from the vehicle ahead. A vehicle ahead may move outside of the detection zone due to its position within the same lane of travel. Motorcycles may not be detected in the same lane ahead if they are traveling offset from the center line of the lane. A vehicle that is entering the lane ahead may not be detected until the vehicle has completely moved into the lane. If this occurs, the ICC system may warn the driver by blinking the system indicator and sounding the chime. The driver may have to manually control the proper distance away from vehicle traveling ahead.

When driving on some roads, such as winding, hilly, curved, narrow roads, or roads which are under construction, the ICC sensor may detect vehicles in a different lane, or may temporarily not detect a vehicle traveling ahead. This may cause the ICC system to decelerate or accelerate the vehicle. The detection of vehicles may also be affected by vehicle operation (steering maneuver or traveling position in the lane, etc.) or vehicle condition. If this occurs, the ICC system may warn the driver by blinking the system indicator and sounding the chime unexpectedly. The driver will have to manually control the proper distance away from the vehicle traveling ahead.

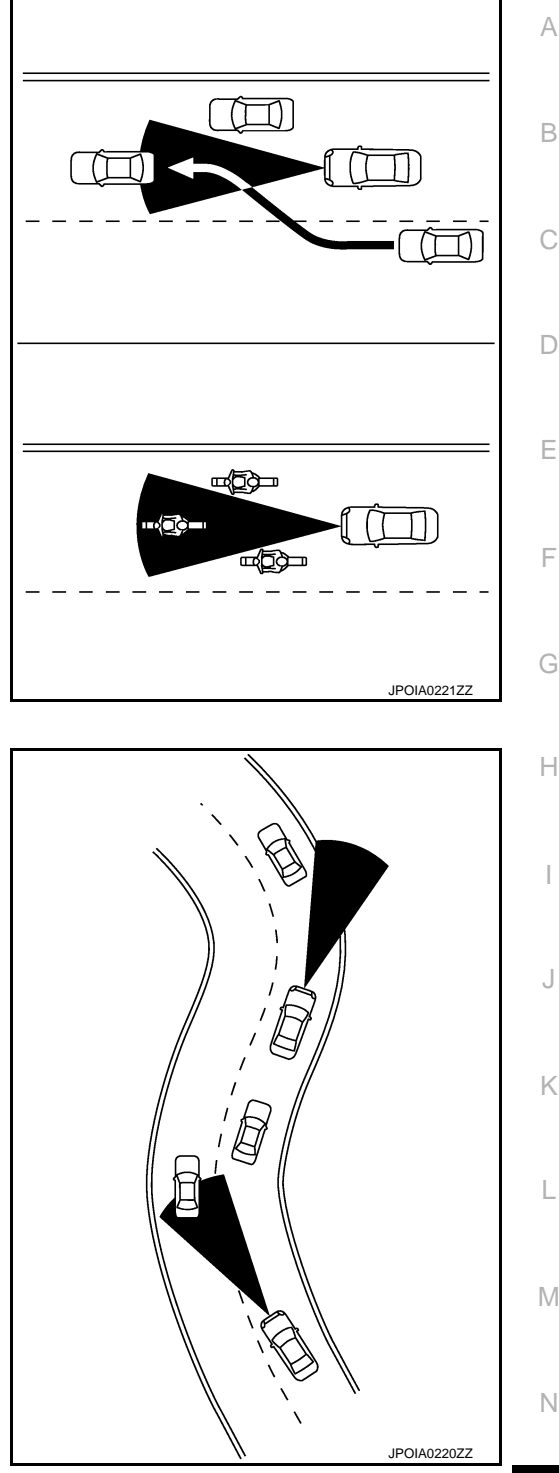

• When driving on the freeway at a set speed and approaching a slower traveling vehicle ahead, the ICC will adjust the speed to maintain the distance, selected by the driver, from the vehicle ahead. If the vehicle ahead changes lanes or exits the freeway, the ICC system will accelerate and maintain the speed up to the set speed. Pay attention to the driving operation to maintain control of the vehicle as it accelerates to the set speed. The vehicle may not maintain the st speed on winding or hilly roads. If this occurs, the driver will have to manually control the vehicle speed.

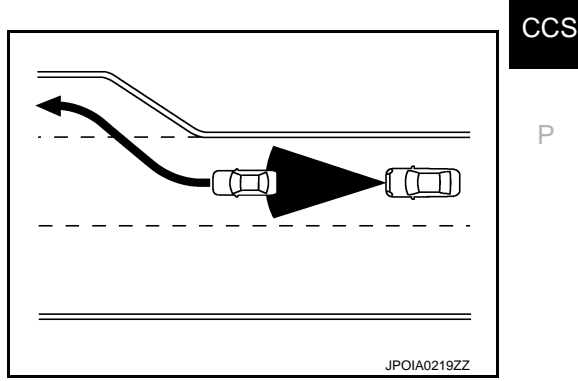

[ICC]

# NORMAL OPERATING CONDITION

### < SYMPTOM DIAGNOSIS >

 Normally when controlling the distance to a vehicle ahead, this system automatically accelerates or decelerates own vehicle according to the speed of the vehicle ahead. Depress the accelerator to properly accelerate own vehicle when acceleration is required for a lane change. Depress the brake pedal when deceleration is required to maintain a safe distance to the vehicle ahead due to its sudden braking or if a vehicle cuts in. Always stay alert when using the ICC system.

### PRECAUTIONS FOR CONVENTIONAL (FIXED SPEED) CRUISE CONTROL MODE

- In the conventional (fixed speed) cruise control mode, a warning chime does not sound to warn the driver if own vehicle is too close to the vehicle ahead, as neither the presence of the vehicle ahead nor the vehicle-to-vehicle distance is detected.
- Pay special attention to the distance between own vehicle and the vehicle ahead or a collision could occur.
- Always confirm the setting in the ICC system display.
- Do not use the conventional (fixed speed) cruise control mode when driving under the following conditions:
- When it is not possible to keep the vehicle at a set speed.
- In heavy traffic or in traffic that varies in speed.
- On winding or hilly roads.
- On slippery roads (rain, snow, ice, etc.).
- In very windy areas.
- Doing so could cause a loss of vehicle control and result in an accident.
- To avoid accidentally engaging cruise control, make sure to turn the MAIN switch off when not using the ICC system.

# < REMOVAL AND INSTALLATION > **REMOVAL AND INSTALLATION ICC SENSOR**

**Exploded View** 

### **CAUTION:**

Always perform the radar alignment and check the operation after the replacement, removal and installation of ICC sensor.

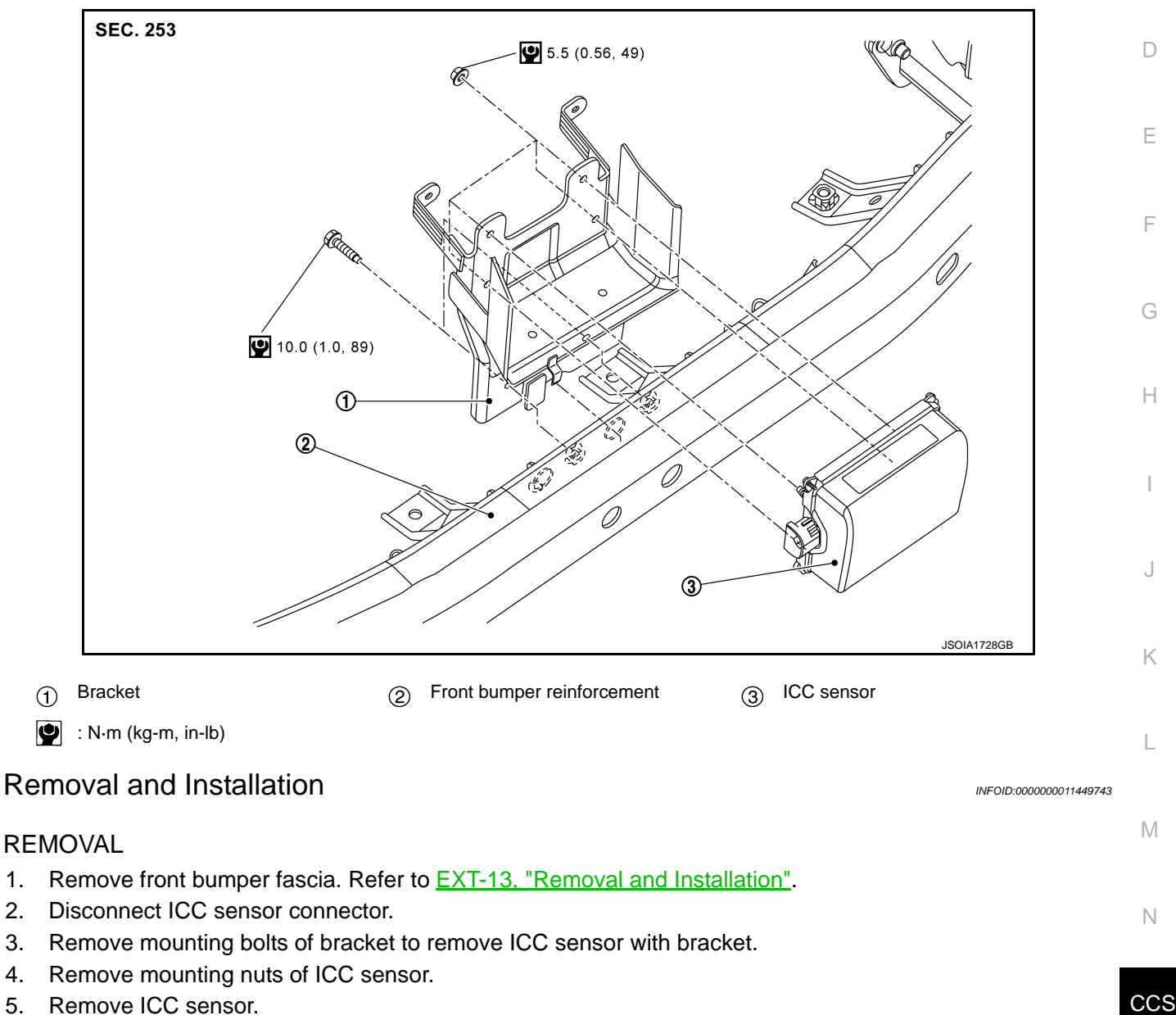

### **INSTALLATION**

1. 2.

5.

Note the following, and install in the reverse order of removal.

INFOID:000000011449742

А

В

С

Ρ

# **ICC SENSOR**

### < REMOVAL AND INSTALLATION >

• Install ICC sensor to bracket, and tighten mounting nuts in numerical order as shown in the figure.

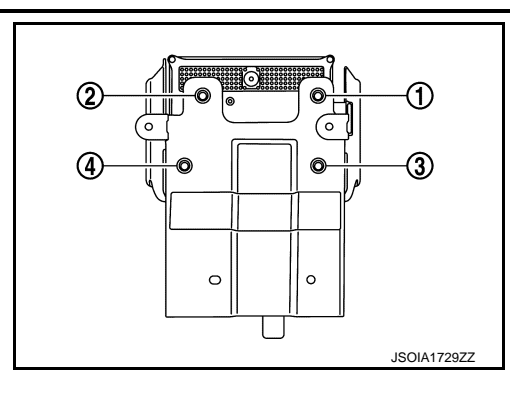

- Install ICC sensor with bracket to front bumper reinforcement, and tighten mounting bolt in numerical order as shown in the figure.
- Always perform the radar alignment and check the operation after the replacement, removal, and installation of ICC sensor. Refer to <u>CCS-81, "Application Notice"</u>.

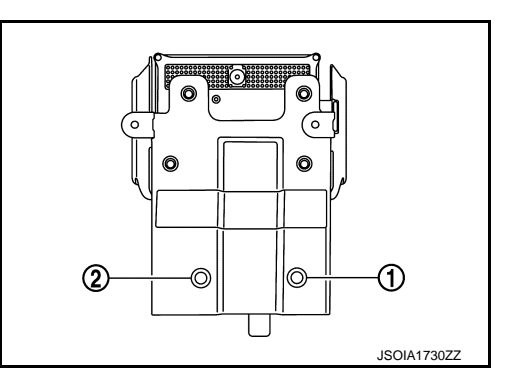

# **ICC STEERING SWITCH**

| < REMOVAL AND INSTALLATION >                                                                                   | נוככן                  |
|----------------------------------------------------------------------------------------------------|------------------------|
| ICC STEERING SWITCH                                                                                            | ۵                      |
| Exploded View                                                                                                  | INFOID:000000011449744 |
| ICC steering switch is integrated in the steering switch.<br>Refer to <u>ST-33, "Exploded View"</u> .<br>NOTE: | В                      |
| Always remove ICC steering switch together with steering wheel.                                                | C                      |
|                                                                                                    | C                      |
|                                                                                                    | E                      |
|                                                                                                    | F                      |
|                                                                                                    | G                      |

CCS

Н

J

Κ

L

Μ

Ν

Ρ